Volume 5

## BIO-TECH MEDICAL SOFTWARE, INC. BIOTRACKTHC TRACEABILITY SYSTEM LICENSEE MANUAL FOR PRODUCERS

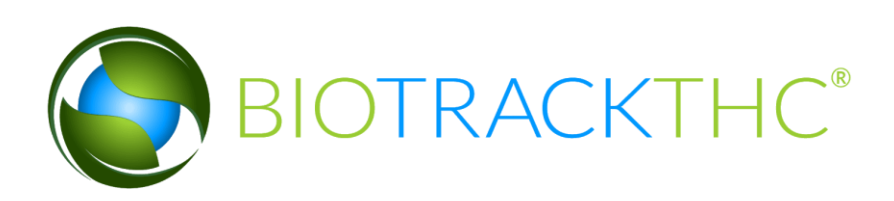

# LICENSEE MANUAL PRODUCERS

BIO-TECH MEDICAL SOFTWARE, INC.

## **BioTrackTHC Traceability System** Licensee Manual for Producers

© 2014 Bio-Tech Medical Software, Inc. Fort Lauderdale, FL Phone 800.797.4711 support@biotrackthc.com

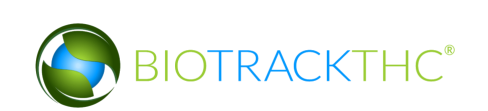

## **Table of Contents**

| TABLE OF CONTENTS                                            | 3  |
|--------------------------------------------------------------|----|
| CHAPTER 1: USER ACCESS                                       | 7  |
| ADDING NEW USERS                                             | 7  |
| MODIFYING AN EXISTING USER                                   | 9  |
| CHAPTER 2: EMPLOYEES                                         | 11 |
| ACCESSING THE EMPLOYEE SCREEN                                | 11 |
| ADD A NEW EMPLOYEE                                           | 12 |
| MODIFYING AN EXISTING EMPLOYEE                               | 13 |
| DELETING AN EXISTING EMPLOYEE                                | 14 |
| CHAPTER 3: VEHICLES                                          | 15 |
| ACCESSING THE VEHICLE SCREEN                                 | 15 |
| ADD A NEW VEHICLE                                            | 16 |
| MODIFYING AN EXISTING VEHICLE                                | 17 |
| DELETING AN EXISTING VEHICLE                                 | 19 |
| CHAPTER 4: VENDORS                                           | 20 |
| ACCESSING THE VENDOR SCREEN                                  | 20 |
| VIEWING VENDOR INFORMATION                                   | 21 |
| ACCESSING THE PREFERRED VENDOR LIST                          | 22 |
| ADD A VENDOR                                                 | 22 |
| MANUALLY ADD A VENDOR                                        | 24 |
| REMOVING A PREFERRED VENDOR                                  | 25 |
| REMOVING A MANUALLY ADDED VENDOR                             | 26 |
| CHAPTER 5: STRAINS                                           | 27 |
| ACCESSING THE STRAINS SCREEN                                 | 27 |
| ADD A NEW STRAIN                                             | 27 |
| MODIFYING AN EXISTING STRAIN                                 | 28 |
| DELETING AN EXISTING STRAIN                                  | 29 |
| CHAPTER 6: TRACEABILITY LOGIC – ROOMS, INVENTORY, AND PLANTS | 30 |
| ABOUT ROOMS, INVENTORY, AND PLANTS                           | 30 |
| CHAPTER 7: PLANT ROOMS                                       | 31 |
| ABOUT PLANT ROOMS                                            | 31 |

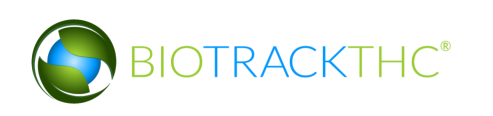

| ACCESSING THE ROOMS SCREEN                                                                                                    | 31                                                                                     |
|----------------------------------------------------------------------------------------------------|----------------------------------------------------------------------------------------|
| CREATING A NEW PLANT ROOM                                                                                                    | 32                                                                                     |
| MODIFYING AN EXISTING PLANT ROOM                                                                                                    | 33                                                                                     |
| DELETING A PLANT ROOM                                                                                                    | 34                                                                                     |
| NAVIGATING PLANT ROOMS                                                                                                    | 35                                                                                     |
| CHAPTER 8: INVENTORY ROOMS                                                                                                    | 39                                                                                     |
| ACCESSING THE ROOMS SCREEN                                                                                                    | 39                                                                                     |
| CREATING A NEW INVENTORY ROOM                                                                                                    | 40                                                                                     |
| MODIFYING AN EXISTING INVENTORY ROOM                                                                                                    | 41                                                                                     |
| DELETING AN INVENTORY ROOM                                                                                                    | 42                                                                                     |
| NAVIGATING INVENTORY ROOMS                                                                                                    | 43                                                                                     |
| CHAPTER 9: START-UP INVENTORY (15 DAY WINDOW)                                                                                                    | 48                                                                                     |
| ACCESSING THE 15 DAY INVENTORY SCREEN                                                                                                    | 48                                                                                     |
| RECORDING 15 DAY START UP INVENTORY                                                                                                    | 49                                                                                     |
| ADDING PLANTS AND SEEDS TO INVENTORY AFTER THE 15-DAY PERIOD                                                                                                    | 51                                                                                     |
| ADDING PLANTS TO CULTIVATION                                                                                                    | 52                                                                                     |
| CHAPTER 10: PLANT BASICS                                                                                                    | 52                                                                                     |
|                                                                                                    |                                                                                        |
| CREATE A NEW PLANT                                                                                                    | 52                                                                                     |
| CREATE A NEW PLANT<br>UNDO NEW PLANT                                                                                                    | 52<br>56                                                                               |
| CREATE A NEW PLANT<br>UNDO NEW PLANT<br>LOOKING UP A PLANT                                                                                                    | 52<br>56<br>58                                                                         |
| CREATE A NEW PLANT<br>UNDO NEW PLANT<br>LOOKING UP A PLANT<br>MOVING PLANTS                                                                                                    | 52<br>56<br>58<br>61                                                                   |
| CREATE A NEW PLANT<br>UNDO NEW PLANT<br>LOOKING UP A PLANT<br>MOVING PLANTS<br><u>CHAPTER 11: PLANT HARVESTING AND CURING</u>                                                                                                    | 52<br>56<br>58<br>61<br>63                                                             |
| CREATE A NEW PLANT<br>UNDO NEW PLANT<br>LOOKING UP A PLANT<br>MOVING PLANTS<br><u>CHAPTER 11: PLANT HARVESTING AND CURING</u><br>PLANT HARVEST                                                                                                    | 52<br>56<br>58<br>61<br><u>63</u><br>63                                                |
| CREATE A NEW PLANT<br>UNDO NEW PLANT<br>LOOKING UP A PLANT<br>MOVING PLANTS<br><u>CHAPTER 11: PLANT HARVESTING AND CURING</u><br>PLANT HARVEST<br>UNDO PLANT HARVEST                                                                                                    | 52<br>56<br>58<br>61<br><u>63</u><br>63<br>66                                          |
| CREATE A NEW PLANT<br>UNDO NEW PLANT<br>LOOKING UP A PLANT<br>MOVING PLANTS<br><u>CHAPTER 11: PLANT HARVESTING AND CURING</u><br>PLANT HARVEST<br>UNDO PLANT HARVEST<br>PLANT HARVEST (SCHEDULE ONLY)                                                                                                    | 52<br>56<br>58<br>61<br><u>63</u><br>63<br>66<br>68                                    |
| CREATE A NEW PLANT<br>UNDO NEW PLANT<br>LOOKING UP A PLANT<br>MOVING PLANTS<br><u>CHAPTER 11: PLANT HARVESTING AND CURING</u><br>PLANT HARVEST<br>UNDO PLANT HARVEST<br>PLANT HARVEST (SCHEDULE ONLY)<br>UNDO PLANT HARVEST SCHEDULE                                                                                                    | 52<br>56<br>58<br>61<br><u>63</u><br>63<br>66<br>68<br>68                              |
| CREATE A NEW PLANT<br>UNDO NEW PLANT<br>LOOKING UP A PLANT<br>MOVING PLANTS<br><u>CHAPTER 11: PLANT HARVESTING AND CURING</u><br>PLANT HARVEST<br>UNDO PLANT HARVEST<br>PLANT HARVEST (SCHEDULE ONLY)<br>UNDO PLANT HARVEST SCHEDULE<br>PLANT CURE                                                                                                    | 52<br>56<br>58<br>61<br>63<br>63<br>66<br>68<br>69<br>71                               |
| CREATE A NEW PLANT<br>UNDO NEW PLANT<br>LOOKING UP A PLANT<br>MOVING PLANTS<br>CHAPTER 11: PLANT HARVESTING AND CURING<br>PLANT HARVEST<br>UNDO PLANT HARVEST<br>PLANT HARVEST (SCHEDULE ONLY)<br>UNDO PLANT HARVEST SCHEDULE<br>PLANT CURE<br>UNDO CURE PLANT                                                                                                    | 52<br>56<br>58<br>61<br>63<br>63<br>66<br>68<br>69<br>71<br>74                         |
| <ul> <li>CREATE A NEW PLANT</li> <li>UNDO NEW PLANT</li> <li>LOOKING UP A PLANT</li> <li>MOVING PLANTS</li> <li>CHAPTER 11: PLANT HARVESTING AND CURING</li> <li>PLANT HARVEST</li> <li>UNDO PLANT HARVEST</li> <li>PLANT HARVEST (SCHEDULE ONLY)</li> <li>UNDO PLANT HARVEST SCHEDULE</li> <li>PLANT CURE</li> <li>UNDO CURE PLANT</li> <li>INVENTORY ITEMS RESULTING FROM HARVESTING AND CURING</li> </ul> | 52<br>56<br>58<br>61<br>63<br>63<br>66<br>68<br>69<br>71<br>74<br>74<br>76             |
| CREATE A NEW PLANT<br>UNDO NEW PLANT<br>LOOKING UP A PLANT<br>MOVING PLANTS<br>CHAPTER 11: PLANT HARVESTING AND CURING<br>PLANT HARVEST<br>UNDO PLANT HARVEST<br>PLANT HARVEST (SCHEDULE ONLY)<br>UNDO PLANT HARVEST SCHEDULE<br>PLANT CURE<br>UNDO CURE PLANT<br>INVENTORY ITEMS RESULTING FROM HARVESTING AND CURING<br>CHAPTER 12: PRODUCER INVENTORY BASICS                                              | 52<br>56<br>58<br>61<br>63<br>63<br>66<br>68<br>69<br>71<br>71<br>74<br>76<br>78       |
| CREATE A NEW PLANT<br>UNDO NEW PLANT<br>LOOKING UP A PLANT<br>MOVING PLANTS<br>CHAPTER 11: PLANT HARVESTING AND CURING<br>PLANT HARVEST<br>UNDO PLANT HARVEST<br>PLANT HARVEST (SCHEDULE ONLY)<br>UNDO PLANT HARVEST SCHEDULE<br>PLANT CURE<br>UNDO CURE PLANT<br>INVENTORY ITEMS RESULTING FROM HARVESTING AND CURING<br>CHAPTER 12: PRODUCER INVENTORY BASICS<br>CREATE LOT                                | 52<br>56<br>58<br>61<br>63<br>63<br>66<br>68<br>69<br>71<br>74<br>74<br>76<br>78<br>78 |

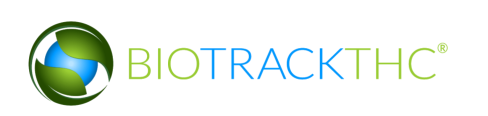

| CREATE SUB-LOT                                               | 83  |
|--------------------------------------------------------------|-----|
| MOVE INVENTORY                                               | 85  |
| CHAPTER 13: LAB TESTING                                      | 89  |
| QA TESTING                                                   | 89  |
| QA TESTING – HEAVY METALS/PESTICIDES                         | 93  |
| RETRIEVE RESULTS                                             | 95  |
| VIEW RESULTS                                                 | 96  |
| VOID A SAMPLE                                                | 97  |
| CHAPTER 14: TRANSPORTATION MANIFESTS                         | 98  |
| CREATE A TRANSPORTATION MANIFEST                             | 98  |
| MULTI-STOP TRANSPORTATION MANIFESTS                          | 103 |
| VIEW MANIFESTS                                               | 104 |
| VOID A MANIFEST                                              | 105 |
| TO VOID A PARTIAL MANIFEST:                                  | 105 |
| CHAPTER 15: WHOLESALE INVENTORY TRANSFERS                    | 112 |
| INITIATING AN INVENTORY TRANSFER                             | 112 |
| INBOUND SHIPMENT                                             | 113 |
| OUTBOUND SHIPMENT                                            | 114 |
| TO RECEIVE A REJECTED SHIPMENT:                              | 115 |
| TO PARTIALLY ACCEPT OR REJECT ITEMS:                         | 116 |
| TO VIEW UNRECEIVED SHIPMENTS:                                | 122 |
| TO ACCEPT PRODUCT BACK WHEN VENDOR HAS ACCEPTED AND RETURNED | 123 |
| CHAPTER 16: WASTE AND DESTRUCTION EVENTS                     | 128 |
| COLLECTING GENERAL PLANT WASTE                               | 128 |
| SCHEDULE PLANT DESTRUCTION                                   | 130 |
| UNDO SCHEDULED DESTRUCTION                                   | 132 |
| DESTROY PLANT                                                | 134 |
| SCHEDULE INVENTORY DESTRUCTION                               | 136 |
| UNDO DESTRUCTION NOTIFICATION - INVENTORY                    | 138 |
| DESTROY INVENTORY                                            | 140 |
| CHAPTER 17: SAMPLES                                          | 143 |
| QA TESTING SAMPLE                                            | 143 |

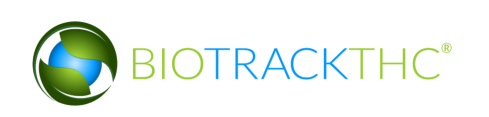

| CREATE NON-MANDATORY QA TESTING SAMPLE                                                  | 146 |
|-----------------------------------------------------------------------------------------|-----|
| ACCOUNT FOR FREE SAMPLE TO EMPLOYEES OR VENDORS                                         | 148 |
| REASSIGN VENDOR SAMPLE                                                                  | 151 |
| CHAPTER 18: INVENTORY ADJUSTMENTS                                                       | 153 |
| TYPES OF INVENTORY ADJUSTMENTS                                                          | 153 |
| ACCESSING THE INVENTORY ADJUSTMENT SCREEN                                               | 153 |
| ADJUST INVENTORY                                                                        | 154 |
| INSTRUCTIONS SPECIFIC TO SEIZURE BY FEDERAL, STATE, LOCAL, OR TRIBAL LAW<br>ENFORCEMENT | 156 |
| CHAPTER 20: MISCELLANEOUS                                                               | 157 |
| PLANT TRANSFER FROM CULTIVATION TO INVENTORY                                            | 157 |

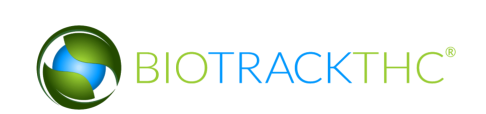

## **Chapter 1: User Access**

In this chapter, you will learn how to:

✓ Add, modify and remove user access to the Traceability System

In addition to the login credentials, the Traceability System allows each licensee the ability to grant system access to additional users for data submission on your behalf. Please be aware that this is distinct from employees as defined in Chapter 2: Employees (e.g., not all employees need to be given user access to the Traceability System) and so adding users is not the same as adding employees.

#### Adding New Users

• To add new users into the system, click on the Administration menu near the top left corner of the window.

| Administration Help        |         |                                       |     |           |                 |               |
|----------------------------|---------|---------------------------------------|-----|-----------|-----------------|---------------|
| Cultiva n Inventory Rep    | ports   |                                       |     |           |                 |               |
| Rooms                      |         |                                       |     | 😂 Refresh | Short           | cuts          |
| Room                       |         |                                       |     |           | New Plant       | Strains       |
| Drying Drying 1            |         |                                       |     |           | 4               |               |
| Drying 2                   |         |                                       |     |           |                 |               |
| Duplicate                  |         |                                       |     |           | Rooms           | Collect Waste |
| Flower 1                   |         |                                       |     |           |                 |               |
| Flower 2                   |         |                                       |     |           | U U U           |               |
| Flowering                  |         |                                       |     |           | Count           |               |
| Mother Boom                |         |                                       |     |           | Search          |               |
| Vegetative<br>Vegetative 1 |         |                                       |     |           |                 |               |
| Vegetative 2               |         |                                       |     |           | Stats Strain    |               |
| Vegetative 4               |         |                                       |     |           | Total Plants 52 | <u> </u>      |
| regetative i               |         |                                       |     |           | Growing 29      |               |
|                            |         |                                       |     |           | Drying 6        |               |
|                            |         |                                       |     |           | Growing         |               |
| Details                    | Print   | Harvest/Cure                          |     |           | Vegetative 26   | L             |
| Move                       | Destroy | Transfer to Inventory                 | Sel | ect All   | Flowering 3     | ~             |
|                            |         | · · · · · · · · · · · · · · · · · · · |     |           |                 |               |

• Hover the cursor over "Users" and then click on "Add New User".

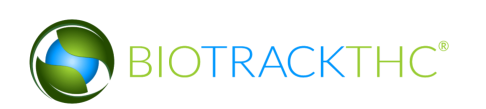

| Administration Help |              |                        |            |                 |               |
|---------------------|--------------|------------------------|------------|-----------------|---------------|
| Cultivation >       | Reports      |                        |            |                 |               |
| Users               | Add New User |                        |            |                 |               |
| C Rooms             | Modify user  |                        | S Refr     | esh Shor        | tcuts         |
| Room                |              |                        |            | New Plant       | Strains       |
| Drying              |              |                        |            |                 |               |
| Drying 1            |              |                        |            | *               |               |
| Drying 2            |              |                        |            |                 |               |
| Duplicate           |              |                        |            | Rooms           | Collect Waste |
| Flower 1            |              |                        |            |                 |               |
| Flower 2            |              |                        |            |                 |               |
| Germinating         |              |                        |            | Search          |               |
| Mother Room         |              |                        |            | Search          |               |
| Vegetative          |              |                        |            |                 |               |
| Vegetative 1        |              |                        |            | - 10            |               |
| Vegetative 2        |              |                        |            | Stats Strain    |               |
| Vegetative 3        |              |                        |            | Total Plants 52 |               |
| vegetative 4        |              |                        |            | Growing 29      | Π             |
|                     |              |                        |            | Drying 6        |               |
|                     |              |                        |            | Carrier         |               |
|                     |              |                        |            | Growing         |               |
| Details             | Print        | Harvest/Cure           |            | Vegetative 26   |               |
| Move                | Destroy      | Transfer to Inventory  | Soloct All | Flowering 3     |               |
| MOVE                | Destroy      | inalister to inventory | Select All | Drvina          | •             |

• This will bring up the New User screen.

|                                                                                                    | ×                              |
|----------------------------------------------------------------------------------------------------|--------------------------------|
| Instructions                                                                                                    | Email                          |
| Here you can add new<br>users to the system.<br>Passwords must be at<br>least 10 characters in<br>length and include one<br>upper case character, one<br>lower case character and | Password Confirm Administrator |
|                                                                                                    | Cancel OK                      |

- Within the Email text box, type the email address of the new user being granted access.
- Within the Password text box, enter the new user's initial password.
  - NOTE: the password must be at least ten (10) characters in length and must include one upper case character, one lower case character, and one number.
- Click on the Administrator check box if the user is to have the ability to add/modify/delete other users.

|                                                                                                    |                     | ×                 |
|----------------------------------------------------------------------------------------------------|---------------------|-------------------|
| Instructions                                                                                                    | Email               | a@biotrackthc.com |
| Here you can add new<br>users to the system.<br>Passwords must be at<br>least 10 characters in<br>length and include one | Password<br>Confirm | ••••••••          |
| upper case character, one                                                                                                |                     | Administrator     |
|                                                                                                    |                     | Cancel OK         |

• Click on the "OK" button when complete.

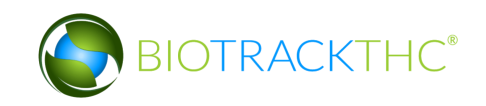

#### Modifying an Existing user

• To modify users previously given access to the system, click on the Administration menu near the top left corner of the window.

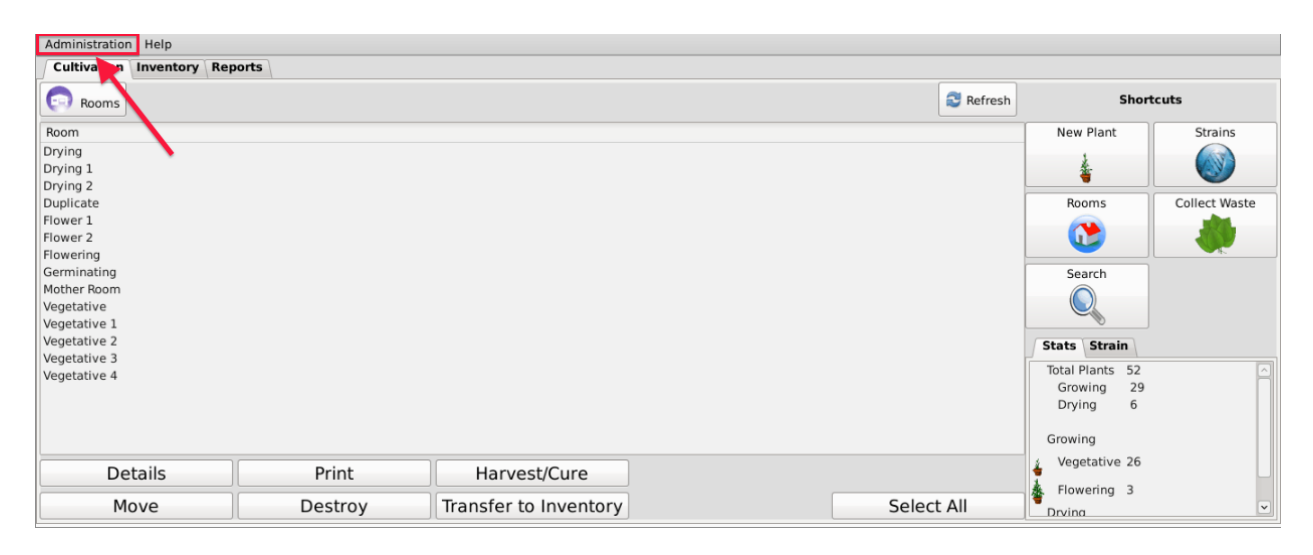

• Hover the cursor over "Users" and then click on "Modify User".

| Administration Help |              |                       |           |         |                 |               |
|---------------------|--------------|-----------------------|-----------|---------|-----------------|---------------|
| Cultivation >       | Reports      |                       |           |         |                 |               |
| Users >             | Add New User |                       |           |         |                 |               |
| C Rooms             | Modify user  |                       | 2         | Refresh | Shor            | cuts          |
| Room                |              |                       |           |         | New Plant       | Strains       |
| Drying              |              |                       |           |         |                 |               |
| Drying 1            |              |                       |           |         | <u>å</u>        |               |
| Drying 2            |              |                       |           |         | -               |               |
| Duplicate           |              |                       |           |         | Rooms           | Collect Waste |
| Flower 2            |              |                       |           |         |                 |               |
| Flowering           |              |                       |           | ļ       | <b>V</b>        |               |
| Germinating         |              |                       |           | i i     | Search          |               |
| Mother Room         |              |                       |           |         |                 |               |
| Vegetative          |              |                       |           |         |                 |               |
| Vegetative 1        |              |                       |           |         |                 |               |
| Vegetative 3        |              |                       |           |         | Stats Strain    |               |
| Vegetative 4        |              |                       |           |         | Total Plants 52 |               |
|                     |              |                       |           |         | Growing 29      |               |
|                     |              |                       |           |         | Drying 6        |               |
|                     |              |                       |           |         | Growing         |               |
|                     |              |                       |           |         | Vegetative 36   |               |
| Details             | Print        | Harvest/Cure          |           |         | vegetative 26   |               |
| Μονο                | Destroy      | Transfer to Inventory | Select Al |         | Flowering 3     |               |
| HOVE                | Destroy      | inansier to inventory | Jelect Al | "       | Drvina          | Ľ             |

• This will bring up the Modify User screen.

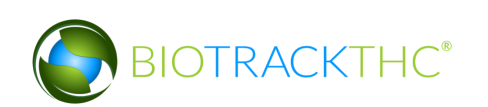

|                                                                                                    | ×                              |
|----------------------------------------------------------------------------------------------------|--------------------------------|
| Instructions                                                                                                    | Users 🗸                        |
| Here you can update users<br>on the system. Passwords<br>must be at least 10<br>characters in length and<br>include one upper case<br>character, one lower case<br>character and one number. | Password Confirm Administrator |
|                                                                                                    | Cancel OK                      |

• Select the user to be modified from the Users drop down

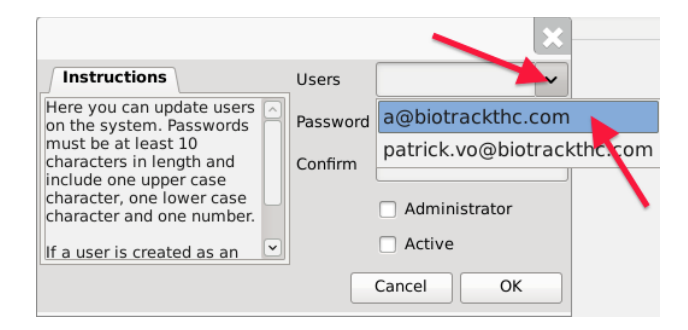

- You may modify the following:
  - <u>Password</u>. The password associated with the user.
  - <u>Administrator</u>. Checked (unchecked) box indicates the user is able (is not able) to add/modify/delete other users.
  - <u>Active</u>. Checked (unchecked) box indicates the user's access is on (off). If you are revoking a user's access to the Traceability System, make sure that this is unchecked.
- Click on the "OK" button when complete.

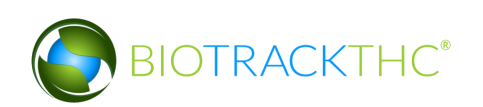

## **Chapter 2: Employees**

In this chapter, you will learn how to:

✓ Add, modify and remove employees

#### **Accessing the Employee Screen**

To add new employees, view or change the information of existing employees, or delete employees no longer needed, you will need to access the Employee screen.

• Navigate to the "Inventory" tab found in the top-left corner of the screen, and then click on the "Employees" button located on the right-hand side of the home screen.

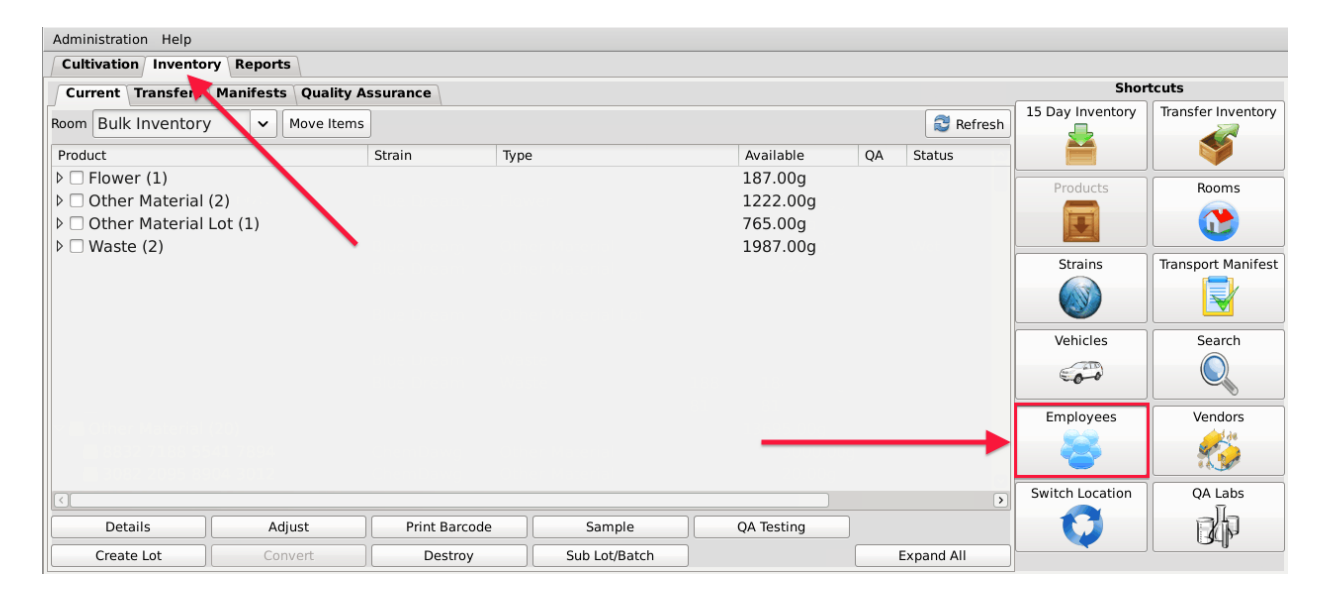

• This will bring up the Employee screen.

|                                                                          |                        |      | ×     |
|--------------------------------------------------------------------------|------------------------|------|-------|
| Instructions                                                             | Existing Employees     |      | ~     |
| To create a new<br>employee, enter their<br>details to the right and     | Name                   |      |       |
| click Save. All employees<br>must be 21 years of age                     | Employee ID            |      |       |
| or greater.                                                              | Birthdate (MM/DD/YYYY) |      |       |
| To modify an Exisitng<br>Employees, select the<br>Exisitng Employee from | Hire Date              |      |       |
| desired fields and then                                                  | Clear Save             | De   | elete |
|                                                                          |                        | Clos | e     |

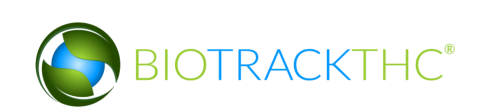

#### Add a New Employee

- From the Employee screen, click on the "Clear" button to clear all fields and enter the following information:
  - <u>Name</u>: Enter the employee's full name.
  - <u>Employee ID</u>: Enter a unique identification number for the employee. This is not a number assigned by the Traceability System, but is internal to your business. You may use payroll ID, driver license number, or any other numbering system you see fit so long as each employee's number is unique and not to be re-used within your UBI.
  - $\circ~$  Birth date: Enter the employee's date of birth. Must be in the format of MM/DD/YYYY.
  - <u>Hire Date</u>: Enter the employee's date of hire.
- Click on the "Save" button once all of the required data has been entered.

|                                                                          |                        | ×              |
|--------------------------------------------------------------------------|------------------------|----------------|
| Instructions                                                             | Existing Employees     | ~              |
| To create a new<br>employee, enter their<br>details to the right and     | Name                   | Alex Krochmal  |
| click Save. All employees<br>must be 21 years of age                     | Employee ID            | 12345          |
| or greater.                                                              | Birthdate (MM/DD/YYYY) | 06 / 22 / 1981 |
| To modify an Exisitng<br>Employees, select the<br>Exisitng Employee from | Hire Date              | 01/02/2014     |
| the drop down, modify the<br>desired fields and then<br>click Save       | Clear Save             | Delete         |
|                                                                          | <b>— —</b> —           | Close          |

• The new employee will now appear within the Existing Employees drop down for selection.

|                                          |                        | ×                |
|------------------------------------------|------------------------|------------------|
| Instructions                             | Existing Employees     | ~                |
| To create a new<br>employee, enter their | Name                   | John Smith       |
| click Save. All employees                | Employee ID            | Jane Doe         |
| must be 21 years of age<br>or greater.   | Linployee ib           | Alex Krochmal    |
| To modify an Existing                    | Birthdate (MM/DD/YYYY) | Michael Anderson |
| Employees, select the                    | Hire Date              | Anthony          |
| the drop down, modify the                |                        |                  |
| desired fields and then                  | Clear Save             | Delete           |
|                                          |                        | Close            |

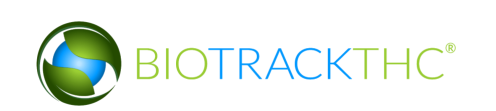

#### Modifying an Existing Employee

• From the Employee screen, select the employee to be modified from the Existing Employees drop down.

|                                                       |                        | ×                |
|-------------------------------------------------------|------------------------|------------------|
| Instructions                                          | Existing Employees     | · · ·            |
| To create a new<br>employee, enter their              | Name                   | John Smith       |
| details to the right and<br>click Save. All employees | Employee ID            | Jane Doe         |
| must be 21 years of age<br>or greater.                | Linpidyee ib           | Alex Krochmal    |
| To modify an Exisitng                                 | Birthdate (MM/DD/YYYY) | Michael Anderson |
| Employees, select the                                 | Hire Date              | Anthony Rogers   |
| the drop down, modify the                             |                        |                  |
| click Save                                            | Clear Save             | Delete           |
|                                                       |                        | Close            |

- Once selected, the employee's information will automatically appear within their respective fields.
- Modify the necessary field/s (in the example below, Jane Doe changed her last name to Jane Smith).

|                                                      |                        | ×              |
|------------------------------------------------------|------------------------|----------------|
| Instructions                                         | Existing Employees     | Jane Doe 🗸     |
| employee, enter their<br>details to the right and    | Name                   | Jane Smith     |
| click Save. All employees<br>must be 21 years of age | Employee ID            | 124            |
| or greater.                                          | Birthdate (MM/DD/YYYY) | 12 / 31 / 1980 |
| Employees, select the                                | Hire Date              | 12/20/2013     |
| the drop down, modify the<br>desired fields and then | Clear Save             | Delete         |
|                                                      | 7                      | Close          |

• Click on the "Save" button when complete.

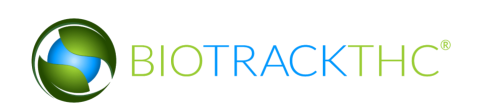

#### **Deleting an Existing Employee**

If you find that an existing employee is no longer needed (e.g., employee is terminated, employee record was created in error, etc...) you may delete the employee record.

#### <u>NOTE: Removing an employee does not delete any of the already submitted</u> <u>Traceability System data associated with that employee record. It simply removes</u> <u>the employee record from use moving forward.</u>

• From the Employee screen, select the employee to be deleted from the Existing Employee drop down.

| -                                                     |                        | ×                |
|-------------------------------------------------------|------------------------|------------------|
| Instructions                                          | Existing Employees     | ~                |
| To create a new<br>employee, enter their              | Name                   | John Smith       |
| details to the right and<br>click Save. All employees | Employee ID            | Jane Doe         |
| must be 21 years of age<br>or greater.                |                        | Alex Krochmal    |
| To modify an Exisitng                                 | Birthdate (MM/DD/YYYY) | Michael Anderson |
| Employees, select the<br>Exisiting Employee from      | Hire Date              | Anthony Rogers   |
| the drop down, modify the desired fields and then     | Clear Save             | Delete           |
|                                                       |                        | Close            |

• Once selected, the employee's information will automatically appear within their respective fields.

|                                                                          |                        | ×              |
|--------------------------------------------------------------------------|------------------------|----------------|
| Instructions                                                             | Existing Employees     | John Smith 🗸   |
| To create a new<br>employee, enter their<br>details to the right and     | Name                   | John Smith     |
| click Save. All employees<br>must be 21 years of age                     | Employee ID            | 123            |
| or greater.                                                              | Birthdate (MM/DD/YYYY) | 01 / 01 / 1982 |
| To modify an Exisitng<br>Employees, select the<br>Exisitng Employee from | Hire Date              | 12/23/2013     |
| the drop down, modify the desired fields and then                        | Clear Save             | Delete         |
|                                                                          |                        | Close          |

• Click on the "Delete" button.

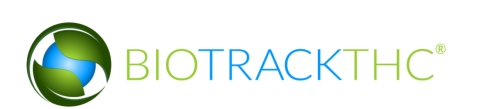

## **Chapter 3: Vehicles**

In this chapter, you will learn how to:

✓ Add, modify and remove company vehicles

The Traceability System requires that you record accurate information regarding the company vehicles that will be transporting marijuana or marijuana product because this information will be required for the completion of Transportation Manifests.

#### **Accessing the Vehicle Screen**

To add new vehicles, view or change the information of existing vehicles, or delete vehicles no longer needed, you will need to access the Vehicle screen.

• Navigate to the "Inventory" tab found in the top-left corner of the screen, and then click on the "Vehicles" button located on the right-hand side of the home screen

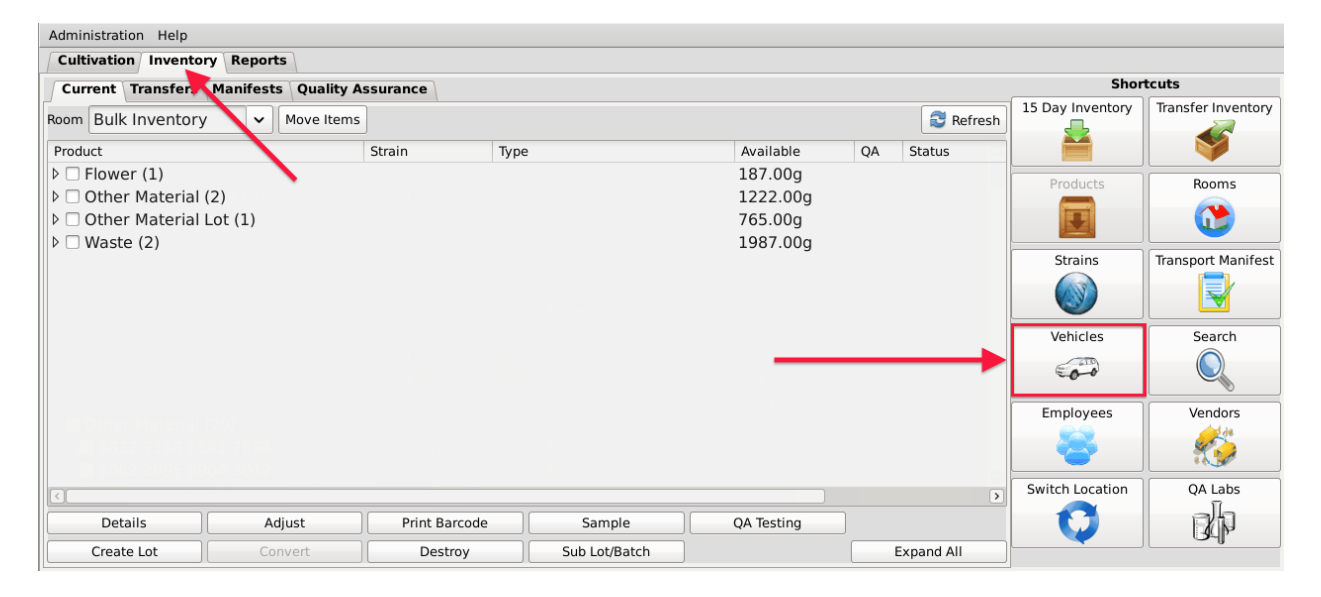

• This will bring up the Vehicle screen.

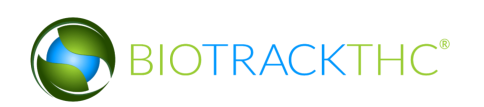

|                                                                 |                   | ×      |
|-----------------------------------------------------------------|-------------------|--------|
| Instructions                                                    | Existing Vehicles | ~      |
| To create a new vehicle,<br>simply click New. Then give         | Nickname          |        |
| enter the Color, Make, Model,<br>Year, License Plate and VIN of | Color             |        |
| the vehicle. Click Save when<br>you have finished.              | Make              |        |
|                                                                 | Model             |        |
|                                                                 | Year              |        |
|                                                                 | Plate #           |        |
|                                                                 | VIN #             |        |
|                                                                 | Class Caus        | Delete |
|                                                                 | Clear Save        | Close  |

#### Add a New Vehicle

- From the Vehicle screen, click on the "Clear" button to clear all fields and enter the following information:
  - Nickname: Enter a unique nickname with which you may easily identify the vehicle within the system
  - Color: Enter the vehicle's color
  - Make: Enter the vehicle's make
  - Model: Enter the vehicle's model
  - Year: Enter the vehicle's year
  - Plate #: Enter the vehicle's license plate number
  - VIN #: Enter the vehicle's VIN. Note that VINs are 17 digits for all vehicles post-1981. Prior to 1981, the VIN can be between 10 and 17 digits.
- Click on the "Save" button once all of the required data has been entered.

|                                                                                       |                   | ×                 |  |  |
|---------------------------------------------------------------------------------------|-------------------|-------------------|--|--|
| Instructions                                                                          | Existing Vehicles | ~                 |  |  |
| To create a new vehicle,<br>simply click New. Then give<br>the vehicle a nickname and | Nickname          | Truck 1           |  |  |
| enter the Color, Make, Model,<br>Year, License Plate and VIN of                       | Color             | White             |  |  |
| the vehicle. Click Save when<br>you have finished.                                    | Make              | Ford              |  |  |
|                                                                                       | Model             | E250              |  |  |
|                                                                                       | Year              | 2001              |  |  |
|                                                                                       | Plate #           | ABC123            |  |  |
|                                                                                       | VIN #             | SAAWA2GB9BLV11111 |  |  |
|                                                                                       | Clear Save        | Close             |  |  |

• The new vehicle will now appear within the Existing Vehicles drop down for selection.

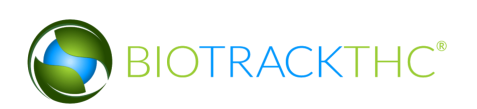

|                                                                |                   | ×         |  |
|----------------------------------------------------------------|-------------------|-----------|--|
| Instructions                                                   | Existing Vehicles | ~         |  |
| To create a new vehicle,<br>simply click New. Then give        | Nickname          | Van 1     |  |
| the vehicle a nickname and<br>enter the Color, Make, Model,    | Color             | Truck 1   |  |
| Year, License Plate and VIN of<br>the vehicle. Click Save when | Color             | Van 2     |  |
| you have finished.                                             | Make              | Company 1 |  |
|                                                                | Model             |           |  |
|                                                                | Year              |           |  |
|                                                                | Plate #           |           |  |
|                                                                | VIN #             |           |  |
|                                                                | Clear Save        | Delete    |  |

### Modifying an Existing Vehicle

• From the Vehicle screen, select the vehicle to be modified from the Existing Vehicles drop down.

| r                                                              |                   | ×         |
|----------------------------------------------------------------|-------------------|-----------|
| Instructions                                                   | Existing Vehicles | ~         |
| To create a new vehicle,<br>simply click New. Then give        | Nickname          | Van 1     |
| the vehicle a nickname and<br>enter the Color, Make, Model,    | Color             | Truck 1   |
| Year, License Plate and VIN of<br>the vehicle. Click Save when |                   | Van 2     |
| you have finished.                                             | Make              | Company 1 |
|                                                                | Model             |           |
|                                                                | Year              |           |
|                                                                | Plate #           |           |
|                                                                | VIN #             |           |
|                                                                | Clear Save        | Delete    |
|                                                                |                   | Close     |

- Once selected, the vehicle's information will automatically appear within their respective fields.
- Modify the necessary fields (in the example below, Van 1 changed color from White to Green).

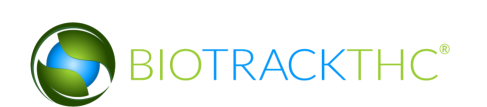

|                                                                 |                   | ×                 |
|-----------------------------------------------------------------|-------------------|-------------------|
| Instructions                                                    | Existing Vehicles | Van 1 🗸           |
| To create a new vehicle,<br>simply click New. Then give         | Nickname          | Van 1             |
| enter the Color, Make, Model,<br>Year, License Plate and VIN of | Color             | Green             |
| the vehicle. Click Save when<br>you have finished.              | Make              | Chevy             |
|                                                                 | Model             | Astro             |
|                                                                 | Year              | 1998              |
|                                                                 | Plate #           | XYZABC            |
|                                                                 | VIN #             | ABCDE1AB2EFG11111 |
|                                                                 | Clear Save        | Delete            |
|                                                                 |                   | Close             |

• Click on the "Save" button when complete.

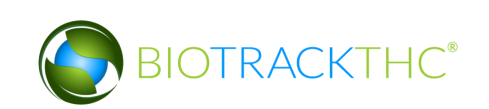

#### **Deleting an Existing Vehicle**

If you find that an existing vehicle is no longer needed (e.g., vehicle is sold, vehicle record was created in error, etc...) you may delete the vehicle record.

#### <u>NOTE: Removing a vehicle does not delete any of the already submitted Traceability</u> <u>System data associated with that vehicle record. It simply removes the vehicle</u> <u>record from use moving forward.</u>

• From the Vehicle screen, select the vehicle to be removed from the Existing Vehicles drop down

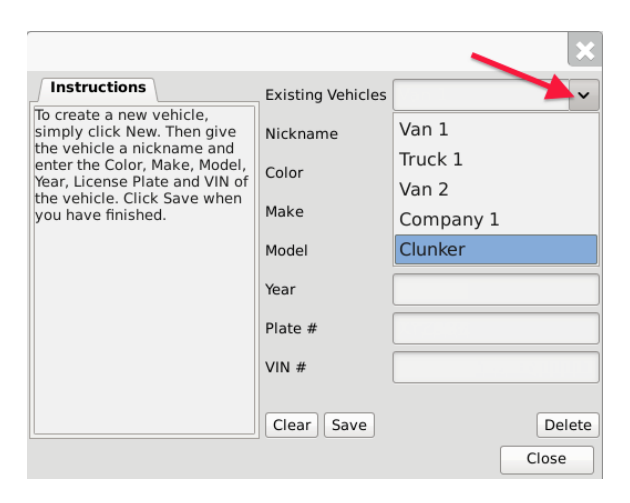

• Once selected, the vehicle's information will automatically appear within their respective fields.

|                                                                                       |                   | E                | ×  |
|---------------------------------------------------------------------------------------|-------------------|------------------|----|
| Instructions                                                                          | Existing Vehicles | Clunker          | ~  |
| To create a new vehicle,<br>simply click New. Then give<br>the vehicle a nickname and | Nickname          | Clunker          |    |
| enter the Color, Make, Model,<br>Year, License Plate and VIN of                       | Color             | Black            |    |
| the vehicle. Click Save when<br>you have finished.                                    | Make              | Chevy            |    |
|                                                                                       | Model             | Astro            |    |
|                                                                                       | Year              | 1995             |    |
|                                                                                       | Plate #           | XYZ987           |    |
|                                                                                       | VIN #             | BCDEF1XY1LKQ1111 | 1  |
|                                                                                       | Clear Save        | Delet            | te |
|                                                                                       |                   | Close            |    |

• Click on the "Delete" button.

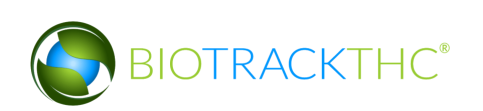

## **Chapter 4: Vendors**

In this chapter, you will learn how to:

- ✓ View Preferred Vendor List
- ✓ Search for and Add Vendors to Preferred Vendor List
- ✓ Remove Vendors from Preferred Vendor List
- ✓ Add Vendors manually (only available in systems without a preferred list)
- ✓ Remove Vendors from a Manual Vendor List

Within the Traceability System, vendors are Licensees outside of your own that you can either wholesale to or make wholesale purchases from. You must add vendors to your Preferred Vendor List in order to receive inbound shipments, to make outbound shipments, and to account for samples given to negotiate a sale. In certain systems there is no preferred list (there will be no button for preferred vendor list under the preferred list in these systems) so vendors will need to be added manually in these systems.

#### **Accessing the Vendor Screen**

To view all possible vendors, add vendors to your Preferred Vendor List, or remove vendors from your Preferred Vendor List, you will need to access the Vendor screen.

• Navigate to the "Inventory" tab found in the top-left corner of the screen, and then click on the "Vendors" button located on the right-hand side of the home screen

| Administration Help                                                          |               |               |            |            |                  |                    |
|------------------------------------------------------------------------------|---------------|---------------|------------|------------|------------------|--------------------|
| Cultivation Inventory Reports                                                |               |               |            |            |                  |                    |
| Current Transfer Manifests Quality                                           | Assurance     |               |            |            | Shor             | tcuts              |
| Room Bulk Inventory   Move Items                                             | 3             |               |            | S Refresh  | 15 Day Inventory | Transfer Inventory |
| Product                                                                      | Strain T      | уре           | Available  | QA Status  |                  |                    |
| ▷ □ Flower (1) ▷ □ Other Material (2)                                        |               |               | 187.00g    |            | Products         | Rooms              |
| <ul> <li>Other Material Lot (1)</li> <li>□ Other Material Lot (1)</li> </ul> |               |               | 765.00g    |            |                  |                    |
| Vaste (2)                                                                    |               |               | 1987.00g   |            | Strains          | Transport Manifest |
|                                                                              |               |               |            |            |                  |                    |
|                                                                              |               |               |            |            | Vehicles         | Search             |
|                                                                              |               |               |            |            | 600              |                    |
| V B Other Material (20)                                                      |               |               |            |            | Employees        | Vendors            |
|                                                                              |               |               |            |            |                  | <b>6</b>           |
|                                                                              |               |               |            | >          | Switch Location  | QA Labs            |
| Details Adjust                                                               | Print Barcode | Sample        | QA Testing |            | O                | RP                 |
| Create Lot Convert                                                           | Destroy       | Sub Lot/Batch |            | Expand All |                  |                    |

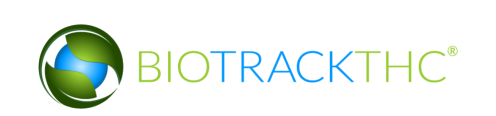

• This will bring up the Vendor Information screen.

|                                                                                                    |           |  |     |        |    | ×    |  |  |  |  |
|----------------------------------------------------------------------------------------------------|-----------|--|-----|--------|----|------|--|--|--|--|
| Instructions                                                                                                    |           |  |     |        |    |      |  |  |  |  |
| To add a Vendor to your Vendors List, click on Vendor List.<br>To Delete a Vendor from your Vendor List select the Vendor from the Exisiting<br>Vendors drop down and then click on Delete. |           |  |     |        |    |      |  |  |  |  |
| Existing Vendors                                                                                                    |           |  |     |        |    | ~    |  |  |  |  |
| Name                                                                                                    |           |  |     |        |    |      |  |  |  |  |
| Address 1                                                                                                    | Address 2 |  |     |        |    |      |  |  |  |  |
| City                                                                                                    | State     |  | Zip |        |    |      |  |  |  |  |
| Phone                                                                                                    | Fax       |  |     |        |    |      |  |  |  |  |
| Email                                                                                                    | Website   |  |     |        |    |      |  |  |  |  |
| License Number                                                                                                    | Contact   |  |     |        |    |      |  |  |  |  |
| Preferred Vendor List                                                                                                    | Туре      |  | uce | r Tier | 1  | ~    |  |  |  |  |
| Clear                                                                                                    |           |  |     |        | De | lete |  |  |  |  |

#### Viewing Vendor Information

• The detailed information of Licensees that are on your Preferred Vendors List (i.e., those you have indicated that you do business with) may be found in the Existing Vendors drop down. Be aware that the drop down will start empty and you will need to add vendors per the instructions below.

|                                       |                                                       |                      |            | ×             |
|---------------------------------------|-------------------------------------------------------|----------------------|------------|---------------|
| Instructions                          |                                                       |                      |            |               |
| To add a Vendor t                     | o your Vendors List, clicl                            | k on Vendor          | List.      |               |
| To Delete a Vendo<br>Vendors drop dow | or from your Vendor List<br>In and then click on Dele | select the \<br>ete. | endor from | the exisiting |
| Existing Vendors                      |                                                       |                      |            | ~             |
| Name                                  | 420Steenhout Proc                                     | lProc (Pro           | ducer +    | Processor)    |
| Address 1                             | Training Processor                                    | (Processo            | or)        |               |
| City                                  |                                                       | State                | Zip        |               |
| Phone                                 |                                                       | Fax                  |            |               |
| Email                                 |                                                       | Website              |            |               |
| License Number                        |                                                       | Contact              |            |               |
| Preferr                               | ed Vendor List                                        | Туре                 | Produce    | r Tier 1 🗸 🗸  |
| Clear                                 |                                                       |                      |            | Delete        |
|                                       |                                                       |                      |            | Close         |

• Once selected, the vendor's information will automatically appear within their respective fields.

#### **Accessing the Preferred Vendor List**

• From the Vendor Screen, click on the "Preferred Vendor List" button to add or remove other approved Licensees that you do business with.

|                                                                 |                                           |            | ×             |
|-----------------------------------------------------------------|-------------------------------------------|------------|---------------|
| Instructions                                                    |                                           |            |               |
| To add a Vendor to your Vendor                                  | rs List, click on Vendor                  | List.      |               |
| To Delete a Vendor from your V<br>Vendors drop down and then cl | endor List select the V<br>ick on Delete. | endor from | the Exisiting |
| Existing Vendors                                                |                                           |            | ~             |
| Name                                                            |                                           |            |               |
| Address 1                                                       | Address 2                                 |            |               |
| City                                                            | State                                     | Zip        |               |
| Phone                                                           | Fax                                       |            |               |
| Email                                                           | Website                                   |            |               |
| License Number                                                  | Contact                                   |            |               |
| Preferred Vendor List                                           | t Туре                                    | Produce    | r Tier 1 🗸 🗸  |
| Clear                                                           |                                           |            | Delete        |
|                                                                 |                                           |            | Close         |

#### Add a Vendor

• From the Preferred Vendor List, enter the full or partial business name into the search bar and click the "Search" button.

|                                                                                                    |            |              |         |      |     | ×                     |
|----------------------------------------------------------------------------------------------------|------------|--------------|---------|------|-----|-----------------------|
| Instructions                                                                                                    | Vendor 420 |              |         |      |     | Search Clear View All |
| You'll find a list of your<br>current Vendors to the right.<br>To add additional Vendors,<br>Topper the full, or partial, name<br>of the Vendor a click Search.<br>The will match any currently<br>you to add them to your<br>Vendors List. | Trade Name | License Type | Address | City | Zip |                       |
|                                                                                                    |            |              |         |      |     | Cancel OK             |

• Alternatively, you may click "View All" to view the entire population of Licensees.

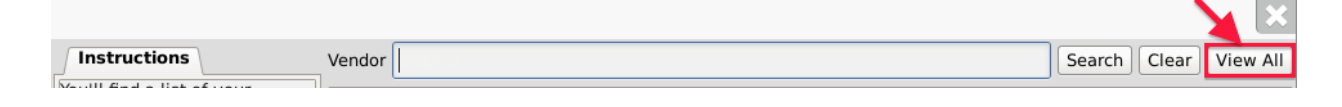

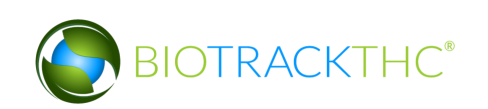

- A list of all Licensees that match the search criteria will appear in a pop up.
- Click the check box(s) of the Licensee(s) to add to your Preferred Vendor List.
- Click "OK" when complete.

| Trade Name         License Type         Address           420Anderson ProdProc         Producer + Processor 1029 E Wishkah St<br>CQOAnderson Retail         Retailer         112 E Wishkah St           420Angell ProdProc         Producer + Processor 12026 NE 85th St<br>CQOAndgell Retail         Retailer         117 Kirkland Ave<br>420Byron ProdProc           420Byron ProdProc         Producer + Processor 316 SE 123rd Ave<br>420Byron Retail         Retailer         3021 NE 72nd Dr |                | Ľ    |
|----------------------------------------------------------------------------------------------------|----------------|------|
| 420Anderson ProdProc         Producer + Processor 1029 E Wishkah St           CoAnderson Retail         Retailer         112 E Wishkah St           12420Angel ProBProc         Producer + Processor 12020 NE 85h St           0 Angell Retail         Retailer         117 Kirkland Ave           420Byron ProdProc         Producer + Processor 316 SE 1237 Ave           420Byron Retail         Retailer         3021 NE 72nd Dr                                                               | City           | z    |
| AdAnderson Retail         Retailer         112 E Wishkah St           AdAAndel Prodrozer         Producer + Processor 12020 K B Sth St           AdAngell Retail         Retailer         117 Kirkland Ave           AdStrongen Retail         Retailer         1212 Strongen           AdStrongen Retail         Retailer         127 Kirkland Ave           Ad20Byron ProdProc         Producer + Processor 316 SE 123rd Ave           Ad20Byron Retail         Retailer         3021 NE 72nd Dr | t Aberdeen S   | 91   |
| Image: Produces         Producer         + Processor         12026 NE         85th St           Odangell Retail         Retailer         117 Kirkland Ave           4208yron ProdUccer         + Producer + Processor 316 SE         52 L 324 Ave           4208yron Retail         Retailer         3021 NE 72nd Dr                                                                                                    | Aberdeen 9     | 91   |
| QAngell Retail         Retailer         117 Kirkland Ave           420Byron ProdProc         Producer + Processor         316 SE 123rd Ave           420Byron Retail         Retailer         3021 NE 72nd Dr                                                                                                    |                | 91   |
| 420Byron ProdProc         Producer + Processor 316 SE 123rd Ave           420Byron Retail         Retailer         3021 NE 72nd Dr                                                                                                    | Kirkland 9     | 91   |
| 420Byron Retail     Retailer     3021 NE 72nd Dr                                                                                                    | Vancouver 9    | Э    |
|                                                                                                    | Vancouver 9    | 91   |
| 420Cox ProdProc Producer + Processor 372 Roy St                                                                                                    | Seattle        | 91   |
| 420Cox Retail Retailer 2800 1st Ave                                                                                                    | Seattle        | 91   |
| 420Farley ProdProc Producer + Processor 3801 Yakima Ave                                                                                                    | Tacoma 9       | 91   |
| 420Farley Retail Retailer 757 S 38th St                                                                                                    | Tacoma 9       | 91   |
| 420Frisch ProdProc Producer + Processor 4418 6th Ave SE                                                                                                    | Lacey 9        | 91   |
| 420Frisch Retail Retailer 5580 Martin Way I                                                                                                    | E Lacey 9      | 91   |
| 420Gabbard ProdProc Producer + Processor 1618 E Main                                                                                                    | Puyallup 9     | 91   |
| 420Gabbard Retail     Retailer     12702 Meridian E                                                                                                    | Puyallup 9     | 91   |
| 420Goodman ProdProc Producer + Processor 1540 Cooper Point                                                                                                    | t Rd Olympia 9 | 91   |
| 420Goodman ProdProc Retailer 218 4th Ave W                                                                                                    | Olympia 9      | 91   |
| 420Halstrom ProdProc Producer + Processor 2303 N Ash St                                                                                                    | Spokane        | 9!   |
| 420Halstrom Retail Retailer 1730 E Sprague A                                                                                                    | ve Spokane 9   | 9!   |
| 420Hanson ProdProc Producer + Processor 7009 265th St NW                                                                                                    | Stanwood 9     | 91   |
| 420Hanson Retail Retailer 521 S 2nd St                                                                                                    | Mount Vernon 9 | 91   |
| 420Henry ProdProc Producer + Processor 7520 W Clearwate                                                                                                    | er Kennewick 9 | 9!   |
| 420Henry Retail Retailer 320 N Kellogg St                                                                                                    | Kennewick 9    | 9! • |
| 4                                                                                                    |                | Ð    |
|                                                                                                    |                |      |

• Your Preferred Vendor List is now updated with the selections.

| Instructions                                                                                                    | Vendor                                            | 420                |                                              |                                       | Search               | Clear | View A |
|----------------------------------------------------------------------------------------------------|---------------------------------------------------|--------------------|----------------------------------------------|---------------------------------------|----------------------|-------|--------|
| fou'll find a list of your<br>current Vendors to the right.                                                                                                    | Trade                                             | Name               | License Type                                 | Address                               | City                 | Zip   |        |
| Is add addillional Vendors,<br>byge the full, or partial, name<br>of the Vendor a Click Search.<br>The Will match any currently<br>licensed facility and allow<br>real to addi them byour<br>Kendora List. | <ul> <li>42i</li> <li>42i</li> <li>42i</li> </ul> | JAnderson ProdProc | Producer + Processor<br>Producer + Processor | 1029 E Wishkah St<br>12026 NE 85th St | Aberdeen<br>Kirkland | 98520 | 8      |

- Click "OK" when complete.
- The Vendors may now be selected from the "Existing Vendors" drop down.

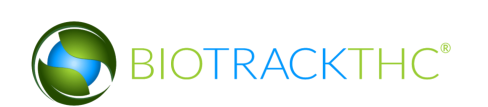

|                                       |                                             |                              |                | ×            |
|---------------------------------------|---------------------------------------------|------------------------------|----------------|--------------|
| Instructions                          |                                             |                              |                |              |
| To add a Vendor t                     | o your Vendors List,                        | click on Vendor              | · List.        |              |
| To Delete a Vendo<br>Vendors drop dow | or from your Vendor<br>in and then click on | List select the V<br>Delete. | /endor from th | ne exisiting |
| Existing Vendors                      |                                             |                              |                | ~            |
| Name                                  | 420Anderson Pr                              | odProc (Pro                  | ducer + Pro    | ocessor)     |
| Address 1                             | 420Angell Prod                              | Proc (Produc                 | er + Proce     | ssor)        |
| City                                  |                                             | State                        | Zip            |              |
| Phone                                 |                                             | Fax                          |                |              |
| Email                                 |                                             | Website                      |                |              |
| License Number                        |                                             | Contact                      |                |              |
| Preferr                               | ed Vendor List                              | Туре                         | Producer       | Tier 1 🗸 🗸   |
| Clear                                 |                                             |                              |                | Delete       |
|                                       |                                             |                              |                | Close        |

#### Manually Add a Vendor

On systems without a preferred vendor list, vendors will need to be added manually. First navigate to the vendors screen by clicking the Vendors shortcut indicated here:

| Administration Help                                |                |               |               |            |            |                  |                    |
|----------------------------------------------------|----------------|---------------|---------------|------------|------------|------------------|--------------------|
| Inventory Custome                                  | rs Reports     |               |               |            |            |                  |                    |
| Curren Sales Transfers Manifests Quality Assurance |                |               |               |            |            |                  | tcuts              |
| Room Bulk Inventory                                | / V Move Items | ]             |               |            | 🕄 Refresh  | 15 Day Inventory | Transfer Inventory |
| Product                                            |                | Strain        | Туре          | Available  | QA Status  |                  |                    |
|                                                    |                |               |               |            |            | Products         | Rooms              |
|                                                    |                |               |               |            |            | Strains          | Transport Manifest |
|                                                    |                |               |               |            |            | Vehicles         | Search             |
|                                                    |                |               |               |            |            | 600              |                    |
|                                                    |                |               |               |            |            | Employees        | Vendors            |
|                                                    |                |               |               |            |            |                  | <b>*</b>           |
|                                                    |                |               |               |            | >          | Switch Location  | QA Labs            |
| Details                                            | Adjust         | Print Barcode | Sample        | QA Testing |            |                  | Rh                 |
| Create Lot                                         | Convert        | Destroy       | Sub Lot/Batch | )          | Expand All |                  |                    |

This brings up the vendors screen:

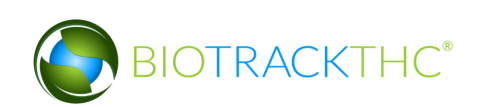

| Vendors                               |                                                                   |                           |  |  |  |  |  |  |
|---------------------------------------|-------------------------------------------------------------------|---------------------------|--|--|--|--|--|--|
| Instructions                          |                                                                   |                           |  |  |  |  |  |  |
| To add a Vendor to                    | your Vendors List, enter their info                               | ormation to the right.    |  |  |  |  |  |  |
| To Delete a Vendo<br>Vendors drop dow | r from your Vendor List select the<br>n and then click on Delete. | Vendor from the Exisiting |  |  |  |  |  |  |
| Existing Vendors                      |                                                                   | ~                         |  |  |  |  |  |  |
| Name                                  |                                                                   |                           |  |  |  |  |  |  |
| Address 1                             | Address 2                                                         | 2                         |  |  |  |  |  |  |
| City                                  | State                                                             | Zip                       |  |  |  |  |  |  |
| Phone                                 | Fax                                                               |                           |  |  |  |  |  |  |
| Email                                 | Website                                                           |                           |  |  |  |  |  |  |
| License Number                        | Contact                                                           |                           |  |  |  |  |  |  |
|                                       | Туре                                                              | Combination ~             |  |  |  |  |  |  |
| Clear Save                            |                                                                   | Delete                    |  |  |  |  |  |  |
|                                       |                                                                   | Close                     |  |  |  |  |  |  |

Input the Vendor's business information into the provided fields and select the vendor Type before clicking "Save" to add the vendor into the system.

|                                                                             | Vend                                                  | ors                 |       |      |       |       |     | ×   |  |
|-----------------------------------------------------------------------------|-------------------------------------------------------|---------------------|-------|------|-------|-------|-----|-----|--|
| Instructions                                                                |                                                       |                     |       |      |       |       |     |     |  |
| To add a Vendor to your Vendors List, enter their information to the right. |                                                       |                     |       |      |       |       |     |     |  |
| To Delete a Vendo<br>Vendors drop dow                                       | or from your Vendor List<br>on and then click on Dele | select the V<br>te. | endor | from | the E | xisit | ing |     |  |
| Existing Vendors                                                            |                                                       |                     |       |      |       |       |     | ~   |  |
| Name                                                                        | BioTrackTHC Vendo                                     | r                   |       |      |       |       |     |     |  |
| Address 1                                                                   | 123 4th ST                                            | Address 2           |       |      |       |       |     |     |  |
| City                                                                        | City                                                  | State               | ST    | Zip  | 1234  | 45    |     |     |  |
| Phone                                                                       | 555555555                                             | Fax                 |       |      |       |       |     |     |  |
| Email                                                                       | Email@email.com                                       | Website             |       |      |       |       |     |     |  |
| License Number                                                              | 123456                                                | Contact             |       |      |       |       |     |     |  |
|                                                                             |                                                       | Туре                | Com   | bina | ation |       |     | ~   |  |
| Clear Save                                                                  |                                                       |                     |       |      |       |       | Del | ete |  |
|                                                                             |                                                       |                     |       |      |       | CI    | ose |     |  |

#### **Removing a Preferred Vendor**

If you find that you no longer do business with a vendor that is on your Preferred Vendor List, you may remove the vendor from your Preferred Vendor List.

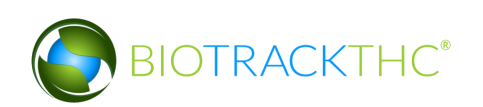

• From the Preferred Vendor List, uncheck the check box to the left of the vendor to be removed.

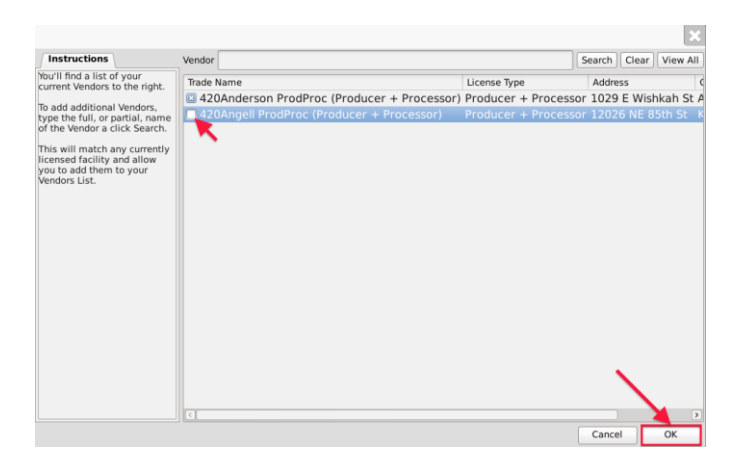

• Click"OK" when complete.

#### Removing a Manually added Vendor

If you find that you no longer do business with a vendor that is on your manual Vendor List, you may remove the vendor from your list by selecting the vendor from the existing list and clicking the "Delete" button.

| Vendors                                                                                                    |                                    |           |              |     |  |  |  |  |  |  |
|----------------------------------------------------------------------------------------------------|------------------------------------|-----------|--------------|-----|--|--|--|--|--|--|
| Instructions                                                                                                    |                                    |           |              |     |  |  |  |  |  |  |
| To add a Vendor to your Vendors List, enter their information to the right.                                                  |                                    |           |              |     |  |  |  |  |  |  |
| To Delete a Vendor from your Vendor List select the Vendor from the Exisiting<br>Vendors drop down and then click on Delete. |                                    |           |              |     |  |  |  |  |  |  |
| Existing Vendors Training Vendor (Producer #555555)                                                                          |                                    |           |              |     |  |  |  |  |  |  |
| Name                                                                                                    | Training Vendor (Producer #555555) |           |              |     |  |  |  |  |  |  |
| Address 1                                                                                                    | 123 4th St                         | Address 2 |              |     |  |  |  |  |  |  |
| City                                                                                                    | City                               | State     | ST Zip 98502 |     |  |  |  |  |  |  |
| Phone                                                                                                    | 555555555                          | Fax       |              |     |  |  |  |  |  |  |
| Email                                                                                                    |                                    | Website   |              |     |  |  |  |  |  |  |
| License Number                                                                                                    | 555555                             | Contact   |              |     |  |  |  |  |  |  |
|                                                                                                    |                                    | Туре      | Combination  | ~   |  |  |  |  |  |  |
| Clear Save                                                                                                    |                                    |           | Del          | ete |  |  |  |  |  |  |

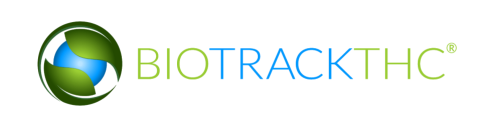

## **Chapter 5: Strains**

In this chapter, you will learn how to:

✓ Add, modify, and remove strains

#### **Accessing the Strains Screen**

To add new strains, view or change the names of existing strains, or delete strains you no longer use, you will need to access the Strains screen.

• Navigate to the either the "Cultivation" tab or the "Inventory" tab found in the topleft corner of the screen, and then click on the "Strains" button located on the righthand side of the home screen.

| Administration Help      |         |                       |           |         |                 |               |
|--------------------------|---------|-----------------------|-----------|---------|-----------------|---------------|
| Cultivation Inventory Re | ports   |                       |           |         |                 |               |
| Rooms                    |         |                       | 2         | Refresh | Short           | cuts          |
| Room                     |         |                       |           | ^       | New Plant       | Strains       |
| Vegetative 2             |         |                       |           |         |                 |               |
| Germinating              |         |                       |           |         | <b>*</b>        |               |
| Flower 2                 |         |                       |           | ĺ       | Rooms           | Collect Waste |
| Flower 1                 |         |                       |           |         |                 |               |
| Duplicate<br>Drving 2    |         |                       |           |         |                 |               |
| Drying 1                 |         |                       |           | i i     | Search          |               |
|                          |         |                       |           |         |                 |               |
|                          |         |                       |           |         | Stats Strain    |               |
|                          |         |                       |           |         | Total Plants 30 |               |
|                          |         |                       |           |         | Growing 25      |               |
|                          |         |                       |           |         | Drying 5        |               |
|                          |         |                       |           |         | Growing         |               |
| Details                  | Print   | Harvest/Cure          |           |         | 🛓 Vegetative 22 |               |
| Decuis                   |         | narrest/cure          |           |         | 🛓 Flowering 3   |               |
| Move                     | Destroy | Transfer to Inventory | Select Al | I       | Drving          | ~             |

This will bring up the Strains screen.

|                                                                         |                  | 2     | 3 |
|-------------------------------------------------------------------------|------------------|-------|---|
| Instructions                                                            | Existing Strains |       | , |
| To create a new strain,<br>type the name of the<br>strain to the right. | Name             |       |   |
| To edit an exisiting strain,<br>click the name from the                 | Clear Save       | Delet | e |
|                                                                         |                  | Close |   |

#### Add a New Strain

- From the Strains screen, click on the "Clear" button to clear all fields.
- Within the Name text box, type the name of the new Strain (e.g., Blueberry, AK-47, Sour Diesel, etc...).
- Click on the "Save" button when complete.

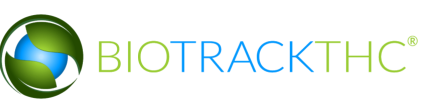

|                                                                         |                  | ×         |
|-------------------------------------------------------------------------|------------------|-----------|
| Instructions                                                            | Existing Strains | ×         |
| To create a new strain,<br>type the name of the<br>strain to the right. | Name             | Blueberry |
| To edit an exisiting strain,<br>click the name from the                 | Clear Save       | Delete    |

• The new strain will now appear within the Existing Strains drop down list.

|                                                 |                  | 🔨 🔨 🔀                                 |
|-------------------------------------------------|------------------|---------------------------------------|
| Instructions                                    | Existing Strains | ×                                     |
| To create a new strain,<br>type the name of the | Name             | AK-47                                 |
| strain to the right.                            |                  | Blue Dream                            |
| To edit an exisiting strain,                    | Clear Save       | Blueberry                             |
|                                                 |                  | Haze                                  |
|                                                 |                  | · · · · · · · · · · · · · · · · · · · |

#### **Modifying an Existing Strain**

• From the Strains screen, select the strain to be modified from the Existing Strains drop down (in the example, Sour Diesel is misspelled as "Sour Diesel").

|                                                 |                  | ×           |
|-------------------------------------------------|------------------|-------------|
| Instructions                                    | Existing Strains | <b>*</b> *  |
| To create a new strain,<br>type the name of the | Name             | AK-47       |
| strain to the right.                            |                  | Blue Dream  |
| To edit an exisiting strain,                    | Clear Save       | Blueberry   |
|                                                 |                  | Haze        |
|                                                 |                  | Sour Deisel |

• Once selected, the strain's name will automatically appear within the Name text box.

|                                                                         |                  |             | ×   |
|-------------------------------------------------------------------------|------------------|-------------|-----|
| Instructions                                                            | Existing Strains | Sour Deisel | ~   |
| To create a new strain,<br>type the name of the<br>strain to the right. | Name             | Sour Deisel |     |
| To edit an exisiting strain,<br>click the name from the                 | Clear Save       | Del         | ete |

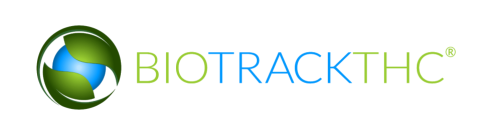

• Within the Name text box, rename the strain as desired (in the example, "Sour Diesel" is to be spelled correctly to "Sour Diesel").

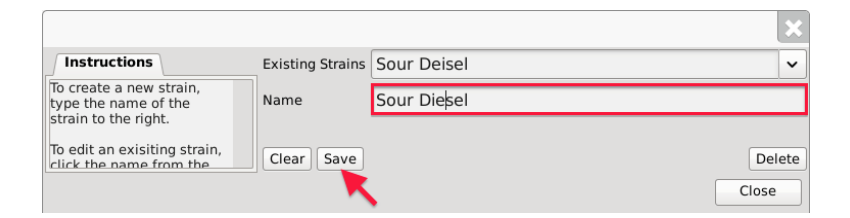

• Click on the "Save" button when complete.

#### **Deleting an Existing Strain**

If you find that an existing strain is no longer needed (e.g., you no longer grow that strain), you may delete the strain.

#### NOTE: Removing a strain does not delete any of the already submitted Traceability System data associated with that strain. It simply removes the strain from use moving forward.

• From the Strains screen, select the strain to be deleted from the Existing Strain drop down.

|                                                 |                  | ×           |
|-------------------------------------------------|------------------|-------------|
| Instructions                                    | Existing Strains | ×           |
| To create a new strain,<br>type the name of the | Name             | AK-47       |
| strain to the right.                            |                  | Blue Dream  |
| To edit an exisiting strain,                    | Clear Save       | Blueberry   |
|                                                 |                  | Haze        |
|                                                 |                  | Sour Diesel |

• Once selected, the strain's name will automatically appear within the Name text box.

|                                                         |                  | l     | X   |
|---------------------------------------------------------|------------------|-------|-----|
| Instructions                                            | Existing Strains | Haze  | ~   |
| To create a new strain,<br>type the name of the         | Name             | Haze  |     |
| To edit an exisiting strain,<br>click the name from the | Clear Save       | Dele  | ete |
|                                                         |                  | Close |     |

• Click on the "Delete" button.

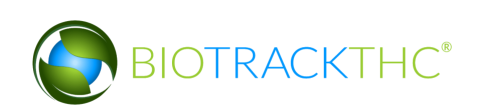

## **Chapter 6: Traceability Logic – Rooms, Inventory, and Plants**

In this chapter, you will learn:

- ✓ The inventory types your licensee-type may track within the Traceability System
- ✓ Distinguish Plant Rooms from Inventory Rooms

#### About Rooms, Inventory, and Plants

Within the Traceability System, rooms represent a way to logically segregate inventory. This allows for a representation not only of the overall on-hand amount of a specific item at the Licensee location, but also the amount within a specific area of the facility.

With one exception, all of the following inventory items are to be assigned to and found within an inventory room (found under the Inventory tab) for Producers:

- Flower (cured)
- Flower Lot
- Other Plant Material
- Other Plant Material Lot
- Seeds
- Plant Tissue
- Clones (marijuana plants measuring less than eight [8] inches)

The one exception for Producers are "Plants", which are defined as marijuana plants measuring eight (8) inches or greater in height or width. (8 inches is common regulation size but may vary by jurisdiction). Though all plants are inventory items, the Traceability System distinguishes a

- Mature Plant: a plant assigned to and found within an inventory room because it was recently purchased but not yet planted or because it is to be sold to another Producer.
- Plant: a plant assigned to and found within a plant room (found under the Cultivation tab) because it is within the vegetation/flowering/harvesting production area.

In other words, *plant rooms* (found under the Cultivation tab) *contain plants that are in production*, while *inventory rooms* (found under the Inventory tab) *contain all other inventory types, including mature plants that are not in production* because they were either recently purchased and have yet to be planted or they are ready for sale to another Producer.

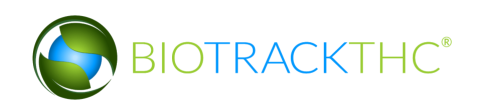

## **Chapter 7: Plant Rooms**

In this chapter, you will learn how to:

- ✓ Add, modify and remove plant rooms
- ✓ Navigate the plant rooms and screens

#### About Plant Rooms

Plant rooms represent a way to logically segregate plants that are in production (vegetation/flowering/harvesting). These can include actual rooms inside of an indoor facility or fields in an outdoor facility. You begin with one room named, "Default".

#### <u>NOTE: Please be sure to read Chapter 6: Traceability Logic – Rooms, Inventory, and</u> <u>Plants prior to reading this chapter.</u>

#### **Accessing the Rooms Screen**

To add new plant rooms, change the names of existing plant rooms, or delete plant rooms you no longer use, you will need to access the Rooms screen.

• Navigate to the "Cultivation" tab found in the top-left corner of the screen, and then click on the "Rooms" button located on the right-hand side of the home screen.

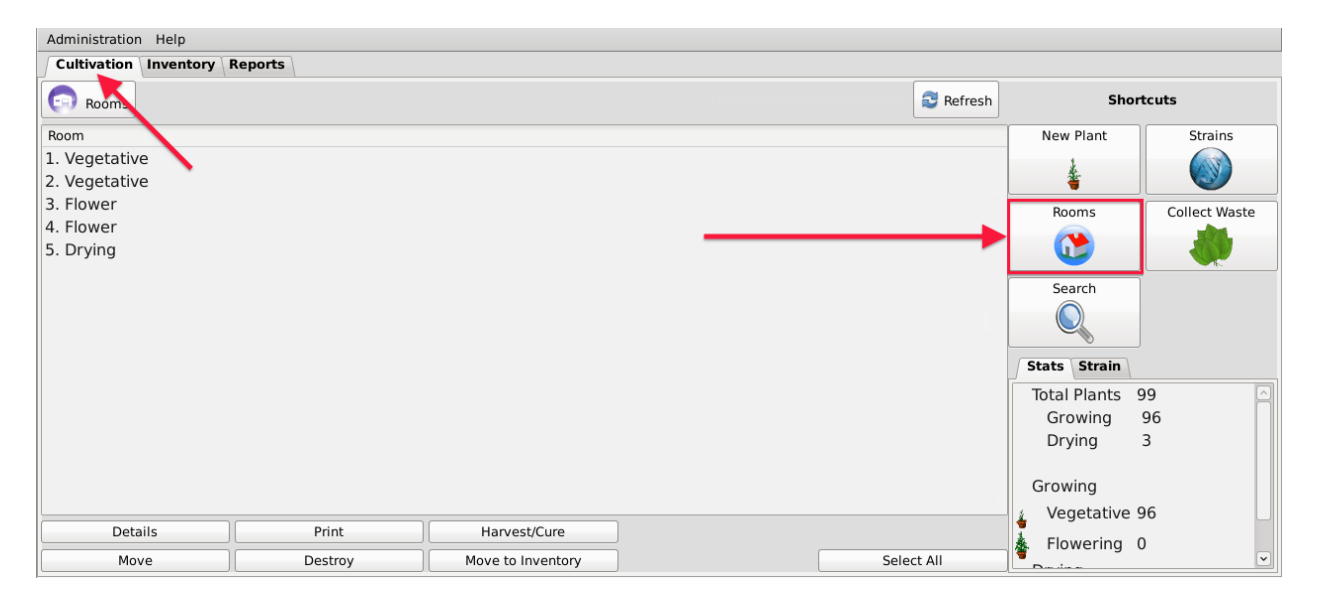

• This will bring up the Rooms screen.

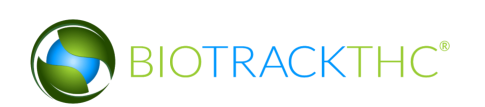

|                                                                     |                | ×      |
|---------------------------------------------------------------------|----------------|--------|
| Instructions                                                        | Existing Rooms | ~      |
| To create a new room,<br>type the name of the<br>room to the right. | Name           |        |
| Then click Save.                                                    | ✓ Clear Save   | Delete |
|                                                                     |                | Close  |

#### **Creating a New Plant Room**

- From the Rooms screen, click on the "Clear" button to clear all fields.
- Within the Name text box, type the name of the new plant room (e.g., Vegetation, Flower, etc...).
- Click on the "Save" button when complete.

|                                                                     |                | ×      |
|---------------------------------------------------------------------|----------------|--------|
| Instructions                                                        | Existing Rooms | ~      |
| To create a new room,<br>type the name of the<br>room to the right. | Name 6. Drying |        |
| Then click Save.                                                    | ▼ Clear Save   | Delete |
|                                                                     | — <b>K</b>     | Close  |

• The new plant room will now appear within the Plant Rooms area.

| Administration Help   |         |                   |            |              |               |
|-----------------------|---------|-------------------|------------|--------------|---------------|
| Cultivation Inventory | Reports |                   |            |              |               |
| Rooms                 |         |                   | Stresh     | Shor         | tcuts         |
| Room                  |         |                   |            | New Plant    | Strains       |
| 1. Vegetative         |         |                   |            | 4            |               |
| 2. Vegetative         |         |                   |            | <b>—</b>     |               |
| 3. Flower             |         |                   |            | Rooms        | Collect Waste |
| 4. Flower             |         |                   |            |              |               |
| 6 Drying              |         |                   |            |              |               |
| o. Drying             |         |                   |            | Search       |               |
|                       |         |                   |            |              |               |
|                       |         |                   |            | Stats Strain |               |
|                       |         |                   |            | Total Plants | 99 🖸          |
|                       |         |                   |            | Growing      | 96            |
|                       |         |                   |            | Drying       | 3             |
|                       |         |                   |            | Growing      |               |
|                       |         |                   |            | Vegetative   | 96            |
| Details               | Print   | Harvest/Cure      |            |              |               |
| Move                  | Destroy | Move to Inventory | Select All | Flowering    | U 💌           |

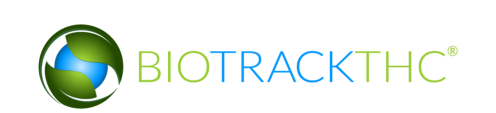

#### Modifying an Existing Plant Room

• From the Rooms screen, select the plant room to be modified from the Existing Rooms drop down.

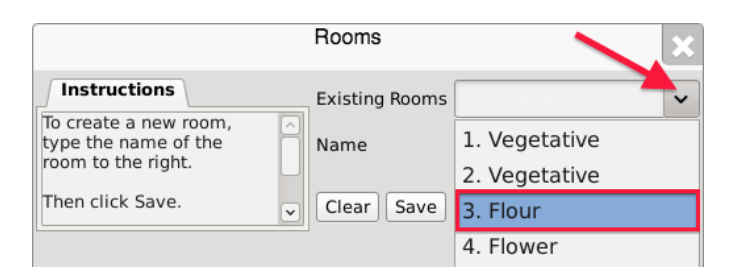

• Once selected, the room's name will automatically appear within the Name text box.

| r                                                                   | Rooms          |          | ×      |
|---------------------------------------------------------------------|----------------|----------|--------|
| Instructions                                                        | Existing Rooms | 3. Flour | ~      |
| To create a new room,<br>type the name of the<br>room to the right. | Name           | 3. Flour |        |
| Then click Save.                                                    | Clear Save     |          | Delete |
|                                                                     |                |          | Close  |

- Within the Name text box, rename the room as desired (in the example, "3. Flour" is being changed to "3. Flower").
- Click on the "Save" button when complete.

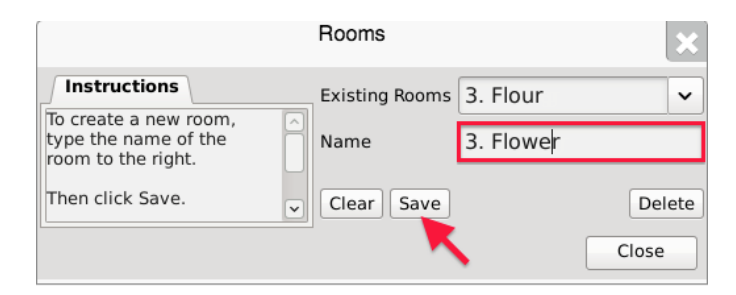

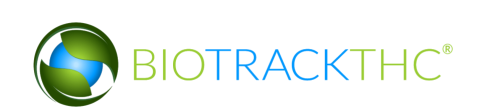

#### Deleting a Plant Room

If you find that an existing plant room is no longer needed, you may delete the plant room.

#### <u>NOTE: Removing a plant room does not delete any of that room's already submitted</u> <u>Traceability System data. It simply removes the room from use moving forward.</u>

• From the Rooms screen, select the room to be deleted from the Existing Rooms drop down.

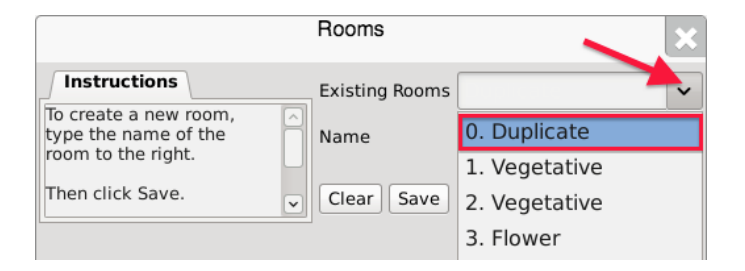

• Once selected, the room's name will automatically appear within the Name text box.

|                                                                     | Rooms          | ×              |
|---------------------------------------------------------------------|----------------|----------------|
| Instructions                                                        | Existing Rooms | 0. Duplicate 🗸 |
| To create a new room,<br>type the name of the<br>room to the right. | Name           | 0. Duplicate   |
| Then click Save.                                                    | Clear Save     | Delete         |
|                                                                     | _              | Close          |

- Click on the "Delete" button.
  - If there are still plants in the room, the following pop-up will appear:

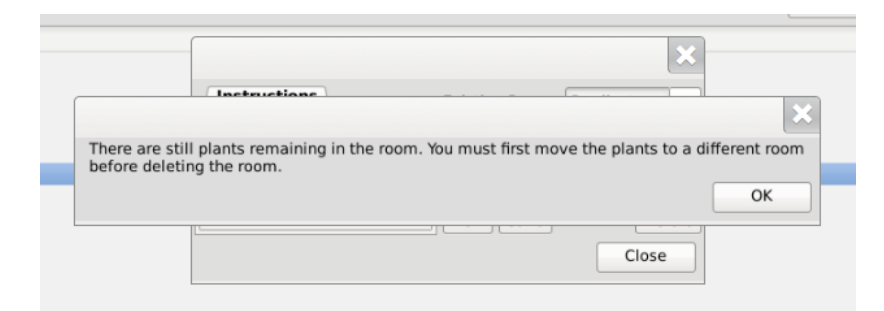

 $\circ~$  If there are no longer any plants still in the room, the Traceability System will allow deletion of the room.

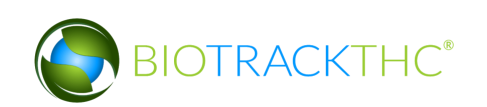

#### **Navigating Plant Rooms**

When in the "Cultivation" tab, all of the existing rooms are listed within the main window. Additionally, total plant count by phase and by strain for the licensed location may be viewed within the "Stats" and "Strains" tabs respectively.

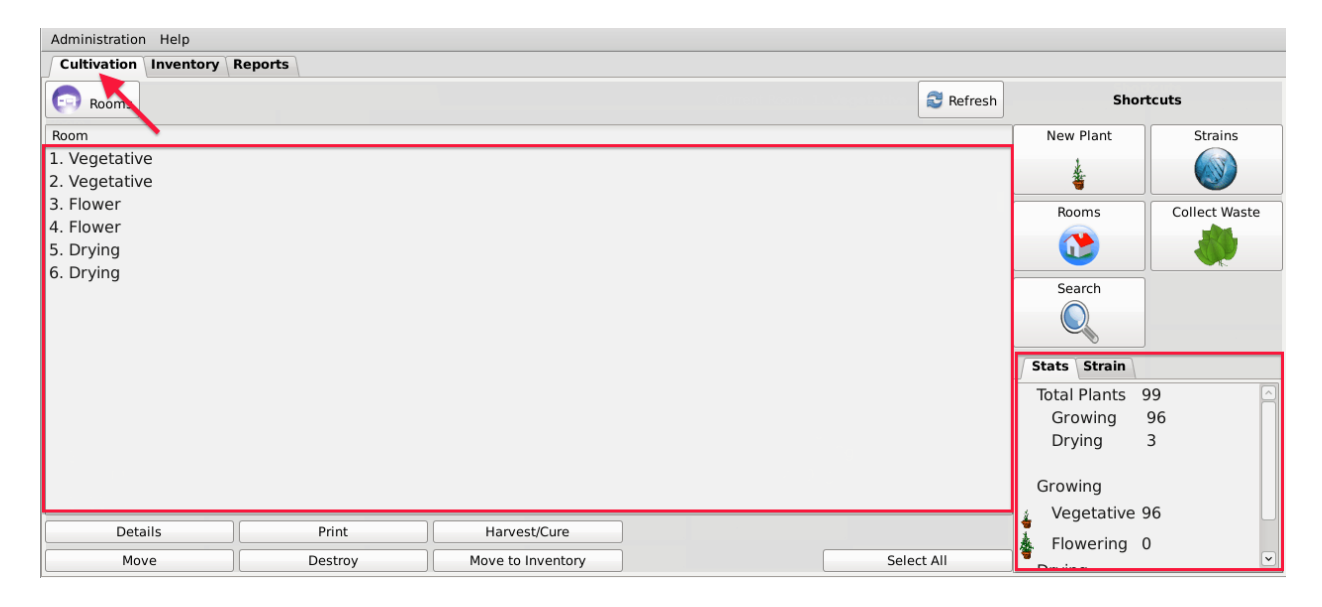

Rooms may be sorted, by name in either alphabetical order or reverse-alphabetical order, by clicking on the Room header bar.

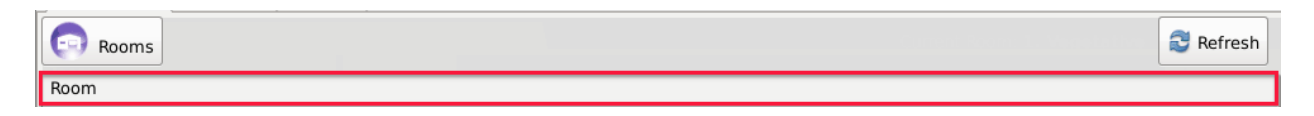

Double-click on a room to view its contents. Alternatively, you may single-click the room to highlight it, and then click the "Details" button found in the bottom-left corner of the screen

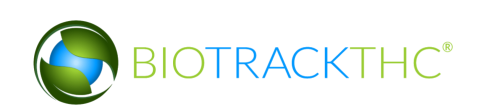

| Administration Help   |         |                   |  |            |              |               |
|-----------------------|---------|-------------------|--|------------|--------------|---------------|
| Cultivation Inventory | Reports |                   |  |            |              |               |
| Rooms                 |         |                   |  | Shortcuts  |              |               |
| Room                  |         |                   |  |            | New Plant    | Strains       |
| 1. Vegetative         |         |                   |  |            | k.           |               |
| 2. Vegetative         |         |                   |  |            | <b></b>      |               |
| 3. Flower             |         |                   |  |            | Rooms        | Collect Waste |
| 4. Flower             |         |                   |  |            |              |               |
| 5. Drying             |         |                   |  |            |              |               |
| 0. Drying             |         |                   |  |            | Search       | ]             |
|                       |         |                   |  |            |              |               |
|                       |         |                   |  |            | Stats Strain |               |
|                       |         |                   |  |            | Total Plants | 99            |
|                       |         |                   |  |            | Growing      | 96            |
|                       |         |                   |  |            | Drying       | 3             |
|                       |         |                   |  |            | Growing      |               |
|                       |         |                   |  |            | 👔 Vegetative | 96            |
| Details               | Print   | Harvest/Cure      |  |            | Flowering    | 0             |
| Move                  | Destroy | Move to Inventory |  | Select All | Dentine      | · ·           |

The primary window now lists the contents of the selected room. Note that for ease of reference, the room's name is specified near the top-right of the primary window, just to the left of the "Refresh" button.

| Administration Help                                                                                                    |                                              |                                                  |                                     |      |                     |        |                                   |               |  |  |  |
|----------------------------------------------------------------------------------------------------|----------------------------------------------|--------------------------------------------------|-------------------------------------|------|---------------------|--------|-----------------------------------|---------------|--|--|--|
| Cultivation Inventory Reports                                                                                                  |                                              |                                                  |                                     |      |                     |        |                                   |               |  |  |  |
| Rooms                                                                                                    |                                              |                                                  | Curr                                |      | Room: 1. Vegetative |        | Shortcuts                         |               |  |  |  |
| Barcode                                                                                                    | Strain                                       | Phase Ag                                         | ge Status                           |      |                     |        | New Plant                         | Strains       |  |  |  |
| <ul> <li>0426 2169 3981 4327</li> <li>0539 2236 9880 1667</li> </ul>                                                           | Blue Dream<br>Blue Dream                     | Growing 1<br>Growing 1                           | day<br>day                          |      |                     |        | -                                 |               |  |  |  |
| 0582 4841 9483 5724<br>0837 6427 9798 8796                                                                                     | Blue Dream<br>Blue Dream                     | Growing 1<br>Growing 1                           | day<br>day                          |      |                     |        | Rooms                             | Collect Waste |  |  |  |
| 0958 9813 1393 1988<br>0975 4736 6122 4617<br>1015 0538 7226 5151                                                              | Blue Dream<br>Blue Dream<br>Blue Dream       | Growing 1<br>Growing 1<br>Growing 1              | day<br>day<br>day Destruction Sched | uled |                     |        | Search                            |               |  |  |  |
| <ul> <li>1247 4788 1561 8932</li> <li>0877 3223 0837 7802</li> </ul>                                                           | Blue Dream<br>ChemDawg                       | Growing 1<br>Growing 0                           | day Destruction Sched<br>days       | uled |                     |        |                                   |               |  |  |  |
| 2010 5059 5210 2452                                                                                                    | ChemDawg                                     | Growing 0                                        | days                                |      |                     |        | Stats Strain                      |               |  |  |  |
| <ul> <li>3357 8029 2648 4340</li> <li>3794 5072 7344 2498</li> <li>3950 0397 6735 2752</li> <li>6493 8158 9999 4806</li> </ul> | ChemDawg<br>ChemDawg<br>ChemDawg<br>ChemDawg | Growing 0<br>Growing 0<br>Growing 0<br>Growing 0 | days<br>days<br>days<br>days        |      |                     |        | Total Plants<br>Growing<br>Drying | 16<br>16<br>0 |  |  |  |
| 6622 1506 6081 5339     8790 8184 8294 5993                                                                                    | ChemDawg<br>ChemDawg                         | Growing 0<br>Growing 0                           | days<br>days                        |      |                     |        | Growing                           | 16            |  |  |  |
| Details<br>Move                                                                                                    | Print                                        | /                                                | Harvest/Cure<br>Move to Inventory   |      | Sele                | ct All | Flowering                         | 0             |  |  |  |

In this view, plant information includes Traceability Identifier, Strain, Phase, Age, and Status as is recorded in the Traceability System. Additionally, plant count by phase and by strain for the selected room may be viewed within the "Stats" and "Strains" tabs respectively.

Double-click on a plant to view the Plant Information screen for that plant. Alternatively, you may single-click the plant to highlight it, and then click the "Details" button found in the bottom-left corner of the screen.

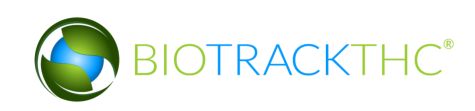
| ſ                                                                            |          |                     |   |          |       |        | ×                                         |
|------------------------------------------------------------------------------|----------|---------------------|---|----------|-------|--------|-------------------------------------------|
| Instructions                                                                 | Strain   | Blue Dream          | ~ | Age      | 1 day |        | Harvest                                   |
| In this window you can<br>transfer, destroy, move<br>rooms, or harvest/cure. | Room     | 1. Vegetative       | ~ | O Mother | Plant |        | N. C. C. C. C. C. C. C. C. C. C. C. C. C. |
|                                                                              | Barcode  | 0426 2169 3981 4327 |   | ]        |       |        |                                           |
|                                                                              | Transfer | Print               |   | Destroy  |       |        |                                           |
|                                                                              |          |                     |   |          |       | Cancel | ОК                                        |

Additional detail regarding the use of the Plant Information screen may be found within Chapter 10: Plant Basics.

The "Rooms" button in the top-left corner of the screen may be used at any time to return to the main screen where all of the rooms are listed.

| Administration Help   |              |         |        |                   |       |                     |           |          |              |               |
|-----------------------|--------------|---------|--------|-------------------|-------|---------------------|-----------|----------|--------------|---------------|
| Cultivation Inventory | Reports      |         |        |                   |       |                     |           |          |              |               |
| Rooms                 |              |         |        |                   |       | Current Room: 1. Ve | egetative | Stresh 🕄 | Sho          | ortcuts       |
| Barcode               | Strain       | Phase   | Age    | Status            |       |                     |           |          | New Plant    | Strains       |
| 0426 2169 3981 432    | 7 Blue Dream | Growing | 1 day  |                   |       |                     |           |          | k            |               |
| 0539 2236 9880 166    | 7 Blue Dream | Growing | 1 day  |                   |       |                     |           |          | <b>*</b>     |               |
| 0582 4841 9483 572    | 4 Blue Dream | Growing | 1 day  |                   |       |                     |           |          | Rooms        | Collect Waste |
| 0837 6427 9798 879    | 6 Blue Dream | Growing | 1 day  |                   |       |                     |           |          |              |               |
| 0958 9813 1393 198    | 8 Blue Dream | Growing | 1 day  |                   |       |                     |           |          |              |               |
| 0975 4736 6122 461    | 7 Blue Dream | Growing | 1 day  |                   |       |                     |           |          | Search       | ]             |
| 1015 0538 7226 515    | 1 Blue Dream | Growing | 1 day  | Destruction Schee | duled |                     |           |          | Search       |               |
| 1247 4788 1561 8932   | 2 Blue Dream | Growing | 1 day  | Destruction Schee | duled |                     |           |          |              |               |
| 0877 3223 0837 780    | 2 ChemDawg   | Growing | 0 days |                   |       |                     |           |          |              |               |
| 2010 5059 5210 2452   | 2 ChemDawg   | Growing | 0 days |                   |       |                     |           |          | Stats Strain |               |
| 3357 8029 2648 434    | 0 ChemDawg   | Growing | 0 days |                   |       |                     |           |          | Total Plants | 16            |
| 3794 5072 7344 2498   | 8 ChemDawg   | Growing | 0 days |                   |       |                     |           |          | Growing      | 16            |
|                       | 2 ChemDawg   | Growing | 0 days |                   |       |                     |           |          | Drying       | 0             |
| 6493 8158 9999 480    | 5 ChemDawg   | Growing | 0 days |                   |       |                     |           |          |              |               |
| 6622 1506 6081 533    | 9 ChemDawg   | Growing | 0 days |                   |       |                     |           |          | Growing      |               |
| 8790 8184 8294 599    | 3 ChemDawg   | Growing | 0 days |                   |       |                     |           |          | ¥ Vegetative | 16            |
| Details               | Print        |         |        | Harvest/Cure      |       |                     |           |          | Elowering    | 0             |
| Move                  | Destro       | у       | Mo     | ove to Inventory  |       |                     | Seleo     | ct All   | Bring        | v<br>~        |

If at any time you perform an action in the Traceability System and it appears that the Traceability System did not update, try clicking on the "Refresh" button found in the upper-right corner of the screen.

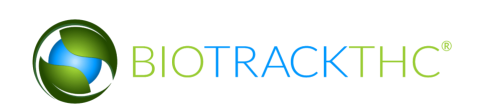

| Administration Help           |                 |                          |                             |          |              |               |
|-------------------------------|-----------------|--------------------------|-----------------------------|----------|--------------|---------------|
| Cultivation Inventory Reports | 5               |                          |                             |          |              |               |
| Rooms                         |                 |                          | Current Room: 1. Vegetative | SRefresh | Shor         | tcuts         |
| Barcode Strain                | n Phase         | Age Status               |                             |          | New Plant    | Strains       |
| 🗆 0426 2169 3981 4327 Blue    | Dream Growing 1 | l day                    |                             |          | k            |               |
| 0539 2236 9880 1667 Blue      | Dream Growing 1 | 1 day                    |                             | _        | <b>ä</b>     |               |
| 0582 4841 9483 5724 Blue      | Dream Growing 1 | 1 day                    |                             |          | Rooms        | Collect Waste |
| 0837 6427 9798 8796 Blue      | Dream Growing 1 | l day                    |                             |          |              |               |
| 0958 9813 1393 1988 Blue      | Dream Growing 1 | 1 day                    |                             |          | <u> </u>     |               |
| 0975 4736 6122 4617 Blue      | Dream Growing 1 | 1 day                    |                             |          | Search       |               |
| 1015 0538 7226 5151 Blue      | Dream Growing 1 | 1 day Destruction Schedu | led                         |          | Search       |               |
| 1247 4788 1561 8932 Blue      | Dream Growing 1 | 1 day Destruction Schedu | led                         |          |              |               |
| 0877 3223 0837 7802 Chen      | nDawg Growing ( | 0 days                   |                             |          |              |               |
| 2010 5059 5210 2452 Chen      | mDawg Growing ( | 0 days                   |                             |          | Stats Strain |               |
| 3357 8029 2648 4340 Chen      | mDawg Growing ( | J days                   |                             |          | Total Plants | 16 🔄          |
| 3794 5072 7344 2498 Chen      | mDawg Growing ( | J days                   |                             |          | Growing      | 16            |
| 3950 0397 6735 2752 Chen      | mDawg Growing ( | J days                   |                             |          | Drying       | 0             |
| 6493 8158 9999 4806 Chen      | nDawg Growing ( | J days                   |                             |          |              |               |
| 0622 1506 6081 5339 Chem      | nDawg Growing ( | Didays                   |                             |          | Growing      |               |
| 1 8790 8184 8294 5993 Chen    | nDawg Growing ( | Jays                     |                             |          | Vegetative   | 16            |
| Details                       | Print           | Harvest/Cure             |                             |          | Flowering    | 0             |
| Move                          | Destroy         | Move to Inventory        | Sele                        | ct All   | Den din en   | ~             |

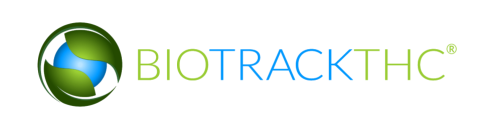

# **Chapter 8: Inventory Rooms**

In this chapter, you will learn how to:

- ✓ Add, modify and remove inventory rooms
- ✓ Navigate the inventory rooms and screens

Inventory rooms represent a way to logically segregate inventory items. You begin with one room named "Bulk Inventory" and one room named "Quarantine".

#### <u>NOTE: Please be sure to read Chapter 6: Traceability Logic – Rooms, Inventory, and</u> <u>Plants prior to reading this chapter.</u>

#### Accessing the Rooms Screen

To add new inventory rooms, change the names of existing inventory rooms, or delete inventory rooms you no longer use, you will need to access the Rooms screen.

• Navigate to the "Inventory" tab found in the top-left corner of the screen, and then click on the "Rooms" button located on the right-hand side of the home screen.

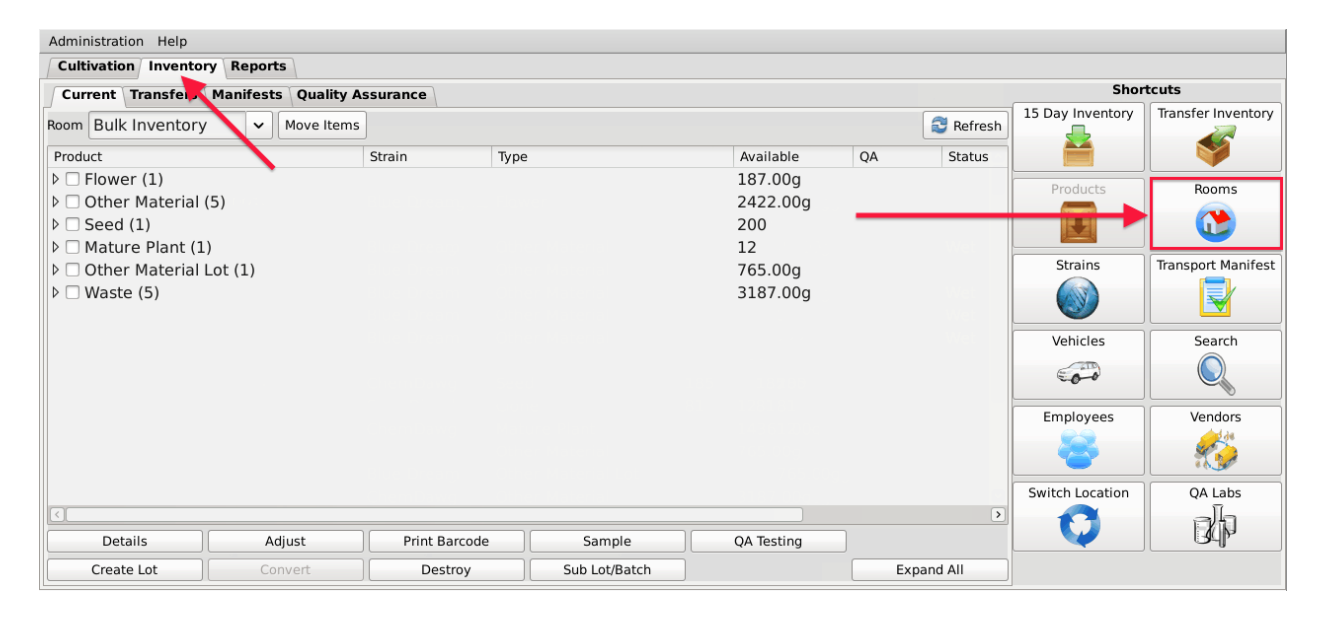

• This will bring up the Rooms screen.

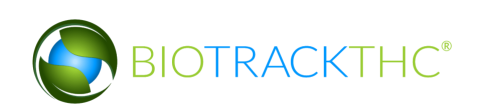

|                                                                                             | Rooms          | ×               |
|---------------------------------------------------------------------------------------------|----------------|-----------------|
| To create a new room, simply<br>type the name of the room to<br>the right. Then click Save. | Existing Rooms | Delete<br>Close |

#### **Creating a New Inventory Room**

- From the Rooms screen, click on the "Clear" button to clear all fields.
- Within the Name text box, type the name of the new Room (e.g., Safe, etc.).
- Click on the "Save" button when complete.

| r                            | Rooms          |      | ×      |
|------------------------------|----------------|------|--------|
| Instructions                 | Existing Rooms |      | ~      |
| type the name of the room to | Name           | Safe |        |
|                              | Quarantine     |      |        |
|                              | Clear Save     |      | Delete |
|                              |                |      | Close  |

• The new room will now appear within the Rooms drop down for selection.

| Administration Help                 |               |               |            |            |                  |                    |
|-------------------------------------|---------------|---------------|------------|------------|------------------|--------------------|
| Cultivation Inventory Reports       |               |               |            |            |                  |                    |
| Current Transfers Manifests Quality | Assurance     |               |            |            | Shor             | tcuts              |
| Room Bulk Inventory Move Item       | s             |               |            | Sefresh    | 15 Day Inventory | Transfer Inventory |
| Produ Bulk Inventory                | Strain Type   | 2             | Available  | QA Status  |                  |                    |
| ▷ □ I Quarantine                    |               |               | 187.00g    |            | Products         | Booms              |
| 🕑 🗆 Safe                            |               |               | 2422.00g   |            |                  |                    |
|                                     |               |               | 200        |            |                  |                    |
| ▷ □ Mature Plant (1)                |               |               | 12         |            | Strains          | Transport Manifest |
| Varte (5)                           |               |               | 765.00g    |            |                  |                    |
| Vaste (5)                           |               |               | 5187.00g   |            |                  |                    |
|                                     |               |               |            |            | Vehicles         | Search             |
|                                     |               |               |            |            | (TD)             |                    |
|                                     |               |               |            |            | 00               |                    |
|                                     |               |               |            |            | Employees        | Vendors            |
|                                     |               |               |            |            |                  | <u></u>            |
|                                     |               |               |            |            |                  | 1                  |
|                                     |               |               |            |            | Switch Location  | QA Labs            |
|                                     |               |               |            | >          |                  | ala                |
| Details Adjust                      | Print Barcode | Sample        | QA Testing | ]          |                  | J.P                |
| Create Lot Convert                  | Destroy       | Sub Lot/Batch | ]          | Expand All |                  |                    |

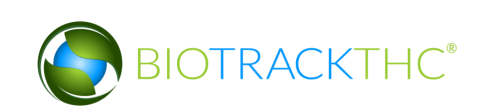

• If the room is to be an additional Quarantine room, be sure to click on the "Quarantine" check box prior to saving.

|                                                             | Rooms          |              | ×      |
|-------------------------------------------------------------|----------------|--------------|--------|
| Instructions                                                | Existing Rooms |              | ~      |
| type the name of the room to<br>the right. Then click Save. | Name           | Quarantine 2 |        |
|                                                             | 🗵 Quarantine   |              |        |
|                                                             | Clear Save     |              | Delete |
|                                                             |                |              | Close  |

# Modifying an Existing Inventory Room

• From the Rooms screen, select the room to be modified from the Existing Rooms drop down.

|                                                           | Rooms          | ×           |  |  |
|-----------------------------------------------------------|----------------|-------------|--|--|
| Instructions                                              | Existing Rooms | · · · · · · |  |  |
| To create a new room, simply type the name of the room to | Name           | Quarantine  |  |  |
| the right. Then click Save.                               | Quarantine     | Rename      |  |  |
|                                                           |                | Safe        |  |  |
|                                                           | Clear Save     | ToBeDeleted |  |  |
|                                                           |                | Close       |  |  |

- Once selected, the room's name will automatically appear within the Name text box.
- Within the Name text box, rename the room as desired.

|                                                                                             | Rooms          |          | ×      |
|---------------------------------------------------------------------------------------------|----------------|----------|--------|
| Instructions                                                                                | Existing Rooms | Rename   | ~      |
| To create a new room, simply<br>type the name of the room to<br>the right. Then click Save. | Name           | New Room |        |
|                                                                                             | Quarantine     |          |        |
|                                                                                             | Clear Save     |          | Delete |
|                                                                                             | <b>x</b>       |          | Close  |

- Click on the "Save" button when complete
- The renamed room will now appear within the Rooms drop down for selection.

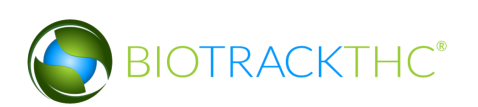

|                                                           | Rooms          | -           | ×     |  |
|-----------------------------------------------------------|----------------|-------------|-------|--|
| Instructions                                              | Existing Rooms |             | ~     |  |
| To create a new room, simply type the name of the room to | Name           | New Room    |       |  |
| the right. Then click Save.                               | Quarantine     | Quarantine  |       |  |
|                                                           |                | Safe        |       |  |
|                                                           | Clear Save     | ToBeDeleted |       |  |
|                                                           |                |             | Close |  |

| Administration Help      |                  |               |               |               |            |        |                  |                    |
|--------------------------|------------------|---------------|---------------|---------------|------------|--------|------------------|--------------------|
| Cultivation Inventory Re | eports           |               |               |               |            |        |                  |                    |
| Current Transfers Man    | ifests Quality A | ssurance      |               |               |            |        | Shor             | tcuts              |
| Room Bulk Inventory      | ✓ Move Items     | ]             |               |               | 😂 Re       | efresh | 15 Day Inventory | Transfer Inventory |
| Produ Bulk Inventory     |                  | Strain Type   | 2             | Available     | QA Sta     | atus   |                  |                    |
| New Room                 |                  |               |               | 187.00g       |            |        | Products         | Rooms              |
| Quarantine               |                  |               |               | 200           |            |        |                  |                    |
| ToBeDeleted              |                  |               |               | 12<br>765.00g |            |        | Strains          | Transport Manifest |
| ▶ □ Waste (5)            |                  |               |               | 3187.00g      |            |        |                  |                    |
|                          |                  |               |               |               |            |        | Vehicles         | Search             |
|                          |                  |               |               |               |            |        | 600              |                    |
|                          |                  |               |               |               |            |        | Employees        | Vendors            |
|                          |                  |               |               |               |            |        | 8                |                    |
|                          |                  |               |               |               |            |        | Switch Location  | QA Labs            |
| Details                  | Adjust           | Print Barcode | Sample        | QA Testing    |            | >      | Q                | BP                 |
| Create Lot               | Convert          | Destroy       | Sub Lot/Batch |               | Expand All | 1      |                  |                    |

### **Deleting an Inventory Room**

If you find that an existing inventory room is no longer needed, you may delete the room.

#### <u>NOTE: Removing a room does not delete any of that room's already submitted</u> <u>Traceability System data. It simply removes the room from use moving forward.</u>

• From the Rooms screen, select the room to be removed from the Existing Rooms drop down.

|                              | Rooms          | ×           |  |  |
|------------------------------|----------------|-------------|--|--|
| Instructions                 | Existing Rooms |             |  |  |
| type the name of the room to | Name           | New Room    |  |  |
| the right. Then click Save.  | Ouarantine     | Quarantine  |  |  |
|                              |                | Safe        |  |  |
|                              | Clear Save     | ToBeDeleted |  |  |
|                              |                | Close       |  |  |

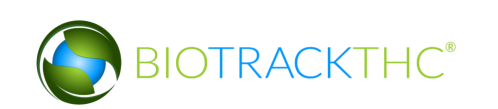

• Once selected, the room's name will automatically appear within the Name text box.

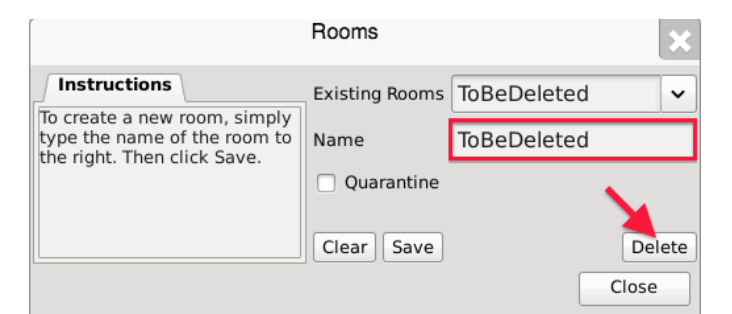

- Click on the "Delete" button.
  - If there is still inventory in the room, the following will appear:

| aiı  | ı                       | Туре                  | E Contraction of the second second second second second second second second second second second second second | Natus Na         |
|------|-------------------------|-----------------------|----------------------------------------------------------------------------------------------------|------------------|
| ie l |                         |                       | Instructions Existing Booms TaBoDolotos                                                                         |                  |
|      | There is s<br>the room. | still in <sup>.</sup> | ventory remaining in the selected room. You must first move it b                                                | efore you remove |
|      |                         |                       | Close                                                                                                    |                  |

 If there is no longer any inventory still in the room, the Traceability System will allow removal of the room

### **Navigating Inventory Rooms**

When in the "Inventory" tab, all of the existing rooms are listed within the Room dropdown in alphabetical order.

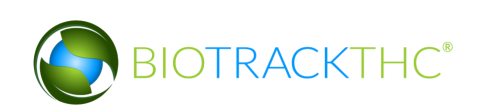

| Administra | ation Help                                              |              |               |               |                 |            |                  |                    |  |  |  |  |  |  |
|------------|---------------------------------------------------------|--------------|---------------|---------------|-----------------|------------|------------------|--------------------|--|--|--|--|--|--|
| Cultivati  | ion Inventory                                           | Reports      |               |               |                 |            |                  |                    |  |  |  |  |  |  |
| Current    | Current Transfers Manifests Quality Assurance Shortcuts |              |               |               |                 |            |                  |                    |  |  |  |  |  |  |
| Room Bul   | lk Inventory                                            | ✓ Move Items | ]             |               |                 | Sefresh    | 15 Day Inventory | Transfer Inventory |  |  |  |  |  |  |
| Produ Bul  | lk Inventory                                            |              | Strain Ty     | pe            | Available       | QA Status  |                  | V V V              |  |  |  |  |  |  |
| P□ Clo     | one Room                                                |              |               |               | 197             |            | Products         | Rooms              |  |  |  |  |  |  |
| Nev        | w Room                                                  |              |               |               | 2859.00g<br>499 |            |                  |                    |  |  |  |  |  |  |
| Qui        | arantine                                                |              |               |               | 30              |            |                  |                    |  |  |  |  |  |  |
| ⊳ □ I Saf  | fe                                                      |              |               |               | 92              |            | Strains          | Transport Manifest |  |  |  |  |  |  |
| ▶ □ Flow   | ver Lot (3)                                             |              |               |               | 1324.00g        |            |                  |                    |  |  |  |  |  |  |
| Dithe Othe | er Material Lot                                         | (2)          |               |               | 765.00g         |            |                  |                    |  |  |  |  |  |  |
| Vast       | ste (10)                                                |              |               |               | 4627.00g        |            | Vehicles         | Search             |  |  |  |  |  |  |
|            |                                                         |              |               |               |                 |            | 600              |                    |  |  |  |  |  |  |
|            |                                                         |              |               |               |                 |            | Employees        | Vendors            |  |  |  |  |  |  |
|            |                                                         |              |               |               |                 |            | 8                |                    |  |  |  |  |  |  |
|            |                                                         |              |               |               |                 |            | Switch Location  | QA Labs            |  |  |  |  |  |  |
| De         | etails                                                  | Adjust       | Print Barcode | Sample        | QA Testing      | )          | Q                | BP                 |  |  |  |  |  |  |
| Crea       | ate Lot                                                 | Convert      | Destroy       | Sub Lot/Batch | ]               | Expand All |                  |                    |  |  |  |  |  |  |

Click on a room to view its contents.

The primary window lists the contents of the selected room. Inventory items are grouped by product type.. The number in parentheses that appears to the right of the product type indicates how many Traceability Identifiers are grouped within it, if more than one.

| Administration Help                                                                                                    |                                                         |               |               |                                                                       |            |                                 |                    |  |  |  |  |  |
|----------------------------------------------------------------------------------------------------|---------------------------------------------------------|---------------|---------------|-----------------------------------------------------------------------|------------|---------------------------------|--------------------|--|--|--|--|--|
| Cultivation Inventory                                                                                                    | Reports                                                 |               |               |                                                                       |            |                                 |                    |  |  |  |  |  |
| Current Transfers Ma                                                                                                    | Current Transfers Manifests Quality Assurance Shortcuts |               |               |                                                                       |            |                                 |                    |  |  |  |  |  |
| Room Bulk Inventory                                                                                                    | ✓ Move It                                               | ems           |               |                                                                       | 😂 Refresh  | 15 Day Inventory                | Transfer Inventory |  |  |  |  |  |
| Product                                                                                                    |                                                         | Strain Typ    | e             | Available                                                             | QA Status  |                                 |                    |  |  |  |  |  |
| <ul> <li>▷ Clone (2)</li> <li>▷ Other Material (8)</li> <li>▷ Seed (3)</li> <li>▷ Plant Tissue (1)</li> <li>▷ Mature Plant (3)</li> <li>▷ Flower Lot (3)</li> <li>▷ Other Material Lot</li> <li>▷ Waste (10)</li> </ul> | (2)                                                     |               |               | 197<br>2859.00g<br>499<br>30<br>92<br>1324.00g<br>765.00g<br>4627.00g |            | Products<br>Strains<br>Vehicles | Rooms              |  |  |  |  |  |
|                                                                                                    |                                                         |               |               |                                                                       | 0          | Employees<br>Switch Location    | Vendors<br>QA Labs |  |  |  |  |  |
| Details                                                                                                    | Adjust                                                  | Print Barcode | Sample        | QA Testing                                                            |            |                                 | ાના                |  |  |  |  |  |
| Create Lot                                                                                                    | Convert                                                 | Destroy       | Sub Lot/Batch | ]                                                                     | Expand All |                                 |                    |  |  |  |  |  |

To view the individual inventory items contained within a group you can perform either of the following actions:

- Double-click on the group;
- Single-click on the Expand/Collapse arrow to the left of the product type;

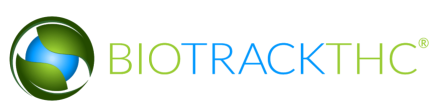

• Single-click on a group to highlight it, and then click the "Details" button found in the bottom-left corner of the screen;

| Administration Help                                                |               |               |                     |                  |                    |                    |  |  |  |  |  |  |  |
|--------------------------------------------------------------------|---------------|---------------|---------------------|------------------|--------------------|--------------------|--|--|--|--|--|--|--|
| Cultivation Inventory Reports                                      |               |               |                     |                  |                    |                    |  |  |  |  |  |  |  |
| Current Transfers Manifests Quality Assurance Shortcuts            |               |               |                     |                  |                    |                    |  |  |  |  |  |  |  |
| Room Bulk Inventory   Move Item                                    | s             |               | Sefresh             | 15 Day Inventory | Transfer Inventory |                    |  |  |  |  |  |  |  |
| Product                                                            | Strain        | Туре          | Available           | QA Status        |                    |                    |  |  |  |  |  |  |  |
| ▶ 🗆 Clone (2)                                                      |               |               | 197                 |                  | Products           | Rooms              |  |  |  |  |  |  |  |
| Other Material (8)                                                 |               |               | 2859.00g            |                  |                    |                    |  |  |  |  |  |  |  |
| ▶ □ Seed (3)                                                       |               |               | 499                 |                  |                    |                    |  |  |  |  |  |  |  |
| Plant Tissue (1)                                                   |               |               | 30                  |                  | Strains            | Transport Manifost |  |  |  |  |  |  |  |
| Mature Plant (3)                                                   |               |               | 92                  |                  | Strains            |                    |  |  |  |  |  |  |  |
| 0000 0001 0000 0024                                                | Blueberry     | Mature Plant  | 30.00               |                  |                    |                    |  |  |  |  |  |  |  |
|                                                                    | ChemDawg      | Mature Plant  | 12                  |                  |                    |                    |  |  |  |  |  |  |  |
|                                                                    | Sour Diesel   | Mature Plant  | 50                  |                  | Vehicles           | Search             |  |  |  |  |  |  |  |
| <ul> <li>Flower Lot (3)</li> <li>Other Material Lot (2)</li> </ul> |               |               | 1324.00g<br>765.00g |                  | 600                |                    |  |  |  |  |  |  |  |
| ▷ □ Waste (10)                                                     |               |               | 4627.00g            |                  | Employees          | Vendors            |  |  |  |  |  |  |  |
|                                                                    |               |               |                     |                  | 8                  |                    |  |  |  |  |  |  |  |
|                                                                    |               |               |                     |                  | Switch Location    | QA Labs            |  |  |  |  |  |  |  |
|                                                                    |               |               |                     | >                |                    | eh                 |  |  |  |  |  |  |  |
| Details Adjust                                                     | Print Barcode | e Sample      | QA Testing          |                  |                    | BUP                |  |  |  |  |  |  |  |
| Create Lot Convert                                                 | Destroy       | Sub Lot/Batch |                     | Expand All       |                    |                    |  |  |  |  |  |  |  |

In this view, plant information includes Traceability Identifier, Strain, Inventory Type, Quantity Available, QA Status (if applicable), and Status as is recorded in the Traceability System.

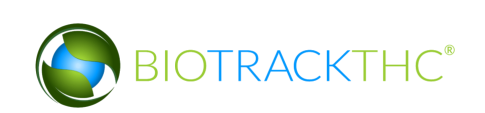

In addition to expanding/collapsing groups individually, you may expand/collapse all groups at once by clicking on the "Expand All" / "Collapse All" button located in the lower-right corner of the screen. The button alternates from "Expand All" to "Collapse All" and back every click.

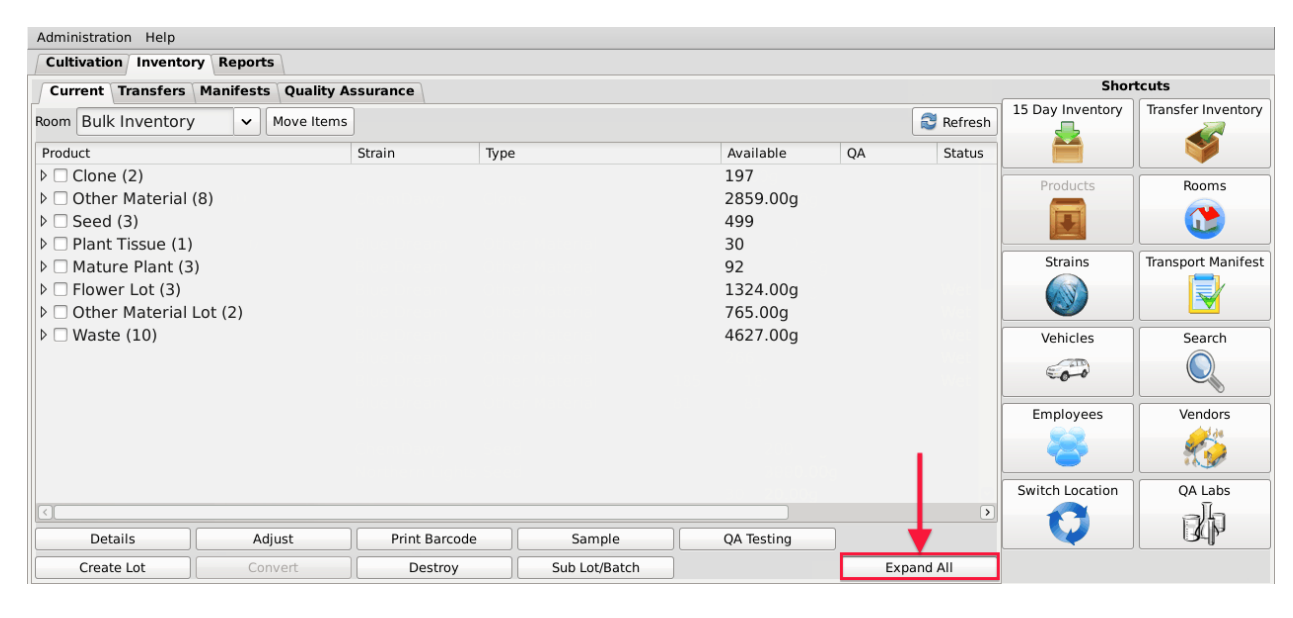

| Administration Help             |                    |               |            |                  |                    |                                       |  |  |  |  |  |  |  |
|---------------------------------|--------------------|---------------|------------|------------------|--------------------|---------------------------------------|--|--|--|--|--|--|--|
| Cultivation Inventory Reports   |                    |               |            |                  |                    |                                       |  |  |  |  |  |  |  |
| Current Transfers Manifests Qua | ality Assurance    |               |            |                  | Shor               | tcuts                                 |  |  |  |  |  |  |  |
| Room Bulk Inventory             | Items              |               | S Refresh  | 15 Day Inventory | Transfer Inventory |                                       |  |  |  |  |  |  |  |
| Product                         | Strain Ty          | pe            | Available  | QA Statu 🔿       |                    |                                       |  |  |  |  |  |  |  |
|                                 |                    |               | 197        |                  | Products           | Booms                                 |  |  |  |  |  |  |  |
| □ 0000 0001 0000 0100           | ChemDawg Cl        | one           | 197        |                  | - Todacts          |                                       |  |  |  |  |  |  |  |
| ▽ □ Other Material (8)          |                    |               | 2859.00g   |                  |                    |                                       |  |  |  |  |  |  |  |
| 🗆 1616 9191 7352 5467           | Blue Dream Ot      | her Material  | 200.00g    |                  |                    |                                       |  |  |  |  |  |  |  |
| 0358 3930 3884 4213             | Blue Dream Ot      | her Material  | 26.00g     |                  | Strains            | Transport Manifest                    |  |  |  |  |  |  |  |
| 🗆 1874 4833 9784 8537           | Blue Dream Ot      | her Material  | 500.00g    | Wet 🗌            |                    |                                       |  |  |  |  |  |  |  |
| 🗆 8157 8367 6439 7776           | Blue Dream Ot      | her Material  | 400.00g    | Wet              |                    |                                       |  |  |  |  |  |  |  |
| 5109 3696 4816 0483             | Blue Dream Ot      | her Material  | Wet        | Vehicles         | Search             |                                       |  |  |  |  |  |  |  |
| 2361 1674 3491 3090             | Blue Dream Ot      | her Material  | 100.00g    | Wet              | C TTO              |                                       |  |  |  |  |  |  |  |
| 2436 2914 5228 7205             | Blue Dream Ot      | her Material  | 1111.00g   | Wet              | 00                 |                                       |  |  |  |  |  |  |  |
| 4847 2486 3641 6849             | Blue Dream Ot      | her Material  | 222.00g    |                  | Employees          | Vendors                               |  |  |  |  |  |  |  |
| ▽ 🗆 Seed (3)                    |                    |               | 499        |                  |                    | vendors                               |  |  |  |  |  |  |  |
| 0000 0001 0000 0085             | ChemDawg Se        | ed            | 200        |                  |                    | 1 1 1 1 1 1 1 1 1 1 1 1 1 1 1 1 1 1 1 |  |  |  |  |  |  |  |
| 0000 0001 0000 0094             | Northern Lights Se | ed            | 299        |                  |                    | ***                                   |  |  |  |  |  |  |  |
| ▽ 🗆 Plant Tissue (1)            |                    |               | 30         | ~                | Switch Location    | QA Labs                               |  |  |  |  |  |  |  |
|                                 |                    |               |            | >                | 6                  | E A                                   |  |  |  |  |  |  |  |
| Details Adjust                  | Print Barcode      | Sample        | QA Testing |                  |                    | Bella                                 |  |  |  |  |  |  |  |
| Create Lot Convert              | Destroy            | Sub Lot/Batch | ]          | Collapse All     |                    |                                       |  |  |  |  |  |  |  |

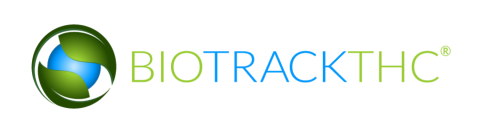

Double-click on an inventory item to view the Inventory Details screen for that item. Alternatively, you may single-click the item to highlight it, and then click the "Details" button found in the bottom-left corner of the screen.

|                                       |           | Inventory Details   |   |         |        |       |         | × |
|---------------------------------------|-----------|---------------------|---|---------|--------|-------|---------|---|
| Instructions                          | Barcode   | 1616 9191 7352 5467 |   | Product |        |       |         | ~ |
| Here you find the Product<br>Details. | Туре      | Other Material      | ~ | Strain  | Blue [ | Drear |         | ~ |
| To adjust the amount of               | Available | 7.055 oz (200.00 g) |   |         |        |       |         |   |
| click the Adjust button.              | Room      | Bulk Inventory      |   |         |        |       |         |   |
|                                       |           | Print               |   | Ad      | just   |       | Destroy |   |
| L <u></u>                             |           |                     |   |         | Car    | cel   | ОК      |   |

If at any time you perform an action in the Traceability System and it appears that the Traceability System did not update, try clicking on the "Refresh" button found in the upper-right corner of the screen.

| Administration Help                                     |                               |                 |                |            |              |                  |                    |  |  |  |  |  |  |  |
|---------------------------------------------------------|-------------------------------|-----------------|----------------|------------|--------------|------------------|--------------------|--|--|--|--|--|--|--|
| Cultivation Inventory R                                 | Cultivation Inventory Reports |                 |                |            |              |                  |                    |  |  |  |  |  |  |  |
| Current Transfers Manifests Quality Assurance Shortcuts |                               |                 |                |            |              |                  |                    |  |  |  |  |  |  |  |
| Room Bulk Inventory                                     | ✓ Move Items                  | ]               |                |            | Sefresh      | 15 Day Inventory | Transfer Inventory |  |  |  |  |  |  |  |
| Product                                                 |                               | Strain          | Туре           | Available  | QA tatu 🔿    |                  |                    |  |  |  |  |  |  |  |
| ⊂ 🗆 Clone (2)                                           |                               |                 |                | 197        |              | Products         | Booms              |  |  |  |  |  |  |  |
|                                                         | 0100                          | ChemDawg        | Clone          | 197        | · · · ·      |                  |                    |  |  |  |  |  |  |  |
| 🗢 🗆 Other Material (8)                                  |                               |                 |                | 2859.00g   |              |                  |                    |  |  |  |  |  |  |  |
| 🗆 1616 9191 7352 5                                      | 5467                          | Blue Dream      | Other Material | 200.00g    |              |                  |                    |  |  |  |  |  |  |  |
| 0358 3930 3884 4                                        | 1213                          | Blue Dream      | Other Material | 26.00g     |              | Strains          | Transport Manifest |  |  |  |  |  |  |  |
| 🗆 1874 4833 9784 8                                      | 3537                          | Blue Dream      | Other Material | 500.00g    | Wet          |                  |                    |  |  |  |  |  |  |  |
| 🗆 8157 8367 6439 7                                      | 7776                          | Blue Dream      | Other Material | 400.00g    | Wet          |                  |                    |  |  |  |  |  |  |  |
| 🗆 5109 3696 4816 0                                      | )483                          | Blue Dream      | Other Material | Wet        | Vehicles     | Search           |                    |  |  |  |  |  |  |  |
| 2361 1674 3491 3                                        | 3090                          | Blue Dream      | Other Material | 100.00g    | Wet          | 600              |                    |  |  |  |  |  |  |  |
| 2436 2914 5228 7                                        | 7205                          | Blue Dream      | Other Material | 1111.00g   | Wet          |                  |                    |  |  |  |  |  |  |  |
| 🗆 4847 2486 3641 6                                      | 5849                          | Blue Dream      | Other Material | 222.00g    |              | Employees        | Vendors            |  |  |  |  |  |  |  |
| ▽ 🗆 Seed (3)                                            |                               |                 |                | 499        |              | Chipioyees       | wendors            |  |  |  |  |  |  |  |
| 🗆 0000 0001 0000 0                                      | 0085                          | ChemDawg        | Seed           | 200        |              |                  | 1 4 C              |  |  |  |  |  |  |  |
| 🗆 0000 0001 0000 0                                      | 0094                          | Northern Lights | Seed           | 299        |              |                  |                    |  |  |  |  |  |  |  |
| 🗢 🗆 Plant Tissue (1)                                    |                               |                 |                | 30         | ~            | Switch Location  | QA Labs            |  |  |  |  |  |  |  |
|                                                         |                               |                 |                |            | >            |                  | n n                |  |  |  |  |  |  |  |
| Details                                                 | Adjust                        | Print Barcode   | Sample         | QA Testing |              |                  | Bdb                |  |  |  |  |  |  |  |
| Create Lot                                              | Convert                       | Destroy         | Sub Lot/Batch  |            | Collapse All |                  |                    |  |  |  |  |  |  |  |

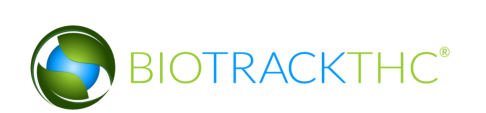

# **Chapter 9: Start-up Inventory (15 Day Window)**

In this chapter, you will learn how to:

✓ Add 15-day start-up inventory into the Traceability System

## Accessing the 15 Day Inventory Screen

To add new start up inventory to the Traceability System, you will need to access the 15 Day Inventory screen. <u>THIS BUTTON WILL AUTOMATICALLY DEACTIVATE ONCE YOUR</u> <u>15 DAY WINDOW HAS EXPIRED.</u>

• Navigate to the "Inventory" tab found in the top-left corner of the screen, and then click on the "15 Day Inventory" button located on the right-hand side of the screen.

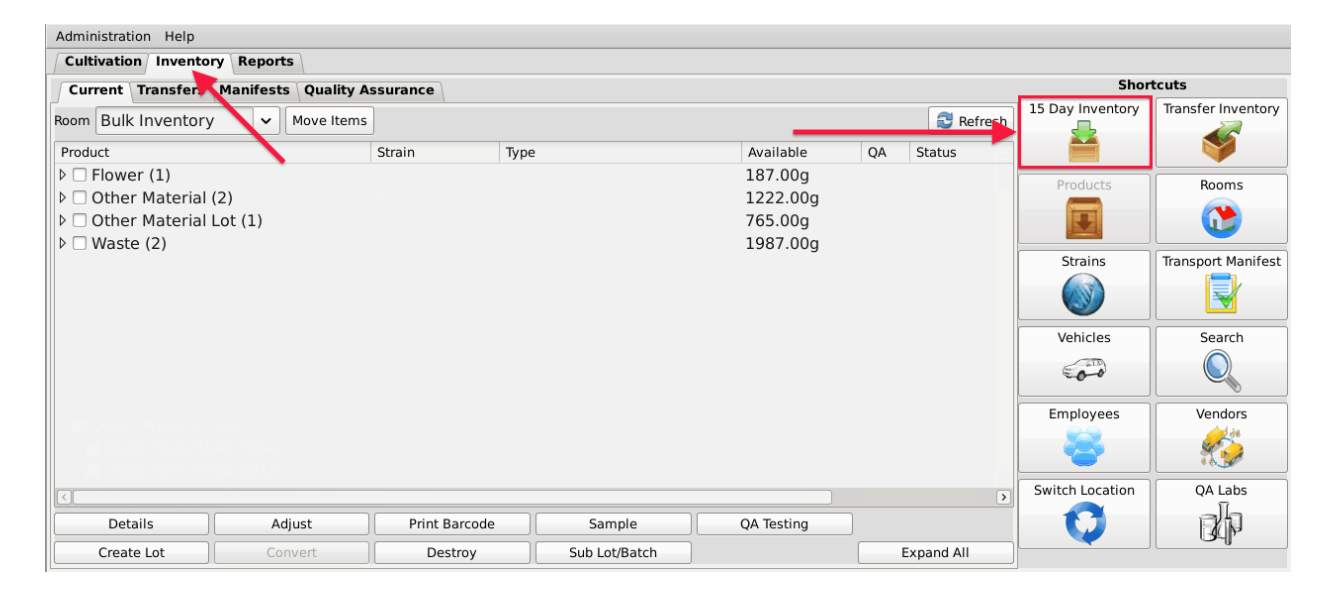

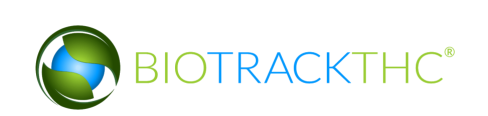

• This will bring up the 15 Day Inventory screen.

|                                                                                  |          |     |         |        |      |                 |                  | × |
|----------------------------------------------------------------------------------|----------|-----|---------|--------|------|-----------------|------------------|---|
| Instructions                                                                     | # Bar    | ode | Product | Strain | Туре | Quantity        |                  |   |
| Here you can enter your 15<br>day inventory.                                     |          |     |         |        |      |                 |                  |   |
| Select the strain, type,                                                         |          |     |         |        |      |                 |                  |   |
| quantity and then select add.                                                    | Vendor   | 15  | day win | dow    | ~    | Strain          |                  | ~ |
| Once you have added the<br>desired inventory select<br>create in the lower left. | Quantity |     |         |        |      | Туре            |                  | ~ |
|                                                                                  |          |     | Add     |        |      | 🔲 🗌 This item r | equires weighing | I |
| Create Clear                                                                     |          |     |         |        |      |                 |                  |   |
|                                                                                  |          |     |         |        |      |                 | Close            | : |

## **Recording 15 Day Start up Inventory**

- From the 15 Day Inventory screen, enter the following information:
  - <u>Strain drop down</u>: select the strain of the inventory being added. If the applicable strain does not appear within the drop down, you will first need to add the strain as detailed in the section titled Add a New Strain.
  - <u>Type drop down</u>: select the type of start up inventory being added. The only available options are seeds, clones, mature plants, and plant tissue.
  - <u>Quantity</u>: key in the quantity of start up inventory being added.

# <u>NOTE: The 15 day window is only available during the designated 15 day period, and will be replaced by the new inventory shortcut.</u>

• When the fields have been completed, click the "Add" button.

|                                                                                  |         |       |         |        |      |        |                      | ×     |
|----------------------------------------------------------------------------------|---------|-------|---------|--------|------|--------|----------------------|-------|
| Instructions                                                                     | # Ba    | rcode | Product | Strain | Туре | Quanti | ity                  |       |
| Here you can enter your 15<br>day inventory.                                     |         |       |         |        |      |        |                      |       |
| Select the strain, type,                                                         |         |       |         |        |      |        |                      |       |
| quantity and then select add.                                                    | Vendor  | 15    | day win | dow    | ~    | Strain | ChemDawg             | ~     |
| Once you have added the<br>desired inventory select<br>create in the lower left. | Quantit | y 10  | 0       |        |      | Туре   | Seed                 | ~     |
|                                                                                  |         |       | Add     | -      |      |        | is item requires wei |       |
| Create Clear                                                                     |         |       |         | 1      |      |        |                      |       |
|                                                                                  |         |       |         |        |      |        |                      | Close |

• The inventory as entered now appears within the list of items to be created. You may add multiple items to the list if you desire.

<u>NOTE: Clicking the "Add" button does NOT commit the item to the Traceability</u> <u>System. If you close out the window before clicking the "Create" button as detailed</u> <u>below, you will lose any information entered.</u>

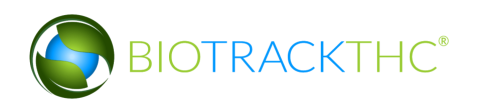

|                                                           |         |         |           |        |        |      |             | ×     |
|-----------------------------------------------------------|---------|---------|-----------|--------|--------|------|-------------|-------|
| Instructions                                              | # E     | Barcode | Product   | Strain |        | Туре | Quantity    |       |
| Here you can enter your 15<br>day inventory.              | 🖾 1     |         | ChemDawg  | g Chen | ۱Dawg  | Seed | 100         |       |
| Select the strain, type,<br>quantity and then select add. | Vendor  | 15 d    | ay window | ~      | Strain |      |             | ~     |
| desired inventory select<br>create in the lower left.     | Quantit | у       |           |        | Туре   |      |             | ~     |
|                                                           |         |         | Add       |        |        |      | requires we |       |
| Create Clear                                              |         |         |           |        |        |      |             |       |
|                                                           |         |         |           |        |        |      |             | Close |

- If upon review you realize that the information was entered incorrectly,
  - Click on the item and the fields will auto-populate with the item's current information. This may also be done if multiple items are within the list.

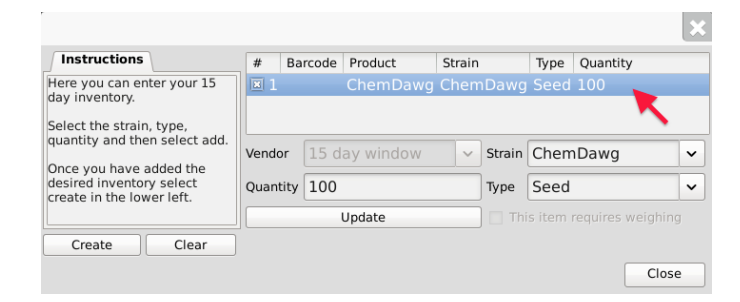

 Make whatever adjustments necessary for the information to be accurate (in the example, quantity is changed from 100 to 200). Click "Update" when complete.

| Instructions                                                                     | #     | Barcode       | Product   | Strain |        | Туре | Quantity    |       |
|----------------------------------------------------------------------------------|-------|---------------|-----------|--------|--------|------|-------------|-------|
| Here you can enter your 15<br>day inventory.                                     | ≥ 1   |               | ChemDawg  | Chen   | nDawg  | Seed | 100         |       |
| Select the strain, type,<br>quantity and then select add.                        | Vendo | <b>r</b> 15 d | av window | ~      | Strain | Chem | Dawg        | ~     |
| Once you have added the<br>desired inventory select<br>create in the lower left. | Quant | ity 200       |           |        | Туре   | Seed | -Dung       | ~     |
|                                                                                  |       |               | Update    |        |        |      | requires we |       |
| Create Clear                                                                     |       |               | <b>×</b>  |        |        |      |             |       |
|                                                                                  |       |               |           |        |        |      |             | Close |

• Once all items are completed and correct, click "Create".

|                                                                                  |          | V     | VSLCB     |        |        |      |              | ×     |
|----------------------------------------------------------------------------------|----------|-------|-----------|--------|--------|------|--------------|-------|
| Instructions                                                                     | # Ba     | rcode | Product   | Strain |        | Туре | Quantity     |       |
| Here you can enter your 15<br>day inventory.                                     | □ 1      |       | ChemDawg  | Cherr  | Dawg   | Seed | 200          |       |
| Select the strain, type,                                                         |          |       |           |        |        |      |              |       |
| quantity and then select add.                                                    | Vendor   | 15 d  | ay window | ~      | Strain |      |              | ~     |
| Once you have added the<br>desired inventory select<br>create in the lower left. | Quantity |       |           |        | Туре   |      |              | ~     |
|                                                                                  |          |       | Add       |        |        |      | requires wei |       |
| Create Clear                                                                     |          |       |           |        |        |      |              |       |
|                                                                                  |          |       |           |        |        |      |              | Close |

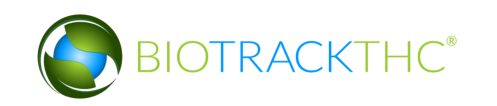

• The window now updates to show the Traceability Identifier assigned to the newly created inventory.

|                                                                                  |          |              |          |         |            |       | ×  |
|----------------------------------------------------------------------------------|----------|--------------|----------|---------|------------|-------|----|
| Instructions                                                                     | # B      | arcode       | P        | roduct  | Strain     | Туре  | Qu |
| Here you can enter your 15<br>day inventory.                                     | □ 1 0    | 000 0001 000 | 0 0085 C | hemDawo | g ChemDawg | Seed  | 20 |
| Select the strain, type,                                                         | <        |              |          |         |            |       | >  |
| quantity and then select add.                                                    | Vendor   | 15 day wind  | low      | Strain  |            |       | ~  |
| Once you have added the<br>desired inventory select<br>create in the lower left. | Quantity | ·            |          | Туре    |            |       | ~  |
|                                                                                  |          | Add          |          |         |            |       |    |
| Create Clear                                                                     |          |              |          |         |            |       |    |
|                                                                                  |          |              |          |         |            | Close |    |

• You may now find the newly created inventory under the "Inventory" tab and within the "Bulk Inventory" room under its respective heading (i.e., seed, clone, mature plant, or plant tissue).

| Administration Help                     |               |               |                     |            |                  |                    |
|-----------------------------------------|---------------|---------------|---------------------|------------|------------------|--------------------|
| Cultivation Inventory Reports           |               |               |                     |            |                  |                    |
| Current Transfers Manifests Quality     | Shor          | tcuts         |                     |            |                  |                    |
| Room Bulk Inventory - Move Item         | 15            |               |                     | 😂 Refresh  | 15 Day Inventory | Transfer Inventory |
| Product                                 | Strain Typ    | e             | Available           | QA Status  |                  |                    |
| ▷ □ Flower (1)                          |               |               | 187.00g             |            | Products         | Rooms              |
| Other Material (5)                      |               |               | 2422.00g            |            |                  |                    |
| ▼ □ Seed (1)                            |               |               | 200                 |            |                  |                    |
| 0000 0001 0000 0085                     | ChemDawg See  | ed            | 200                 |            | Strains          | Transport Manifest |
| Mature Plant (1) Other Material Let (1) |               |               | 12                  |            |                  |                    |
| $V \square Other Material Lot (1)$      |               |               | 765.00g<br>3187.00g |            |                  |                    |
|                                         |               |               | 5107.00g            |            | Vahislas         | Search             |
|                                         |               |               |                     |            | venicies         | Search             |
|                                         |               |               |                     |            | 600              |                    |
|                                         |               |               |                     |            | Employees        | Vendors            |
|                                         |               |               |                     |            | 22               |                    |
|                                         |               |               |                     |            |                  | T. 50              |
|                                         |               |               |                     | >          | Switch Location  | QA Labs            |
| Details Adjust                          | Print Barcode | Sample        | QA Testing          |            | 0                | ph -               |
| Create Lot Convert                      | Destroy       | Sub Lot/Batch | ]                   | Expand All |                  |                    |

# Adding plants and seeds to inventory after the 15-day period

When pulling small clones and seeds from a mother plant you may add them using the new plant shortcut. This shortcut will appear in lieu of the 15 day inventory shortcut after the allotted range has expired. However the process is almost identical. The primary difference being that instead of pulling from a vendor of 15 day window, it will provide a source search queue. Once you press the source button, you may choose from any of your eligible sources (i.e. Mother plants). The only variation in applicable type is that you will no longer be able to choose *mature plant* and must choose either *plant tissue, seed* or *clone*. The nominal change can be seen below.

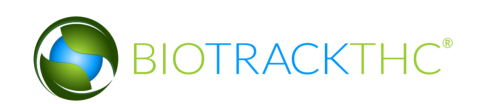

|                            |                                     |                 | Make a Selection                  |
|----------------------------|-------------------------------------|-----------------|-----------------------------------|
|                            |                                     |                 | Strain                            |
|                            |                                     |                 | 1912 0055 Arghan Diesel           |
|                            |                                     |                 | 4183 8656 6711 Afghan Diesel      |
|                            |                                     |                 | 1996 8756 0421 4358 Afghan Diesel |
|                            |                                     |                 | 1618 5582 5646 Afghan Diesel      |
|                            |                                     |                 | 1648 8515 0516 Berry White        |
|                            | WSLCB                               | ×               | 1601 7442 Berry White             |
|                            |                                     |                 | 1075 2771 8882 Berry White        |
| Instructions               | # Barcode Product Strain Type Quant | tity Source     | 6329 4506 6395 Blue Dream         |
| Here you can enter your    |                                     | -               | 9543 5897 2374 Blue Dream         |
| nventory that is from an   |                                     |                 | 2736 0910 3805 Blue Dream         |
| existing mother plant.     |                                     |                 | 391 5259 0139 Blue Dream          |
| Select the strain type     |                                     |                 | 1724 3663 0428 Blueberry          |
| quantity and then select   | Source ID 0628 6964 7512 06 Strain  | Afghan Diesel 🗸 | 1848 7851 3692 Blueberry          |
| he source mother plant.    |                                     |                 | 5522 0168 2169 Blueberry          |
| Once you have added the    | Quantity Type                       | ~               | 6832 6834 7985 Blueberry          |
| desired inventory select   |                                     | Clana           | 9137 9491 4919 Blueberry          |
| ana aka in kha lauran lafk | Add                                 | CIONE           | 5703 5800 Blueborn                |
| Create Clear               |                                     | Plant Tissue    | 5051 0794 Blueberry               |
|                            |                                     | Seed            | 1998 8349 9061 3004 Blueberry     |
|                            |                                     | Seed            | Canal .                           |

# **Adding Plants to Cultivation**

It is important to note that importing plants into Bulk Inventory is only the first step in accounting for plants in the Traceability System. As detailed in Chapter 6: Traceability Logic – Rooms, Inventory, and Plants, "*plant rooms* (found under the Cultivation tab) *contain plants that are in production,* while *inventory rooms* (found under the Inventory tab) *contain all other inventory types, including mature plants that are not in production* because they were either recently purchased and have yet to be planted or they are ready for sale to another Producer."

You must continue on to the next chapter (Chapter 10: Plant Basics) to add plants into the Cultivation area.

# **Chapter 10: Plant Basics**

In this chapter, you will learn how to:

- ✓ Create a new plant via seed, clone, or plant tissue
- ✓ Undo new plant creation
- ✓ Look up a plant
- ✓ Move a plant between plant rooms

### **Create a New Plant**

To create new plants via seed, clone, or plant tissue, you will need to access the New Plant screen.

• Navigate to the "Cultivation" tab found in the top-left corner of the screen, and then click on the "New Plant" button located on the right-hand side of the home screen.

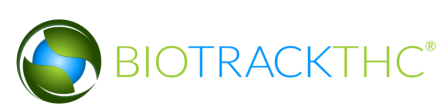

| Administration Help   |         |                   |               |              |               |
|-----------------------|---------|-------------------|---------------|--------------|---------------|
| Cultivation Inventory | Reports |                   |               |              |               |
| Rooms                 |         |                   | Stresh        | Sh           | ortcuts       |
| Room                  |         |                   |               | New Plant    | Strains       |
| 1. Vegetative         |         |                   | $\rightarrow$ | ł.           |               |
| 2. Vegetative         |         |                   |               | Ť            |               |
| 3. Flower             |         |                   |               | Rooms        | Collect Waste |
| 4. Flower             |         |                   |               |              |               |
| 6 Drying              |         |                   |               |              |               |
| o. Drying             |         |                   |               | Search       |               |
|                       |         |                   |               |              |               |
|                       |         |                   |               | Stats Strain |               |
|                       |         |                   |               | Total Plants | .07           |
|                       |         |                   |               | Growing      | 104           |
|                       |         |                   |               | Drying       | 3             |
|                       |         |                   |               | Creation     |               |
|                       |         |                   |               | Vogotativo   | 04            |
|                       |         |                   |               | Elowering    | )             |
| Details               | Print   | Harvest/Cure      |               | Drving       | ,             |
| Move                  | Destroy | Move to Inventory | Select All    | Drvina       | 3             |

• This will bring up the New Plant screen.

| New Plant                    |           |               |   |  |  |  |  |  |  |
|------------------------------|-----------|---------------|---|--|--|--|--|--|--|
| Please select the Source ID, | Quantity  | 8             |   |  |  |  |  |  |  |
| quantity, and room           | Room      | 1. Vegetative | ~ |  |  |  |  |  |  |
|                              | Source ID |               |   |  |  |  |  |  |  |
|                              |           | Mother Plant  |   |  |  |  |  |  |  |
|                              |           | Print Barcode |   |  |  |  |  |  |  |
|                              |           | Cancel OI     | < |  |  |  |  |  |  |

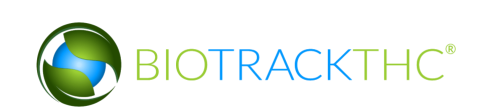

- Within the New Plant screen, enter the following information:
  - Quantity: the number "1" is entered by default, but you may create up to 1,000 plants at one time.
  - Room drop down: select the room in which the new plant(s) is(are) located.
    - If you clicked on the "New Plant" button while within a specific plant room, the system will default to that room.
    - If you clicked on the "New Plant" button while not within a specific plant room, the system will default to the first plant room in alphabetical order
  - Source ID: Click on the "Source ID" button to view a list of all available sources for new plant propagation.

|      |      |      |      | Make      | a Selection     |              | × |
|------|------|------|------|-----------|-----------------|--------------|---|
| ID # |      |      |      | Remaining | Strain          | Туре         |   |
| 0000 | 0001 | 0000 | 0093 | 100       | Blue Dream      | Clone        |   |
| 0000 | 0001 | 0000 | 0085 | 200       | ChemDawg        | Seed         |   |
| 0000 | 0001 | 0000 | 0094 | 300       | Northern Lights | Seed         |   |
| 0000 | 0001 | 0000 | 0084 | 12        | ChemDawg        | Mature Plant |   |
| 0000 | 0001 | 0000 | 0095 | 50        | Sour Diesel     | Mature Plant |   |
|      |      |      |      |           |                 |              |   |
|      |      |      |      |           |                 |              |   |
|      |      |      |      |           |                 |              |   |
|      |      |      |      |           |                 |              |   |
|      |      |      |      |           |                 |              |   |
|      |      |      |      |           |                 |              |   |
|      |      |      |      |           |                 |              |   |
|      |      |      |      |           |                 |              |   |
|      |      |      |      |           |                 |              |   |
|      |      |      |      |           |                 |              |   |
|      |      |      |      |           |                 |              |   |
|      |      |      |      |           |                 |              |   |
|      |      |      |      |           |                 |              |   |
|      |      |      |      |           |                 |              |   |
|      |      |      |      |           |                 |              |   |
|      |      |      |      |           |                 |              |   |
|      |      |      |      |           |                 |              |   |
|      | _    |      |      |           |                 |              |   |
|      |      |      |      |           |                 | Cancel OK    |   |

• Select the seed, clone, mature plant, or plant tissue from which the new plant(s) is(are) being propagated. The system will automatically determine the strain of the new plant(s) based on the Source ID.

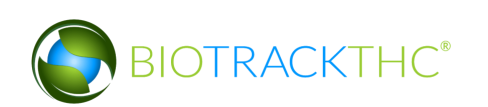

| New Plant                    |           |                     |  |  |  |  |
|------------------------------|-----------|---------------------|--|--|--|--|
| Please select the Source ID, | Quantity  | 1                   |  |  |  |  |
| quantity, and room.          | Room      | 1. Vegetative       |  |  |  |  |
|                              | Source ID | 0000 0001 0000 0094 |  |  |  |  |
|                              |           | Mother Plant        |  |  |  |  |
|                              |           | Print Barcode       |  |  |  |  |
|                              |           | Cancel OK           |  |  |  |  |

- Click on the "OK" button once all of the required data has been entered.
- The created plant(s) may now be found within the room designated.

| Administration Help     |                 |         |         |                       |                             |           |              |               |
|-------------------------|-----------------|---------|---------|-----------------------|-----------------------------|-----------|--------------|---------------|
| Cultivation Inventory R | eports          |         |         |                       |                             |           |              |               |
| Rooms                   |                 |         |         |                       | Current Room: 1. Vegetative | S Refresh | si           | nortcuts      |
| Barcode                 | Strain          | Phase   | Age     | Status                |                             |           | New Plant    | Strains       |
| 0958 9813 1393 1988     | Blue Dream      | Growing | 19 days |                       |                             |           | *            |               |
| 0975 4736 6122 4617     | Blue Dream      | Growing | 19 days |                       |                             |           |              |               |
| 1015 0538 7226 5151     | Blue Dream      | Growing | 19 days | Destruction Scheduled |                             |           | Rooms        | Collect Waste |
| 1247 4788 1561 8932     | Blue Dream      | Growing | 19 days | Destruction Scheduled |                             |           |              |               |
|                         | ChemDawg        | Growing | 17 days |                       |                             |           |              |               |
|                         | ChemDawg        | Growing | 17 days |                       |                             |           | Search       |               |
|                         | ChemDawg        | Growing | 17 days |                       |                             |           |              |               |
|                         | Northorn Lights | Growing | 0 days  |                       |                             |           |              |               |
|                         |                 | Growing | 0 uays  |                       |                             |           | Stats Strain |               |
|                         |                 |         |         |                       |                             |           | Total Plants | 9             |
|                         |                 |         |         |                       |                             |           | Growing      | 9             |
|                         |                 |         |         |                       |                             |           | Drying       | 0             |
|                         |                 |         |         |                       |                             |           |              |               |
|                         |                 |         |         |                       |                             |           | Growing      |               |
|                         |                 |         |         |                       |                             |           | Vegetative   | 9             |
| Details                 | Print           |         | Har     | vest/Cure             |                             |           | Flowering    | 0             |
| Decails                 | Princ           |         |         | te les seten          |                             |           | Drying       | • U           |
| Move                    | Destroy         |         | Move    | to Inventory          | Sel                         | ect All   | Drvina       | 0             |

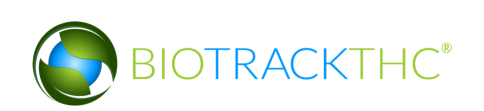

## **Undo New Plant**

An "Administrator" user may undo a new plant should it be necessary (e.g., the new plant action was committed to an incorrect clone).

- Click on the Administration menu near the top left corner of the window.
- Hover the cursor over "Cultivation", "Undo", and then click on "New Plant".

| Administration Help             |                         |                          |        |                                |                |               |
|---------------------------------|-------------------------|--------------------------|--------|--------------------------------|----------------|---------------|
| Training Mode Rules Enforcement | >                       |                          |        |                                |                |               |
| Sale Date Specify               | >                       |                          |        |                                |                |               |
| Synchronization                 | >                       |                          | Currer | nt Room: Germination 😂 Refresh | Shor           | tcuts         |
| Cultivation                     | Undo                    | Cure Plant               |        |                                | 1              |               |
| Inventory                       | > Yield Data Correction | Destruction Notification |        |                                | New Plant      | Strains       |
| 🗖 0076 4993 7594 0640 Cinex     |                         | Harvest Notification     |        |                                | 1              |               |
| 2485 7920 2693 1330 Cinex       | Drying 106 days         | Harvest Plant            |        |                                | *              |               |
| 🗆 2604 4494 5943 3461 Cinex     | Drving 106 days         | New Plant                | _      |                                |                |               |
| 2614 1578 9145 5454 Cinex       | Drving 106 days         |                          |        |                                | Rooms          | Collect Waste |
|                                 | 5. jg 100 days          |                          |        |                                |                |               |
|                                 |                         |                          |        |                                | Search         |               |
|                                 |                         |                          |        |                                |                |               |
|                                 |                         |                          |        |                                |                |               |
|                                 |                         |                          |        |                                | Stats Strain   |               |
|                                 |                         |                          |        |                                | Total Plants 4 |               |
|                                 |                         |                          |        |                                | Growing 0      |               |
|                                 |                         |                          |        |                                | Drving 4       |               |
|                                 |                         |                          |        |                                |                |               |
|                                 |                         |                          |        |                                | Growing        |               |
|                                 |                         |                          |        |                                | Vegetative     |               |
|                                 |                         |                          |        |                                | vegetative 0   |               |
|                                 |                         |                          |        |                                | Flowering 0    |               |
|                                 |                         |                          |        |                                | Drying         |               |
|                                 |                         |                          |        |                                | Drying 4       |               |
|                                 |                         |                          |        |                                |                |               |
| Details                         | Print                   | Harvest/Cure             |        |                                |                |               |
| Move                            | Destroy                 | Move to Inventory        |        | Select All                     |                |               |
|                                 |                         |                          |        |                                |                |               |

• The following pop-up window appears.

|        | Undo Choices | × |
|--------|--------------|---|
| Date   | 09/01/2016   |   |
| Strain |              | ~ |
|        | Cancel OK    |   |

- Select the date of the to-be-undone plant.
- To view all new plant(s) for a specific day, click "OK".
- To narrow your results to new plant(s) of a specific strain, select a strain from the Strain drop down.

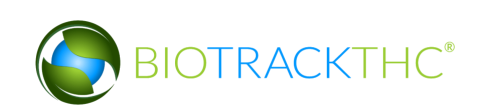

- A list of new plant(s) based on your search parameters from the prior pop-up window appears.
- Click the check box beside the plant(s) to be undone.
- Click "OK".

|                                                |        | Reverse             | New Plant Pro | cess                                       | (         | ×  |
|------------------------------------------------|--------|---------------------|---------------|--------------------------------------------|-----------|----|
| Instructions                                   | No.    | Birthdate           | Strain        | Barcode ID                                 |           |    |
| You'll find to the right a list of             | 🔳 1    | 09/01/2016 11:10 AM | Lemon Haze    | 6332 8992 3433 4709                        |           | 11 |
| all plants that have been<br>created recently. | 🗵 2    | 09/01/2016 11:10 AM | Lemon Haze    | 7050 9677 8633 1300                        |           |    |
| Select the plants you wish to                  | 🖾 3    | 09/01/2016 11:10 AM | Lemon Haze    | 5259 1481 9713 4895                        |           |    |
| reverse and click OK to                        | 🗳 4    | 09/01/2016 11:10 AM | Lemon Haze    | 3273 9363 9688 6780                        |           |    |
| proceed.                                       | ⊠ 5    | 09/01/2016 11:10 AM | Lemon Haze    | 5054 8126 5684 0644                        |           |    |
|                                                | 16     | 09/01/2016 11:10 AM | Lemon Haze    | 8004 9077 1349 5766                        |           |    |
|                                                | 7      | 09/01/2016 11:10 AM | Lemon Haze    | 5347 7350 2061 3973                        |           |    |
|                                                | 8 🗋    | 09/01/2016 11:10 AM | Lemon Haze    | 8330 4342 4195 1999                        |           |    |
|                                                | 9      | 09/01/2016 11:10 AM | Lemon Haze    | 4502 8440 8140 0008                        |           |    |
|                                                | 10     | 09/01/2016 11:10 AM | Lemon Haze    | 8579 5123 5367 8621                        |           |    |
|                                                |        | 09/01/2016 11:10 AM | Lemon Haze    | 6300 7210 9537 7276                        |           |    |
|                                                | 12     | 09/01/2016 11:10 AM | Lemon Haze    | 3472 1018 7624 0524                        |           |    |
|                                                | 13     | 09/01/2016 11:10 AM | Lemon Haze    | 0738 6715 4596 8692                        |           |    |
|                                                | 14     | 09/01/2016 11:10 AM | Lemon Haze    | 3645 6915 3884 5231                        |           |    |
|                                                | 15     | 09/01/2016 11:10 AM | Lemon Haze    | 7223 3700 5824 9954                        |           |    |
|                                                | 16     | 09/01/2016 11:10 AM | Lemon Haze    | 151/855/25/09/29                           |           |    |
|                                                |        | 09/01/2016 11:10 AM | Lemon Haze    | 3529 1763 3095 6291                        |           |    |
|                                                | 18     | 09/01/2016 11:10 AM | Lemon Haze    | 2816 0736 0585 5070                        |           |    |
|                                                | 19     | 09/01/2016 11:10 AM | Lemon Haze    | 7487 4092 7103 7792                        |           |    |
|                                                | 20     | 09/01/2016 11:10 AM | Lemon Haze    | 5827 7345 5891 2007                        |           |    |
|                                                |        | 09/01/2016 11:10 AM | Lemon Haze    | 5459 8846 1790 7142<br>0160 5116 2410 0710 |           |    |
|                                                |        | 09/01/2016 11:10 AM | Lemon Haze    | 0100 3110 2418 0718<br>5137 0848 7037 3484 |           |    |
|                                                | Calast | 09/01/2010 11:10 AM | Lemon Haze    | 512/ 0040 /92/ 3464                        | Calast Na | 4  |
|                                                | Select | All                 |               |                                            | Select No | ne |
|                                                |        |                     |               |                                            | ОК        |    |

• The 'Confirm' screen displays. Click the 'Proceed' button.

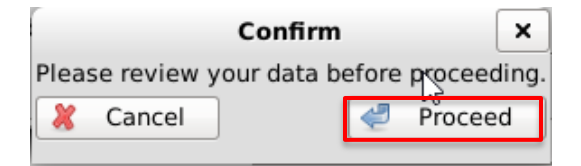

- The selected plants will be restored to the original inventory barcode and removed from the growhouse
- NOTE: If the inventory does not immediately reflect the change, click on the "Refresh" button found in the upper-right hand corner

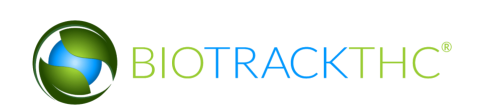

# Looking up a Plant

To look up a specific plant,

• Navigate to the "Cultivation" tab found in the top-left corner of the screen, and then click on the "Search" button located on the right-hand side of the home screen.

| Administration Help            |         |                   |   |            |                         |            |               |
|--------------------------------|---------|-------------------|---|------------|-------------------------|------------|---------------|
| Cultivation Inventory          | Reports |                   |   |            |                         |            |               |
| Rooms                          |         |                   |   | Sefresh    | s                       | hortcu     | ts            |
| Room                           |         |                   |   |            | New Plant               |            | Strains       |
| 1. Vegetative<br>2. Vegetative |         |                   |   |            | -                       |            |               |
| 3. Flower                      |         |                   |   |            | Rooms                   |            | Collect Waste |
| 5. Drying                      | •       |                   |   |            |                         |            |               |
| 6. Drying                      |         |                   | _ |            | Search                  |            |               |
|                                |         |                   |   |            | Stats Strain            | ר          |               |
|                                |         |                   |   |            | Total Plants<br>Growing | 107<br>104 |               |
|                                |         |                   |   |            | Drying                  | 3          |               |
|                                |         |                   |   |            | Growing                 | 104        |               |
|                                |         |                   |   |            | Eloworing               | 104        |               |
| Details                        | Print   | Harvest/Cure      |   |            | Drving                  | 0          |               |
| Move                           | Destroy | Move to Inventory |   | Select All | Drvina                  | 3          | ~             |

• This will bring up the Plant Lookup screen.

|        |       |   | ×  |
|--------|-------|---|----|
| Lookup |       | ~ | Go |
|        | Clear |   |    |

- Within the Lookup field, type in either the plant's 16-digit Traceability Identifier, or the plant's strain. The Traceability Identifier may be typed with or without spaces. If searching by strain, you must spell the strain's name correctly (not case sensitive).
- Click "Go"
  - If the Traceability Identifier entered is not correct or is not associated with your License, the following message will appear:

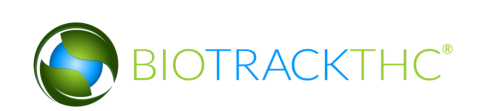

|        | ×                            |   | ×  |
|--------|------------------------------|---|----|
| Lookup | There were no matches found. | ~ | Go |
|        | ОК                           |   |    |

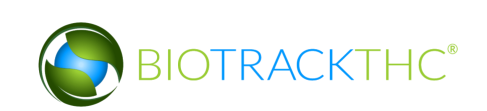

• If the Plant Identifier entered is correct and associated with your License, the Plant Information screen appears.

|                                                                              |          | WSLCB               |   |          |        |        | ×              |
|------------------------------------------------------------------------------|----------|---------------------|---|----------|--------|--------|----------------|
| Instructions                                                                 | Strain   | Northern Lights     | ~ | Age      | 0 days |        | Harvest        |
| In this window you can<br>transfer, destroy, move<br>rooms, or harvest/cure. | Room     | 1. Vegetative       | ~ | O Mother | Plant  |        | ₩ <sup>™</sup> |
|                                                                              | Barcode  | 0814 0399 6294 6571 |   | ]        |        |        |                |
|                                                                              | Transfer | Print               |   | Destroy  |        |        |                |
|                                                                              | _        |                     |   |          |        | Cancel | ОК             |

• If searching by Strain, then a list of all plants associated with your License that are of that strain will appear in a list. Double-click on any plant and the Plant Information screen for that specific plant will appear:

|                     | Make a   | Selection                      |        | ×  |
|---------------------|----------|--------------------------------|--------|----|
| ID #                | Strain   | Room                           |        |    |
| 8790 8184 8294 5993 | ChemDawg | 1. Vegetative                  |        |    |
| 6622 1506 6081 5339 | ChemDawg | 1. Vegetative                  |        |    |
| 3950 0397 6735 2752 | ChemDawg | <ol> <li>Vegetative</li> </ol> |        |    |
| 6493 8158 9999 4806 | ChemDawg | <ol> <li>Vegetative</li> </ol> |        |    |
| 0877 3223 0837 7802 | ChemDawg | <ol><li>Vegetative</li></ol>   |        |    |
| 2010 5059 5210 2452 | ChemDawg | 2. Vegetative                  |        |    |
| 3357 8029 2648 4340 | ChemDawg | 2. Vegetative                  |        |    |
| 3794 5072 7344 2498 | ChemDawg | 2. Vegetative                  |        |    |
|                     |          |                                |        |    |
|                     |          |                                |        |    |
|                     |          |                                |        |    |
|                     |          |                                |        |    |
|                     |          |                                |        |    |
|                     |          |                                |        |    |
|                     |          |                                |        |    |
|                     |          |                                |        |    |
|                     |          |                                |        |    |
|                     |          |                                |        |    |
|                     |          |                                |        |    |
|                     |          |                                |        |    |
|                     |          |                                |        |    |
|                     |          |                                |        |    |
|                     |          |                                | Cancel | ОК |

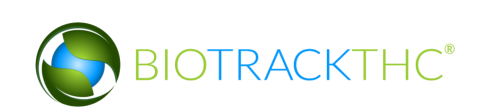

# **Moving Plants**

You may move plant inventory from one plant room to another using either of two methods:

## <u>Method 1</u>

- Bring up the Plant Information screen for the plant to be moved, either by doubleclicking the plant within its room or by using the Plant Lookup function described earlier.
- Select the destination room from the "Room" drop down

|                                                   |          | WSLCB           |   |         |        |        | ×        |
|---------------------------------------------------|----------|-----------------|---|---------|--------|--------|----------|
| Instructions                                      | Strain   | Northern Lights | ~ | Age     | 0 days |        | Harvest  |
| In this window you can<br>transfer, destroy, move | Room     | 1. Vegetative   | ~ | Mother  | Plant  |        | 1        |
| rooms, or narvest/cure.                           | Barcode  | 1. Vegetative   |   | K I     |        |        |          |
|                                                   |          | 2. Vegetative   |   |         |        |        |          |
|                                                   | Transfer | 3. Flower       |   | Destroy |        |        | <u> </u> |
|                                                   |          | 4. Flower       |   |         |        | Cancel | ОК       |
|                                                   |          | 5 Drving        |   |         |        |        |          |

• Click "OK" when complete.

| Administration Help     |                         |            |              |                    |            |           |              |           |              |
|-------------------------|-------------------------|------------|--------------|--------------------|------------|-----------|--------------|-----------|--------------|
| Cultivation Inventory F | Reports                 |            |              |                    |            |           |              |           |              |
| Rooms                   |                         |            |              | Current Room: 2. V | Vegetative | 🕄 Refresh | S            | ihortcuts |              |
| Barcode                 | Strain Phase            | Age        | Status       |                    |            |           | New Plant    |           | Strains      |
| 0 8378 2914 9198 9676   | Blue Dream Growi        | ng 19 days |              |                    |            |           | k            |           |              |
| 8397 1200 2714 8825     | Blue Dream Growi        | ng 19 days |              |                    |            |           |              |           |              |
| 8659 0441 1985 2617     | Blue Dream Growi        | ng 19 days |              |                    |            |           | Rooms        | Co        | ollect Waste |
|                         | ChemDawg Growi          | ng 17 days |              |                    |            |           |              |           |              |
|                         | ChemDawg Growi          | ng 17 days |              |                    |            |           |              |           |              |
|                         | ChemDawg Growi          | ng 17 days |              |                    |            |           | Search       |           |              |
|                         | Northorn Lights Crowi   | ig 17 days |              |                    |            |           |              |           |              |
| 0014 0399 0294 0371     | . Northern Lights Growi | ig 0 uays  |              |                    |            |           |              |           |              |
|                         |                         |            |              |                    |            |           | Stats Strain | n         |              |
|                         |                         |            |              |                    |            |           | Total Plants | 8         |              |
|                         |                         |            |              |                    |            |           | Growing      | 8         |              |
|                         |                         |            |              |                    |            |           | Drying       | 0         |              |
|                         |                         |            |              |                    |            |           | , , ,        |           |              |
|                         |                         |            |              |                    |            |           | Growing      |           |              |
|                         |                         |            |              |                    |            |           | Vegetative   | 8         |              |
| Detaile                 | Delet                   | 1          |              |                    |            |           | Flowering    | 0         |              |
| Details                 | Print                   | Har        | vest/cure    |                    |            |           | Drying       |           |              |
| Move                    | Destroy                 | Move       | to Inventory |                    | Selec      | t All     | Drvina       | 0         | ~            |

• You will now find that the plant has been moved to the room selected.

### <u>Method 2</u>

- Enter the room in which the plant(s) is(are) presently located.
- Click on the check box(es) to left of the plant identifier(s).
- Click on the "Move" button located at the bottom of the screen.

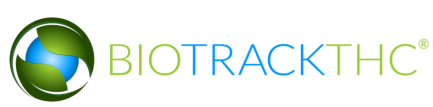

| Administration Help   |                       |              |              |                    |            |          |              |               |
|-----------------------|-----------------------|--------------|--------------|--------------------|------------|----------|--------------|---------------|
| Cultivation Inventory | Reports               |              |              |                    |            |          |              |               |
| Rooms                 |                       |              |              | Current Room: 2. V | Vegetative | Stresh 🕄 | s            | hortcuts      |
| Barcode               | Strain Phas           | e Age        | Status       |                    |            |          | New Plant    | Strains       |
| 8378 2914 9198 967    | 5 Blue Dream Gro      | wing 19 days |              |                    |            |          | 1            |               |
| 8397 1200 2714 882    | 5 Blue Dream Gro      | wing 19 days |              |                    |            |          |              |               |
| 8659 0441 1985 261    | 7 Blue Dream Gro      | wing 19 days |              |                    |            |          | Rooms        | Collect Waste |
| 0877 3223 0837 780    | 2 ChemDawg Gro        | wing 17 days |              |                    |            |          |              |               |
|                       | 2 ChemDawg Gro        | wing 17 days |              |                    |            |          | U U U        |               |
| 3357 8029 2648 434    | D ChemDawg Gro        | wing 17 days |              |                    |            |          | Search       |               |
| 3794 5072 7344 249    | s ChemDawg Gro        | wing 17 days |              |                    |            |          |              |               |
| × 0814 0399 6294 657  | L Northern Lights Gro | wing 0 days  |              |                    |            |          |              |               |
|                       |                       |              |              |                    |            |          | Chata Church |               |
|                       |                       |              |              |                    |            |          | Stats Strail | n \           |
|                       |                       |              |              |                    |            |          | Total Plants | 8             |
|                       |                       |              |              |                    |            |          | Growing      | 8             |
|                       |                       |              |              |                    |            |          | Drying       | 0             |
|                       |                       |              |              |                    |            |          |              |               |
|                       |                       |              |              |                    |            |          | Growing      |               |
|                       |                       |              |              |                    |            |          | vegetative   | 8             |
| Denils                | Print                 | Ha           | vest/Cure    |                    |            |          | Flowering    | 0             |
| Моуе                  | Destroy               | Move         | to Inventory |                    | Seler      | -+ ΔII   | Drying       | 0             |
| Move                  | Destroy               | Move         | to inventory |                    | Selec      | LL AII   | Drvina       | 0             |

• When the Move Plant screen appears, select the destination room from the "New Room" drop down. Click "OK" when complete.

|                                                                                                    |            | Move Plants                                                                       |                                 | ×  |
|----------------------------------------------------------------------------------------------------|------------|-----------------------------------------------------------------------------------|---------------------------------|----|
| Instructions<br>Here you can move plants<br>from one room to another by<br>selecting the new room to<br>the right. | New Room   | 2. Vegetative 1. Vegetative 2. Vegetative 3. Flower 4. Flower 5. Drying 6. Drying | Room<br>rn Lights 2. Vegetative |    |
|                                                                                                    | Select All |                                                                                   | Cancel                          | OK |

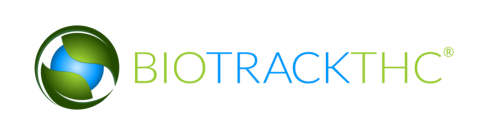

• You will now find that the plant has been moved to the room selected.

| Administration                                 | n <u>H</u> elp           |                              |                    |                    |                      |                       |        |           |              |       |               |
|------------------------------------------------|--------------------------|------------------------------|--------------------|--------------------|----------------------|-----------------------|--------|-----------|--------------|-------|---------------|
| Cultivation                                    | Inventory                | Reports                      |                    |                    |                      |                       |        |           |              |       |               |
| Rooms                                          |                          |                              |                    |                    |                      | Current Room: 1. Vege | tative | 😂 Refresh |              | Short | cuts          |
| Barcode                                        |                          | Strain                       | Phase              | Age                | Status               |                       |        |           | New Plant    |       | Strains       |
| <ul> <li>0958 981</li> <li>0975 473</li> </ul> | 3 1393 198<br>6 6122 461 | 8 Blue Dream<br>7 Blue Dream | Growing<br>Growing | 19 days<br>19 days |                      |                       |        |           | 4            |       |               |
| 01015 053                                      | 8 7226 515               | 1 Blue Dream                 | Growing            | 19 days            | Destruction Schedule | ł                     |        |           | Rooms        |       | Collect Waste |
|                                                | 8 1561 893               | 2 Blue Dream                 | Growing            | 19 days            | Destruction Schedule | ł                     |        |           |              |       |               |
|                                                | 8 9999 480               | 5 ChemDawg                   | Growing            | 17 days            |                      |                       |        |           |              |       |               |
| 6622 150                                       | 6 6081 533               | 9 ChemDawg                   | Growing            | 17 days            |                      |                       |        |           | Search       |       |               |
| 0 8790 818                                     | 4 8294 5993              | 3 ChemDawg                   | Growing            | 17 days            |                      |                       |        |           |              |       |               |
| 0814 039                                       | 9 6294 657               | 1 Northern Lights            | Growing            | 0 days             |                      |                       |        |           | - 10         | _     |               |
|                                                |                          |                              |                    |                    |                      |                       |        |           | Stats Strai  | n     |               |
|                                                |                          |                              |                    |                    |                      |                       |        |           | Total Plants | 9     |               |
|                                                |                          |                              |                    |                    |                      |                       |        |           | Growing      | 9     |               |
|                                                |                          |                              |                    |                    |                      |                       |        |           | Drying       | 0     |               |
|                                                |                          |                              |                    |                    |                      |                       |        |           | Growing      |       |               |
|                                                |                          |                              |                    |                    |                      |                       |        |           | Vegetative   | 9     |               |
| Deta                                           | aile                     | Print                        |                    | Han                | vost/Curo            |                       |        |           | Flowering    | 0     |               |
| Deta                                           | 3115                     | Print                        |                    | наг                | vesucure             |                       |        |           | Drying       |       |               |
| Mov                                            | ve                       | Destroy                      |                    | Move               | to Inventory         |                       | Selec  | t All     | Drvina       | 0     | ~             |

# **Chapter 11: Plant Harvesting and Curing**

In this chapter, you will learn how to:

- ✓ Harvest plants
- ✓ Undo Harvest
- ✓ Schedule Harvest
- ✓ Undo Harvest Notification
- ✓ Cure plants
- ✓ Undo Cure

# Plant Harvest

This function will notify the Traceability System of the intent to begin harvesting a plant. You may perform this action using either of two methods:

# <u>Method 1</u>

- Bring up the Plant Information screen for the plant to be harvested, either by double-clicking the plant within its room or by using the Plant Lookup function described earlier.
- Click on the "Harvest" button.

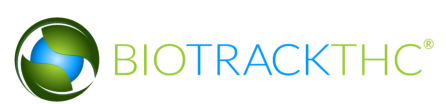

|                                                   |          | WSLCB               |   |         |         | ×       |
|---------------------------------------------------|----------|---------------------|---|---------|---------|---------|
| Instructions                                      | Strain   | Blue Dream          | ~ | Age     | 19 days | Harvest |
| In this window you can<br>transfer, destroy, move | Room     | 4. Flower           | ~ | Mother  | Plant   | 1 Here  |
| looms, of narvest, care.                          | Barcode  | 7076 9538 5862 5980 |   | ]       |         |         |
|                                                   | Transfer | Print               |   | Destroy |         |         |
|                                                   |          |                     |   |         | Cancel  | ОК      |

## <u>Method 2</u>

• From the Room screen, select the plant(s) to be harvested and click on the "Harvest/Cure" button found at the bottom of the screen.

| Administration Help   |               |         |         |                |            |               |         |              |       |               |
|-----------------------|---------------|---------|---------|----------------|------------|---------------|---------|--------------|-------|---------------|
| Cultivation Inventory | Reports       |         |         |                |            |               |         |              |       |               |
| Rooms                 |               |         |         |                | Current Ro | om: 4. Flower | Sefresh | S            | hortc | uts           |
| Barcode               | Strain        | Phase   | Age     | Status         |            |               | ^       | New Plant    |       | Strains       |
| 🔳 7076 9538 5862 598  | 0 Blue Dream  | Growing | 19 days |                |            |               |         | 1            |       |               |
| 394 5113 9594 322     | 0 Blue Dream  | Growing | 19 days |                |            |               |         |              |       |               |
| 🗆 7446 7103 9713 177  | 2 Blue Dream  | Growing | 19 days |                |            |               |         | Rooms        |       | Collect Waste |
| 7456 6699 6200 380    | 7 Blue Dream  | Growing | 19 days |                |            |               |         |              |       | 100           |
| 0 7716 8628 0535 419  | 7 Blue Dream  | Growing | 19 days |                |            |               |         |              |       |               |
| 7832 9650 2880 095    | 2 Blue Dream  | Growing | 19 days |                |            |               |         | Search       | =     |               |
| 7965 5497 0315 873    | 6 Blue Dream  | Growing | 19 days |                |            |               |         | Search       |       |               |
|                       | 2 Blue Dream  | Growing | 19 days |                |            |               |         |              |       |               |
| 8035 7330 2808 691    | .8 Blue Dream | Growing | 19 days |                |            |               |         | <b>N</b>     |       |               |
| 8200 4251 3028 338    | 1 Blue Dream  | Growing | 19 days |                |            |               |         | Stats Strai  | n     |               |
| 8708 1041 7434 867    | 4 Blue Dream  | Growing | 19 days |                |            |               |         | Total Plants | 22    |               |
|                       | 0 Blue Dream  | Growing | 19 days |                |            |               |         | Growing      | 22    |               |
|                       | .8 Blue Dream | Growing | 19 days | 1              |            |               |         | Drying       | 0     |               |
|                       | 88 Blue Dream | Growing | 19 days |                |            |               |         |              |       |               |
| 0 8934 2323 6374 629  | I Blue Dream  | Growing | 19 days |                |            |               |         | Growing      |       |               |
|                       | D Blue Dream  | Growing | 19 days | +              |            |               | ~       | Vegetative   | 22    |               |
| Details               | Print         | Growing |         | an vost/Curo   |            |               |         | Flowering    | 0     |               |
| Details               | JPrinc        |         |         | arvesucure     |            |               |         | Drying       |       |               |
| Move                  | Destro        | У       | Mov     | e to Inventory |            | Sele          | ct All  | Drvina       | 0     | ×             |

Note: Multiple plants of the same strain may be harvested together by checking the boxes next to each plant.

<u>Plant Harvest</u>

- Regardless of which method you use, a pop-up window will appear asking you to confirm the harvest for that plant
- Once confirmed, the Harvest Weight screen appears:

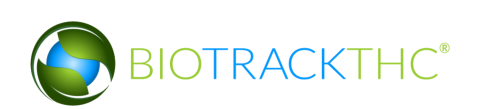

| ſ                                                                       |                    | Wet Weight          |                     | × |
|-------------------------------------------------------------------------|--------------------|---------------------|---------------------|---|
| Instructions                                                            |                    | ID                  | 7076 9538 5862 5980 |   |
| Enter the flower weight, other<br>material, waste and then<br>click OK. | ght, other<br>then | Strain              | Blue Dream          |   |
|                                                                         |                    | Flower Wet Weight   |                     |   |
|                                                                         |                    | Other Material      |                     |   |
|                                                                         |                    | Waste               |                     |   |
|                                                                         |                    | Additional Collecti | ons                 |   |
|                                                                         |                    | X Cancel            | 🥏 Finis             | h |

- <u>Flower Wet Weight</u>: Enter the harvest weight of the plant's flower.
- <u>Other Material</u>: Enter the harvest weight of the plant's non-flower matter (trim, leaves, or other plant matter).
- <u>Waste</u>: Enter in the harvest weight of the plant's harvest-specific waste.
- <u>Additional Collections</u>: If the plant is being fully harvested, leave this box unchecked. If this is a partial harvest and you intend on collecting additional material from this plant at a later date, make sure to check this box.
- Once the weights have been entered, click "Finish". The Traceability System will automatically change the Phase of the plant to "Drying".

| Administration Help   |              |         |         |                |            |               |          |              |       |               |
|-----------------------|--------------|---------|---------|----------------|------------|---------------|----------|--------------|-------|---------------|
| Cultivation Inventory | Reports      |         |         |                |            |               |          |              |       |               |
| Rooms                 |              |         |         |                | Current Ro | om: 4. Flower | Stresh   | S            | hortc | uts           |
| Barcode               | Strain       | Phase   | Age     | Status         |            |               | <u>^</u> | New Plant    |       | Strains       |
| 🔲 7076 9538 5862 5980 | ) Blue Dream | Drying  | 19 days |                |            |               |          | *            |       |               |
| 7394 5113 9594 3220   | ) Blue Dream | Growing | 19 days |                |            |               |          |              |       |               |
| 🗆 7446 7103 9713 1772 | 2 Blue Dream | Growing | 19 days |                |            |               |          | Rooms        |       | Collect Waste |
| 7456 6699 6200 380    | 7 Blue Dream | Growing | 19 days |                |            |               |          |              |       | -             |
| 7716 8628 0535 419    | 7 Blue Dream | Growing | 19 days |                |            |               |          |              |       |               |
| 7832 9650 2880 0952   | 2 Blue Dream | Growing | 19 days |                |            |               |          | Casarah      |       | - K.          |
| 7965 5497 0315 8736   | 5 Blue Dream | Growing | 19 days |                |            |               |          | Search       |       |               |
| 7995 1649 7180 9282   | 2 Blue Dream | Growing | 19 days |                |            |               |          |              |       |               |
| 8035 7330 2808 6918   | 3 Blue Dream | Growing | 19 days |                |            |               |          | @            |       |               |
| 8200 4251 3028 338    | L Blue Dream | Growing | 19 days |                |            |               |          | Stats Strain | 1     |               |
| 8708 1041 7434 8674   | 1 Blue Dream | Growing | 19 days |                |            |               |          | Total Plants | 22    |               |
| 8800 3200 6651 1450   | ) Blue Dream | Growing | 19 days |                |            |               | L        | Growing      | 21    |               |
| 8850 9236 6753 2218   | 3 Blue Dream | Growing | 19 days |                |            |               |          | Drying       | 1     |               |
| 8916 4381 9808 5088   | 3 Blue Dream | Growing | 19 days |                |            |               |          |              |       |               |
| 8934 2323 6374 6293   | L Blue Dream | Growing | 19 days |                |            |               |          | Growing      |       |               |
| 9203 9401 1817 6330   | ) Blue Dream | Growing | 19 days |                |            |               | _        | Vegetative   | 21    |               |
| 9261 8029 6498 128    | 2 Blue Dream | Growina | 19 davs |                |            |               |          | Flowering    | 0     |               |
| Details               | Print        |         | н       | arvest/Cure    |            |               |          | Drying       |       |               |
| Move                  | Destro       | y       | Mov     | e to Inventory |            | Sele          | ct All   | Drvina       | 1     | ~             |

• NOTE: Wet flower material remains under the "Cultivation" tab until a dry weight is taken, at which point it will be moved to the "Inventory" tab and may be treated as any other inventory item. "If wet flower is to be transferred to a Processor, check "Dry in another licensed facility" and wet flower will be moved into the inventory for transfer

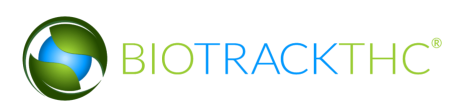

| Harvest Plant                                                     |                                     |                                   |                   |                                                                   |                               |          |        |  |  |  |  |  |
|-------------------------------------------------------------------|-------------------------------------|-----------------------------------|-------------------|-------------------------------------------------------------------|-------------------------------|----------|--------|--|--|--|--|--|
| Instructions                                                      | Strain                              | Romulan                           | #                 | Barcode                                                           | Strain                        |          |        |  |  |  |  |  |
| Enter the flower weight, other material, waste and then click OK. | Flower Wet Weight<br>Other Material |                                   | ☑ 1<br>☑ 2<br>☑ 3 | 1953 3666 2844 0379<br>3270 2947 0559 1722<br>4152 9603 8879 1875 | Romulan<br>Romulan<br>Romulan |          |        |  |  |  |  |  |
|                                                                   | Additional Collections Cancel       | Dry in my other licensed facility |                   |                                                                   |                               | <b>*</b> | Finish |  |  |  |  |  |

- The Traceability System will, however, automatically account for each of the other two components (Other Material, and Waste) as separate inventory items, generate new Traceability Identifiers for each, and move those items to the "Inventory" tab under their respective product groupings.
- NOTE: If the inventory items are not immediately locatable within the Inventory tab, click on the "Refresh" button found in the upper-right hand corner.

| Administration Help                   |              |                |              |           |                  |                    |
|---------------------------------------|--------------|----------------|--------------|-----------|------------------|--------------------|
| Cultivation Inventory Reports         |              |                |              |           |                  |                    |
| Current Transfers Manifests Quality A | ssurance     |                |              |           | Shor             | tcuts              |
| Room Bulk Inventory  Move Items       |              |                |              | Sefresh   | 15 Day Inventory | Transfer Inventory |
| Product                               | Strain       | Туре           | Available QA | Status ^  |                  |                    |
| 0358 3930 3884 4213                   | Blue Dream   | Other Material | 222.00g      |           | Droducto         | Boome              |
| 🗆 1874 4833 9784 8537                 | Blue Dream   | Other Material | 500.00g      | Wet       |                  |                    |
| 🗆 8157 8367 6439 7776                 | Blue Dream   | Other Material | 400.00g      | Wet       |                  |                    |
| 5109 3696 4816 0483                   | Blue Dream   | Other Material | 300.00g      | Wet       |                  |                    |
| 2361 1674 3491 3090                   | Blue Dream   | Other Material | 100.00g      | Wet       | Strains          | Transport Manifest |
| ▶                                     |              |                | 499          |           |                  |                    |
| 🕨 🗆 Mature Plant (2)                  |              |                | 62           |           |                  |                    |
| Other Material Lot (1)                |              |                | 765.00g      |           | Vehicles         | Search             |
| ▽ 🗆 Waste (6)                         |              |                | 3287.00g     |           | 210              |                    |
| 🗆 1245 9904 7390 8253                 | Blue Dream   | Waste          | 1000.00g     |           | 00               |                    |
| 2060 4721 7143 0787                   | Blue Dream   | Waste          | 987.00g      |           | E                |                    |
| 0772 0931 6349 2774                   | Blue Dream   | Waste          | 500.00g      |           | Employees        | vendors            |
| 6824 8464 0659 9217                   | Blue Dream   | Waste          | 400.00g      |           |                  | Sec. 2             |
| 3604 6439 3568 0400                   | Blue Dream   | Waste          | 300.00g      |           |                  | 4 A 300            |
| 0315 6434 3377 6761                   | Blue Dream   | Waste          | 100.00g      |           | Switch Location  | QA Labs            |
|                                       |              |                |              | >         |                  | ala                |
| Details Adjust                        | Print Barcod | e Sample       | QA Testing   |           |                  | <b>B</b>           |
| Create Lot Convert                    | Destroy      | Sub Lot/Batch  | E            | xpand All |                  |                    |

### **Undo Plant Harvest**

An "Administrator" user may undo the Harvest status of a plant should it be necessary (e.g., the harvest action was committed to an incorrect plant).

- Click on the Administration menu near the top left corner of the window.
- Hover the cursor over "Cultivation", "Undo", and then click on "Harvest Plant".

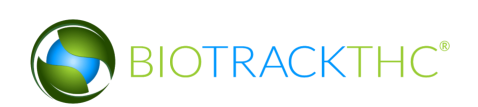

| Administration Help             |                       |                            |        |                      |           |                |               |
|---------------------------------|-----------------------|----------------------------|--------|----------------------|-----------|----------------|---------------|
| Training Mode Rules Enforcement | >                     |                            |        |                      |           |                |               |
| Sale Date Specify               | >                     |                            |        |                      | <b>.</b>  |                |               |
| Synchronization                 | > Lindo               | Cure Plant                 | Currer | it Room: Germination | 2 Refresh | Sho            | ortcuts       |
| Inventory                       | Yield Data Correction | Destruction Notification   |        |                      |           | New Plant      | Strains       |
| 0076 4993 7594 0640 Cinex       | Drving 106 days       | Harvest Notification       |        |                      |           |                |               |
| 2485 7920 2693 1330 Cinex       | Drying 106 days       | Harvest Plant<br>New Plant |        |                      |           |                |               |
| 2604 4494 5943 3461 Cinex       | Drying 106 days       |                            |        |                      |           | Rooms          | Collect Waste |
|                                 |                       |                            |        |                      |           |                |               |
|                                 |                       |                            |        |                      |           | Search         |               |
|                                 |                       |                            |        |                      |           |                |               |
|                                 |                       |                            |        |                      |           | Stats Strain   |               |
|                                 |                       |                            |        |                      |           | Total Plants 4 |               |
|                                 |                       |                            |        |                      |           | Growing (      | )             |
|                                 |                       |                            |        |                      |           | Drying 4       | L .           |
|                                 |                       |                            |        |                      |           | Growing        |               |
|                                 |                       |                            |        |                      |           | Vegetative 0   |               |
|                                 |                       |                            |        |                      |           | Flowering 0    |               |
|                                 |                       |                            |        |                      |           | Drying         |               |
|                                 |                       |                            |        |                      |           | Drying 4       |               |
|                                 |                       |                            |        |                      |           | _              |               |
| Details                         | Print                 | Harvest/Cure               |        |                      |           |                |               |
| Move                            | Destroy               | Move to Inventory          |        | Select All           |           |                |               |

• The following pop-up window appears.

|        | Undo Choices | × |
|--------|--------------|---|
| Date   | 09/01/2016   |   |
| Strain |              | ~ |
|        | Cancel OK    |   |

- Select the date of the to-be-undone harvest.
- To view all harvests for a specific day, click "OK".
- To narrow your results to scheduled harvests of a specific strain, select a strain from the Strain drop down.
- A list of scheduled harvests based on your search parameters from the prior pop-up window appears.
- Click the check box beside the plant(s) for which the scheduled harvest(s) is(are) to be undone.
- Click "OK".

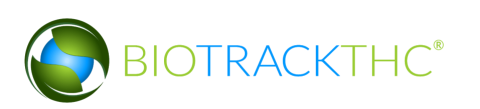

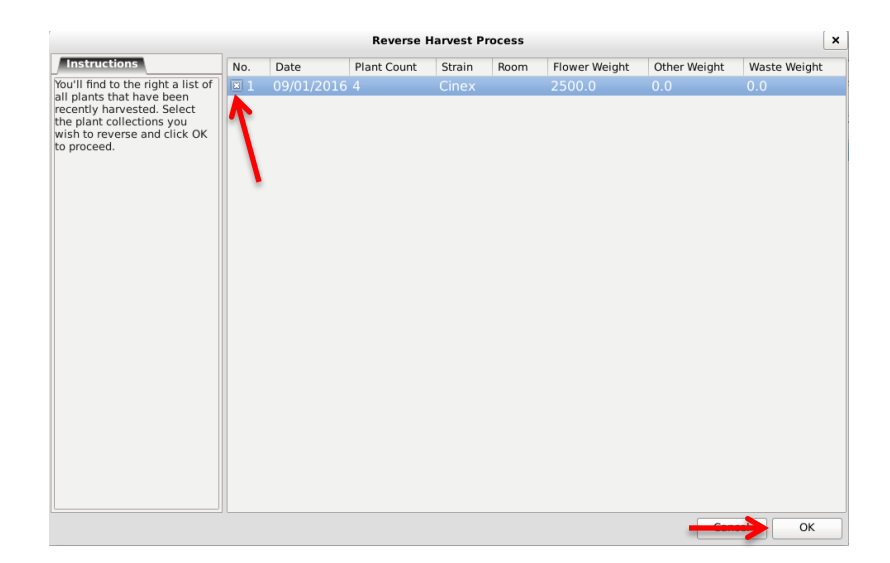

• The 'Confirm' screen displays. Click the 'Proceed' button.

| Confirm                                |       |  |  |  |  |  |  |
|----------------------------------------|-------|--|--|--|--|--|--|
| Please review your data before proceed | ling. |  |  |  |  |  |  |
| 💥 Cancel 🦪 Procee                      | d     |  |  |  |  |  |  |

- The "Drying" status of the selected plants will be removed.
- NOTE: If the plant's status is not immediately adjusted, click on the "Refresh" button found in the upper-right hand corner

### **Plant Harvest (Schedule Only)**

If you are scheduling the harvest but are not ready to enter the harvest weights, clicking the "Cancel" button within the Harvest Weight pop up will change the Status of the plant to "Harvest Scheduled".

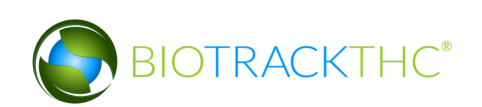

|                                                         | Wet Weight         |                     | × |
|---------------------------------------------------------|--------------------|---------------------|---|
| Instructions                                            | ID                 | 7394 5113 9594 3220 |   |
| Enter the flower weight, other material, waste and then | Strain             | Blue Dream          |   |
| click ok.                                               | Flower Wet Weight  |                     |   |
|                                                         | Waste              |                     |   |
|                                                         | Other Material     |                     |   |
|                                                         | Additional Collect | ions                |   |
| 2                                                       | 💥 Cancel           | 🔶 Finis             | h |

| Administration Help     |            |         |         |                 |              |              |          |              |       |               |
|-------------------------|------------|---------|---------|-----------------|--------------|--------------|----------|--------------|-------|---------------|
| Cultivation Inventory R | eports     |         |         |                 |              |              |          |              |       |               |
| Rooms                   |            |         |         |                 | Current Room | m: 4. Flower | Stresh   | S            | hortc | uts           |
| Barcode                 | Strain     | Phase   | Age     | Status          |              |              | <u>_</u> | New Plant    |       | Strains       |
| 🗆 7076 9538 5862 5980   | Blue Dream | Drying  | 19 days |                 |              |              |          | *            |       | (IT)          |
| 🔲 7394 5113 9594 3220   | Blue Dream | Growing | 19 days | Harvest Schedul | led          |              |          |              |       |               |
| 7446 7103 9713 1772     | Blue Dream | Growing | 19 days |                 |              |              |          | Rooms        |       | Collect Waste |
| 7456 6699 6200 3807     | Blue Dream | Growing | 19 days |                 |              |              |          |              |       |               |
| 7716 8628 0535 4197     | Blue Dream | Growing | 19 days |                 |              |              |          | U U U        |       |               |
|                         | Blue Dream | Growing | 19 days |                 |              |              |          | Search       | =     |               |
|                         | Blue Dream | Growing | 19 days |                 |              |              |          |              |       |               |
|                         | Blue Dream | Growing | 19 days |                 |              |              |          |              |       |               |
|                         | Blue Dream | Growing | 19 days |                 |              |              |          |              |       |               |
|                         | Blue Dream | Growing | 19 days |                 |              |              |          | Stats Strai  | n     |               |
|                         | Blue Dream | Growing | 19 days |                 |              |              |          | Total Plants | 22    |               |
|                         | Blue Dream | Growing | 19 days |                 |              |              |          | Growing      | 21    |               |
|                         | Blue Dream | Growing | 19 days |                 |              |              |          | Drying       | 1     |               |
|                         | Blue Dream | Growing | 19 days |                 |              |              |          |              |       |               |
|                         | Blue Dream | Growing | 10 days |                 |              |              |          | Growing      |       |               |
| 9261 8029 6498 1282     | Blue Dream | Growing | 19 days |                 |              |              | ~        | Vegetative   | 21    |               |
| Details                 | Print      |         | Н       | arvest/Cure     |              |              |          | Flowering    | 0     |               |
| Move                    | Destro     | y       | Mov     | e to Inventory  |              | Sele         | ct All   | Drying       | 1     |               |

• Whenever you are ready to enter the harvest weights into the Traceability System, simply select the plant and go through the harvest process as described in the above Plant Harvest section.

### Undo Plant Harvest Schedule

An "Administrator" user may remove the "Harvest Scheduled" status of a plant should it be necessary (e.g., the harvest action was committed to an incorrect plant).

- Click on the Administration menu near the top left corner of the window.
- Hover the cursor over "Cultivation", "Undo", and then click on "Harvest Notification".

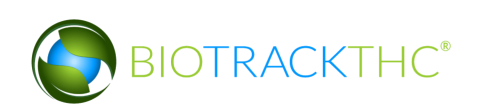

| Cultivation V Undo V Harvest Notification                                               |             |
|-----------------------------------------------------------------------------------------|-------------|
|                                                                                         |             |
| Inventory > Yield Data Correction Destruction Notification                              |             |
| Users > Current Room: 4. Flower Shortcuts                                               |             |
| Barcode Strain Phase Age Status                                                         | Strains     |
| 7394 5113 9594 3220 Blue Dream Growing 20 days Harvest Scheduled                        |             |
| 7446 7103 9713 1772 Blue Dream Growing 20 days                                          |             |
| 7456 6699 6200 3807 Blue Dream Growing 20 days                                          | lloct Wasto |
| 7716 8628 0535 4197 Blue Dream Growing 20 days                                          |             |
| 🗆 7832 9650 2880 0952 Blue Dream Growing 20 days                                        |             |
| 0 7965 5497 0315 8736 Blue Dream Growing 20 days                                        |             |
| 7995 1649 7180 9282 Blue Dream     Growing 20 days                                      |             |
| 8035 7330 2808 6918 Blue Dream Growing 20 days                                          |             |
| 8200 4251 3028 3381 Blue Dream         Growing 20 days                                  |             |
| 8708 1041 7434 8674 Blue Dream         Growing 20 days             Stats         Strain |             |
| 8800 3200 6651 1450 Blue Dream         Growing 20 days   Total Plants 21                | <u>^</u>    |
| 8850 9236 6753 2218 Blue Dream Growing 20 days     Growing 21                           |             |
| 8916 4381 9808 5088 Blue Dream Growing 20 days     Drying 0                             |             |
| 8934 2323 6374 6291 Blue Dream         Growing 20 days                                  |             |
| 9203 9401 1817 6330 Blue Dream Growing 20 days     Growing                              |             |
| 9261 8029 6498 1282 Blue Dream Growing 20 days     Vegetative 21                        |             |
| 9282 7415 2135 1686 Blue Dream Growing 20 days     Flowering 0                          |             |
| Details Print Harvest/Cure Drying                                                       |             |
| Move Destroy Move to Inventory Select All Drving 0                                      | ~           |

• The following pop-up window appears.

|        | Select a Date | × |
|--------|---------------|---|
| Date   | 02/11/2014    |   |
| Strain |               | ~ |
|        | Cancel OK     |   |

- $\circ$   $\;$  Select the date of the to-be-undone scheduled harvest.
- To view all scheduled harvests for a specific day, click "OK".
- To narrow your results to scheduled harvests of a specific strain, select a strain from the Strain drop down.
- A list of scheduled harvests based on your search parameters from the prior pop-up window appears.
- Click the check box beside the plant(s) for which the scheduled harvest(s) is(are) to be undone.
- Click "OK".

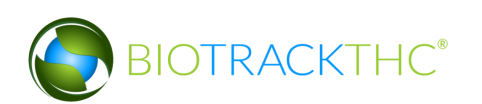

|                                                                                               |     | Ur                  | ndo Events |                       | ×  |
|-----------------------------------------------------------------------------------------------|-----|---------------------|------------|-----------------------|----|
| Instructions                                                                                  | No. | Date                | Strain     | Barcode ID            |    |
| You'll find to the right a list of<br>all plants that have been<br>scheduled to be harvested. |     | 02/11/2014 10:40 PM | Blue Dream | n 7394 5113 9594 3220 |    |
| Select the plants you wish to<br>reverse and click OK to<br>proceed.                          |     |                     |            |                       |    |
| · /                                                                                           |     |                     |            | Cancel                | ОК |

- The "Harvest Scheduled" status of the selected plants will be removed.
- NOTE: If the plant's status is not immediately adjusted, click on the "Refresh" button found in the upper-right hand corner.

# **Plant Cure**

This function will notify the Traceability System of the completed curing a plant. You may perform this action using either of two methods:

# <u>Method 1</u>

- Bring up the Plant Information screen for the plant scheduled for cure, either by double-clicking the plant within its room or by using the Plant Lookup function described earlier.
- Click on "Cure". Note that the plant's phase must be "Drying" in order for the plant to be cured.

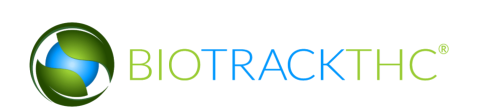

|                                                                              |         | WSLCB               |   |         |         |   | ×    |
|------------------------------------------------------------------------------|---------|---------------------|---|---------|---------|---|------|
| Instructions                                                                 | Strain  | Blue Dream          | ~ | Age     | 19 days |   | Cure |
| In this window you can<br>transfer, destroy, move<br>rooms, or harvest/cure. | Room    | 4. Flower           | ~ | ]       |         | ↗ |      |
|                                                                              | Barcode | 7076 9538 5862 5980 | ) | ]       |         |   |      |
|                                                                              |         | Print               |   | Destroy |         |   |      |
|                                                                              |         |                     |   |         | Cancel  |   | ок   |

#### Method 2

• From the Room screen, select the plant to be cured and click on the "Harvest/Cure" button found at the bottom of the screen. Note that the plant's phase must be "Drying" in order for the plant to be cured.

| Administration Help           |              |         |         |                |              |              |           |              |       |               |
|-------------------------------|--------------|---------|---------|----------------|--------------|--------------|-----------|--------------|-------|---------------|
| Cultivation Inventory Reports |              |         |         |                |              |              |           |              |       |               |
| Rooms                         |              |         |         |                | Current Roon | m: 4. Flower | 🔁 Refresh | S            | hortc | uts           |
| Barcode                       | Strain       | Phase   | Age     | Status         |              |              | ^         | New Plant    |       | Strains       |
| 7076 9538 5862 5980           | ) Blue Dream | Drying  | 19 days |                |              |              |           | *            |       |               |
| 394 5113 9594 3220            | ) Blue Dream | Growing | 19 days |                |              |              |           |              |       |               |
| 0 7446 7103 9713 1772         | 2 Blue Dream | Growing | 19 days |                |              |              |           | Rooms        |       | Collect Waste |
| 7456 6699 6200 3807           | Blue Dream   | Growing | 19 days |                |              |              |           |              |       |               |
| 7716 8628 0535 4197           | Blue Dream   | Growing | 19 days |                |              |              |           |              |       |               |
| 7832 9650 2880 0952           | 2 Blue Dream | Growing | 19 days |                |              |              |           | Fearch       | =     |               |
| 7965 5497 0315 8736           | 6 Blue Dream | Growing | 19 days |                |              |              |           | Search       |       |               |
|                               | 2 Blue Dream | Growing | 19 days |                |              |              |           |              |       |               |
|                               | Blue Dream   | Growing | 19 days |                |              |              |           |              |       |               |
|                               | Blue Dream   | Growing | 19 days |                |              |              |           | Stats Strain | n     |               |
| 8708 1041 7434 8674           | Blue Dream   | Growing | 19 days |                |              |              |           | Total Plants | 22    |               |
|                               | ) Blue Dream | Growing | 19 days |                |              |              | L         | Growing      | 21    |               |
|                               | Blue Dream   | Growing | 19 days | - I            |              |              |           | Drying       | 1     |               |
|                               | Blue Dream   | Growing | 19 days |                |              |              |           |              |       |               |
| 8934 2323 6374 629            | Blue Dream   | Growing | 19 days |                |              |              |           | Growing      |       |               |
| 9203 9401 1817 6330           | Blue Dream   | Growing | 19 days | +              |              |              |           | Vegetative   | 21    |               |
| 9261 8029 6498 1282           | Blue Dream   | Growing | 19 davs |                |              |              |           | Flowering    | 0     |               |
| Details                       | Print        |         | н       | arvest/Cure    |              |              |           | Drying       |       |               |
| Move                          | Destro       | у       | Mov     | e to Inventory |              | Selec        | t All     | Drvina       | 1     | ~             |

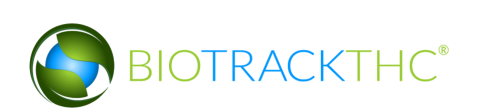
<u>Plant Cure</u>

- Regardless of which method you use, a pop-up window will appear asking you to confirm the cure for that plant.
- Once confirmed, the Dry Weight window appears.

|                                                                   | Dry Weight     |                     | × |
|-------------------------------------------------------------------|----------------|---------------------|---|
| Instructions                                                      | ID             | 7076 9538 5862 5980 |   |
| Enter the flower weight, other material, waste and then click OK. | Strain         | Blue Dream          |   |
| The other material and waste                                      | Flower         |                     |   |
| are NEW materials collected<br>at the dry point and not dry       | Waste          |                     |   |
| collected materials.                                              | Other Material |                     |   |
|                                                                   | Additional     | Collections         |   |
|                                                                   | X Cancel       | 🔶 Finis             | h |

- <u>Flower:</u> Enter the dry weight of the flower.
- <u>Other Material</u>: Enter the weight of any *additional* non-flower matter (trim, leaves, or other plant matter) attributable to the curing process, if applicable.
- <u>Waste</u>: Enter the weight of *additional* waste attributable to the curing process, if applicable.
- Once the weights have been entered, click "Finish".
- Once the dry weights have been submitted, the Traceability System will automatically account for each of the three components (Flower, Other Material, and Waste) as separate inventory items, generate new Traceability Identifiers for each, and move the items to the "Inventory" tab under their respective product groupings.
- NOTE: If the inventory items are not immediately locatable within the Inventory tab, click on the "Refresh" button found in the upper-right hand corner.

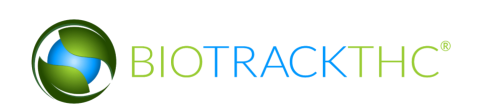

| Administration Help            |                 |                |            |                                                                                                    |                  |                    |
|--------------------------------|-----------------|----------------|------------|----------------------------------------------------------------------------------------------------|------------------|--------------------|
| Cultivation Inventory Reports  |                 |                |            |                                                                                                    |                  |                    |
| Current Transfers Manifests Qu | ality Assurance |                |            |                                                                                                    | Shor             | tcuts              |
| Room Bulk Inventory            | e Items         |                |            | 🕄 Refresh                                                                                                    | 15 Day Inventory | Transfer Inventory |
| Product                        | Strain          | Туре           | Available  | QA Status                                                                                                    |                  |                    |
|                                |                 |                | 212.00g    |                                                                                                    | Products         | Booms              |
| 6818 3828 0981 3239            | Blue Dream      | Flower         | 187.00g    |                                                                                                    |                  |                    |
| 🔲 0549 8578 1551 3215          | Blue Dream      | Flower         | 25.00g     |                                                                                                    |                  |                    |
| ▷ □ Clone (1)                  |                 |                | 100        |                                                                                                    |                  |                    |
| 🗢 🗆 Other Material (7)         |                 |                | 2526.00g   |                                                                                                    | Strains          | Transport Manifest |
| 🗆 1616 9191 7352 5467          | Blue Dream      | Other Material | 1000.00g   | Wet                                                                                                    |                  |                    |
| 0358 3930 3884 4213            | Blue Dream      | Other Material | 222.00g    |                                                                                                    |                  |                    |
| 1874 4833 9784 8537            | Blue Dream      | Other Material | 500.00g    | Wet                                                                                                    | Vehicles         | Search             |
| 🗆 8157 8367 6439 7776          | Blue Dream      | Other Material | 400.00g    | Wet                                                                                                    | and a            |                    |
| 5109 3696 4816 0483            | Blue Dream      | Other Material | 300.00g    | Wet                                                                                                    | 00               |                    |
| 2361 1674 3491 3090            | Blue Dream      | Other Material | 100.00g    | Wet                                                                                                    | Employees        | Vendors            |
| 2493 4399 9545 8415            | Blue Dream      | Other Material | 4.00g      |                                                                                                    |                  |                    |
| ▶                              |                 |                | 499        |                                                                                                    |                  | State 1997         |
| Mature Plant (2)               |                 |                | 62         |                                                                                                    |                  |                    |
| Other Material Lot (1)         |                 |                | 765.00g    | <ul> <li>Image: A start of the start of the start of</li></ul> | Switch Location  | QA Labs            |
|                                |                 |                |            | >                                                                                                    |                  | a ta               |
| Details Adjust                 | Print Barcod    | e Sample       | QA Testing |                                                                                                    |                  | Bally              |
| Create Lot Convert             | Destroy         | Sub Lot/Batch  |            | Expand All                                                                                                    |                  |                    |

# **Undo Cure Plant**

An "Administrator" user may undo curing a plant should it be necessary (e.g., the incorrect cure weight was entered incorrectly).

- Click on the Administration menu near the top left corner of the window.
- Hover the cursor over "Cultivation", "Undo", and then click on "Cure Plant".

| Training Mode Rules Enforcement       >         Sale Date Specify       >         Cutivation       >         Cutivation       >         Inventory       >         Yield Data Correction       Destruction Notification         Harvest Notification       Harvest Notification         Harvesting       Pre-Flowering         Seedling       Veg1         Veg1       Veg2         Veg2          Details       Print         Marvest/Cure       Move to Inventory         Move       Destroy | Administration Help                                                                 |                        |                            |            |
|----------------------------------------------------------------------------------------------------|-------------------------------------------------------------------------------------|------------------------|----------------------------|------------|
| Selectify       >         Synchronization       >         Cutivation       >         Inventory       >         Flowering       Ostruction Notification         Germination       Harvest Notification         Harvest Notification       Harvest Notification         Pre-Flowering       Seeding         Veg1       Veg1         Veg2       Veg2         Details       Print         Move       Destroy         Move to Inventory       Select All                                         | Training Mode Rules Enforcement                                                     | >                      |                            |            |
| Synchronization  Cultivation Cultivation Cultivation Inventory Strield Data Correction Harvest Notification Harvest Notification Harvest Plant New Plant Pre-Flowering Seedling Veg1 Veg2  Details Print Harvest/Cure Move Destroy Move to Inventory Select All                                                                                                    | Sale Date Specify                                                                   | >                      |                            |            |
| Cutre Plant         Inventory       >         Yield Data Correction       Destruction Notification         Harvest Notification       Harvest Notification         Harvest Notification       Harvest Plant         New Plant       New Plant         Veg1       Veg1         Veg2       Veg1         Details       Print         Harvest/Cure       Move to Inventory         Move       Destroy                                                                                           | Synchronization                                                                     | >                      |                            | 🔁 Refresh  |
| Inventory     >     Yield Data Correction     Destruction Nation       Flowering     Harvest Notification       Harvest Plant     New Plant       Veg1     Veg1       Veg2     Veg2         Details     Print       Harvest/Cure       Move     Destroy                                                                                                    | Cultivation                                                                         | Undo                   | Cure Plant                 |            |
| Details         Print         Harvest/Cure           Move         Destroy         Move to inventory         Select All                                                                                                    | Flowering<br>Germination<br>Harvesting<br>Pre-Flowering<br>Seedling<br>Veg1<br>Veg2 | 7 Theid Data Correctio | Harvest Plant<br>New Plant |            |
| Move Destroy Move to Inventory Select All                                                                                                    | Details                                                                             | Print                  | Harvest/Cure               |            |
|                                                                                                    | Move                                                                                | Destroy                | Move to Inventory          | Select All |

• The following pop-up window appears.

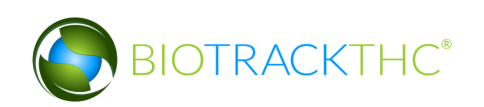

|        | Undo Choices | × |
|--------|--------------|---|
| Date   | 09/01/2016   |   |
| Strain |              | ~ |
|        | Cancel OK    |   |

- Select the date of the to-be-undone plant cure.
- To view all cured plants for a specific day, click "OK".
- To narrow your results to cured plants of a specific strain, select a strain from the Strain drop down.
- The selected plants will be restored and the inventory resulting from the cure removed.
- NOTE: If the plant's status is not immediately adjusted, click on the "Refresh" button found in the upper-right hand corner
- A list of recent cure processes based on your search parameters from the prior popup window appears.
- Click the check box beside the plant(s) for which the scheduled cure(s) is(are) to be undone.
- Click "OK".

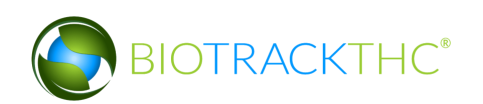

|                                                                                                    |          |            | Reverse     | Cure Pro | cess |               |              |          | ×    |
|----------------------------------------------------------------------------------------------------|----------|------------|-------------|----------|------|---------------|--------------|----------|------|
| Instructions                                                                                                    | No.      | Date       | Plant Count | Strain   | Room | Flower Weight | Other Weight | Waste We | ight |
| You'll find to the right a list of                                                                                              | <b>1</b> | 08/31/2016 |             | Cinex    |      | 3000.0        |              | 0.0      |      |
| all plants that have been<br>recently cured. Select the<br>plant collections you wish to<br>reverse and click OK to<br>proceed. | 1        |            |             |          |      |               |              |          |      |
|                                                                                                    |          |            |             |          |      |               | Cana         |          | ок   |

• The 'Confirm' screen displays. Click the 'Proceed' button.

| Confirm                              |        |  |  |  |  |  |  |
|--------------------------------------|--------|--|--|--|--|--|--|
| Please review your data before proce | eding. |  |  |  |  |  |  |
| 💥 Cancel 🛃 🖓 Proc                    | eed    |  |  |  |  |  |  |
|                                      |        |  |  |  |  |  |  |

- The selected plants will be restored and the inventory produced from the cure removed.
- NOTE: If the plant's do not immediately reappear, click on the "Refresh" button found in the upper-right hand corner

#### **Inventory Items Resulting from Harvesting and Curing**

After both the harvesting and curing processes are complete, the following items may be found within the "Inventory" tab:

- <u>Other Material</u>: Non-flower material collected during the *harvest* process. Entered as a wet weight.
- <u>Waste</u>: Waste material collected during the harvest process. Entered as a wet weight.

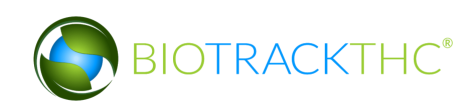

- <u>Other Material</u>: Additional non-flower material collected during the *curing* process, if applicable. Entered as a dry weight.
- <u>Waste</u>: Additional waste material collected during the *curing* process, if applicable.
- <u>Flower</u>: Entered as a dry weight.

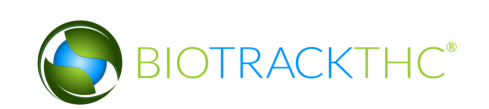

# **Chapter 12: Producer Inventory Basics**

In this chapter, you will learn how to:

- ✓ Create a Flower Lot or Other Material Lot
- ✓ Create a Flower Lot Designated as Medical Product
- ✓ Create a Flower Sub-Lot or Other Material Sub-Lot
- ✓ Move inventory between inventory rooms

# **Create Lot**

This function will notify the Traceability System of the creation of a flower lot from cured flower or an other material lot from cured other material. **Though the example screen shots illustrate the creation of a flower lot, creation of an other material lot follows the same path.** 

- Navigate to the Inventory Room within which the post-harvest/cure inventory is located (make sure that you are within the Inventory tab and the Current sub-tab).
- If the product groups are collapsed, click on the expand arrow to view all of the available inventory.

| Administration Help                   |                 |               |             |            |                  |                                                                                                    |
|---------------------------------------|-----------------|---------------|-------------|------------|------------------|----------------------------------------------------------------------------------------------------|
| Cultivation Inventory Reports         |                 |               |             |            |                  |                                                                                                    |
| Current Transfers Manifests Quality A |                 | Shor          | tcuts       |            |                  |                                                                                                    |
| Room Bulk Inventory   Move Items      | ]               |               |             | Stresh     | 15 Day Inventory | Transfer Inventory                                                                                                    |
| Product                               | Strain Typ      | e             | Available Q | A Status   |                  |                                                                                                    |
| - 🗖 Flower (5)                        |                 |               | 1580.00g    |            | Products         | Rooms                                                                                                    |
| K 6818 3828 0981 3239                 | Blue Dream Flor | wer           | 187.00g     |            |                  |                                                                                                    |
| 0549 8578 1551 3215                   | Blue Dream Flor | wer           | 25.00g      |            |                  |                                                                                                    |
| 9266 7960 0569 2637                   | Blue Dream Flor | wer           | 123.00g     |            |                  |                                                                                                    |
| 🗆 6682 2723 4018 5917                 | Blue Dream Flor | wer           | 456.00g     |            | Strains          | Transport Manifest                                                                                                    |
| 1913 2818 7202 3609                   | Blue Dream Flor | wer           | 789.00g     |            |                  |                                                                                                    |
| ▶                                     |                 |               | 100         |            |                  |                                                                                                    |
| Other Material (7)                    |                 |               | 2526.00g    |            | Vehicles         | Search                                                                                                    |
| ▷                                     |                 |               | 499         |            | E TR             |                                                                                                    |
| ▷ 🗆 Mature Plant (2)                  |                 |               | 62          |            | 200              |                                                                                                    |
| Other Material Lot (1)                |                 |               | 765.00g     |            | Employees        | Vendors                                                                                                    |
| ▷ □ Waste (7)                         |                 |               | 3289.00g    |            |                  | and the second second s |
|                                       |                 |               |             |            |                  | <b>* 6</b>                                                                                                    |
|                                       |                 |               |             |            | Switch Location  | QA Labs                                                                                                    |
|                                       |                 |               |             | >          |                  | ala                                                                                                    |
| Details Adjust                        | Print Barcode   | Sample        | QA Testing  |            |                  | <b>B</b> AP                                                                                                    |
| Create Lot Convert                    | Destroy         | Sub Lot/Batch |             | Expand All |                  |                                                                                                    |

• Click on the check box(es) to left of the item(s) to be made into a Lot

#### <u>NOTE: All inventory to be included in a Lot must be of the same strain and same type</u> (flower or other material).

• Once all of the cured inventory to be included in the Lot have been selected, click on the "Create Lot" button at the bottom of the screen.

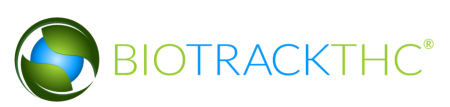

| Administration Help                                                                                               |                      |                                        |                            |             |                                          |            |                     |                    |
|----------------------------------------------------------------------------------------------------|----------------------|----------------------------------------|----------------------------|-------------|------------------------------------------|------------|---------------------|--------------------|
| Cultivation Inventory F                                                                                           | leports              |                                        |                            |             |                                          |            |                     |                    |
| Current Transfers Mar                                                                                             | nifests Quality A    | ssurance                               |                            |             |                                          |            | Sho                 | tcuts              |
| Room Bulk Inventory                                                                                               | ✓ Move Items         | ]                                      |                            |             |                                          | Sefre:     | sh 15 Day Inventory | Transfer Inventory |
| Product                                                                                                    |                      | Strain                                 | Туре                       |             | Available                                | QA Status  |                     |                    |
| <ul> <li>▼ IF Flower (5)</li> <li>6818 3828 0981 3</li> <li>0549 8578 1551 3</li> <li>9266 7960 0569 2</li> </ul> | 3239<br>3215<br>2637 | Blue Dream<br>Blue Dream<br>Blue Dream | Flower<br>Flower<br>Flower |             | 1580.00g<br>187.00g<br>25.00g<br>123.00g |            | Products            | Rooms              |
| 6682 2723 4018 5                                                                                                  | 5917                 | Blue Dream                             | Flower                     |             | 456.00g                                  |            | Strains             | Transport Manifest |
| ■ 1913 2818 7202 3<br>Clone (1)                                                                                   | 8609                 | Blue Dream                             | Flower                     |             | 789.00g<br>100                           |            |                     |                    |
| <ul> <li>Other Material (7)</li> <li>Seed (2)</li> <li>Mature Plant (2)</li> </ul>                                |                      |                                        |                            |             | 2526.00g<br>499<br>62                    |            | Vehicles            | Search             |
| <ul> <li>Other Material Lot (</li> <li>Waste (7)</li> </ul>                                                       | 1)                   |                                        |                            |             | 765.00g<br>3289.00g                      |            | Employees           | Vendors            |
|                                                                                                    | Adjust               | Print Barcode                          |                            | Sample      | OA Testing                               |            | Switch Location     | QA Labs            |
| Create Lot                                                                                                    | Convert              | Destroy                                | Su                         | b Lot/Batch | QA leading                               | Expand All |                     |                    |

• The Lot Creation Tool then appears. This screen summarizes all of the relevant information for the to-be-created Lot, including: the Traceability Identifier of each inventory item, the Quantity Available for use from each item, the Amount to Deduct from each item that is going into the Lot, and the Total Lot Quantity which will be the final weight of the Lot. By default, the Traceability System assumes that you are fully combining each item into the Lot.

|                                                                                         |                             | Enter Quantities                                 | ×                                 |
|-----------------------------------------------------------------------------------------|-----------------------------|--------------------------------------------------|-----------------------------------|
| Instructions                                                                            | 🔲 Barcode ID: 9266 7960     | Blue Dream Flower Lot Creation Tool<br>0569 2637 |                                   |
| the right to ensure you are<br>combining all of the the<br>correct items together. Once | Amount to Deduct            | 123.00                                           |                                   |
| you have confirmed your<br>selection, click OK to proceed.                              | Barcode ID: 6682 2723       | 4018 5917                                        | Quantity Available: <b>123.00</b> |
|                                                                                         | Amount to Deduct            | 456.00                                           |                                   |
|                                                                                         | Barcode ID: 1913 2818       | 7202 3609                                        | Quantity Available: 456.00        |
|                                                                                         | Amount to Deduct            | 789.00                                           |                                   |
|                                                                                         | Total Lot Quantity (Calcula | ted Above) 1368.00                               | Quantity Available: 789.00        |
|                                                                                         |                             |                                                  | Cancel OK                         |

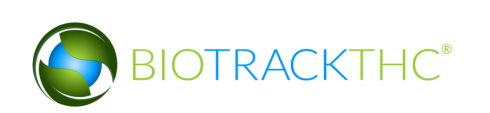

- If necessary, adjust the amounts within the Amount to Deduct fields so that Traceability System numbers match what is actually being combined into the Lot.
- When complete, click "OK".

|                                                                                                    | Enter Quantities                                                  | ×                                                                      |
|----------------------------------------------------------------------------------------------------|-------------------------------------------------------------------|------------------------------------------------------------------------|
| Instructions<br>Please review the items to<br>the right to ensure you are<br>combining all of the the<br>correct items together. Once<br>you have confirmed your<br>selection, click OK to proceed. | Blue Dream Flower Lot 0                                           | Creation Tool                                                          |
|                                                                                                    | Barcode ID: 6682 2723 4018 5917<br>Amount to Deduct <b>456.00</b> | Quantity Available: <b>123.00</b><br>Quantity Available: <b>456.00</b> |
|                                                                                                    | Barcode ID: 1913 2818 7202 3609 Amount to Deduct <b>789.00</b>    |                                                                        |
|                                                                                                    | Total Lot Quantity (Calculated Above) 1368.00                     | Quantity Available: 789.00                                             |
|                                                                                                    |                                                                   | Cancel OK                                                              |

• The newly created Lot may now be found within the same room under the "Flower Lot" or the "Other Material Lot" group, whichever is applicable.

| Administration Help                                                                                             |               |               |                                   |            |                  |                    |
|----------------------------------------------------------------------------------------------------|---------------|---------------|-----------------------------------|------------|------------------|--------------------|
| Cultivation Inventory Reports                                                                                   |               |               |                                   |            |                  |                    |
| Current Transfers Manifests Quality                                                                             |               | Shor          | tcuts                             |            |                  |                    |
| Room Bulk Inventory   Move Item                                                                                 | s             |               |                                   | Sefres     | 15 Day Inventory | Transfer Inventory |
| Product                                                                                                    | Strain Typ    | e             | Available                         | QA Status  |                  |                    |
| <ul> <li>▷ □ Flower (2)</li> <li>▷ □ Clone (1)</li> <li>▷ □ Other Material (7)</li> <li>▷ □ Seed (2)</li> </ul> |               |               | 212.00g<br>100<br>2526.00g<br>499 |            | Products         | Rooms              |
| Mature Plant (2)                                                                                                |               |               | 62                                |            | Strains          | Transport Manifest |
| ▽ 🗆 Flower Lot (2)                                                                                              |               |               | 1368.00g                          |            |                  |                    |
| 🗖 0000 0001 0000 0096                                                                                           |               |               |                                   | g          |                  |                    |
| Other Material Lot (1)                                                                                          |               |               | 765.00g                           |            | Vehicles         | Search             |
| ▶ □ Waste (7)                                                                                                   |               |               | 3289.00g                          |            | 600              |                    |
|                                                                                                    |               |               |                                   |            | Employees        | Vendors            |
|                                                                                                    |               |               |                                   |            | 8                | <b>6</b>           |
|                                                                                                    |               |               |                                   |            | Switch Location  | QA Labs            |
| Details Adjust                                                                                                  | Print Barcode | Sample        | QA Testing                        | (          |                  | BP                 |
| Create Lot Convert                                                                                              | Destroy       | Sub Lot/Batch |                                   | Expand All |                  |                    |

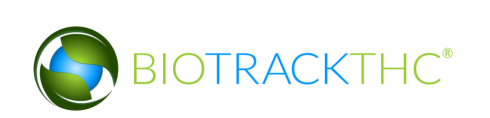

# **Create Medically Compliant Lot**

This function will notify the Traceability System of the creation of a flower lot from cured flower designated for medical purposes. Flower to be designated as medical must be tested for heavy metals and pesticides **before** lot creation.

- Navigate to the Inventory Room within which the post-harvest/cure inventory is located (make sure that you are within the Inventory tab and the Current sub-tab).
- If the product groups are collapsed, click on the expand arrow to view the entire available inventory.
- Click on the check box(es) to left of the item(s) to be made into a Lot
- Once the entire cured inventory to be included in the Lot has been selected, click on the "Create Lot" button at the bottom of the screen.

| Administration Help                                                                                                    | WSLCB Traceability System       |                                                |                                                                 |               |                      |         |           |           |
|----------------------------------------------------------------------------------------------------|---------------------------------|------------------------------------------------|-----------------------------------------------------------------|---------------|----------------------|---------|-----------|-----------|
| Cultivation Inventory Reports                                                                                                    | s                               |                                                |                                                                 |               |                      |         |           |           |
| Current Transfers Manifests                                                                                                    | Quality Assurance               |                                                |                                                                 |               |                      |         |           |           |
| Room Bulk Inventory                                                                                                    | Move Items                      |                                                |                                                                 |               |                      |         | (         | 🔁 Refresh |
| Product                                                                                                    | Strain                          | Туре                                           | Available                                                       | QA            | Medical Product      | Potency | Status    | <u>^</u>  |
| <ul> <li>▷ Clief (3)</li> <li>▷ Clower (7)</li> <li>○ 1769 1097 9767 4198</li> <li>○ 2707 6397 3676 8661</li> </ul>                                                                            | Blackber<br>Blue Drea           | ry Kush Flower<br>am Flower                    | 250.00g<br>19493.00g<br>1233.00g<br>5534.00g                    |               |                      |         |           |           |
| 1894 8289 4147 7041                                                                                                    | Cinderell                       | Flower                                         | 1466.00g                                                        |               |                      |         |           |           |
| 7952 0648 1054 0549     3699 0608 7904 8326     4135 7123 2896 6455     b ⊂ Clone (11)     b ⊂ Other Material (9)     b ⊂ Material (9)                                                         | Cinex<br>Girl Scou<br>Girl Scou | Flower<br>: Cookies Flower<br>: Cookies Flower | 3000.00g<br>2733.00g<br>2500.00g<br>5<br>8265.00g<br>100<br>8   |               |                      |         |           |           |
| <ul> <li>Flower Lot (26)</li> <li>Other Material Lot (4)</li> <li>Bubble Hash (3)</li> <li>Hydrocarbon Wax (2)</li> <li>Good Grade Solvent Extra</li> <li>Solid Marijuana Infused E</li> </ul> | act (3)<br>idible (2)           |                                                | 15769.00g<br>14732.00g<br>200.00g<br>601.00g<br>1000.00g<br>250 |               |                      |         |           |           |
| Liquid Marijuana Infused                                                                                                    | Edible (1)                      |                                                | 200                                                             |               |                      |         |           | ~         |
| Details Create Lot                                                                                                    | Adjust<br>Convert               | Print Barcode Destroy                          | Sam                                                             | ple<br>/Batch | QA Test<br>Adjust Us | able    | Uncheck A | AII<br>II |

# NOTE: All inventory to be included in a Lot must be of the same strain

• The Lot Creation Tool then appears. This screen summarizes all of the relevant information for the to-be-created Lot, including: the Traceability Identifier of each inventory item, the Quantity Available for use from each item, the Amount to Deduct from each item that is going into the Lot, and the Total Lot Quantity which will be the final weight of the Lot. By default, the Traceability System assumes that you are fully combining each item into the Lot.

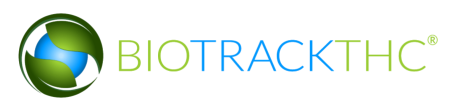

- If necessary, adjust the amounts within the Amount to Deduct field(s) so that Traceability System numbers match what is actually being combined into the Lot.
- Check the box for "Designate as Medical Compliant Product"
- When complete, click "OK".

|                                                                                 |                              | Create Flower Lot        | ×                           |
|---------------------------------------------------------------------------------|------------------------------|--------------------------|-----------------------------|
| Instructions                                                                    | Deves de ID: 1020.0000       | Flower Lot Creation Tool |                             |
| Please review the items to the right to ensure you are combining all of the the | Amount to Deduct             | 2267                     |                             |
| Once you have confirmed                                                         |                              |                          | Quantity Available: 3027.00 |
|                                                                                 | Total Lot Quantity (Calculat | ted Above) 2267.00       |                             |
|                                                                                 | 🔟 Designate as Medica        | I Compliant Product      |                             |
| $\rightarrow$                                                                   |                              |                          | Cancel OK                   |

• The following warning will appear. If your flower meets the requirements click 'OK'

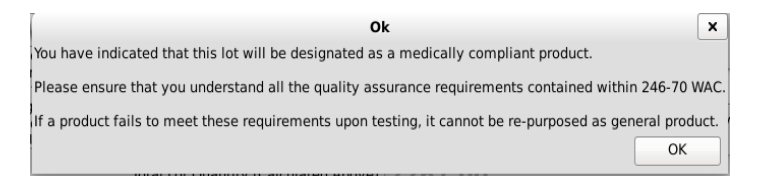

• The 'Confirm' screen displays. Click the 'Proceed' button.

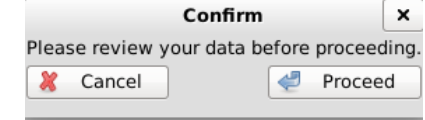

• The newly created Lot may now be found within the same room under the "Flower Lot" group and will now be designated as Medical under the 'Medical Product' column.

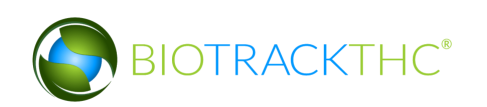

|                                      |               |            | WSLCB Traceability Sy | /stem                   |           |
|--------------------------------------|---------------|------------|-----------------------|-------------------------|-----------|
| Administration Help                  |               |            |                       |                         |           |
| Cultivation Inventory Reports        |               |            |                       |                         |           |
| Current Transfers Manifests Quality  | Assurance     |            |                       |                         |           |
| Room Bulk Inventory V Move Item      | 15            |            |                       |                         | 🔁 Refresh |
| Product                              | Strain        | Type A     | vailable QA           | Medical Product Potence | y ^       |
| ▷ □ Seed (1)                         |               | 1          | 00                    |                         |           |
| Mature Plant (19)                    |               | 8          |                       |                         |           |
| 🗢 🖾 Flower Lot (26)                  |               | 4          | 534.00g               |                         | _         |
| 9999 9944 4000 0148                  | Cinderella 99 | Flower Lot | 2267.00g              |                         |           |
| 9999 9944 4000 0153                  |               |            |                       |                         |           |
| Other Material Lot (4)               |               | 1          | 4732.00g              |                         |           |
| Bubble Hash (3)                      |               | 2          | 00.00g                |                         |           |
| Hydrocarbon Wax (2)                  |               | 6          | 01.00g                |                         |           |
| Food Grade Solvent Extract (3)       |               | 1          | 000.00g               |                         |           |
| Solid Marijuana Infused Edible (2)   |               | 2          | 50                    |                         |           |
| Liquid Marijuana Infused Edible (1   | )             | 2          | 00                    |                         |           |
| Marijuana Extract for Inhalation (6) | 5)            | 3          | 992                   |                         |           |
| Sample Jar (1)                       |               | 1          |                       |                         |           |
| ▶ 🗆 Waste (28)                       |               | 3          | 8420.00g              |                         |           |
| Usable Marijuana (13)                |               | 1          | 234                   |                         |           |
| 👂 🗆 Marijuana Mix (2)                |               | 5          | 00.00g                |                         |           |
| Marijuana Mix Packaged (2)           |               | 1          | 99                    |                         |           |
| Marijuana Mix Infused (12)           |               | 3          | 057                   |                         |           |
| Plant Sample (1)                     |               | 1          |                       |                         |           |
| 3                                    |               |            |                       |                         | >         |

### **Create Sub-Lot**

This function will notify the Traceability System of the creation of a flower sub-lot from a flower lot or an other material sub-lot from an other material lot. This may be appropriate when a Producer sells a partial lot to a Processor. Though the example screen shots illustrate the creation of a flower sub-lot, creation of an other material sub-lot follows the same path.

- Navigate to the Inventory Room within which the Lot is located (make sure that you are within the Inventory tab and the Current sub-tab).
- If the product groups are collapsed, click on the expand arrow to view all of the available inventory.

| Administration Help   |              |                |            |           |                  |                    |        |                 |                    |
|-----------------------|--------------|----------------|------------|-----------|------------------|--------------------|--------|-----------------|--------------------|
| Cultivation Inventory | Reports      |                |            |           |                  |                    |        |                 |                    |
| Current Transfers M   | anifests Qua | lity Assurance |            |           |                  |                    |        | Shor            | tcuts              |
| Room Bulk Inventory   | ✓ Move I     | tems           |            | 🕄 Refresh | 15 Day Inventory | Transfer Inventory |        |                 |                    |
| Product               |              | Strain         | Туре       |           | Available        | QA                 | Status | <b></b>         |                    |
| Clone (1)             |              |                |            |           | 100              |                    |        | Products        | Booms              |
| Other Material (7)    | )            |                |            |           | 2526.00g         |                    |        |                 |                    |
| Seed (2)              |              |                |            |           | 499              |                    |        |                 |                    |
| Mature Plant (2)      |              |                |            |           | 62               |                    |        | Ctrains         | Transport Manifest |
| Flower Lot (3)        |              |                |            |           | 1580.00g         |                    |        | Strains         |                    |
| 0000 0001 0000        | 0 0096       | Blue Dream     | Flower Lot |           | 1368.000         | g                  |        |                 |                    |
|                       | 0 0097       | Blue Dream     | Flower Lot |           | 212.00g          |                    |        |                 |                    |
| Other Material Lo     | ot (1)       |                |            |           | 765.00g          |                    |        | Vehicles Search | Search             |
| ▷ □ Waste (7)         |              |                |            |           | 3289.00g         |                    |        | End             |                    |
|                       |              |                |            |           |                  |                    |        |                 |                    |
|                       |              |                |            |           |                  |                    |        | Employees       | Vendors            |
|                       |              |                |            |           |                  |                    |        |                 |                    |
|                       |              |                |            |           |                  |                    |        |                 | 7.50               |
|                       |              |                |            |           |                  |                    |        | Switch Location | QA Labs            |
|                       |              |                |            |           |                  |                    | >      |                 | ah                 |
| Details               | Adjust       | Print Barcod   | e Samı     | le        | QA Testing       |                    |        |                 | <b>B</b>           |
| Create Lot            | Convert      | Destroy        | Sub Lot/   | Batch     |                  | Expa               | nd All |                 |                    |

- Click on the check box to the left of the Lot to be made into a Sub-Lot.
- Click on the "Sub Lot/Batch" button at the bottom of the screen.

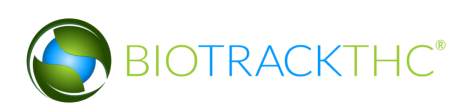

| Administration Help                                                                       |                    |               |               |                                |            |                  |                    |
|-------------------------------------------------------------------------------------------|--------------------|---------------|---------------|--------------------------------|------------|------------------|--------------------|
| Cultivation Inventor                                                                      | y Reports          |               |               |                                |            |                  |                    |
| Current Transfers                                                                         | Manifests Quality  | Assurance     |               |                                |            | Sho              | rtcuts             |
| Room Bulk Inventory                                                                       | ✓ Move Items       | ;             |               |                                | S Refr     | 15 Day Inventory | Transfer Inventory |
| Product                                                                                   |                    | Strain        | Туре          | Available                      | QA Statu   | ; 📫              |                    |
| <ul> <li>Clone (1)</li> <li>Other Material (</li> <li>Seed (2)</li> </ul>                 | (7)                |               |               | 100<br>2526.00g<br>499         |            | Products         | Rooms              |
| <ul> <li>▷ Mature Plant (2</li> <li>▽ I Flower Lot (3)</li> <li>■ 0000 0001 00</li> </ul> | )<br>00 0096       | Blue Dream    | Flower Lot    | 62<br>1580.00g<br>1368.00g     |            | Strains          | Transport Manifest |
| ○ 000 0001 00                                                                             | 00 0097<br>Lot (1) | Blue Dream    | Flower Lot    | 212.00g<br>765.00g<br>3289.00g |            | Vehicles         | Search             |
|                                                                                           |                    |               | 1             |                                |            | Employees        | Vendors            |
| Details                                                                                   | Adjust             | Print Barcode | Sal ole       | OA Testing                     |            | Switch Location  | QA Labs            |
| Create Lot                                                                                | Convert            | Destroy       | Sub Lot/Batch |                                | Expand All |                  |                    |

• The Sub-Lot Creation Tool then appears. This screen summarizes all of the relevant information for the to-be-created Sub-Lot, including: the Traceability Identifier of source Lot, the Quantity Available for use from the source Lot, the Amount to Deduct from the source Lot that is going into the Sub-Lot, and the Total Sub-Lot Quantity which will be the final weight of the Sub-Lot.

|                                                                                       | Enter Quantities                                                                        | ×                           |
|---------------------------------------------------------------------------------------|-----------------------------------------------------------------------------------------|-----------------------------|
| You may use this screen to<br>create sub-lots or sub-<br>batches for transferring out | Flower Lot Sub-Lot Creation Tool<br>Barcode ID: 0000 0001 0000 0096<br>Amount to Deduct |                             |
| partial amounts of product at<br>a time.                                              | Total Sub-Lot Quantity (Calculated Above)                                               | Quantity Available: 1368.00 |
|                                                                                       |                                                                                         | Cancel OK                   |

- Enter the appropriate amount within the Amount to Deduct field.
- When complete, click "OK".

|                                                         | Enter Quantities                          | s 🗙                          |
|---------------------------------------------------------|-------------------------------------------|------------------------------|
| Instructions                                            | Flowe<br>Barcode ID: 0000 0001 0000 0096  | er Lot Sub-Lot Creation Tool |
| create sub-lots or sub-<br>batches for transferring out | Amount to Deduct 162                      |                              |
|                                                         |                                           |                              |
| partial amounts of product at<br>a time.                |                                           | Quantity Available: 1368.00  |
| partial amounts of product at<br>a time.                | Total Sub-Lot Quantity (Calculated Above) | Quantity Available: 1368.00  |

• The newly created Sub-Lot may now be found within the same room under the same group (either "Flower Lot" or "Other Material Lot") as the source Lot.

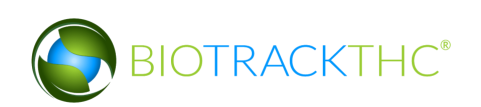

| Administration Help                                                                                                   |                          |                          |                              |            |                  |                    |
|----------------------------------------------------------------------------------------------------|--------------------------|--------------------------|------------------------------|------------|------------------|--------------------|
| Cultivation Inventory Reports                                                                                         |                          |                          |                              |            |                  |                    |
| Current Transfers Manifests Quality                                                                                   | Shor                     | tcuts                    |                              |            |                  |                    |
| Room Bulk Inventory   Move Item                                                                                       | s                        |                          |                              | S Refresh  | 15 Day Inventory | Transfer Inventory |
| Product                                                                                                    | Strain                   | Туре                     | Available QA                 | Status     |                  |                    |
| <ul> <li>▷ □ Clone (1)</li> <li>▷ ○ Other Material (7)</li> <li>▷ □ Seed (2)</li> <li>▷ □ Mature Plant (2)</li> </ul> |                          |                          | 100<br>2526.00g<br>499<br>62 |            | Products         | Rooms              |
| ▼ □ Flower Lot (4)                                                                                                    |                          |                          | 1580.00g                     |            | Strains          | Transport Manifest |
| 0000 0001 0000 0096                                                                                                   | Blue Dream<br>Blue Dream | Flower Lot<br>Flower Lot | 1206.00g<br>212.00g          |            |                  |                    |
|                                                                                                    | Blue Dream               | Flower Lot               | 162.00g                      |            | Vehicles         | Search             |
| <ul> <li>Other Material Lot (1)</li> <li>Waste (7)</li> </ul>                                                         |                          |                          | 765.00g<br>3289.00g          |            | 600              |                    |
|                                                                                                    |                          |                          |                              |            | Employees        | Vendors            |
|                                                                                                    |                          |                          |                              | >          | Switch Location  | QA Labs            |
| Details Adjust                                                                                                    | Print Barcode            | e Sample                 | QA Testing                   |            |                  | BAP                |
| Create Lot Convert                                                                                                    | Destroy                  | Sub Lot/Batch            |                              | Expand All |                  |                    |

#### **Move Inventory**

You may move inventory from one inventory room to another using the following method:

- Navigate to the Inventory Room within which the inventory is presently located (make sure that you are within the Inventory tab and the Current sub-tab).
- Click on the check box to left of the inventory item.
- Click on the "Move Items" button

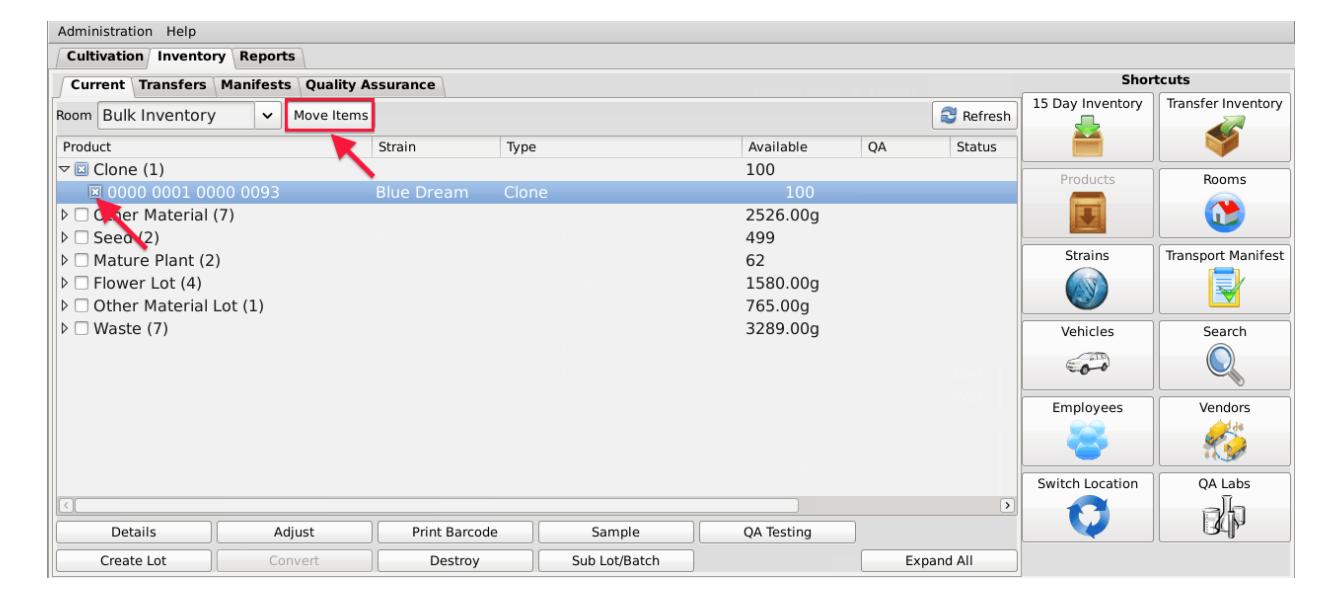

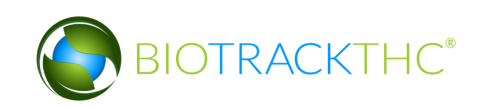

- When the Move Inventory pop up appears, select the destination room from the New Room drop down.
- Click "OK" when complete.

|                                                                                                    |                            |                                              | Room Move |      |                     | ×                        |
|----------------------------------------------------------------------------------------------------|----------------------------|----------------------------------------------|-----------|------|---------------------|--------------------------|
| Instructions                                                                                                    | New Room                   |                                              | -         |      |                     |                          |
| Select the Product(s)<br>from the list to the<br>right and select the<br>new Room at the top.<br>Click OK once<br>completed. | item<br>♥ € Clonv<br>€ 000 | Clone Room<br>New Room<br>Quarantine<br>Safe | 2 Dream   | Type | Available<br>100.00 |                          |
|                                                                                                    | Accounted I                | For 1                                        |           |      |                     | Remaining 0<br>Cancel OK |

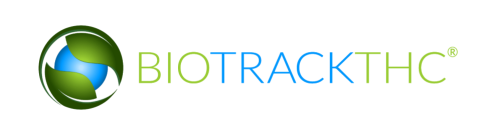

• You will now find that the plant has been moved to the room selected.

| Administration Help  |           |            |               |       |               |            |    |          |                  |                    |
|----------------------|-----------|------------|---------------|-------|---------------|------------|----|----------|------------------|--------------------|
| Cultivation Inventor | y Reports |            |               |       |               |            |    |          |                  |                    |
| Current Transfers    | Manifests | Quality As | surance       |       |               |            |    |          | Shor             | tcuts              |
| Room Clone Room      | • 1       | Move Items |               |       |               |            |    | Sefresh  | 15 Day Inventory | Transfer Inventory |
| Product              |           |            | Strain        | Туре  |               | Available  | QA | Status   | <b></b>          |                    |
|                      |           |            |               |       |               | 100        |    |          | Products         | Rooms              |
|                      | 00 0093   |            | Blue Dream    | Clone |               | 100        |    |          |                  |                    |
|                      |           |            |               |       |               |            |    |          |                  |                    |
|                      |           |            |               |       |               |            |    |          | Strains          | Transport Manifest |
|                      |           |            |               |       |               |            |    |          |                  |                    |
|                      |           |            |               |       |               |            |    |          |                  |                    |
|                      |           |            |               |       |               |            |    |          | Vehicles         | Search             |
|                      |           |            |               |       |               |            |    |          | En o             |                    |
|                      |           |            |               |       |               |            |    |          |                  |                    |
|                      |           |            |               |       |               |            |    |          | Employees        | Vendors            |
|                      |           |            |               |       |               |            |    |          |                  |                    |
|                      |           |            |               |       |               |            |    |          |                  |                    |
|                      |           |            |               |       |               |            |    |          | Switch Location  | QA Labs            |
|                      |           |            |               |       |               |            |    | >        | 0                | ala                |
| Details              | Adju      | ust        | Print Barcode |       | Sample        | QA Testing |    |          |                  | Balls              |
| Create Lot           | Conv      | /ert       | Destroy       |       | Sub Lot/Batch | )          | Ex | pand All |                  |                    |

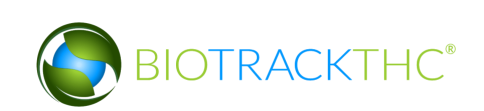

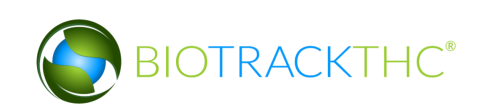

# **Chapter 13: Lab Testing**

In this chapter, you will learn how to:

- ✓ Account for samples provided to independent testing labs for quality assurance
- Account for samples provided to independent testing labs for heavy metal and pesticide testing for medical product
- ✓ Retrieve quality assurance test results if submitted by the independent testing lab
- ✓ Manually input quality assurance test results if necessary

### **QA Testing**

This function will notify the Traceability System of inventory deductions resulting from samples provided to independent testing labs for the purpose of quality assurance testing. Though the example screen shots illustrate the accounting for flower lot testing samples, accounting for other material lot testing samples follows the same path.

- Navigate to the Inventory Room within which the to-be-tested inventory is located (make sure that you are within the Inventory tab and the Current sub-tab).
- Click on the checkbox to the left of the item to be tested.
- Click on the "QA Testing" button at the bottom of the screen.

| Administration Help                                                                                                |                               |                                    |                    |                                   |            |                  |                    |  |  |
|----------------------------------------------------------------------------------------------------|-------------------------------|------------------------------------|--------------------|-----------------------------------|------------|------------------|--------------------|--|--|
| Cultivation Inventor                                                                                               | Cultivation Inventory Reports |                                    |                    |                                   |            |                  |                    |  |  |
| Current Transfers                                                                                                  | Sho                           | tcuts                              |                    |                                   |            |                  |                    |  |  |
| Room Bulk Inventory                                                                                                | ✓ Move Items                  | ]                                  |                    |                                   | 😂 Refresh  | 15 Day Inventory | Transfer Inventory |  |  |
| Product                                                                                                    |                               | Strain Typ                         | e                  | Available                         | QA Status  |                  |                    |  |  |
| <ul> <li>▷ Other Material (</li> <li>▷ Seed (2)</li> <li>▷ Mature Plant (2)</li> <li>▽ ☑ Flower Lot (4)</li> </ul> | 7)                            |                                    |                    | 2526.00g<br>499<br>62<br>1580.00g |            | Products         | Rooms              |  |  |
| 0000 0001 000                                                                                                    | 00 0096                       | Blue Dream Flo                     | wer Lot            | 1206.00g                          |            | Strains          | Transport Manifest |  |  |
|                                                                                                    | 00 0097<br>00 0098            | Blue Dream Flor<br>Blue Dream Flor | wer Lot<br>wer Lot | 212.00g<br>162.00g                | Wet        |                  |                    |  |  |
| Other Material L                                                                                                   | _ot (1)                       |                                    |                    | 765.00g                           |            | Vehicles         | Search             |  |  |
| ▶ 🗆 Waste (7)                                                                                                    |                               |                                    |                    | 3289.00g                          |            |                  |                    |  |  |
|                                                                                                    |                               |                                    |                    |                                   |            | Employees        | Vendors            |  |  |
|                                                                                                    |                               |                                    |                    | 1.1                               |            |                  | <b>6</b>           |  |  |
|                                                                                                    |                               |                                    |                    |                                   |            | Switch Location  | QA Labs            |  |  |
| Details                                                                                                    | Adjust                        | Print Barcode                      | Sample             | QA Testing                        | >          | Q                | - A                |  |  |
| Create Lot                                                                                                    | Convert                       | Destroy                            | Sub Lot/Batch      |                                   | Expand All |                  |                    |  |  |

• This will bring up the QA Sample screen.

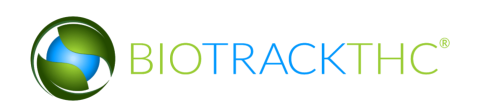

|                                                                                                    |                  | QA Sample             |        | ×          |
|----------------------------------------------------------------------------------------------------|------------------|-----------------------|--------|------------|
| Instructions                                                                                                    | Product          | Blue Deram            | Strain | Blue Dream |
| Please select the lab you will<br>be sending the QA sample to.<br>Once selected, you will also<br>peed to enter the quantity of | Barcode          | 0000 0001 0000 0096   | Туре   | Flower Lot |
| the product that is being                                                                                                    | Sample Quantity  |                       |        |            |
| sampled.                                                                                                    | Lot Use          | Usable Marijuana      |        | ~          |
|                                                                                                    |                  |                       |        |            |
|                                                                                                    | QA Lab           |                       |        | ~          |
|                                                                                                    |                  | Clear                 |        |            |
|                                                                                                    | QA Tests Red     | quired                |        |            |
|                                                                                                    | The following to | ests will be required |        |            |
|                                                                                                    | 🖾 Moisture C     | Content               |        |            |
|                                                                                                    | 🛛 Potency Ar     | nalysis               |        |            |
|                                                                                                    | 🗵 Foreign Ma     | atter Inspection      |        |            |
|                                                                                                    | 🔲 Microbiolo     | gical Screening       |        |            |
|                                                                                                    |                  |                       |        |            |
|                                                                                                    |                  |                       |        | Cancel OK  |

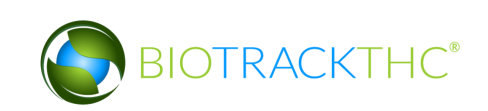

- From the QA Sample screen,
  - Enter the Sample Quantity, and
  - Select the receiving QA Lab from the QA Lab drop down.

| r                                                                                                    |                  | QA Sample             |        |            | ×  |
|----------------------------------------------------------------------------------------------------|------------------|-----------------------|--------|------------|----|
| Instructions<br>Please select the lab you will<br>be sending the QA sample to.<br>Once selected, you will also<br>need to enter the quantity of<br>the product that is being | Product          | Blue Deram            | Strain | Blue Dream |    |
|                                                                                                    | Barcode          | 0000 0001 0000 0096   | Туре   | Flower Lot |    |
|                                                                                                    | Sample Quantity  | 6.00 g                |        |            |    |
| sampled.                                                                                                    | Lot Use          | Usable Marijuana      |        |            | ~  |
|                                                                                                    | QA Lab           |                       |        |            |    |
|                                                                                                    | ×                | XYZ Labs              |        |            |    |
|                                                                                                    | QA Tests Rec     | quired                |        |            |    |
|                                                                                                    | The following te | ests will be required |        |            |    |
|                                                                                                    | 🔲 Moisture C     | Content               |        |            |    |
|                                                                                                    | 🔲 Potency Ar     | nalysis               |        |            |    |
|                                                                                                    | 🔲 Foreign Ma     | atter Inspection      |        |            |    |
|                                                                                                    | 🖾 Microbiolo     | gical Screening       |        |            |    |
|                                                                                                    |                  |                       |        |            |    |
|                                                                                                    |                  |                       |        | Cancel     | ОК |

• Click on the "OK" button when complete.

|                                                              |                  | QA Sample            |        |            |    | × |  |  |  |
|--------------------------------------------------------------|------------------|----------------------|--------|------------|----|---|--|--|--|
| Instructions                                                 | Product          | Blue Deram           | Strain | Blue Dream |    |   |  |  |  |
| be sending the QA sample to.<br>Once selected, you will also | Barcode          | 0000 0001 0000 0096  | Туре   | Flower Lot |    |   |  |  |  |
| need to enter the quantity of<br>the product that is being   | Sample Quantity  | 6.00 g               |        |            |    |   |  |  |  |
| sampled.                                                     | Lot Use          | Usable Marijuana     |        |            |    | ~ |  |  |  |
|                                                              | QA Lab           | XYZ Labs             |        |            |    | ~ |  |  |  |
|                                                              |                  | Clear                |        |            |    |   |  |  |  |
|                                                              | QA Tests Rec     | uired                |        |            |    |   |  |  |  |
|                                                              | The following te | sts will be required |        |            |    |   |  |  |  |
|                                                              | 🔲 Moisture C     | ontent               |        |            |    |   |  |  |  |
|                                                              | 🖾 Potency Ar     | alysis               |        |            |    |   |  |  |  |
|                                                              | 🖾 Foreign Ma     | tter Inspection      |        |            |    |   |  |  |  |
|                                                              | 🛛 🖾 Microbiolo   | gical Screening      |        |            |    |   |  |  |  |
|                                                              |                  |                      |        |            |    |   |  |  |  |
|                                                              |                  |                      |        | Cancel     | ОК |   |  |  |  |

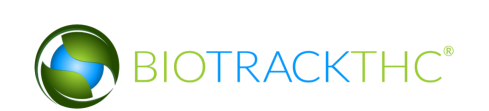

• The Traceability System automatically deducts the sample quantity from inventory and the inventory item's status is updated to read "Pending QA".

| Administration Help                                                                                                |                          |                          |                                   |            |        |                  |                    |  |  |
|----------------------------------------------------------------------------------------------------|--------------------------|--------------------------|-----------------------------------|------------|--------|------------------|--------------------|--|--|
| Cultivation Inventory Reports                                                                                      |                          |                          |                                   |            |        |                  |                    |  |  |
| Current Transfers Manifests Quality                                                                                | ssurance                 |                          |                                   |            |        | Shortcuts        |                    |  |  |
| Room Bulk Inventory   Move Item                                                                                    |                          |                          |                                   | <b>2</b> R | efresh | 15 Day Inventory | Transfer Inventory |  |  |
| Product                                                                                                    | Strain                   | Туре                     | Available                         | QA S       | itatus |                  |                    |  |  |
| <ul> <li>▷ Other Material (7)</li> <li>▷ Seed (2)</li> <li>▷ Mature Plant (2)</li> <li>▽ Flower Lot (4)</li> </ul> |                          |                          | 2526.00g<br>499<br>62<br>1574.00g |            |        | Products         | Rooms              |  |  |
|                                                                                                    | Blue Dream               | Flower Lot               | 1200.00g                          | Pending QA |        | Strains          | Transport Manifest |  |  |
| <ul> <li>0000 0001 0000 0097</li> <li>0000 0001 0000 0098</li> </ul>                                               | Blue Dream<br>Blue Dream | Flower Lot<br>Flower Lot | 212.00g<br>162.00g                |            |        |                  |                    |  |  |
| Other Material Lot (1)                                                                                             |                          |                          | 765.00g                           |            |        | Vehicles         | Search             |  |  |
| ▶ 🗆 Waste (7)                                                                                                    |                          |                          | 3289.00g                          |            |        | 600              |                    |  |  |
|                                                                                                    |                          |                          |                                   |            |        | Employees        | Vendors            |  |  |
|                                                                                                    |                          |                          |                                   |            |        | 8                | <b>*</b>           |  |  |
|                                                                                                    |                          |                          |                                   |            |        | Switch Location  | QA Labs            |  |  |
| Details Adjust                                                                                                    | Print Barcode            | Sample                   | QA Testing                        |            | >      | Q                | - BA               |  |  |
| Create Lot Convert                                                                                                 | Destroy                  | Sub Lot/Batch            | ]                                 | Expand All | 1      |                  |                    |  |  |

- You will also find a list of all outstanding submitted samples by navigating to the "Quality Assurance" tab within the "Inventory" tab.
- Note: You may need to click the "Refresh" button to update your view.

| Adminis  | tration Help               |              |             |            |              |              |            |             |                  |                    |
|----------|----------------------------|--------------|-------------|------------|--------------|--------------|------------|-------------|------------------|--------------------|
| Cultiv   | ation Inventory Reports    |              |             |            |              |              |            |             |                  |                    |
| Curre    | nt Transfels Manifests     | Quality Ass  | urance      |            |              |              |            |             | Shor             | tcuts              |
| Start: 0 | 2/12/2014 End: 02/12/      | 2014         | Refresh     |            |              |              |            |             | 15 Day Inventory | Transfer Inventory |
|          | Sample Time                | Barcode ID   | Circon      | Strain     | Product Type | Product Name | Statuc     |             | <b></b>          |                    |
| XYZ La   | abs 02/12/2014 1.48 AM     |              | 0000 0096   | Blue Dream | Flower Lot   | Blue Deram   | Pending OA |             |                  |                    |
|          | 199 02/12/2014 1.40 AN     |              | . 0000 0030 | Blue Bream |              | blue beruin  | r chung QA |             | Products         | Rooms              |
|          |                            |              |             |            |              |              |            |             |                  |                    |
|          |                            |              |             |            |              |              |            |             | Strains          | Transport Manifest |
|          |                            |              |             |            |              |              |            |             |                  |                    |
|          |                            |              |             |            |              |              |            |             | Vehicles         | Search             |
|          |                            |              |             |            |              |              |            |             | 600              |                    |
|          |                            |              |             |            |              |              |            |             | Employees        | Vendors            |
|          |                            |              |             |            |              |              |            |             | 8                | <u> </u>           |
|          |                            |              |             |            |              |              |            |             | Switch Location  | QA Labs            |
|          |                            |              |             |            |              |              |            |             | Ģ                | B                  |
| View Re  | esults Manually Add Result | s Retrieve R | lesults     |            |              |              |            | Void Sample |                  |                    |

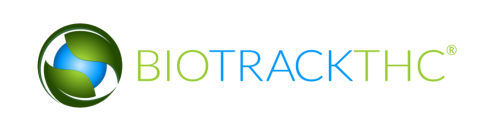

# **QA Testing – Heavy Metals/Pesticides**

Flower that is to be designated as medical product must be tested for heavy metals and pesticides **before** lot creation. This function will notify the Traceability System of inventory deductions resulting from samples provided to independent testing labs for the purpose of heavy metal and pesticide testing.

- Navigate to the Inventory Room within which the to-be-tested inventory is located (make sure that you are within the Inventory tab and the Current sub-tab).
- Click on the check box to the left of the item to be tested.
- Click on the "QA Testing" button at the bottom of the screen.

|                                                                                                    |                 |               | WSI       | CB Traceability S | ystem         |              |        |             |
|----------------------------------------------------------------------------------------------------|-----------------|---------------|-----------|-------------------|---------------|--------------|--------|-------------|
| Administration Help                                                                                                    |                 |               |           |                   |               |              |        |             |
| Cultivation Inventory Reports                                                                                                    |                 |               |           |                   |               |              |        |             |
| Current Transfers Manifests Quality As                                                                                                    | surance         |               |           |                   |               |              |        |             |
| Room Bulk Inventory                                                                                                    |                 |               |           |                   |               |              |        | 🔁 Refres    |
| Product                                                                                                    | Strain          | Туре          | Available | QA Med            | lical Product | Potency      | Status | [           |
| ▶ 🗆 Kief (3)                                                                                                    |                 |               | 250.00g   |                   |               |              |        |             |
| ▽ 🖾 Flower (7)                                                                                                    |                 |               | 19502.00g |                   |               |              |        |             |
| 🗆 1769 1097 9767 4198                                                                                                    | Blackberry Kus  | h Flower      | 1233.00g  |                   |               |              |        |             |
| 2707 6397 3676 8661                                                                                                    | Blue Dream      | Flower        | 5534.00g  |                   |               |              |        |             |
| 🗆 1894 8289 4147 7041                                                                                                    | Cinderella 99   | Flower        | 1466.00g  |                   |               |              |        |             |
| ■ 1029 8686 2582 7066                                                                                                    | Cinex           | Flower        | 3036.00g  |                   |               |              |        |             |
| 7952 0648 1054 0549                                                                                                    | Cinex           | Flower        | 3000.00g  |                   |               |              |        |             |
| <b>1</b> 3699 0608 7904 8326                                                                                                    | Girl Scout Cool | kies Flower   | 2733.00g  |                   |               |              |        |             |
| 4135 7123 2896 6455                                                                                                    | Girl Scout Cool | kies Flower   | 2500.00g  |                   |               |              |        |             |
| ▶ 🗆 Clone (11)                                                                                                    |                 |               | 5         |                   |               |              |        |             |
| Other Material (9)                                                                                                    |                 |               | 14931.00g |                   |               |              |        |             |
| ▶ 🗆 Seed (1)                                                                                                    |                 |               | 100       |                   |               |              |        |             |
| Mature Plant (19)                                                                                                    |                 |               | 8         |                   |               |              |        |             |
| Flower Lot (26)                                                                                                    |                 |               | 15769.00g |                   |               |              |        |             |
| Other Material Lot (3)                                                                                                    |                 |               | 8066.00g  |                   |               |              |        |             |
| D Bubble Hash (3)                                                                                                    |                 |               | 200.00g   |                   |               |              |        |             |
| Image: Provide the second second s |                 |               | 601.00g   |                   |               |              |        |             |
| Food Grade Solvent Extract (3)                                                                                                    |                 |               | 1000.00g  |                   |               |              |        |             |
| Solid Marijuana Infused Edible (2)                                                                                                    |                 |               | 250       |                   |               |              |        | (           |
|                                                                                                    |                 |               | ~~~       |                   |               | •            |        | >           |
| Details Adjus                                                                                                    | st              | Print Barcode | e         | Sample            |               | QA Testing   |        | Uncheck All |
| Create Lot Conve                                                                                                    | ert             | Destroy       |           | Sub Lot/Batch     | Ac            | ljust Usable |        | Expand All  |

• This will bring up the QA Sample screen.

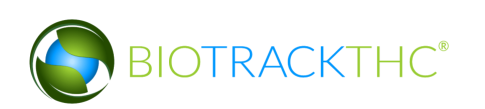

|                                                              |                  | QA Test               |        |        | ×  |
|--------------------------------------------------------------|------------------|-----------------------|--------|--------|----|
| Instructions<br>Please select the lab you will               | Product          |                       | Strain | Cinex  |    |
| be sending the QA sample to.<br>Once selected, you will also | Barcode          | 1029 8686 2582 7066   | Туре   | Flower | ]  |
| the product that is being<br>sampled.                        | Sample Quantity  |                       |        |        | ]  |
|                                                              | QA Lab           |                       |        |        | ~  |
|                                                              |                  | Clear                 |        |        |    |
|                                                              | QA Tests Rec     | uired                 |        |        |    |
|                                                              | The following te | ests will be required |        |        |    |
|                                                              | B Heavy Met      | al                    |        |        |    |
|                                                              | incury net       |                       |        |        |    |
|                                                              |                  |                       |        |        |    |
|                                                              |                  |                       |        |        |    |
|                                                              |                  |                       |        | Cancel | ОК |

- From the QA Sample screen,
  - Enter the Sample Quantity, and
  - Select the receiving QA Lab from the QA Lab drop down.

| r                                                                      |                  | QA Test               |        |        | ×  |
|------------------------------------------------------------------------|------------------|-----------------------|--------|--------|----|
| Instructions                                                           | Product          |                       | Strain | Cinex  |    |
| Please select the lab you will<br>be sending the QA sample to.         | Barcode          | 1029 8686 2582 7066   | Туре   | Flower |    |
| need to enter the quantity of<br>the product that is being<br>sampled. | Sample Quantity  | 4.00 g                | _      |        |    |
|                                                                        | QA Lab           | BioTrackTHC Test Lab  |        |        | ~  |
|                                                                        |                  | Clear                 |        |        | 1  |
|                                                                        | QA Tests Rec     | juired                |        |        |    |
|                                                                        | The following te | ests will be required |        |        |    |
|                                                                        | Pesticide R      | esidue                |        |        |    |
|                                                                        | Heavy Met        | al                    |        |        |    |
|                                                                        |                  |                       |        | Cancel | OK |

Note: The minimum sample size is automatically determined based on the amount of flower being tested. If the following error appears the sample quantity must be adjusted to meet or exceed the minimum requirement.

| Error                                                                                    | ×    |
|------------------------------------------------------------------------------------------|------|
| The minimum sample size is 9 grams, but you have only selected a sample size of 4.00 gra | ams. |
| ОК                                                                                       |      |

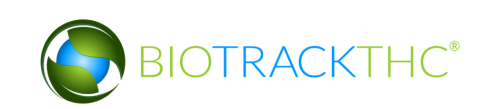

Click on the "OK" button when complete

|                                                                        |                          | QA Test               |        |        | ×  |
|------------------------------------------------------------------------|--------------------------|-----------------------|--------|--------|----|
| Instructions                                                           | Product                  |                       | Strain | Cinex  |    |
| Please select the lab you will<br>be sending the QA sample to.         | Barcode                  | 1029 8686 2582 7066   | Туре   | Flower |    |
| need to enter the quantity of<br>the product that is being<br>sampled. | Sample Quantity          | 4.00 g                |        |        |    |
|                                                                        | QA Lab                   | BioTrackTHC Test Lab  |        |        | ~  |
|                                                                        |                          | Clear                 |        |        |    |
|                                                                        | QA Tests Rec             | uired                 |        |        |    |
|                                                                        | The following te         | ests will be required |        |        |    |
|                                                                        | Pesticide R<br>Heavy Met | esidue<br>al          |        |        |    |
|                                                                        |                          |                       |        |        |    |
|                                                                        |                          |                       |        |        |    |
|                                                                        |                          |                       |        |        |    |
|                                                                        |                          |                       |        | Cancel | ОК |
| firm' screen displ                                                     | ays. Click 1             | the 'Proceed' butt    | on.    |        |    |
| _                                                                      |                          |                       |        |        |    |

- Confirm
   ×

   Please review your data before proceeding.

   X
   Cancel
- The Traceability System automatically deducts the sample quantity from inventory

#### **Retrieve Results**

If the independent testing lab submitted the quality assurance testing results directly to the Traceability System, you may retrieve those results.

• Navigate to the "Quality Assurance" tab within the "Inventory" tab.

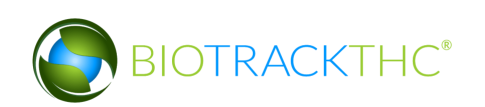

| Administra | tion Help                |                     |              |              |              |             |                  |                    |  |  |
|------------|--------------------------|---------------------|--------------|--------------|--------------|-------------|------------------|--------------------|--|--|
| Cultivati  | on Inventory Reports     |                     |              |              |              |             |                  |                    |  |  |
| Current    | Transfer Manifests       | Quality Assurance   |              |              |              |             | Shor             | Shortcuts          |  |  |
| Start: 02/ | 12/2014 End: 02/12/      | 2014                |              |              |              |             | 15 Day Inventory | Transfer Inventory |  |  |
| QA Lab     | Sample Time              | Barcode ID          | Strain       | Product Type | Product Name | Status      |                  |                    |  |  |
| XYZ Lab    | s 02/12/2014 1:48 AM     | 0000 0001 0000 0096 | 5 Blue Dream | Flower Lot   | Blue Deram   | Pending QA  | Draduata         | Deama              |  |  |
|            |                          |                     |              |              |              |             |                  | Rooms              |  |  |
|            |                          |                     |              |              |              |             | Strains          | Transport Manifest |  |  |
|            |                          |                     |              |              |              |             |                  |                    |  |  |
|            |                          |                     |              |              |              |             | Vehicles         | Search             |  |  |
|            |                          |                     |              |              |              |             | 600              |                    |  |  |
|            |                          |                     |              |              |              |             | Employees        | Vendors            |  |  |
|            |                          |                     |              |              |              |             | 8                |                    |  |  |
|            |                          |                     |              |              |              |             | Switch Location  | QA Labs            |  |  |
|            |                          |                     |              |              |              |             | Q                | <b>B</b>           |  |  |
| View Resu  | Its Manually Add Results | Retrieve Results    |              |              |              | Void Sample |                  |                    |  |  |

- Samples for which results have not been entered into the Traceability System have a status of "Pending QA".
- Select the sample for which you would like to retrieve testing results.
- Click on the "Retrieve Results" button at the bottom of the screen.

| Administration Help               |                     |            |              |              |            |             |                  |                    |
|-----------------------------------|---------------------|------------|--------------|--------------|------------|-------------|------------------|--------------------|
| Cultivation Inventory Reports     |                     |            |              |              |            |             |                  |                    |
| Current Transfers Manifests       | Quality Assurance   |            |              |              |            |             | Shor             | tcuts              |
| Start: 02/12/2014 End: 02/12/     | 2014 😂 Refresh      |            |              |              |            |             | 15 Day Inventory | Transfer Inventory |
| QA Lab Sample Time                | Barcode ID          | Strain     | Product Type | Product Name | Status     |             |                  |                    |
| XYZ Labs 02/12/2014 1:48 AM       | 0000 0001 0000 0096 | Blue Dream | Flower Lot   | Blue Deram   | Pending QA |             | Draduate         | Desma              |
|                                   |                     |            |              |              |            | ~           |                  | ()                 |
|                                   |                     |            |              |              |            |             | Strains          | Transport Manifest |
|                                   |                     |            |              |              |            |             |                  |                    |
|                                   |                     |            |              |              |            |             | Vehicles         | Search             |
|                                   |                     |            |              |              |            |             | 600              |                    |
|                                   |                     |            |              |              |            |             | Employees        | Vendors            |
|                                   |                     |            |              |              |            |             | *                | <u></u>            |
|                                   |                     |            |              |              |            |             | Switch Location  | QA Labs            |
|                                   | <b>↓</b>            |            |              |              |            |             | Q                | B                  |
| View Results Manually Add Results | Retrieve Results    |            |              |              |            | Void Sample |                  |                    |

• Once the results have been retrieved, the "Status" of the sample will update to either "Passed QA" or "Failed QA".

#### **View Results**

Once the quality assurance test results for a sample have been entered into the Traceability System, you may view the results at any time by navigating to the Quality Assurance tab.

• Narrow the results by selecting a start-date and an end-date.

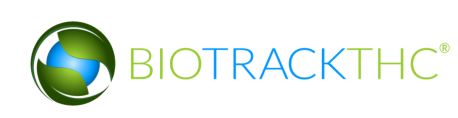

• Select the desired sample and then click on the "View Results" button.

| Administration Help                                                                        |                                     |
|--------------------------------------------------------------------------------------------|-------------------------------------|
| Cultivation Inventory Reports                                                              |                                     |
| Current Transfers Manifests Quality Assurance                                              | Shortcuts                           |
| Start: 02/12/2014 End: 02/12/2014                                                          | 15 Day Inventory Transfer Inventory |
| QA Lab Sample Time Barcode ID Strain Product Type Product Name Status                      |                                     |
| XYZ Labs 02/12/2014 1:48 AM 0000 0001 0000 0096 Blue Dream Flower Lot Blue Deram Passed QA |                                     |
| XYZ Labs 02/12/2014 2:15 AM 0000 0001 0000 0098 Blue Dream Flower Lot Blue Deram Passed QA | A Products Rooms                    |
|                                                                                            | Strains Transport Manifes           |
|                                                                                            |                                     |
|                                                                                            | Vehicles Search                     |
|                                                                                            |                                     |
|                                                                                            | Employees Vendors                   |
|                                                                                            |                                     |
|                                                                                            | Switch Location QA Labs             |
|                                                                                            | <b>O</b>                            |
| View Results Manually Add Results Retrieve Results                                         | Void Sample                         |

### Void a Sample

You may void a quality assurance testing sample should it be necessary (e.g., sample is actually from a different Lot), but only if the sample's status is "Pending QA".

- Navigate to the Quality Assurance tab.
- Narrow the results by selecting a start-date and an end-date.
- Select the to-be-voided sample and then click on the "Void Sample" button.

| Administ  | ration  | Help     |       |           |        |        |                 |      |            |              |              |            |             |                  |                    |
|-----------|---------|----------|-------|-----------|--------|--------|-----------------|------|------------|--------------|--------------|------------|-------------|------------------|--------------------|
| Cultiva   | tion    | Invento  | ry    | Reports   |        |        |                 |      |            |              |              |            |             |                  |                    |
| Currer    | nt / Tr | ansfers  | Ma    | nifests   | Qualit | ty Ass | urance          | • )  |            |              |              |            |             | Shor             | tcuts              |
| Start: 02 | 2/12/2  | 2014     | End:  | 02/16/2   | 2014   |        | <b>R</b> ofresh | ]    |            |              |              |            |             | 15 Day Inventory | Transfer Inventory |
| QA Lab    | Sa      | mple Tin | ne    |           | Barcoo | de ID  |                 | ,    | Strain     | Product Type | Product Name | Status     |             |                  |                    |
| XYZ La    | bs 02   | 2/12/201 | 14 1  | :48 AM    | 0000   | 0001   | 0000            | 0096 | Blue Dream | Flower Lot   | Blue Deram   | Passed QA  |             |                  |                    |
| XYZ La    | bs 02   | 2/12/202 | 14 2  | :15 AM    | 0000   | 0001   | 0000            | 0098 | Blue Dream | Flower Lot   | Blue Deram   | Passed QA  |             | Products         | Rooms              |
| XYZ La    | bs 02   | 2/14/201 | 14 1  | :51 PM    | 0000   | 0001   | 0000            | 0102 | Blue Dream | Flower Lot   | Blue Deram   | Passed QA  |             |                  |                    |
| XYZ La    | bs 02   | 2/16/201 | 14 7  | :42 PM    | 0000   | 0001   | 0000            | 0104 | Blue Dream | Flower Lot   | Blue Deram   | Pending QA |             |                  |                    |
|           |         |          |       |           |        |        |                 |      |            |              |              |            |             | Strains          | Transport Manifest |
|           |         |          |       |           |        |        |                 |      |            |              |              |            |             |                  |                    |
|           |         |          |       |           |        |        |                 |      |            |              |              |            |             | Vehicles         | Search             |
|           |         |          |       |           |        |        |                 |      |            |              |              |            |             | 600              |                    |
|           |         |          |       |           |        |        |                 |      |            |              |              |            |             | Employees        | Vendors            |
|           |         |          |       |           |        |        |                 |      |            |              |              |            |             | 8                |                    |
|           |         |          |       |           |        |        |                 |      |            |              |              |            |             | Switch Location  | QA Labs            |
|           |         |          |       |           |        |        |                 |      |            |              |              |            |             | Q                | 0                  |
| View Re   | sults   | Manual   | ly Ad | d Results | Retr   | ieve R | esults          |      |            |              |              |            | Void Sample |                  |                    |

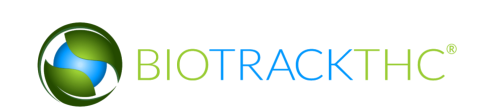

# **Chapter 14: Transportation Manifests**

In this chapter, you will learn how to:

- ✓ Generate a Transportation Manifest
- ✓ Modify a Transportation Manifest

# **Create a Transportation Manifest**

To create the standardized Marijuana Transportation Manifest for outbound shipments, you will need to access the Transportation Manifest screen.

• Navigate to the "Inventory" tab found in the top-left corner of the screen, and then click on the "Transportation Manifest" button located on the right-hand side of the screen.

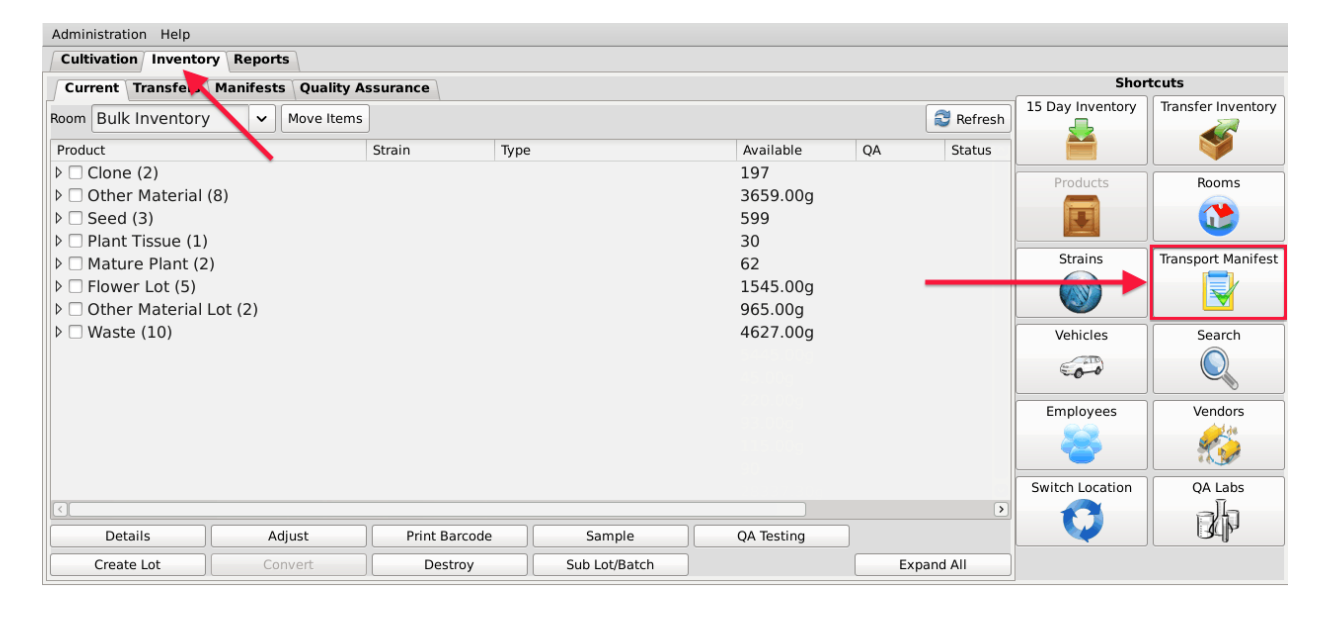

• Click on the appropriate Transport Manifest Type

| Manifest Type X                              |
|----------------------------------------------|
| Regular Manifest (Your Vehicle/Employee)     |
| Pick-Up Manifest (Vendor's Vehicle/Employee) |
| 3rd Party Transport Manifest                 |

<u>Regular Manifest</u> – Your employee and vehicle will be transporting the items <u>Pickup Manifest</u> – Vendor's employee and vehicle will be transporting the items <u>3rd Party</u> -3<sup>rd</sup> Party will be transporting the items

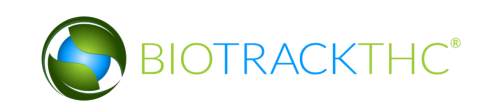

• This will bring up the Transportation Manifest screen.

| ✓ Instructions<br>To create a D<br>new D<br>manifest log<br>chose the<br>vendor you<br>are<br>transporting<br>vour                                                                                                    | Stop 1<br>Departure<br>Arrival<br>Route |           | Train | ing Producer |   | (     | 02 / 17 / 2014 | 5 : 29 : 15 | PM | 23 ▼ | New Stop |
|----------------------------------------------------------------------------------------------------|-----------------------------------------|-----------|-------|--------------|---|-------|----------------|-------------|----|------|----------|
| To create a new manifest log chose the vendor you are transporting your                                                                                                    | Departure<br>Arrival<br>Route           |           | Train | ing Producer |   | C     | 02 / 17 / 2014 | 5:29:15     | PM | 28 🔻 | New Stop |
| manifest log<br>chose the A<br>vendor you<br>are R<br>transporting<br>your                                                                                                    | Arrival<br>Route                        |           |       |              |   |       |                |             |    |      |          |
| vendor you<br>are R<br>transporting                                                                                                    | Route                                   |           |       |              |   | ~ 0   | 02 / 17 / 2014 | 5:59:15     | PM | 28 - |          |
| transporting                                                                                                    |                                         |           |       |              |   |       |                |             |    |      | Clear    |
| your                                                                                                    |                                         |           |       |              |   |       |                |             |    |      |          |
| from the                                                                                                    |                                         |           |       |              |   |       |                |             |    |      |          |
| down.                                                                                                    | Item                                    | Strain Ty | ype   | Available    |   |       |                |             |    |      |          |
| If you do not<br>see the<br>Vendor you<br>are<br>transfering<br>to, the<br>Wendor must<br>be added<br>using the<br>Vendors<br>button found<br>below the<br>Transport<br>Manifest<br>button in the<br>Inventory<br>tab. |                                         |           |       |              |   |       |                |             |    |      |          |
| Select the                                                                                                    | Conorato                                | Employee  |       |              | 1 | Vahia |                |             |    |      | Class    |

• Select the destination Licensee from the "Arrival" drop down. If the intended recipient is not found within the drop down, you will need to add the recipient to your Preferred Vendor List as described in Chapter 4: Vendors.

|                           |           | Transportation M               | anife | st             |         |    |      | ×        |
|---------------------------|-----------|--------------------------------|-------|----------------|---------|----|------|----------|
| Instructions              | Stop 1    |                                |       |                |         |    |      |          |
| To create a 🔊             | Departure | Training Producer              |       | 02 / 17 / 2014 | 5:33:59 | PM | 28 🔻 | New Stop |
| manifest log<br>chose the | Arrival   |                                | ~     | 02 / 17 / 2014 | 6:03:59 | PM | 28 - |          |
| are                       | Route     | 1Patrick Producer              |       |                |         |    |      | Clear    |
| transporting<br>your      |           | Patrick Retail                 |       |                |         |    |      |          |
| inventory to<br>from the  |           | Patrick Second Retail          |       |                |         |    |      |          |
| Arrival drop<br>down.     | Itom      | Training Processor             |       |                |         |    |      |          |
| If you do not             | item .    | Training Retail                |       |                |         |    |      |          |
| see the                   |           | 420Angell ProdProc (Producer   | + Pr  | rocessor) 📏    |         |    |      |          |
| are                       |           | 420Angell Retail (Retailer)    |       |                |         |    |      |          |
| transfering<br>to, the    |           | 420Byron ProdProc (Producer    | + Pr  | ocessor)       |         |    |      |          |
| Vendor must<br>be added   |           | 420Byron Retail (Retailer)     |       |                |         |    |      |          |
| using the<br>Vendors      |           | 420Farley ProdProc (Producer   | + Pr  | ocessor)       |         |    |      |          |
| button found              |           | 420Farley Retail (Retailer)    |       |                |         |    |      |          |
| Transport                 |           | 420Smith Retail (Retailer)     |       |                |         |    |      |          |
| Manifest<br>button in the |           | 420Steenhout Retail (Retailer) |       |                |         |    |      |          |
| Inventory<br>tab.         |           | 420Vo Retail (Retailer)        |       |                |         |    |      |          |
| Select the departure      | Generate  | Employee                       | Ve    | hicle          |         | ~  |      | 💥 Close  |

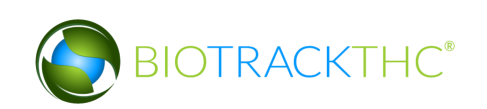

• Once "Arrival" is selected, the system automatically completes a default driving "Route" and lists all of the available inventory items that can be included on the manifest.

| Transportation Manifest                                                                                                    |                                                                                                    |                                                                                                    |                                                                    |                             |                                                                       |                                                |              |      |          |
|----------------------------------------------------------------------------------------------------|----------------------------------------------------------------------------------------------------|----------------------------------------------------------------------------------------------------|--------------------------------------------------------------------|-----------------------------|-----------------------------------------------------------------------|------------------------------------------------|--------------|------|----------|
| Instructions                                                                                                    | Stop 1                                                                                                    |                                                                                                    |                                                                    |                             |                                                                       |                                                |              |      |          |
| To create a new                                                                                                    | Departure                                                                                                    | Training Pro                                                                                                    | oducer                                                             |                             | 02 / 17 / 2014                                                        | 5 : 33 : 59                                    | PM           | 28 - | New Stop |
| manifest log<br>chose the                                                                                                    | Arrival                                                                                                    | Training Processor                                                                                                    |                                                                    | •                           | 02 / 17 / 2014                                                        | 5 : 03 : 59                                    | PM           | 28 - |          |
| vendor you<br>are<br>transporting<br>your<br>inventory to<br>from the<br>Arrival drop                                                                                                    | Route                                                                                                    | Head north. Turn right to<br>circle, continue straight                                                                                   | ward 4th Ave W<br>to stay on 4th A                                 | . Turr<br>ve W              | n right onto 4th Avo<br>I. Turn right onto Fr                         | e W. At the<br>anklin St S                     | traffic<br>E |      | Clear    |
| down.                                                                                                    | Item                                                                                                    |                                                                                                    | Strain                                                             | Тур                         | e                                                                     | Available                                      |              |      |          |
| If you do not<br>see the<br>Vendor you<br>are<br>transfering<br>to, the<br>Vendor must<br>be added<br>using the<br>Vendors<br>button found<br>below the<br>Transport<br>Manifest<br>button in the<br>Inventory<br>tab. | <ul> <li>✓ Flow</li> <li>○ 00</li> <li>○ 00</li> <li>○ 00</li> <li>○ 00</li> <li>○ 00</li> <li>○ 00</li> <li>○ 00</li> <li>○ 00</li> </ul> | ver Lot<br>000 0001 0000 0104<br>000 0001 0000 0097<br>000 0001 0000 0096<br>er Material Lot<br>000 0001 0000 0103<br>000 0001 0000 0079 | Blue Dream<br>Blue Dream<br>Blue Dream<br>Blue Dream<br>Blue Dream | Flov<br>Flov<br>Flov<br>Oth | wer Lot<br>wer Lot<br>wer Lot<br>her Material Lot<br>her Material Lot | 500.00<br>210.00<br>680.00<br>200.00<br>765.00 |              |      |          |
| Select the<br>departure                                                                                                    | Generate                                                                                                    | Employee                                                                                                    | ~                                                                  | Veh                         | icle                                                                  |                                                | ~            |      | X Close  |

- If the receiving Licensee is a Producer, only Seeds, Clones, Mature Plants, and Plant Tissue will be available for selection.
- If the receiving Licensee is a Processor, only Flower Lots and Other Material Lots, and Wet Flower will be available for selection.
- Within the inventory section, select the item(s) to be included on this manifest.
- Select the Employee and Vehicle or Transport Company (3<sup>rd</sup> Party Manifest only) that will be transporting the inventory.
- Select the expected departure date/time and the expected arrival date/time.

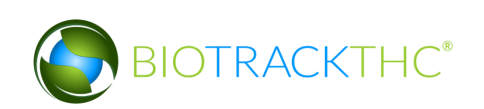

|                                                                                                    |                                                                                                    |                                                                               | Trar                                                              | nsportation Ma                                                     | nifes                              | st                                                                |                                                        |             |      | ×        |
|----------------------------------------------------------------------------------------------------|----------------------------------------------------------------------------------------------------|-------------------------------------------------------------------------------|-------------------------------------------------------------------|--------------------------------------------------------------------|------------------------------------|-------------------------------------------------------------------|--------------------------------------------------------|-------------|------|----------|
| Instructions                                                                                                    | Stop 1                                                                                                    | )                                                                             |                                                                   |                                                                    |                                    |                                                                   |                                                        |             |      |          |
| To create a new                                                                                                    | Departure                                                                                                    |                                                                               | Training Pro                                                      | oducer                                                             |                                    | 02 / 17 / 2014                                                    | 6 : 38 : 20                                            | PM          | 28 🔻 | New Stop |
| manifest log<br>chose the                                                                                                    | Arrival                                                                                                    | Training P                                                                    | rocessor                                                          |                                                                    | ~                                  | 02 / 17 / 2014                                                    | 7:08:20                                                | PM          | 28 🔻 |          |
| vendor you<br>are<br>transporting<br>your<br>inventory to<br>from the<br>Arrival drop                                                                                                    | Route                                                                                                    | Head north.<br>circle, contin                                                 | Turn right to<br>lue straight t                                   | ward 4th Ave V<br>to stay on 4th A                                 | /. Turi<br>Ave W                   | n right onto 4th .<br>/. Turn right onto                          | Ave W. At the<br>Franklin St S                         | traffi<br>E | c    | Clear    |
| down.                                                                                                    | Item                                                                                                    |                                                                               |                                                                   | Strain                                                             | Тур                                | e                                                                 | Available                                              | 2           |      |          |
| If you do not<br>see the<br>Vendor you<br>are<br>transfering<br>to, the<br>Vendor must<br>be added<br>using the<br>Vendors<br>button found<br>below the<br>Transport<br>Manifest<br>button in the<br>Inventory<br>tab. | <ul> <li>▼ Flow</li> <li>00</li> <li>00</li> <li>00</li> <li>00</li> <li>00</li> <li>00</li> <li>00</li> </ul> | ver Lot<br>200 0001 0<br>200 0001 0<br>200 0001 0<br>200 0001 0<br>200 0001 0 | 000 0104<br>000 0097<br>000 0096<br>I Lot<br>000 0103<br>000 0079 | Blue Dream<br>Blue Dream<br>Blue Dream<br>Blue Dream<br>Blue Dream | Flor<br>Flor<br>Flor<br>Oth<br>Oth | wer Lot<br>wer Lot<br>wer Lot<br>her Material L<br>her Material L | 500.00<br>210.00<br>680.00<br>.ot 200.00<br>.ot 765.00 |             |      |          |
| Select the departure                                                                                                    | Generate                                                                                                    | Employee                                                                      | Michael Ai                                                        | nderson 🗸                                                          | Veh                                | icle Van 2                                                        |                                                        | 1           |      | X Close  |

• Click "Generate" when all of the manifest components have been completed.

|                                                                                                    |                                                                                                    | Trar                                                                                                    | nsportation Ma                                                     | nifest                       |                                                                |                                                    |             |      | ×        |
|----------------------------------------------------------------------------------------------------|----------------------------------------------------------------------------------------------------|----------------------------------------------------------------------------------------------------|--------------------------------------------------------------------|------------------------------|----------------------------------------------------------------|----------------------------------------------------|-------------|------|----------|
| Instructions                                                                                                    | Stop 1                                                                                                    |                                                                                                    |                                                                    |                              |                                                                |                                                    |             |      |          |
| To create a new                                                                                                    | Departure                                                                                                    | Training Pro                                                                                                    | oducer                                                             | (                            | 02 / 17 / 2014                                                 | 6:38:20                                            | PM          | 28   | New Stop |
| manifest log<br>chose the                                                                                                    | Arrival                                                                                                    | Training Processor                                                                                                    |                                                                    | •                            | 02 / 17 / 2014                                                 | 7 : 08 : 20                                        | PM          | 28 - |          |
| vendor you<br>are<br>transporting<br>your<br>inventory to<br>from the<br>Arrival drop                                                                                                    | Route                                                                                                    | Head north. Turn right to<br>circle, continue straight                                                                                    | ward 4th Ave W<br>to stay on 4th A                                 | . Turn<br>ve W.              | right onto 4th Av<br>Turn right onto F                         | ve W. At the<br>ranklin St S                       | traffi<br>E | C    | Clear    |
| down.                                                                                                    | Item                                                                                                    |                                                                                                    | Strain                                                             | Туре                         |                                                                | Available                                          |             |      |          |
| If you do not<br>see the<br>Vendor you<br>are<br>transfering<br>to, the<br>Vendor must<br>be added<br>using the<br>Vendors<br>button found<br>below the<br>Transport<br>Manifest<br>button in the<br>Inventory<br>tab. | <ul> <li>✓ ■ Flow</li> <li>○ 00</li> <li>○ 00</li> <li>○ 00</li> <li>○ 00</li> <li>○ 00</li> <li>○ 00</li> <li>○ 00</li> </ul> | ver Lot<br>300 0001 0000 0104<br>500 0001 0000 0097<br>5000 0001 0000 0096<br>er Material Lot<br>500 0001 0000 0103<br>500 0001 0000 0079 | Blue Dream<br>Blue Dream<br>Blue Dream<br>Blue Dream<br>Blue Dream | Flow<br>Flow<br>Othe<br>Othe | er Lot<br>er Lot<br>er Lot<br>er Material Lo<br>er Material Lo | 500.00<br>210.00<br>680.00<br>t 200.00<br>t 765.00 |             |      |          |
| Select the departure                                                                                                    | Generate                                                                                                    | Employee Michael A                                                                                                    | nderson 🗸                                                          | Vehic                        | le Van 2                                                       |                                                    | •           |      | X Close  |

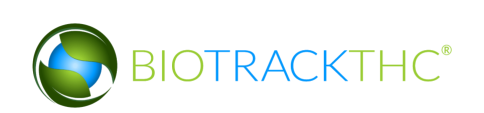

• The following notice confirms (1) the Traceability System's receipt of the digital copy of the manifest, (2) the to-be-shipped items movement to the quarantine room within the Traceability System, and (3) the start of the 24-hour waiting period.

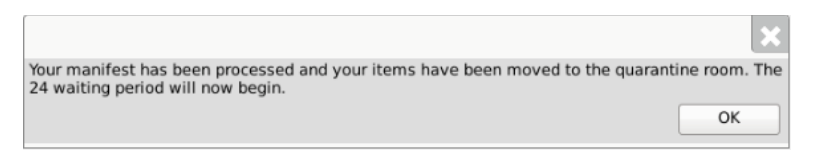

• Depending on your internet browser and your settings, your computer may automatically begin downloading a .pdf version of the manifest, or may prompt you to allow, keep, or accept the file.

| Administration Help                   |                |                |            |    |           |                  |                    |
|---------------------------------------|----------------|----------------|------------|----|-----------|------------------|--------------------|
| Cultivation Inventory Reports         |                |                |            |    |           |                  |                    |
| Current Transfers Manifests Quality A | ssurance       |                |            |    |           | Shor             | tcuts              |
| Room Bulk Inventory   Move Items      | ]              |                |            | (  | 😂 Refresh | 15 Day Inventory | Transfer Inventory |
| Product                               | Strain         | Туре           | Available  | QA | Status    |                  |                    |
| ¬□ Clone (2)                          |                |                | 197        |    |           | Products         | Rooms              |
| 0000 0001 0000 0100                   | ChemDawg       | Clone          | 197        |    |           |                  |                    |
| 🗢 🗆 Other Material (8)                |                |                | 3659.00g   |    |           |                  |                    |
| 🗆 1616 9191 7352 5467                 | Blue Dream     | Other Material | 1000.00g   | 1  | Wet       |                  |                    |
| 0358 3930 3884 4213                   | Blue Dream     | Other Material | 26.00g     |    |           | Strains          | Transport Manifest |
| 🗆 1874 4833 9784 8537                 | Blue Dream     | Other Material | 500.00g    |    | Wet       |                  |                    |
| 8157 8367 6439 7776                   | Blue Dream     | Other Material | 400.00g    |    | Wet       |                  |                    |
| 5109 3696 4816 0483                   | Blue Dream     | Other Material | 300.00g    |    | Wet       | Vehicles         | Search             |
| 2361 1674 3491 3090                   | Blue Dream     | Other Material | 100.00g    |    | Wet       | Tall             |                    |
| 2436 2914 5228 7205                   | Blue Dream     | Other Material | 1111.00g   | 1  | Wet       | 500              |                    |
| 0 4847 2486 3641 6849                 | Blue Dream     | Other Material | 222.00g    |    |           | Employage        | Vandara            |
| ▽ 🗆 Seed (3) 🥒                        |                |                | 599        |    |           | Employees        | vendors            |
| 0000 0001 0000 0099                   | Blue Dream     | Seed           | 100        |    |           |                  | 1 4 A              |
| 0000 0001 0000 0085                   | ChemDawg       | Seed           | 200        |    |           |                  | • • •              |
| 0000 0001 0000 0094                   | Northern Light | s Seed         | 299        |    | ~         | Switch Location  | QA Labs            |
|                                       |                |                |            |    | >         |                  | ah                 |
| Detail                                | Print Barcod   | e Sample       | QA Testing |    |           |                  | St 1               |
| 🔁 manifest (30).pdf 🔹                 |                |                |            |    |           |                  | Show All           |

• The inventory will automatically be moved to the Quarantine room for the mandatory 24-hour waiting period.

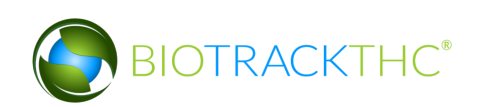

| Administration Help                                                                    |                     |               |               |                                |              |                  |                    |
|----------------------------------------------------------------------------------------|---------------------|---------------|---------------|--------------------------------|--------------|------------------|--------------------|
| Cultivation Inventor                                                                   | ry Reports          |               |               |                                |              |                  |                    |
| Current Transfers                                                                      | Manifests Quality A | ssurance      |               |                                |              | Shor             | tcuts              |
| Room Quarantine                                                                        | V Move Items        | ,             |               |                                | 😂 Refresh    | 15 Day Inventory | Transfer Inventory |
| Product                                                                                |                     | Strain        | Туре          | Available                      | QA Status    |                  | V V V              |
| <ul> <li>▽ □ Flower Lot (5)</li> <li>□ 0000 0001 00</li> <li>□ 0000 0001 00</li> </ul> | 00 0078             | Blue Dream    | Flower Lot    | 1010.00g<br>800.00g<br>210.00g | Transpo      | Products         | Rooms              |
|                                                                                        |                     |               |               |                                |              | Strains          | Transport Manifest |
|                                                                                        |                     |               |               |                                |              | Vehicles         | Search             |
|                                                                                        |                     |               |               |                                |              | Employees        | Vendors            |
|                                                                                        | Adjust              | Print Barcode | Sample        | OA Testing                     | >            | Switch Location  | QA Labs            |
| Create Lot                                                                             | Convert             | Destroy       | Sub Lot/Batch |                                | Collapse All | $\bigcirc$       | BP                 |

# Multi-Stop Transportation Manifests

Perform the following steps to create a transportation manifest with multiple delivery stops.

• After completing the first stop on the manifest, click on the "New Stop" button.

|                                                                                       |    |                             |                                                                                                    | WSLC                                                                                             | В                                  |                        |                      | ×                                 |
|---------------------------------------------------------------------------------------|----|-----------------------------|----------------------------------------------------------------------------------------------------|--------------------------------------------------------------------------------------------------|------------------------------------|------------------------|----------------------|-----------------------------------|
| Instruction                                                                           | ns | Stop 1                      |                                                                                                    |                                                                                                  |                                    |                        |                      |                                   |
| To create a<br>new                                                                    | 9  | Departure                   | Training                                                                                                    | g Producer                                                                                       |                                    | 02 / 17 / 2014         | 7:00:54 PM           | ∎ ▼ New Stop                      |
| chose the                                                                             |    | Arrival                     | 420Angell ProdP                                                                                                    | Proc (Produc                                                                                     | er · 🗸                             | 02 / 17 / 2014         | 8:17:08 PM 2         | × 🗡                               |
| vendor you<br>are<br>transporting<br>your<br>inventory to<br>from the<br>Arrival drop |    | Route                       | Turn right onto Mall I<br>Take the 1st left tow<br>Turn right onto Black<br>Turn left onto the rar<br>Merge onto US-101 S<br>Keep left at the fork | Loop Dr SW.<br>Pard Black Lake<br>C Lake Blvd SW.<br>Mp to I-5/Seattl<br>S.<br>. follow signs fo | Blvd SW<br>e/Portlan<br>or I-5 N/O | d.<br>Ivmpia/Seattle_a | nd merae onto I-5 N. | <ul><li>Clear</li><li>✓</li></ul> |
| down.                                                                                 |    | Item                        |                                                                                                    | Strain                                                                                           |                                    | Туре                   | Available            |                                   |
| lf you do not<br>see the<br>Vendor you<br>are                                         |    | ▽ □ Clor<br>□ 00<br>▽ 🖾 See | ne<br>100 0001 0000 01<br>d                                                                                                    | L00 ChemDa                                                                                       | wg                                 | Clone                  | 197.00               |                                   |
| transfering<br>to, the                                                                |    | ■ 00                        | 00 0001 0000 00                                                                                                    | )99 Blue Dre                                                                                     | am                                 | Seed                   | 100.00               |                                   |
| Vendor must                                                                           |    | 00 🗆                        | 00 0001 0000 00                                                                                                    | 085 ChemDa                                                                                       | wg                                 | Seed                   | 200.00               |                                   |
| using the<br>Vendors                                                                  |    | □ 00<br>マ □ Plar            | 000 0001 0000 00<br>It Tissue                                                                                                    | 94 Northerr                                                                                      | n Lights                           | Seed                   | 299.00               |                                   |
| button found<br>below the<br>Transport                                                |    | 00 □<br>マ □ Mat             | 000 0001 0000 01<br>ure Plant                                                                                                    | L01 Northerr                                                                                     | n Lights                           | Plant Tissue           | 30.00                |                                   |
| Manifest<br>button in the                                                             |    | 00                          | 00 0001 0000 00                                                                                                    | )84 ChemDa                                                                                       | wg                                 | Mature Plant           | 12.00                |                                   |
| Inventory<br>tab.                                                                     |    | □ 00<br>マ □ Flov            | 000 0001 0000 00<br>ver Lot                                                                                                    | )95 Sour Die                                                                                     | sel                                | Mature Plant           | 50.00                | ~                                 |
| Select the<br>departure                                                               | ~  | Generate                    | Employee Anthor                                                                                                    | ny Rogers                                                                                        | ✓ Veh                              | icle Truck 1           | ~                    | 💥 Close                           |

• A tab for a subsequent stop will appear with the Departure location pre-populated with the Arrival location of the previous stop (e.g., if Licensee 123 is the destination of the first delivery, then License 123 will be the starting point for the second delivery).

|                                                                                                    |                                                                                                    |                                                                                                    |                                                                                                | WSLCB                                                                                        |                                                                      |                                      |        | ×        |
|----------------------------------------------------------------------------------------------------|----------------------------------------------------------------------------------------------------|----------------------------------------------------------------------------------------------------|------------------------------------------------------------------------------------------------|----------------------------------------------------------------------------------------------|----------------------------------------------------------------------|--------------------------------------|--------|----------|
| Instructions                                                                                                    | Stop 1                                                                                                    | Stop 2                                                                                               | <b>—</b>                                                                                       | -                                                                                            |                                                                      |                                      |        |          |
| To create a 📃                                                                                                    | Departure                                                                                                    | 420Angell I                                                                                          | ProdProc (Prod                                                                                 | ucer + Processor)                                                                            | 02 / 17 / 2014 8 : 15 :                                              | 54 PM                                | 28     | New Stop |
| manifest log<br>chose the                                                                                                    | Arrival                                                                                                    | 420Byror                                                                                             | n ProdProc                                                                                     | (Producer - 🗸                                                                                | 02/17/2014 11:01:                                                    | 48 PM                                | 28 🕶   |          |
| vendor you<br>are<br>transporting<br>your<br>inventory to<br>from the<br>Arrival drop                                                                                                    | Route                                                                                                    | Head west<br>Merge onto<br>Take exit 24<br>Take the ex<br>Take the Int<br>Merge onto                 | on NE 85th St<br>I-405 S via the<br>A to merge ont<br>it onto WA-18<br>erstate 5 S ex<br>I-5 S | toward 120th Ave Ni<br>e ramp to Renton.<br>to WA-167 S toward<br>W toward I-5/Federa<br>it. | E.<br>Kent/Auburn.<br>I Way.                                         |                                      | ^<br>• | Clear    |
| down.                                                                                                    | Item                                                                                                    |                                                                                                    |                                                                                                | Strain                                                                                       | Туре                                                                 | Available                            | 9      |          |
| If you do not<br>see the<br>Vendor you<br>are<br>transfering<br>to, the<br>Vendor must<br>be added<br>using the<br>Vendors<br>button found<br>below the<br>Transport<br>Manifest<br>button in the<br>Inventory<br>tab. | <ul> <li>▷ Clor</li> <li>▷ See</li> <li>▷ Plar</li> <li>▷ Mat</li> <li>▽ Flov</li> <li>○ 00</li> <li>○ 00</li> <li>▽ 20 Oth</li> <li>○ 00</li> <li>○ 00</li> </ul> | ne<br>d<br>nt Tissue<br>ure Plant<br>ver Lot<br>000 0001 (<br>000 0001 (<br>000 0001 (<br>000 0001 ( | 0000 0104<br>0000 0096<br>1 Lot<br>0000 0103<br>0000 0079                                      | Blue Dream<br>Blue Dream<br>Blue Dream<br>Blue Dream                                         | Flower Lot<br>Flower Lot<br>Other Material Lot<br>Other Material Lot | 500.00<br>680.00<br>200.00<br>765.00 |        |          |
| Select the departure                                                                                                    | Generate                                                                                                    | Employee                                                                                             | Anthony Ro                                                                                     | ogers 🗸 Vehi                                                                                 | cle Truck 1                                                          | ~                                    |        | X Close  |

• Click on the "Generate" button when all stops have been created.

### View Manifests

Once a transportation manifest has been entered into the Traceability System, you may redownload it at any time by navigating to the Manifests tab.

- Narrow the results by selecting a start-date and an end-date.
- Select the desired manifest and then click on the "View Manifest" button.

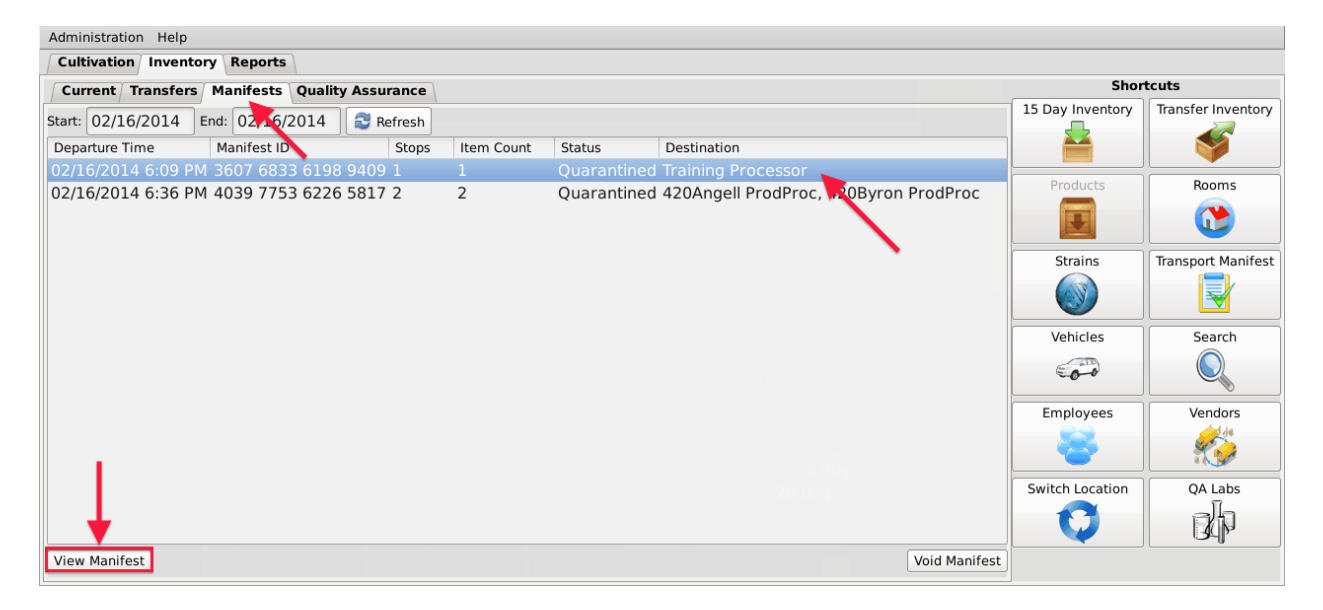

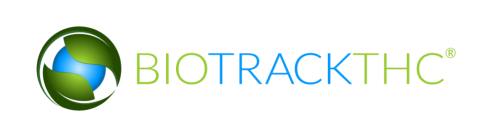

### Void a Manifest

You may void a transportation manifest should it be necessary (e.g., the sale is canceled or the manifest needs to be changed), but only if the manifest's status is still "Quarantined".

- Navigate to the Manifests tab.
- Narrow the results by selecting a start-date and an end-date.
- Select the to-be-voided manifest and then click on the "Void Manifest" button.

| Administration Help                              |            |            |                                      |            |                        |        |  |
|--------------------------------------------------|------------|------------|--------------------------------------|------------|------------------------|--------|--|
| Cultivation Inventory Reports                    |            |            |                                      |            |                        |        |  |
| Current Transfers Manifests Quality Assurance    |            |            |                                      |            | Shortcuts              |        |  |
| Start: 02/16/2014 End: 02/16/2014 Start: Refresh |            |            |                                      | 15 Day In  | ventory Transfer Inven | ntory  |  |
| Departure Time Manifest ID Stops                 | Item Count | Status     | Destination                          |            |                        |        |  |
| 02/16/2014 6:09 PM 3607 6833 6198 9409 1         | 1          | Quarantine | d Training Processor                 | Dread      | unita Decemento        |        |  |
| 02/16/2014 6:36 PM 4039 7753 6226 5817 2         | 2          | Quarantine | d 420Angell ProdProc, 420Byron ProdP | Proc Produ | Rooms                  |        |  |
|                                                  |            |            |                                      |            |                        |        |  |
|                                                  |            |            |                                      | Strai      | ns Transport Man       | nifest |  |
|                                                  |            |            |                                      |            |                        |        |  |
|                                                  |            |            |                                      | Vehic      | les Search             |        |  |
|                                                  |            |            |                                      |            |                        |        |  |
|                                                  |            |            |                                      | Emplo      | yees Vendors           |        |  |
|                                                  |            |            |                                      |            | <u>ک</u>               |        |  |
|                                                  |            |            |                                      | Switch L   | ocation QA Labs        |        |  |
|                                                  |            |            |                                      |            |                        |        |  |
| View Manifest                                    |            |            | Void N                               | lanifest   |                        |        |  |

#### To void a partial manifest:

1. Click the Manifest tab and select the scheduled manifest you want to void.

| Administration Help                    | dministration Help                                |       |            |             |                         |                   |  |  |  |  |  |
|----------------------------------------|---------------------------------------------------|-------|------------|-------------|-------------------------|-------------------|--|--|--|--|--|
| Cultivation Inventory Reports          |                                                   |       |            |             |                         |                   |  |  |  |  |  |
| Current Transfers Manifests Quality As | Current / Transfers / Manifests Quality Assurance |       |            |             |                         |                   |  |  |  |  |  |
| Start: 03/31/2016 End: 03/31/2016      | Refresh                                           |       |            |             |                         |                   |  |  |  |  |  |
| File Time Departure Time               | Manifest ID                                       | Stops | Item Count | Status      | Manifest Type           | Destination       |  |  |  |  |  |
| 03/31/2016 2:13 PM 04/01/2016 2:42 PM  | 8535 4157 7860 6119                               | 1     | 2          | Shipped     | <b>Regular Manifest</b> | Matt Processor    |  |  |  |  |  |
| 03/31/2016 2:26 PM 04/01/2016 2:56 PM  | 1 9518 1125 6304 1469 3                           | 1     | 1          | Quarantined | <b>Regular Manifest</b> | BioTrackTHC Lab 2 |  |  |  |  |  |
| 03/31/2016 2:33 PM 04/01/2016 3:02 PM  |                                                   |       |            | Shipped     |                         |                   |  |  |  |  |  |
|                                        |                                                   |       |            |             |                         |                   |  |  |  |  |  |

2. Click the 'Void Manifest' button.

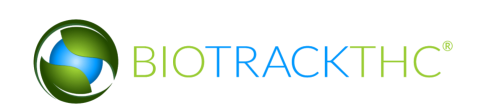

|               | Vehicles        | Search  |
|---------------|-----------------|---------|
|               | 600             |         |
|               | Employees       | Vendors |
|               | 8               |         |
| >             | Switch Location | QA Labs |
| Void Manifest | Q               | B       |

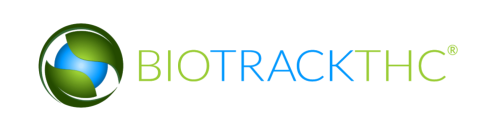

3. The 'Void Manifest Assistance' screen displays. Click the desired button. Here, we will click the 'I'd like to void specific items on this manifest' button.

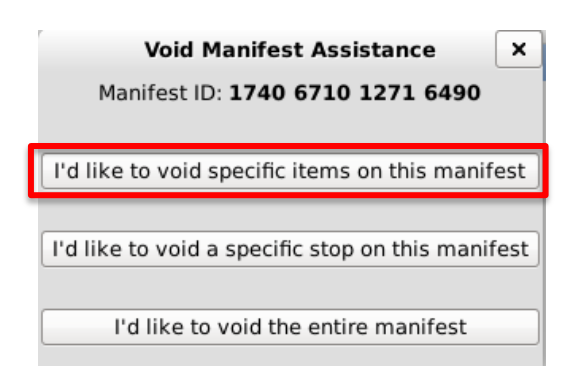

4. In the 'Void Manifest Item Selection' screen, select the item you want to void and click the OK button.

|                                                                                                |         | Void Man                   | ifest Item S | Selection      |           |                       | ×        |
|------------------------------------------------------------------------------------------------|---------|----------------------------|--------------|----------------|-----------|-----------------------|----------|
| Instructions                                                                                   | The fol | lowing items are scheduled | for Manifest | 7236 7915 8972 | 8510, ple | ease choose one:      |          |
| You can see a list of the                                                                      | No.     | Inventory ID               | Ouantity     | Description    | Stop      | Company               | License  |
| manifest stops to the right.                                                                   | × 1     | 9999 9944 4000 0047        | 1500.00      | Flower Lot     | 1         | BioTrackTHC Processor | 1 996000 |
| After selecting one or more<br>items, you will be able to<br>void the selected items<br>below. | 2       | 9999 9944 4000 0123        | 1472.00      | Flower Lot     | 1         | BioTrackTHC Processor | 1 99600C |
|                                                                                                | <       |                            |              |                |           |                       |          |
|                                                                                                |         |                            |              |                |           | Cancel                | ОК       |

5. The 'OK' screen displays to confirm that the item has been voided. Click the 'OK' button.

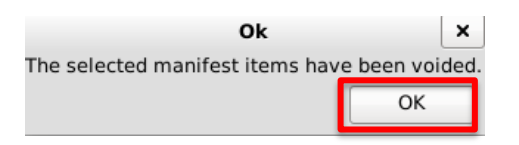

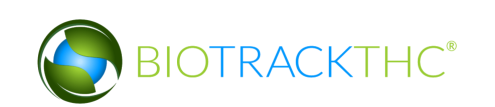

6. The item has been voided and removed from the manifest.

|                        |                        |                     |       | ws         | LCB Traceabili | ty System         |                |               |                                     | ×        |  |
|------------------------|------------------------|---------------------|-------|------------|----------------|-------------------|----------------|---------------|-------------------------------------|----------|--|
| Administration Help    |                        |                     |       |            |                |                   |                |               |                                     |          |  |
| Inventory Reports      |                        |                     |       |            |                |                   |                |               |                                     |          |  |
| Current Transfers      | 4anifests Quality Assu | rance               |       |            |                |                   |                |               | Shortcuts                           |          |  |
| Start: 09/28/2016 En   | d: 09/29/2016 🛛 😂 Re   | fresh               |       |            |                |                   |                |               | 15 Day Inventory Transfer Inventory |          |  |
| File Time              | Departure Time         | Manifest ID         | Stops | Item Count | Status         | Manifest Type     | Destination    | Transport Com | <b></b>                             | <b>S</b> |  |
| 09/20/2010 J.JO FM     | 03/23/2010 0.20 PM     | 1230 0201 2044 7399 |       |            | Quarantine     | a negular mannesi | , and is acore |               | Products                            | Rooms    |  |
| <                      |                        |                     |       |            |                |                   |                | >             |                                     |          |  |
| View Manifest Modify M | lanifest               |                     |       |            |                |                   |                | Void Manifest |                                     |          |  |

By clicking 'I'd like to void a specific stop on this manifest' on the 'Void Manifest Assistance' screen, the 'Void Manifest Stop Selection' screen displays.

| Void Manifest Assistance ×                        |
|---------------------------------------------------|
| Manifest ID: 1740 6710 1271 6490                  |
|                                                   |
| I'd like to void specific items on this manifest  |
|                                                   |
| I'd like to void a specific stop on this manifest |
|                                                   |
| I'd like to void the entire manifest              |

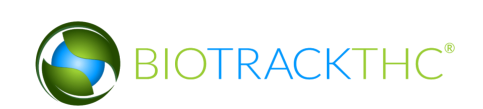
1. Select the 'Manifest Stop' you want to void and click the 'OK' button.

# Note: click the check box under the Stop column to select the item.

|                               |                                                                                        | Void Mar           | nifest Stop Se | lection                 |         | ×  |  |  |  |
|-------------------------------|----------------------------------------------------------------------------------------|--------------------|----------------|-------------------------|---------|----|--|--|--|
| Instructions                  | The following stops are scheduled for Manifest 3777 7720 7610 8519, please choose one: |                    |                |                         |         |    |  |  |  |
| You can see a list of the     | Stop                                                                                   | Departure Time     | Item Count     | Company                 | License |    |  |  |  |
| manifest stops to the right.  | <b>E</b> 1                                                                             | 06/26/2015 1:29 PM | 1              | BioTrackTHC Processor 2 | 9960004 |    |  |  |  |
| be able to void that specific |                                                                                        |                    |                |                         |         |    |  |  |  |
| stop.                         |                                                                                        |                    |                |                         |         |    |  |  |  |
|                               |                                                                                        |                    |                |                         |         |    |  |  |  |
|                               |                                                                                        |                    |                |                         |         |    |  |  |  |
|                               |                                                                                        |                    |                |                         |         |    |  |  |  |
|                               |                                                                                        |                    |                |                         |         |    |  |  |  |
|                               |                                                                                        |                    |                |                         |         |    |  |  |  |
|                               |                                                                                        |                    |                | 5                       |         |    |  |  |  |
|                               |                                                                                        |                    |                | - ИЈ                    | Cancel  | ОК |  |  |  |

2. The 'OK' screen displays to confirm that the manifest\item has been voided. Click the 'OK' button.

| Ok                            |            | ×    |
|-------------------------------|------------|------|
| The selected manifest stop ha | s been voi | ded. |
|                               | ОК         |      |

3. The Manifest Stop has been voided and removed.

| Washington State    | ol Board Log     | jout        |          |       |                |        |               |             |                  |              |
|---------------------|------------------|-------------|----------|-------|----------------|--------|---------------|-------------|------------------|--------------|
|                     |                  |             |          | WSLC  | B Traceability | System |               |             |                  |              |
| Administration Help |                  |             |          |       |                |        |               |             |                  |              |
| Cultivation Invento | ory Reports      |             |          |       |                |        |               |             |                  |              |
| Current Transfers   | Manifests Qualit | y Assurance |          |       |                |        |               |             | Shor             | tcuts        |
| Start: 06/23/2015   | End: 07/03/2015  | Refresh     |          |       |                |        |               |             | 15 Day Inventory | Transfer Inv |
| File Time           | Departure Time   | Man         | ifest ID | Stops | Item Count     | Status | Manifest Type | Destination | <b></b>          | S 1          |
|                     |                  |             |          |       |                |        |               |             | Products         | Rooms        |
|                     |                  |             |          |       |                |        |               |             |                  |              |
|                     |                  |             |          |       |                |        |               |             | Strains          | Transport Ma |
|                     |                  |             |          |       |                |        |               |             |                  |              |
|                     |                  |             |          |       |                |        |               |             | Vehicles         | Search       |
| 6                   |                  |             |          |       |                |        |               |             | 600              |              |
|                     |                  |             |          |       |                |        |               |             | Employees        | Vendor       |
|                     |                  |             |          |       |                |        |               |             |                  |              |
|                     |                  |             |          |       |                |        |               | >           | Switch Location  | QA Lab       |

By clicking 'I'd like to void the entire manifest' on the Void Manifest Assistance screen, the 'Question' screen displays.

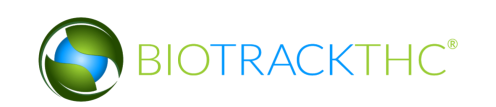

| Void Manifest Assistance ×<br>Manifest ID: 2617 8106 3645 1567 |
|----------------------------------------------------------------|
| I'd like to void specific items on this manifest               |
| I'd like to void a specific stop on this manifest              |
| I'd like to void the entire manifest                           |

1. Click the 'Yes' button to confirm that you want to void the entire manifest.

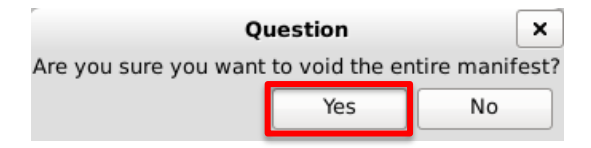

2. The 'OK' screen displays to confirm that the manifest has been voided. Click the OK button.

| Ok                          | ۲  | × |  |  |  |  |
|-----------------------------|----|---|--|--|--|--|
| The manifest has been voide |    |   |  |  |  |  |
|                             | ОК |   |  |  |  |  |

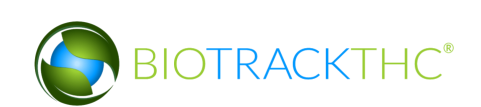

3. The Manifest has been voided and removed.

| Washington State     | Board Log        | gout       |           |   |      |                |        |               |               |                  |              |
|----------------------|------------------|------------|-----------|---|------|----------------|--------|---------------|---------------|------------------|--------------|
|                      |                  |            |           |   | WSLC | B Traceability | System |               |               |                  |              |
| Administration Help  |                  |            |           |   |      |                |        |               |               |                  |              |
| Cultivation Inventor | Reports          |            |           |   |      |                |        |               |               |                  |              |
| Current Transfers    | Manifests Qualit | y Assuranc | e         |   |      |                |        |               |               | Shor             | tcuts        |
| Start: 06/23/2015 En | nd: 07/03/2015   | Refres     | h         |   |      |                |        |               |               | 15 Day Inventory | Transfer Inv |
| File Time            | Departure Time   | Ma         | nifest ID | S | tops | Item Count     | Status | Manifest Type | Destination   |                  | <b>S</b>     |
|                      |                  |            |           |   |      |                |        |               |               | Products         | Room         |
|                      |                  |            |           |   |      |                |        |               |               |                  |              |
| l⇒                   |                  |            |           |   |      |                |        |               |               | Strains          | Transport M  |
|                      |                  |            |           |   |      |                |        |               |               | Vehicles         | Searc        |
|                      |                  |            |           |   |      |                |        |               |               | 600              |              |
|                      |                  |            |           |   |      |                |        |               |               | Employees        | Vendo        |
|                      |                  |            |           |   |      |                |        |               |               |                  |              |
|                      |                  |            |           |   |      |                |        |               | >             | Switch Location  | QA La        |
| View Manifest Modify | Manifest         |            |           |   |      |                |        |               | Void Manifest | Q                | l di         |

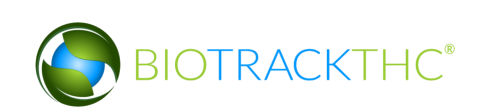

# **Chapter 15: Wholesale Inventory Transfers**

In this chapter, you will learn how to:

- ✓ Complete an inbound inventory transfer
- ✓ Complete an outbound inventory transfer

#### **Initiating an Inventory Transfer**

To receive inbound shipments and send outbound shipments in the Traceability System, you will need to

• Navigate to the "Inventory" tab found in the top-left corner of the screen, and then click on the "Transfer Inventory" button located on the right-hand side of the screen.

| Administration Help           |                                                  |                 |                |            |        |          |                  |                    |  |  |  |
|-------------------------------|--------------------------------------------------|-----------------|----------------|------------|--------|----------|------------------|--------------------|--|--|--|
| Cultivation Inventory Reports |                                                  |                 |                |            |        |          |                  |                    |  |  |  |
| Current Transfer              | Current   Transfer Manifests   Quality Assurance |                 |                |            |        |          |                  |                    |  |  |  |
| Room Bulk Inventory           | ✓ Move Items                                     | ]               |                |            |        | CREFRESH | 15 Day Inventory | Transfer Inventory |  |  |  |
| Product                       |                                                  | Strain          | Туре           | Available  | QA     | Statu 🔿  |                  | <b>V</b>           |  |  |  |
|                               |                                                  |                 |                | 197        |        |          | Products         | Booms              |  |  |  |
| 0000 0001 00                  | 00 0100                                          | ChemDawg        | Clone          | 197        |        |          |                  |                    |  |  |  |
|                               | (8)                                              |                 |                | 3659.00g   |        |          |                  |                    |  |  |  |
| 🗆 1616 9191 73                | 52 5467                                          | Blue Dream      | Other Material | 1000.00g   | 9      | Wet      |                  |                    |  |  |  |
| 0358 3930 38                  | 84 4213                                          | Blue Dream      | Other Material | 26.00g     |        |          | Strains          | Transport Manifest |  |  |  |
| 🗆 1874 4833 97                | 84 8537                                          | Blue Dream      | Other Material | 500.00g    |        | Wet 🔄    |                  |                    |  |  |  |
| 0 8157 8367 64                | 39 7776                                          | Blue Dream      | Other Material | 400.00g    |        | Wet      |                  |                    |  |  |  |
| 5109 3696 48                  | 16 0483                                          | Blue Dream      | Other Material | 300.00g    |        | Wet      | Vehicles         | Search             |  |  |  |
| 2361 1674 34                  | 91 3090                                          | Blue Dream      | Other Material | 100.00g    |        | Wet      | TTO              |                    |  |  |  |
| 2436 2914 52                  | 28 7205                                          | Blue Dream      | Other Material | 1111.00g   | )      | Wet      | -0-0             |                    |  |  |  |
| 0 4847 2486 36                | 41 6849                                          | Blue Dream      | Other Material | 222.00g    |        |          | Employees        | Vendors            |  |  |  |
| ▽ 🗆 Seed (3)                  |                                                  |                 |                | 499        |        |          | Employees        |                    |  |  |  |
|                               | 00 0085                                          | ChemDawg        | Seed           | 200        |        |          |                  | State 1            |  |  |  |
| 0000 0001 00                  | 00 0094                                          | Northern Lights | Seed           | 299        |        |          |                  |                    |  |  |  |
| ▽ □ Plant Tissue (1)          |                                                  |                 |                | 30         |        |          | Switch Location  | QA Labs            |  |  |  |
|                               |                                                  |                 |                |            |        |          |                  | E D                |  |  |  |
| Details                       | Adjust                                           | Print Barcode   | Sample         | QA Testing |        |          |                  | Brlb               |  |  |  |
| Create Lot                    | Convert                                          | Destroy         | Sub Lot/Batch  |            | Collap | se All   |                  |                    |  |  |  |

• The following pop-up appears:

| I'm expecting an inbound shipment     |
|---------------------------------------|
| I'd like to send an outbound shipment |

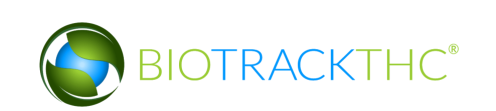

#### **Inbound Shipment**

To receive an inbound shipment,

• Click on "I'm expecting an inbound shipment"

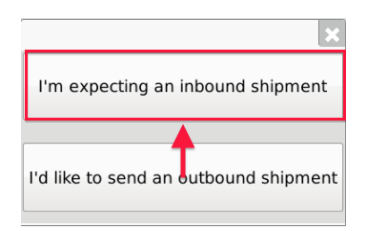

- A list of all currently filed but not-yet-received inbound manifests from vendors appears.
- Click on the check box to the left of the manifest being received.
- Click "OK".

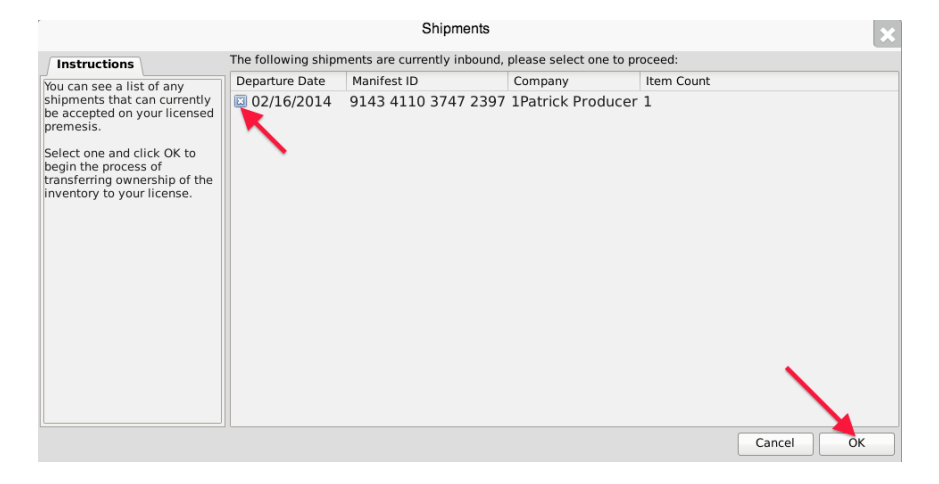

• The Inventory Transfer for Manifest ID screen, which lists the inventory associated with the manifest, appears. Note that though the example illustrates only one item, multiple items may be associated with the manifest and each item will have its own Line.

|                                                                                                    |       |               |             |                     | Inventory Transf | er for Manifest ID: ( | 6947 4042 | 7388 0932    |              |                |     |             | ×     |
|----------------------------------------------------------------------------------------------------|-------|---------------|-------------|---------------------|------------------|-----------------------|-----------|--------------|--------------|----------------|-----|-------------|-------|
| Instructions                                                                                         | Ast   | nTek          |             |                     |                  |                       |           |              |              |                |     |             |       |
| To complete the inventory<br>transfer process, you should                                            | No.   | ID            | 3 8000 0190 | Strain<br>Chowbacca | Product          | Description           | Qty Shipp | d Qty Receiv | ed QA Status | Inventory Type |     |             |       |
| right and accept only the<br>items physically received.                                              |       | 5000 0000     | 00000130    | enewbacca           |                  |                       |           |              | rassea Q     |                |     |             |       |
| Once you have entered the<br>quantity, click the Save Item<br>button to proceed.                     |       |               |             |                     |                  |                       |           |              |              |                |     |             |       |
| Unchecked items or items<br>with a zero (0) quantity will<br>not be received into your<br>inventory. |       |               |             |                     |                  |                       |           |              |              |                |     |             |       |
|                                                                                                    | Previ | ious Item ] [ | Save Item   |                     |                  |                       | Iten      | 1 of 1       |              |                |     | View QA Res | sults |
|                                                                                                    | Barco | de ID         | 9000 0080   | 8000 0190           |                  |                       | s         | rain         | Chewbacca    |                |     |             |       |
|                                                                                                    | Produ | ct            | Usable Mari | ijuana              |                  |                       | Ir        | ventory Type | Usable Marij | uana           |     |             |       |
|                                                                                                    | Descr | iption        | Usable Mari | ijuana              |                  |                       | U         | nit Weight   | 1.052631578  | 394737         |     |             |       |
|                                                                                                    | Quant | ity Received  |             |                     |                  |                       |           |              |              |                |     |             |       |
|                                                                                                    |       |               |             |                     |                  |                       |           |              |              |                |     |             |       |
|                                                                                                    |       |               |             |                     |                  |                       |           |              |              |                | Car | ncel OK     | :     |

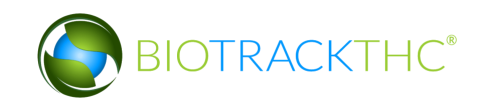

- Enter the Quantity Received and click 'Save Item" for each item that is on the manifest.
- Click the "OK" button after all quantities received are entered.
- The Traceability System automatically moves the inventory on the manifest into the Bulk Inventory room.

## **Outbound Shipment**

To send an outbound shipment,

• Click on "I'd like to send an outbound shipment"

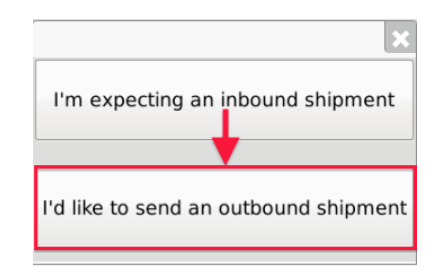

- A list of all currently filed but yet to be Transferred outbound manifests to vendors appears.
- Click on the check box to the left of the manifest being shipped.
- Click "OK".

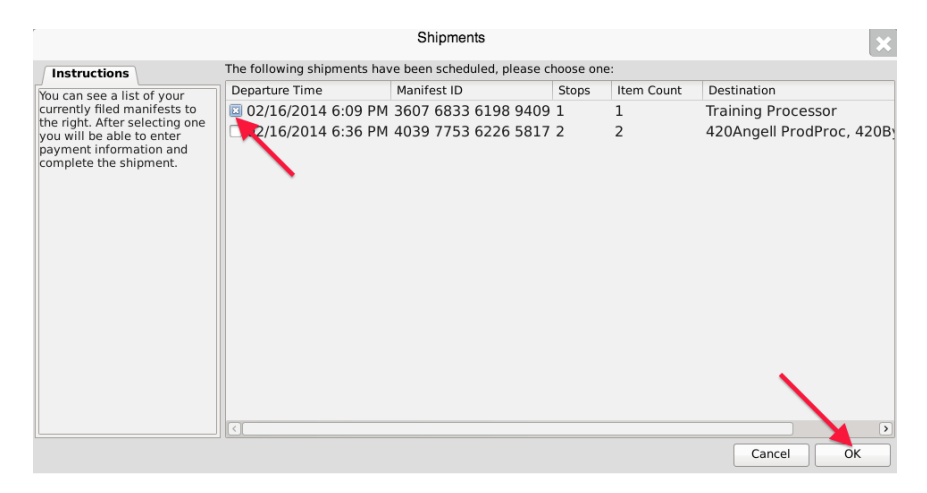

• The Sales Price screen, which lists the inventory associated with the manifest, appears. Note that though the example illustrates only one item, multiple items may be associated with the manifest and each item will have its own line accordingly.

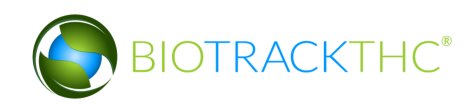

|                                                                                                    | Shipments                                                                   |
|----------------------------------------------------------------------------------------------------|-----------------------------------------------------------------------------|
| To complete the inventory<br>transfer process simply<br>provide sale data to the right.<br>Once you have filled out sale<br>information for all stops, you<br>may click OK to complete the<br>inventory transfer process. | Listed below are the transportation items. Please provide sale information: |
|                                                                                                    | Total Sale Price (Calculated Above) 0.00                                    |
|                                                                                                    | Cancel OK                                                                   |

- Enter the Sales Price of each item that is on the manifest.
- Click "OK" after all sales prices are entered (the total sales price is automatically computed within the grayed-out box).

| ſ                                                                                                    | Shipments                                                                                                    | ×     |
|----------------------------------------------------------------------------------------------------|----------------------------------------------------------------------------------------------------|-------|
| To complete the inventory<br>transfer process simply<br>provide sale data to the right.<br>Once you have filled out sale<br>information for all stops, you<br>may click OX to complete the<br>inventory transfer process. | Listed below are the transportation items. Please provide sale information: Training Processor Barcode ID: 0000 0001 0000 0097 (Blue Deram) Sale Price 2315 Shipment Quantity: 2 | 10.00 |
|                                                                                                    | Total Sale Price (Calculated Above) 2315.00                                                                                                    | ĸ     |

• The Traceability System automatically moves the inventory on the manifest out of the Quarantine room.

#### To receive a rejected shipment:

Click to retrieve inventory from a shipment that has been partially accepted or rejected.

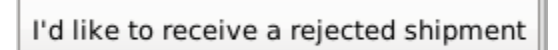

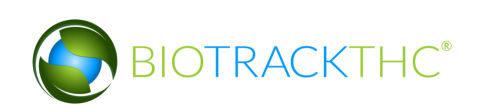

1. Check the box of the rejected shipment you want to view. Click the 'OK' button.

| -                                                                                                    |                     | Shipments Available F        | or Ret  | urn                |                  |                | ×       |
|----------------------------------------------------------------------------------------------------|---------------------|------------------------------|---------|--------------------|------------------|----------------|---------|
| Instructions                                                                                                    | The following shipn | nents have yet to be accepte | d and a | re available for r | eturn, please se | elect one to p | roceed: |
| You can see a list of any                                                                                                 | Departure Date      | Manifest ID                  | Stop    | Company            | Item Count       |                |         |
| shipments that can currently                                                                                              | 06/17/2015          | 3303 7682 7230 2808          | 1       | Dan's Place        | 2                |                |         |
| premesis.                                                                                                    | 06/17/2015          | 5222 8651 6622 6443          | 1       | Dan's Place        | 1                |                |         |
| Select one and click OK to<br>begin the process of<br>transferring ownership of the<br>inventory back to your<br>license. |                     |                              |         |                    |                  |                |         |
|                                                                                                    |                     |                              |         |                    |                  | Cancel         | ОК      |

#### Note: If there are no rejected shipments available, the 'Error' screen will appear.

| Error                                                      | ×               |
|------------------------------------------------------------|-----------------|
| I'm sorry, there do not appear to be any shipments availab | ole for return. |
|                                                            | ОК              |

#### To partially accept or reject items:

1. From the 'Inventory Transfer' screen, click 'Transfer Inventory'.

| Washington State                                                     | oard Lo                           | ogout                           |                                                                                        |                          |                                                    |                      |                  |                    |  |  |
|----------------------------------------------------------------------|-----------------------------------|---------------------------------|----------------------------------------------------------------------------------------|--------------------------|----------------------------------------------------|----------------------|------------------|--------------------|--|--|
| WSLCB Traceability System X                                          |                                   |                                 |                                                                                        |                          |                                                    |                      |                  |                    |  |  |
| Administration Help                                                  |                                   |                                 |                                                                                        |                          |                                                    |                      |                  |                    |  |  |
| Cultivation Inventory                                                | Cultivation Inventory Reports     |                                 |                                                                                        |                          |                                                    |                      |                  |                    |  |  |
| Current Transfers Ma                                                 | anifests Quali                    | ity Assuranc                    | e                                                                                      |                          |                                                    |                      | Short            | cuts               |  |  |
| Start: 06/15/2015 End:                                               | : 06/25/2015                      | 🔁 Refresh                       |                                                                                        |                          |                                                    |                      | 15 Day Inventory | Iransfer Inventory |  |  |
| Time St                                                              | train                             | Direction                       | User                                                                                   | Quantity                 | Vendor                                             | Price                | <b></b>          |                    |  |  |
| 06/25/2015 4:56 PM B<br>06/24/2015 6:29 PM B<br>06/24/2015 6:29 PM B | ubble Gum<br>lueberry<br>lueberry | Inbound<br>Outbound<br>Outbound | patrick.vo@biotrackthc.com<br>patrick.vo@biotrackthc.com<br>patrick.vo@biotrackthc.com | 1.00<br>5.00 g<br>2.00 g | G-7 GROW<br>Green Grower Labs<br>Green Grower Labs | 0.00<br>0.00<br>0.00 | Products         | Rooms              |  |  |
| 06/24/2015 6:29 PM B<br>06/24/2015 6:29 PM B                         | lueberry<br>lueberry              | Outbound<br>Outbound            | patrick.vo@biotrackthc.com<br>patrick.vo@biotrackthc.com                               | 2.00 g<br>2.00 g         | Green Grower Labs<br>Green Grower Labs             | 0.00<br>0.00         | Strains          | Transport Manifest |  |  |
|                                                                      |                                   |                                 |                                                                                        |                          |                                                    |                      | Vehicles         | Search             |  |  |
|                                                                      |                                   |                                 |                                                                                        |                          |                                                    |                      | Employees        | Vendors            |  |  |
|                                                                      |                                   |                                 |                                                                                        |                          |                                                    | >                    | Switch Location  | QA Labs            |  |  |
| Correct Transfer Void Trans                                          | nsfer                             |                                 |                                                                                        |                          |                                                    | Expand All           | Q                | B                  |  |  |

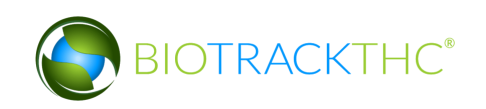

2. Click 'I'm expecting an inbound shipment'.

| Inventory Transfer Assistance ×         |
|-----------------------------------------|
| I'm expecting an inbound shipment       |
|                                         |
| I'd like to send an outbound shipment   |
|                                         |
| I'd like to receive a rejected shipment |
|                                         |
| I'd like to view unreceived shipments   |

3. Select the shipment you want to partially accept or reject. Check the appropriate box in the Departure Date column. Click the 'OK' button.

|                               |                     | Inbound Shipme               | ents      |             |                      | × |
|-------------------------------|---------------------|------------------------------|-----------|-------------|----------------------|---|
| Instructions                  | The following ships | nents are currently inbound, | please se | lect one to | proceed:             |   |
| You can see a list of any     | Departure Date      | Manifest ID                  | Items     | Status      | Company              |   |
| shipments that can currently  | 04/18/2014          | 0653 7074 5331 7310          | 4         | Return      | G-7 GROW             |   |
| premesis.                     | 04/21/2014          | 7947 0376 6788 0205          | 2         |             | G-7 GROW             |   |
| Salact and and click OK to    | 06/25/2014          | 8079 6611 6942 0460          | 1         |             | GREEN VETERAN        |   |
| begin the process of          | 08/25/2014          | 9987 4987 5073 7279          | 1         |             | TRICHOMETECHNOLOGIES |   |
| transferring ownership of the |                     |                              |           |             |                      |   |
| inventory to your incense.    |                     |                              |           |             |                      |   |
|                               |                     |                              |           |             |                      |   |
|                               |                     |                              |           |             |                      |   |
|                               |                     |                              |           |             |                      |   |
|                               |                     |                              |           |             |                      |   |
|                               |                     |                              |           |             |                      |   |
|                               |                     |                              |           |             |                      |   |
|                               |                     |                              |           |             |                      |   |
|                               |                     |                              |           |             |                      |   |
|                               |                     |                              |           |             |                      |   |
|                               |                     |                              |           |             |                      |   |
|                               |                     |                              |           |             | Cancel Ok            |   |

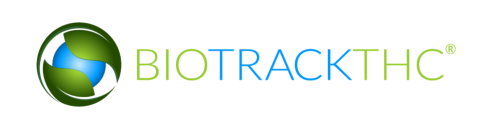

4. The 'Inventory Transfer for Manifest ID' screen displays.

|    | Washington State                                          | d Logout         | :            |                |                  |                 |               |              |              |                |                 |
|----|-----------------------------------------------------------|------------------|--------------|----------------|------------------|-----------------|---------------|--------------|--------------|----------------|-----------------|
| ſ  |                                                           |                  |              | Inventory Trai | nsfer for Manife | est ID: 0653 70 | 74 5331 7310  | )            |              |                | ×               |
|    | Instructions                                              | G-7 GROW         |              |                |                  |                 |               |              |              |                |                 |
|    | To complete the inventory                                 | No. ID           |              | Strain         | Product          | Description     | Qty Shipped   | Qty Received | QA Status    | Inventory Type |                 |
|    | review all of the items to the                            | 🔲 1 1895 00a     | 37 5048 4786 | Bubble Gum     | Mature Plant     | Mature Plant    | 1             |              | Never Tested | Mature Plant   |                 |
| II | right and accept only the<br>items physically received.   | 2 3286 26        | 74 3218 9644 | Bubble Gum     | Mature Plant     | Mature Plant    | 1             |              | Never Tested | Mature Plant   |                 |
| Ш  | Once you have entered the                                 | 3 2571 610       | 07 5521 2848 | Bubble Gum     | Mature Plant     | Mature Plant    | 1             |              | Never Tested | Mature Plant   |                 |
| I  | quantity, click the Save Item                             | 4 35/6 35        | /0 5138 4358 | Bubble Gum     | Mature Plant     | Mature Plant    | 1             |              | Never lested | Mature Plant   |                 |
| I  | button to proceed.                                        |                  |              |                |                  |                 |               |              |              |                |                 |
| I  | Unchecked items or items<br>with a zero (0) quantity will |                  |              |                |                  |                 |               |              |              |                |                 |
| I  | not be received into your                                 |                  |              |                |                  |                 |               |              |              |                |                 |
| I  | inventory.                                                |                  |              |                |                  |                 |               |              |              |                |                 |
| I  |                                                           |                  |              |                |                  |                 |               |              |              |                |                 |
| l  |                                                           | Previous Item    | Save Item    |                |                  | lt              | em 1 of 4     |              |              |                | View QA Results |
| l  | - 41                                                      | Barcode ID       | 1895 0087    | 5048 4786      |                  |                 | Strain        | Bubble G     | ium          |                |                 |
| l  |                                                           | Product          | Mature Pla   | nt             |                  |                 | Inventory Typ | e Mature P   | lant         |                |                 |
| I  |                                                           | Description      | Mature Pla   | nt             |                  |                 | ]             |              |              |                |                 |
|    |                                                           | Quantity Receive | d            |                |                  |                 | 1             |              |              |                |                 |
|    |                                                           |                  | U            |                |                  |                 | J             |              |              |                |                 |
| Ľ  |                                                           |                  |              |                |                  |                 |               |              |              | Cance          | е ОК            |

5. Select the item you would like to receive and enter the quantity received.

| Washington State                                                                                                    | d Log                                          | gout                                         |                                              |                                                  |                                                                         |                                                                             |                                 |              |                                                                           |                                                                                |                 |
|----------------------------------------------------------------------------------------------------|------------------------------------------------|----------------------------------------------|----------------------------------------------|--------------------------------------------------|-------------------------------------------------------------------------|-----------------------------------------------------------------------------|---------------------------------|--------------|---------------------------------------------------------------------------|--------------------------------------------------------------------------------|-----------------|
|                                                                                                    |                                                |                                              |                                              | Inventory Trar                                   | sfer for Manife                                                         | est ID: 0653 70                                                             | 74 5331 731                     | D            |                                                                           |                                                                                | ×               |
| Instructions                                                                                                    | G-7 GRO                                        | w                                            |                                              |                                                  |                                                                         |                                                                             |                                 |              |                                                                           |                                                                                |                 |
| To complete the inventory<br>transfer process, you should<br>review all of the items to the<br>right and accept only the<br>items physically received.<br>Once you have entered the<br>quantity, click the Save Item<br>button to proceed.<br>Unchecked items or items<br>with a zero (0) quantity will<br>not be received into your<br>inventory. | No. ID<br>1 1895<br>2 3286<br>3 2571<br>4 3576 | 5 0087 5<br>6 2674 3<br>1 6107 5<br>6 3570 5 | 048 4786<br>218 9644<br>521 2848<br>138 4358 | Strain<br>Bubble Gum<br>Bubble Gum<br>Bubble Gum | Product<br>Mature Plant<br>Mature Plant<br>Mature Plant<br>Mature Plant | Description<br>Mature Plant<br>Mature Plant<br>Mature Plant<br>Mature Plant | Qty Shipped<br>1<br>1<br>1<br>1 | Qty Received | QA Status<br>Never Tested<br>Never Tested<br>Never Tested<br>Never Tested | Inventory Type<br>Mature Plant<br>Mature Plant<br>Mature Plant<br>Mature Plant |                 |
|                                                                                                    | Previous It                                    | tem Sav                                      | e Item                                       |                                                  |                                                                         | It                                                                          | em 1 of 4                       |              |                                                                           |                                                                                | View QA Results |
|                                                                                                    | Barcode ID                                     | 1                                            | 895 0087                                     | 5048 4786                                        |                                                                         |                                                                             | Strain                          | Bubble G     | um                                                                        |                                                                                |                 |
|                                                                                                    | Product                                        | Μ                                            | lature Plar                                  | nt                                               |                                                                         |                                                                             | Inventory Ty                    | Mature P     | lant                                                                      |                                                                                |                 |
|                                                                                                    | Description                                    | M                                            | lature Plar                                  | nt                                               |                                                                         |                                                                             |                                 |              |                                                                           |                                                                                |                 |
|                                                                                                    | Quantity Re                                    | eceived 1                                    |                                              |                                                  |                                                                         |                                                                             |                                 |              |                                                                           |                                                                                |                 |
|                                                                                                    |                                                |                                              |                                              |                                                  |                                                                         |                                                                             |                                 |              |                                                                           | Cance                                                                          | е ОК            |

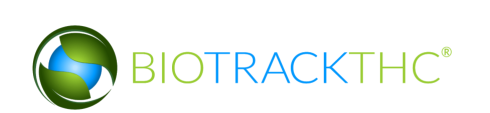

6. Click the 'Save Item' button.

| Previous Item    | Save Item           | Item 1 of 4  |
|------------------|---------------------|--------------|
| larcode ID       | 1895 0087 5048 4786 | Strain       |
| roduct           | Mature Plant        | Inventory Ty |
| Description      | Mature Plant        |              |
| )uantity Receive | d 1                 |              |

# Note: Repeat the process until all items have been received. Items that are not processed will automatically be rejected.

7. Click the 'OK' button on the bottom right corner of the screen.

| Mature Plant |        |    |
|--------------|--------|----|
|              |        |    |
|              |        |    |
|              |        |    |
|              | Cancel | ОК |

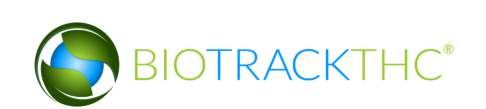

8. The 'Inventory Transfer Receipt Confirmation' screen displays. Here, you can view items that will be fully accepted, partially accepted and rejected. Review and confirm receipt of inventory.

|                          | Inventory Tra             | nsfer Receipt Co     | onfirma   | tion      |             |                       |
|--------------------------|---------------------------|----------------------|-----------|-----------|-------------|-----------------------|
| ase confirm that: 1 item | (s) will be fully accepte | ed, 1 item(s) will b | e partial | lly accep | ted, 1 iter | n(s) will be rejected |
|                          | 1 out of 3 ite            | em(s) will be fully  | accepter  | d:        |             |                       |
| ) #                      | Inventory Type            | Status               | Rece      | ived Sh   | nipped      |                       |
| 230 0012 7000 0212       | Usable Marijuana          | Full Acceptance      | e 150.    | 00 15     | 50.00       |                       |
|                          |                           |                      |           |           |             |                       |
|                          |                           |                      |           |           |             |                       |
|                          |                           |                      |           |           |             |                       |
|                          | 1 out of 3 item           | n(s) will be partial | ly accept | ted:      |             |                       |
| ) #                      | Inventory Type            | Status               | R         | eceived   | Shipped     | Qty Not Accepted      |
| 230 0012 7000 0211       | Usable Marijuana          | Partial Accept       | ance 1    | 75.00     | 200.00      | 25.00                 |
|                          |                           |                      |           |           |             |                       |
|                          |                           |                      |           |           |             |                       |
|                          |                           |                      |           |           |             |                       |
|                          | 1 out of 3                | litem(s) will be re  | jected:   |           |             |                       |
| +                        | Inventory Type            | Status               | Receive   | d Ship    | ped Qty I   | Not Accepted          |
| 230 0012 7000 0210       | ) Usable Marijuana        | Not Accepted         | 0.00      | 250.      | .00 250.    | 00                    |
|                          |                           |                      |           |           |             |                       |
|                          |                           |                      |           |           |             |                       |
|                          |                           |                      |           |           |             |                       |

9. Click the 'OK' button to continue. Click the 'Cancel' button to go back and make changes.

Note: Items that are rejected will be available in the inventory transfer screen until the licensee who shipped the inventory receives the rejected items back into their inventory.

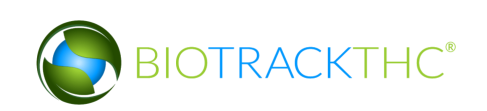

|                                                                                                    |                                                                                                    | Inbound Shipme                                                                                                    | ents                                     |                                                               |                                                                                                    | ×  |
|----------------------------------------------------------------------------------------------------|----------------------------------------------------------------------------------------------------|----------------------------------------------------------------------------------------------------|------------------------------------------|---------------------------------------------------------------|----------------------------------------------------------------------------------------------------|----|
| Instructions                                                                                                    | The following shipr                                                                                                    | ments are currently inbound,                                                                                                    | please se                                | elect one to                                                  | proceed:                                                                                                    |    |
| Instructions<br>You can see a list of any<br>shipments that can currently<br>be accepted on your licensed<br>premesis.<br>Select one and click OK to<br>begin the process of<br>transferring ownership of the<br>inventory to your license. | The following ship<br>Departure Date<br>0 04/27/2015<br>0 05/27/2015<br>0 05/27/2015<br>0 05/27/2015<br>0 05/27/2015<br>0 06/18/2015<br>≥ 06/18/2015 | Manifest ID<br>4243 4674 2926 1598<br>0583 4740 6004 6790<br>6225 3824 8308 5829<br>4269 1646 7821 4476<br>0533 4171 8457 4340<br>3412 8442 2368 1180<br>0144 4986 1666 1322 | ltems<br>4<br>2<br>2<br>1<br>2<br>1<br>1 | lect one to<br>Status<br>Return<br>Return<br>Return<br>Return | proceed:<br>Company<br>LCB Davison Processor<br>LCB Davison Processor<br>LCB Davison Processor<br>LCB Davison Processor<br>LCB Davison Processor<br>LCB Davison Processor |    |
|                                                                                                    |                                                                                                    |                                                                                                    |                                          |                                                               | Control 0                                                                                                    | 01 |

Note: The user can add a new price for partially accepted items. In the 'Inventory Transfer' screen, the system generates a suggested price based on the unit price.

|               |                     |                    | Inv                    | entory/  | Trans             | fer                        |           |                |        |                                | ×     |
|---------------|---------------------|--------------------|------------------------|----------|-------------------|----------------------------|-----------|----------------|--------|--------------------------------|-------|
| LCB Davisor   | n Retailer          |                    |                        |          |                   |                            |           |                |        |                                |       |
| No. ID        |                     | Qty Sh             | ipped                  | Qty Acc  | epted             | Original Price             | New Price | Inventory Type |        |                                |       |
| ■ 1 1230 00   | 012 7000 0213       | 1 Awsome Bud       | Usable Marijuana       | 200.0    | 0                 | 175.00                     |           | 1000.00        | 875.00 | Usable Marijuana               |       |
| 2 1230 00     | 012 7000 0210       | 0 Jodi's Stuff     | Usable Marijuana       | 250.0    | 0                 | 0.00                       |           | 1250.00        | 0.00   | Usable Marijuana               |       |
|               | ×7                  |                    |                        |          |                   |                            |           |                |        |                                |       |
| Previous Item | Save Item           |                    |                        | It       | tem 1             | of 2                       |           |                |        |                                |       |
| Barcode ID    | 1230 0012 7000 0211 |                    |                        |          | Strain Awsome Bud |                            |           |                |        |                                |       |
| Description   | Usable Mariju       | uana               |                        | I        | nvento            | tory Type Usable Marijuana |           |                |        |                                |       |
| Usable        | 1.00                |                    |                        |          | Qty Shi           | pped                       | 200.0     | 00             |        |                                |       |
| Qty Accepted  | 175.00              |                    |                        |          | Origina           | l Price                    | 1000      | .00            |        |                                |       |
|               |                     |                    |                        |          |                   |                            |           |                | * S    | uggested new price is <b>8</b> | 75.00 |
| Qty Returned  | 25.00               |                    |                        | I        | New P             | rice                       | 875.0     | 00             |        |                                |       |
|               | * This item was     | partially accepted | . Upon return, a new s | ub-lot w | ill be g          | enerated                   | d.        |                |        |                                |       |
|               |                     |                    |                        |          |                   |                            |           |                |        | Cancel OI                      | ĸ     |

Note: Rejected items retain the original Inventory ID number. Partially received items will automatically receive a new Inventory ID number. These items will need to be relabeled with the new Inventory ID number immediately.

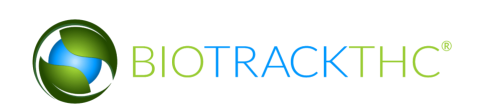

|                                                                                                    |                                | Partial Returns            |             |                     |                     | ×    |
|----------------------------------------------------------------------------------------------------|--------------------------------|----------------------------|-------------|---------------------|---------------------|------|
| Instructions                                                                                                    | The following returned product | s have received new ID nun | nbers and n | nust be re-labled v | with the new ID num | ber: |
| Listed to the right are any                                                                                                    | New ID                         | Previous ID                | Product     | Strain              | Inventory Type      |      |
| partial return shipments.                                                                                                    | 🔲 1230 0012 7000 0213          | 1230 0012 7000 0211        |             | Awsome Bud          |                     |      |
| If you choose not to re-print<br>the appropriate labels now,<br>you may do so at a later time<br>from the Current Inventory<br>screen. |                                |                            |             |                     |                     |      |
|                                                                                                    | Print Barcode                  |                            |             |                     |                     |      |
|                                                                                                    |                                |                            |             |                     | C                   | К    |

# To view unreceived shipments:

Click to view shipments you have transferred out, but have not been processed by the recipient.

I'd like to view unreceived shipments

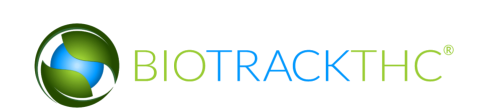

1. Click the unreceived shipment that you want to view. Click the 'OK' button to close the screen.

|                           |                    | Unreceived Ship            | ments      |                                   | ×          |
|---------------------------|--------------------|----------------------------|------------|-----------------------------------|------------|
| Instructions              | The following ship | ments have yet to be accep | ted, but h | ave not been rejected yet either: |            |
| You can see a list of any | Departure Date     | Manifest ID                | Stop       | Company                           | Item Count |
| shipments that have been  | 06/04/2015         | 9689 3917 6192 319         | 51         | BioTrackTHC ProducerProcessor     | 11         |
| received or rejected.     | 06/04/2015         | 9999 9999 6000 136         | 31         | HYDRO LIGHT 😽                     | 7          |
|                           | 06/24/2015         | 9999 9999 6000 136         | 41         |                                   | 4          |
|                           |                    |                            |            |                                   |            |
|                           |                    |                            |            |                                   |            |
|                           |                    |                            |            |                                   |            |
|                           |                    |                            |            |                                   |            |
|                           |                    |                            |            |                                   |            |
|                           |                    |                            |            |                                   |            |
|                           |                    |                            |            |                                   |            |
|                           |                    |                            |            |                                   |            |
|                           |                    |                            |            |                                   |            |
|                           |                    |                            |            |                                   |            |
|                           |                    |                            |            |                                   |            |
|                           |                    |                            |            |                                   |            |
|                           |                    |                            |            |                                   | >          |
|                           |                    |                            |            |                                   | ОК         |

Note: Unreceived shipments are considered outstanding invoices.

#### To accept product back when vendor has accepted and returned

1. From the 'Inventory Transfer' screen, click 'Transfer Inventory'.

| Washington State              | ol Board 🗳                                              | ogout     |                            |             |                   |            |                  |                    |
|-------------------------------|---------------------------------------------------------|-----------|----------------------------|-------------|-------------------|------------|------------------|--------------------|
|                               |                                                         |           | WSLCB                      | Traceabilit | y System          |            |                  | ×                  |
| Administration Help           | Administration Help                                     |           |                            |             |                   |            |                  |                    |
| Cultivation Inventory Reports |                                                         |           |                            |             |                   |            |                  |                    |
| Current Transfer              | Current Transfors Manifests Quality Assurance Shortcuts |           |                            |             |                   |            |                  |                    |
| Start: 06/15/2015             | End: 06/25/2015                                         | Refrest   | 1                          |             |                   |            | 15 Day Inventory | Transfer Inventory |
| Time                          | Strain                                                  | Direction | User                       | Quantity    | Vendor            | Price      |                  | st 1               |
| 06/25/2015 4:56 P             | M Bubble Gum                                            | Inbound   | patrick.vo@biotrackthc.com | 1.00        | G-7 GROW          | 0.00       | Products         | Booms              |
| 06/24/2015 6:29 P             | M Blueberry                                             | Outbound  | patrick.vo@biotrackthc.com | 5.00 g      | Green Grower Labs | 0.00       |                  |                    |
| 06/24/2015 6:29 P             | M Blueberry                                             | Outbound  | patrick.vo@biotrackthc.com | 2.00 g      | Green Grower Labs | 0.00       |                  |                    |
| 06/24/2015 6:29 P             | M Blueberry                                             | Outbound  | patrick.vo@biotrackthc.com | 2.00 g      | Green Grower Labs | 0.00       | Strains          | Transport Manifest |
| 06/24/2015 6:29 P             | M Blueberry                                             | Outbound  | patrick.vo@piotracktnc.com | 2.00 g      | Green Grower Labs | 0.00       |                  |                    |
|                               |                                                         |           | 13                         |             |                   |            | Vehicles         | Search             |
|                               |                                                         |           |                            |             |                   |            | venicies         | Search             |
|                               |                                                         |           |                            |             |                   |            | 00               |                    |
|                               |                                                         |           |                            |             |                   |            | Employees        | Vendors            |
|                               |                                                         |           |                            |             |                   |            | 8                |                    |
|                               |                                                         |           |                            |             |                   | >          | Switch Location  | QA Labs            |
| Correct Transfer Voi          | d Transfer                                              |           |                            |             |                   | Expand All | Q                | B                  |

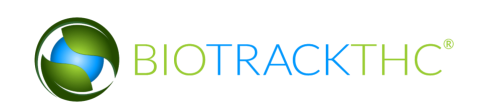

2. Click 'I'm expecting an inbound shipment'.

| Inventory Transfer Assistance ×         |
|-----------------------------------------|
| I'm expecting an inbound shipment       |
|                                         |
| I'd like to send an outbound shipment   |
|                                         |
| I'd like to receive a rejected shipment |
|                                         |
| I'd like to view unreceived shipments   |

- A list of all currently filed inbound manifests from vendors appears.
- Click on the check box to the left of the manifest being received.
- Click "OK".

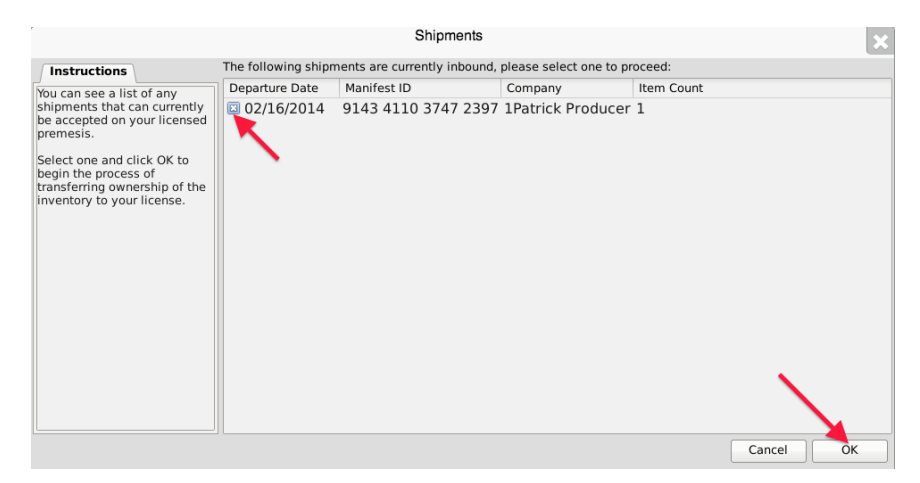

• The Inventory Transfer for Manifest ID screen, which lists the inventory associated with the manifest, appears. Note that though the example illustrates only one item, multiple items may be associated with the manifest and each item will have its own Line.

|                                                                                                    | WSLCB Traceability System |                           |                       |                           |                        |              |          |                           |                              |       | ×             |     |
|----------------------------------------------------------------------------------------------------|---------------------------|---------------------------|-----------------------|---------------------------|------------------------|--------------|----------|---------------------------|------------------------------|-------|---------------|-----|
|                                                                                                    |                           |                           | Inventory Tr          | ansfer for M              | anifest ID: 6          | 388 8217 586 | 9 8512   |                           |                              |       |               | ×   |
| Instructions                                                                                                    | Grow                      |                           |                       |                           |                        |              |          |                           |                              |       |               |     |
| To complete the inventory<br>transfer process, you should<br>review all of the items to the<br>right and accept only the<br>items physically received.<br>Once you have entered the<br>quantity, click the Save Item<br>button to proceed.<br>Unchecked items or items<br>with a zero (0) quantity will<br>not be received into your<br>inventory. | No. ID                    | Strain<br>4000 0203 Cinex | Product<br>Flower Lot | Description<br>Flower Lot | Qty Shipped<br>2267.00 | Qty Received | Refund   | QA Status<br>Never Tested | Inventory Type<br>Flower Lot |       |               |     |
|                                                                                                    | Previous Item S           | ave Item                  |                       |                           |                        | item 1 d     | of 1     |                           |                              |       | View QA Resul | its |
|                                                                                                    | Barcode ID                | 9999 9944 4000            | 0203                  |                           |                        | Strain       |          | Cinex                     |                              |       |               |     |
|                                                                                                    | Product                   | Flower Lot                |                       |                           |                        | Invent       | ory Type | Flower Lot                |                              |       |               |     |
|                                                                                                    | Description               | Flower Lot                |                       |                           |                        |              |          |                           |                              |       |               |     |
|                                                                                                    | Quantity Received         |                           |                       |                           |                        | Refund       | d Amount |                           |                              |       |               |     |
|                                                                                                    | Total Refund              |                           |                       |                           |                        |              |          |                           |                              |       |               |     |
|                                                                                                    |                           |                           |                       |                           |                        |              |          |                           |                              | Cance | el OK         |     |

- Enter the Quantity Received, refund amount, and click 'Save Item" for each item that is on the manifest. The total refund will automatically update as refund amounts are saved.
- Click the "OK" button after all quantities received are entered.
- The Traceability System automatically moves the inventory on the manifest into the Bulk Inventory room.

To bring product back before it has been accepted or rejected by the intended recipient

1. From the 'Inventory Transfer' screen, click 'Transfer Inventory'.

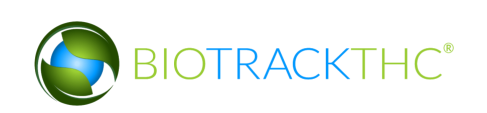

| (Reference)<br>(Reference)<br>(Refer | Vashington State<br>iquor Contro                        | l Board 🗳       | ogout     |                            |          |                   |            |                  |                    |
|----------------------------------------------------------------------------------------------------|---------------------------------------------------------|-----------------|-----------|----------------------------|----------|-------------------|------------|------------------|--------------------|
|                                                                                                    | WSLCB Traceability System X                             |                 |           |                            |          |                   |            |                  |                    |
| Admir                                                                                                    | nistration Help                                         |                 |           |                            |          |                   |            |                  |                    |
| Cult                                                                                                    | Cultivation Inventory Reports                           |                 |           |                            |          |                   |            |                  |                    |
| Cur                                                                                                    | Current Transfors Manifests Quality Assurance Shortcuts |                 |           |                            |          |                   |            |                  |                    |
| Start:                                                                                                    | b6/15/2015                                              | End: 06/25/2015 | Refresh   |                            |          |                   |            | 15 Day Inventory | Iransfer Inventory |
| Time                                                                                                    |                                                         | Strain          | Direction | User                       | Quantity | Vendor            | Price      | - <b>-</b>       | <b>S</b>           |
| 06/2                                                                                                    | 5/2015 4:56 PM                                          | 4 Bubble Gum    | Inbound   | patrick.vo@biotrackthc.com | 1.00     | G-7 GROW          | 0.00       | Droducto         | Beems              |
| 06/2                                                                                                    | 4/2015 6:29 PI                                          | 4 Blueberry     | Outbound  | patrick.vo@biotrackthc.com | 5.00 g   | Green Grower Labs | 0.00       | moduces          | Rooms              |
| 06/2                                                                                                    | 4/2015 6:29 PI                                          | 4 Blueberry     | Outbound  | patrick.vo@biotrackthc.com | 2.00 g   | Green Grower Labs | 0.00       |                  |                    |
| 06/2                                                                                                    | 4/2015 6:29 PI                                          | 4 Blueberry     | Outbound  | patrick.vo@biotrackthc.com | 2.00 g   | Green Grower Labs | 0.00       | Strains          | Transport Manifest |
| 06/2                                                                                                    | 4/2015 6:29 PI                                          | 4 Blueberry     | Outbound  | patrick.vo@biotrackthc.com | 2.00 g   | Green Grower Labs | 0.00       |                  |                    |
|                                                                                                    |                                                         |                 |           | R                          |          |                   |            |                  |                    |
|                                                                                                    |                                                         |                 |           |                            |          |                   |            | Vehicles         | Search             |
|                                                                                                    |                                                         |                 |           |                            |          |                   |            | 600              |                    |
|                                                                                                    |                                                         |                 |           |                            |          |                   |            |                  |                    |
|                                                                                                    |                                                         |                 |           |                            |          |                   |            | Employees        | Vendors            |
|                                                                                                    |                                                         |                 |           |                            |          |                   |            | - <b>*</b>       | - <b>*</b>         |
| <                                                                                                    |                                                         |                 |           |                            |          |                   | >          | Switch Location  | QA Labs            |
| Corre                                                                                                    | ect Transfer Void                                       | Transfer        |           |                            |          |                   | Expand All | Q                | B                  |

2. Click 'I'd like to receive a rejected shipment'

- A list of all currently filed unaccepted outbound manifests appears.
- Click on the check box to the left of the manifest being returned.
- Click "OK".

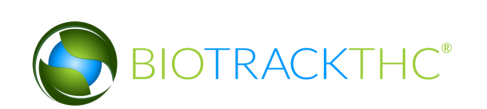

| Ĩ                                                                         |                     | Shipments Available F        | or Retu  | Irn                                | ×                    |
|---------------------------------------------------------------------------|---------------------|------------------------------|----------|------------------------------------|----------------------|
| Instructions                                                              | The following shipm | nents have yet to be accepte | d and ar | e available for return, please sel | lect one to proceed: |
| You can see a list of any                                                 | Departure Date      | Manifest ID                  | Stop     | Company                            | Item Count           |
| shipments that can currently<br>be returned to your licensed<br>premesis. | 🖾 07/19/2016        | 5742 9318 9478 8655          | 1        | BioTrackTHC Retailer 1             | 1                    |
|                                                                           | 07/21/2016          | 4296 0411 6640 8849          | 1        | BioTrackTHC Retailer 1             | 3                    |
| Coloct and and slick OK to                                                | 08/10/2016          | 6430 6250 3159 1356          | 1        | BioTrackTHC Processor 1            | 1                    |
| begin the process of                                                      | 08/10/2016          | 7313 8628 3936 0066          | 1        |                                    | 1                    |
| transferring ownership of the                                             | 08/10/2016          | 3190 4234 1577 1116          | 1        | BioTrackTHC Retailer 2             | 1                    |
| license.                                                                  | 08/10/2016          | 7632 7402 3018 8254          | 1        |                                    | 1                    |
| ,                                                                         | 08/12/2016          | 3875 1537 4467 6684          | 1        |                                    | 1                    |
|                                                                           | 08/12/2016          | 9012 2858 6197 9011          | 1        |                                    | 1                    |
|                                                                           |                     |                              |          |                                    |                      |
| e                                                                         |                     |                              |          |                                    |                      |
|                                                                           |                     |                              |          |                                    |                      |
|                                                                           |                     |                              |          |                                    |                      |
|                                                                           |                     |                              |          |                                    |                      |
|                                                                           |                     |                              |          |                                    |                      |
|                                                                           |                     |                              |          |                                    |                      |
|                                                                           |                     |                              |          |                                    |                      |
|                                                                           |                     |                              |          | [                                  | Cancel OK            |

• The Inventory Transfer screen, which lists the inventory associated with the manifest, appears. Note that though the example illustrates only one item, multiple items may be associated with the manifest and each item will have its own Line.

|                                                                                                    | Inventory Transfer for Manifest ID: 5917 2789 5595 8309 🗴 |                      |          |             |             |              |           |              |                 |
|----------------------------------------------------------------------------------------------------|-----------------------------------------------------------|----------------------|----------|-------------|-------------|--------------|-----------|--------------|-----------------|
| Instructions                                                                                         | Dereks House                                              | of Bud               |          |             |             |              |           |              |                 |
| To complete the inventory                                                                            | No. ID                                                    | Strain               | Product  | Description | Qty Shipped | Qty Received | Refund    | QA Status    | Inventory Type  |
| review all of the items to the                                                                       | <b>1</b> 9999 9944                                        | 4 4000 0101 Lemon H  | aze Seed | Seed        | 50          | 50.00        | 50        | Never Tested | Seed            |
| items physically received.                                                                           | 2 9999 9944                                               | 4 4000 0158 Blue Dre | im Clone | Clone       | 50          | 50.00        |           | Never Tested | Clone           |
| Once you have entered the<br>quantity, click the Save Item<br>button to proceed.                     |                                                           |                      |          |             |             |              |           |              |                 |
| Unchecked items or items<br>with a zero (0) quantity will<br>not be received into your<br>inventory. |                                                           |                      |          |             |             |              |           |              |                 |
|                                                                                                    | Previous Item                                             | Save Item            |          |             |             | Ite          | em 1 of : | 2            | View QA Results |
|                                                                                                    | Barcode ID                                                | 9999 9944 4000 010   | 1        |             |             |              | Strain    | Lemon        | Haze            |
|                                                                                                    | Product                                                   | Seed                 |          |             |             |              | Inventor  | y Type Seed  |                 |
|                                                                                                    | Description                                               | Seed                 |          |             |             |              |           |              |                 |
|                                                                                                    | Quantity Received                                         | 50 🔶                 | _        |             |             |              | Refund A  | mount 50     |                 |
|                                                                                                    |                                                           |                      |          |             |             |              |           |              |                 |
|                                                                                                    | Total Refund                                              | 50.00                | _        |             |             |              |           |              |                 |
|                                                                                                    |                                                           |                      |          |             |             |              |           |              | ОК              |

- Click 'Save Item" for each item that is on the manifest.
- Click the "OK" button after all quantities received are entered.

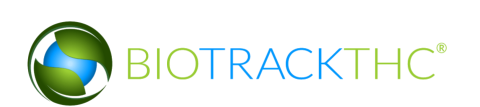

# **Chapter 16: Waste and Destruction Events**

- ✓ Collect general plant waste not attributable to the harvest/cure process
- ✓ Schedule plants for destruction
- ✓ Undo scheduled plant destruction
- ✓ Destroy plant(s)
- ✓ Schedule inventory for destruction
- ✓ Undo Destruction Notification
- ✓ Destroy inventory

#### **Collecting General Plant Waste**

The Traceability System accounts for two types of marijuana waste: (1) waste specifically attributable to the harvest, cure, or conversion process; and (2) general waste not associated with the harvest, cure, or conversion process.

The specifically attributable waste collection is covered in each of their respective sections. This section details how to account for general waste not associated with the harvest, cure, or conversion process. An example of general waste would be a daily walk through of plant rooms and collecting dead leaves and vegetation trim.

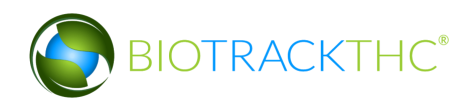

To record collection of general waste:

• Navigate to the "Cultivation" tab, and then click on the "Collect Waste" button located on the right-hand side of the home screen.

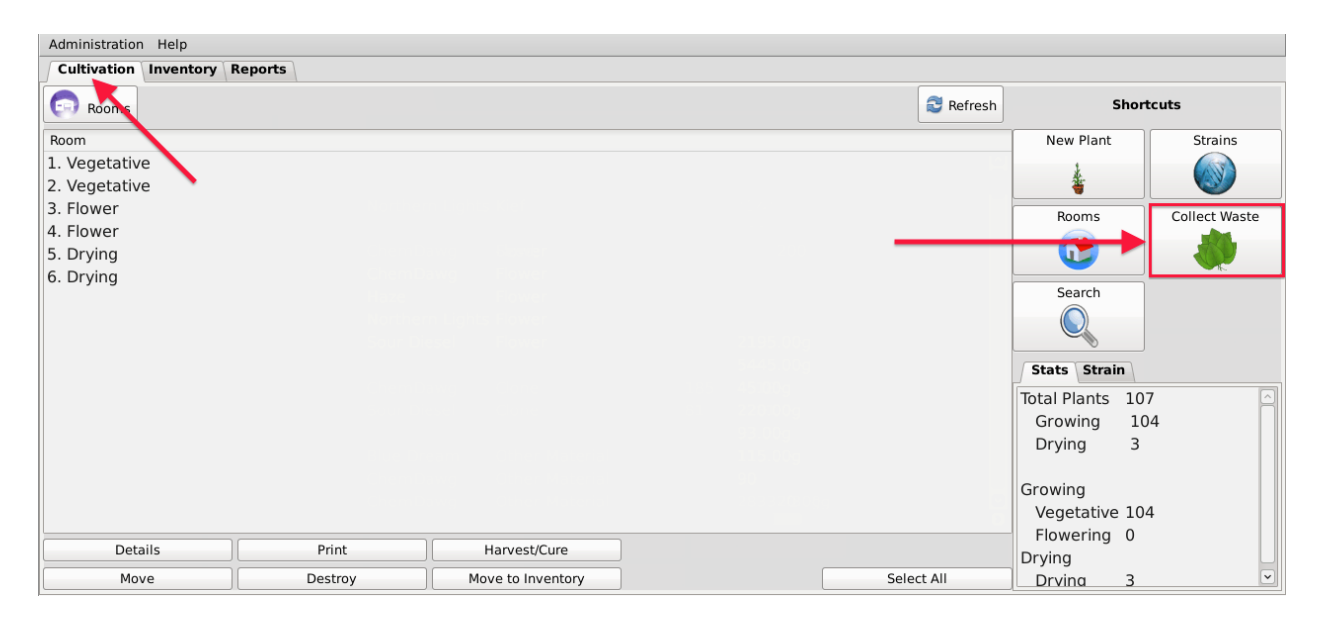

• This will bring up the "Collect Waste" screen:

|                                                                                                    | Collect Waste | ×  |
|----------------------------------------------------------------------------------------------------|---------------|----|
| To account for your daily<br>waste, simply weigh it now.<br>This will place it into<br>inventory where you can<br>schedule it for removal. Once<br>you have finished weighing,<br>simply click OK to proceed. | Weight        |    |
|                                                                                                    | Cancel        | ОК |

• Enter in the amount of general waste collected and click "OK".

|                                                                                      |           |        | 2         | <        |
|--------------------------------------------------------------------------------------|-----------|--------|-----------|----------|
|                                                                                      | 1.3       |        |           | ]        |
|                                                                                      | Gram      | Mode   | Ounce Mod | e        |
|                                                                                      | Milligrar | n Mode | Pound Mod | e 🗙      |
| To account for you waste, simply weigh                                               | 7         | 8      | 9         |          |
| This will place<br>inventory where y<br>schedule it for remov<br>you have finished w | 4         | 5      | 6         |          |
| simply click OK to pro                                                               | 1         | 2      | 3         | Incel OK |
|                                                                                      | 0         | /      |           |          |
|                                                                                      | C         | ancel  | ОК        |          |

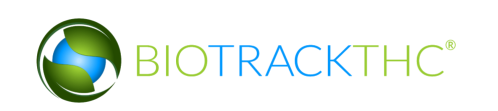

• Navigate to the "Inventory" tab, then to the "Current" sub-tab, and then select the "Bulk Inventory" room from the room drop down to find the collected waste as a line-item with its own Traceability Identifier. You may need to click on the "Refresh" button before the system will display the item.

| Administration                |                  |               |            |            |                  |                                       |
|-------------------------------|------------------|---------------|------------|------------|------------------|---------------------------------------|
| Cultivation Inventory Reports |                  |               |            |            |                  |                                       |
| Current Transfers Manifests   | Shor             | tcuts         |            |            |                  |                                       |
| Room Bulk Inventory 🗸 M       | ove Items        |               |            | S Refresh  | 15 Day Inventory | Transfer Inventory                    |
| Product                       | Strain T         | ype           | Available  | QA Statu ^ |                  |                                       |
| Mature Plant (3)              |                  |               | 92         |            | Products         | Booms                                 |
| Flower Lot (3)                |                  |               | 1324.00g   |            |                  |                                       |
| Other Material Lot (2)        |                  |               | 765.00g    |            |                  |                                       |
| ▽ 🗆 Waste (11)                |                  |               | 4628.30g   | Π          |                  |                                       |
| 🗆 1245 9904 7390 8253         | Blue Dream W     | /aste         | 1000.00g   |            | Strains          | Transport Manifest                    |
| 2060 4721 7143 0787           | Blue Dream W     | /aste         | 987.00g    | Web        |                  |                                       |
| 0772 0931 6349 2774           | Blue Dream W     | /aste         | 500.00g    | Web        |                  |                                       |
| 6824 8464 0659 9217           | Blue Dream W     | /aste         | 400.00g    | Web        | Vehicles         | Search                                |
| 3604 6439 3568 0400           | Blue Dream W     | /aste         | 300.00g    | Web        |                  |                                       |
| 0315 6434 3377 6761           | Blue Dream W     | /aste         | 100.00g    | Web        | 00               |                                       |
| 🗆 1901 9697 7965 7043         | Blue Dream W     | /aste         | 2.00g      |            |                  |                                       |
| □ 4820 4610 8799 9151         | Blue Dream W     | /aste         | 1111.00g   |            | Employees        | Vendors                               |
| 6902 4697 9694 4092           | Blue Dream W     | /aste         | 222.00g    |            |                  | 1 1 1 1 1 1 1 1 1 1 1 1 1 1 1 1 1 1 1 |
| 5502 3941 1836 2027           | N                | /aste         | 5.00g      |            |                  | i k 📝                                 |
| 3649 7652 0077 9429           | W                | /aste         | 1.30g      |            | Switch Location  | QA Labs                               |
|                               |                  |               |            | >          |                  | ala                                   |
| Details Adjus                 | st Print Barcode | Sample        | QA Testing |            |                  | L SQP                                 |
| Create Lot Conve              | ert Destroy      | Sub Lot/Batch | ]          | Expand All |                  |                                       |

#### Schedule Plant Destruction

This function allows you to schedule a plant for destruction. This event begins the 72-hour waiting period before the Destroy Plant function may be used on the plant.

There are two methods through which you may schedule a plant for destruction.

#### <u>Method 1</u>

- Navigate to the Plant Room within which the to-be-destroyed plant is located.
- Click on the check box to the left of the plant to be destroyed.
- Click on the "Destroy" button at the bottom of the screen.

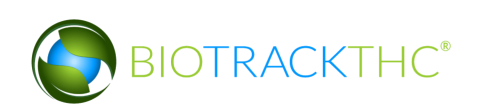

| Administration Help   |                                     |                                   |                       |                             |           |                                         |               |
|-----------------------|-------------------------------------|-----------------------------------|-----------------------|-----------------------------|-----------|-----------------------------------------|---------------|
| Cultivation Inventory | Reports                             |                                   |                       |                             |           |                                         |               |
| Rooms                 |                                     |                                   |                       | Current Room: 1. Vegetative | S Refresh | Sho                                     | rtcuts        |
| Barcode               | Strain P<br>Blue Dream G            | Phase Age<br>Growing 26 days      | Status                |                             |           | New Plant                               | Strains       |
| □ 1247 4788 1561 8932 | Blue Dream G                        | Growing 26 days                   | Destruction Scheduled |                             |           |                                         |               |
|                       | 2 ChemDawg G                        | Growing 24 days                   |                       |                             |           | Rooms                                   | Collect Waste |
| ■ 6622 1506 6081 5339 | ChemDawg G                          | Growing 24 days                   |                       |                             |           |                                         |               |
| 0814 0399 6294 6571   | 3 ChemDawg G<br>L Northern Lights G | Growing 24 days<br>Growing 6 days | Destruction Scheduled |                             |           | Search                                  |               |
|                       |                                     |                                   |                       |                             |           | Total Plants 7<br>Growing 7<br>Drying 0 |               |
|                       |                                     |                                   |                       |                             |           | Growing<br>Vegetative 7                 |               |
| Details               | P it                                | Har                               | vest/Cure             |                             |           | Flowering 0<br>Drying                   |               |
| Move                  | Destroy                             | Move                              | to Inventory          | Sele                        | ct All    | Drvina 0                                | ~             |

<u>Method 2</u>

- Bring up the to-be-destroyed plant's Plant Information screen, either by selecting the plant within its room or by using the Plant Lookup function.
- Click on "Destroy"

| Plant Details                                                                |          |                     |   |          |         |             |  |  |  |
|------------------------------------------------------------------------------|----------|---------------------|---|----------|---------|-------------|--|--|--|
| Instructions                                                                 | Strain   | ChemDawg            | ~ | Age      | 24 days | Harvest     |  |  |  |
| In this window you can<br>transfer, destroy, move<br>rooms, or harvest/cure. | Room     | 1. Vegetative       | ~ | O Mother | Plant   | <b>Here</b> |  |  |  |
|                                                                              | Barcode  | 6622 1506 6081 5339 |   | ]        |         |             |  |  |  |
|                                                                              | Transfer | Print               |   | Destroy  |         |             |  |  |  |
|                                                                              |          |                     |   | <u> </u> | Cancel  | ОК          |  |  |  |

• Regardless of which method you use to click "Destroy", a pop-up window appears wherein you must select a Destruction Choice **and enter the reason** the item is being destroyed. Click "OK" when completed.

| ( ) | 5                     | pecify Reason                    | ×     |
|-----|-----------------------|----------------------------------|-------|
| Th  | his will initiate the | 72 hour waiting period.          |       |
| Ple | ease enter the rea    | son for scheduling this destruct | tion: |
| De  | estruction Choice     |                                  | ~     |
|     |                       | Other                            |       |
|     |                       | Waste                            |       |
|     |                       | Unhealthy or Died                |       |
|     |                       | Infestation                      |       |
|     |                       | Product Return                   |       |
|     |                       | Mistake                          |       |
|     |                       | Spoilage                         |       |
|     |                       | Quality Control                  | 1     |
|     | $\subset$             |                                  |       |

• Another pop-up window appears notifying you that the Traceability System has accepted the scheduled destruction and provides a reminder that the plant may be destroyed after the 72-hour waiting period has expired.

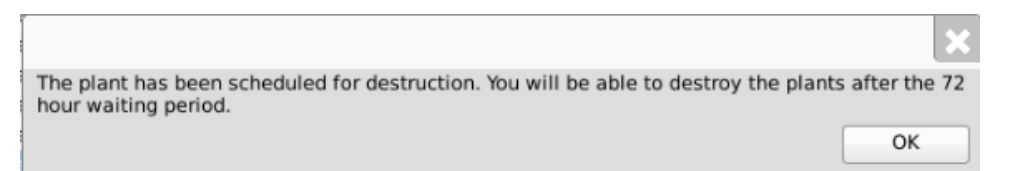

• Note that the plant's Status is updated to "Destruction Scheduled".

| Administration Help                                                  |                              |                    |                    |                       |                             |         |                                    |               |
|----------------------------------------------------------------------|------------------------------|--------------------|--------------------|-----------------------|-----------------------------|---------|------------------------------------|---------------|
| Cultivation Inventory F                                              | Reports                      |                    |                    |                       |                             |         |                                    |               |
| Rooms                                                                |                              |                    |                    |                       | Current Room: 1. Vegetative | Sefresh | s                                  | hortcuts      |
| Barcode                                                              | Strain                       | Phase              | Age                | Status                |                             |         | New Plant                          | Strains       |
| 0975 4736 6122 4617<br>1247 4788 1561 8932                           | ' Blue Dream<br>? Blue Dream | Growing<br>Growing | 26 days<br>26 days | Destruction Scheduled |                             |         | 4                                  |               |
|                                                                      | ChemDawg                     | Growing            | 24 days            |                       |                             |         | Rooms                              | Collect Waste |
| <b>6493 8158 9999 4806</b><br><b>6622 1506 6081 5339</b>             | ChemDawg<br>ChemDawg         | Growing            | 24 days<br>24 days | Destruction Scheduled |                             |         |                                    |               |
| <ul> <li>8790 8184 8294 5993</li> <li>0814 0399 6294 6571</li> </ul> | ChemDawg<br>Northern Lights  | Growing<br>Growing | 24 days<br>6 days  | Destruction Scheduled |                             |         | Search                             |               |
|                                                                      |                              |                    |                    |                       |                             |         | Total Plants<br>Growing<br>Drying  | 7<br>7<br>0   |
|                                                                      |                              |                    |                    |                       |                             |         | Growing<br>Vegetative<br>Flowering | 7             |
| Details                                                              | Print                        |                    | Har                | vest/Cure             |                             |         | Drying                             | ·             |
| Move                                                                 | Destroy                      |                    | Move               | to Inventory          | Sele                        | ct All  | Drving                             | 0             |

#### **Undo Scheduled Destruction**

An "Administrator" user may remove the "Destruction Scheduled" status of a plant should it be necessary (e.g., the destruction action was committed to an incorrect plant).

- Click on the Administration menu near the top left corner of the window.
- Hover the cursor over "Cultivation", "Undo", and then click on "Destruction Notification".

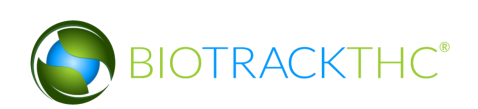

| The second second second    |                       |                                |          |                      |         |              |               |
|-----------------------------|-----------------------|--------------------------------|----------|----------------------|---------|--------------|---------------|
| Administration Help         |                       |                                |          |                      |         |              |               |
| Sale Date Specify           |                       |                                |          |                      |         |              |               |
| Synchronization             | Ś                     |                                | Curre    | nt Room: Germination | Refresh | Sh           | ortcuts       |
| Cultivation                 | Undo                  | Cure Plant                     |          |                      |         |              |               |
| Inventory                   | Yield Data Correction | Destruction Notification       |          |                      |         | New Plant    | Strains       |
| 🗵 0076 4993 7594 0640 Cinex | Growing 106 days Dest | Harvest Notification           | maining) |                      |         | t            |               |
| 🖾 2485 7920 2693 1330 Cinex | Growing 106 days Dest | Harvest Plant urs re           | maining) |                      |         | *            |               |
| 🖾 2604 4494 5943 3461 Cinex | Growing 106 days Dest | ruction Scheduled (75 hours re | maining) |                      |         |              |               |
| 🗵 2614 1578 9145 5454 Cinex | Growing 106 days Dest | ruction Scheduled (73 hours re | maining) |                      |         | Rooms        | Collect Waste |
|                             |                       |                                |          |                      |         |              |               |
|                             |                       |                                |          |                      |         |              |               |
|                             |                       |                                |          |                      |         | Search       |               |
|                             |                       |                                |          |                      |         |              |               |
|                             |                       |                                |          |                      |         |              |               |
|                             |                       |                                |          |                      |         |              |               |
|                             |                       |                                |          |                      |         | Stats Strain |               |
|                             |                       |                                |          |                      |         | Total Plants | ł             |
|                             |                       |                                |          |                      |         | Growing      | 4             |
|                             |                       |                                |          |                      |         | Drying       | 0             |
|                             |                       |                                |          |                      |         |              |               |
|                             |                       |                                |          |                      |         | Growing      |               |
|                             |                       |                                |          |                      |         | Vegetative ( | )             |
|                             |                       |                                |          |                      |         | Flowering (  | )             |
|                             |                       |                                |          |                      |         | Drving       |               |
|                             |                       |                                |          |                      |         | Drving (     |               |
|                             |                       |                                |          |                      |         | 2.,          |               |
| Details                     | Print                 | Harvest/Cure                   |          |                      |         |              |               |
|                             |                       |                                |          |                      |         |              |               |
| Move                        | Destroy               | Move to Inventory              |          | Select All           |         |              |               |

• The following pop-up window appears.

|        | ×          |   |
|--------|------------|---|
| Date   | 09/01/2016 |   |
| Strain |            | ~ |
|        | Cancel OK  |   |

- $\circ$   $\;$  Select the date of the to-be-undone destruction notification
- To view all scheduled destructions for a specific day, click "OK".
- To narrow your results to scheduled destructions of a specific strain, select a strain from the Strain drop down.
- A list of scheduled destructions based on your search parameters from the prior pop-up window appears.
- Click the check box beside the plant(s) for which the scheduled destructions(s) is(are) to be undone.
- Click "OK".

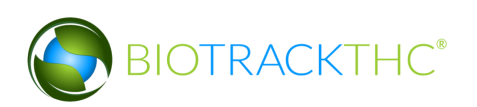

|                                   |     | Reve         | rse sched | uled Destructio | n Process           |        |  |
|-----------------------------------|-----|--------------|-----------|-----------------|---------------------|--------|--|
| Instructions                      | No. | Scheduled On | Strain    | Room            | Barcode ID          | Reason |  |
| ou'll find to the right a list of | 🛙 1 | 09/01/2016   | Cinex     | Germination     | 0076 4993 7594 0640 |        |  |
| cheduled for destruction.         | 🗵 2 | 09/01/2016   | Cinex     | Germination     | 2485 7920 2693 1330 |        |  |
| make select the plants you        | 🖾 3 | 09/01/2016   | Cinex     | Germination     | 2604 4494 5943 3461 |        |  |
| ish to reverse and click OK       | ⊠ 4 |              |           |                 |                     |        |  |
| , poceed                          | ſ   |              |           |                 |                     |        |  |

• The 'Confirm' screen displays. Click the 'Proceed' button.

| Confirm                                | ×     |
|----------------------------------------|-------|
| Please review your data before proceed | ling. |
| 💥 Cancel 🛃 Procee                      | d     |

- The "Destruction Scheduled" status of the selected plants will be removed.
- NOTE: If the plant's status is not immediately adjusted, click on the "Refresh" button found in the upper-right hand corner

#### **Destroy Plant**

This function allows you to destroy a plant that has been scheduled for destruction. Plants may only be destroyed after the waiting period has expired.

There are two methods through which you may click a "Destroy" button for a plant.

<u>Method 1</u>

- Navigate to the Plant Room within which the plant scheduled for destruction is located.
- Click on the check box to the left of the plant to be destroyed.
- Click on the "Destroy" button at the bottom of the screen.

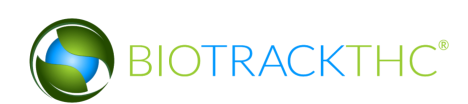

| Administration Help                                                     |                             |                    |                    |                       |                             |         |                                                                                                    |               |
|-------------------------------------------------------------------------|-----------------------------|--------------------|--------------------|-----------------------|-----------------------------|---------|----------------------------------------------------------------------------------------------------|---------------|
| Cultivation Inventory R                                                 | eports                      |                    |                    |                       |                             |         |                                                                                                    |               |
| Rooms                                                                   |                             |                    |                    |                       | Current Room: 1. Vegetative | Sefresh | Sho                                                                                                    | rtcuts        |
| Barcode                                                                 | Strain                      | Phase              | Age                | Status                |                             |         | New Plant                                                                                                   | Strains       |
| <ul> <li>0975 4736 6122 4617</li> <li>1247 4788 1561 8932</li> </ul>    | Blue Dream<br>Blue Dream    | Growing<br>Growing | 26 days<br>26 days | Destruction Scheduled |                             |         | 4                                                                                                    |               |
| 3950 0397 6735 2752                                                     | ChemDawg                    | Growing            | 24 days            |                       |                             |         | Rooms                                                                                                    | Collect Waste |
| □ 6493 8158 9999 4806<br>■ 6622 1506 6081 5339                          | ChemDawg<br>ChemDawg        | Growing<br>Growing | 24 days            | Destruction Scheduled |                             |         |                                                                                                    |               |
| <ul> <li>○ 790 8184 8294 5993</li> <li>○ 0814 0399 6294 6571</li> </ul> | ChemDawg<br>Northern Lights | Growing<br>Growing | 24 days<br>6 days  | Destruction Scheduled |                             |         | Search<br>Stats Strain<br>Total Plants 7<br>Growing 7<br>Drying 0<br>Growing<br>Vegetative 7<br>Flowering 0 |               |
| Details                                                                 | Pl. it                      |                    | Har                | vest/Cure             |                             |         | Drving                                                                                                    |               |
| Move                                                                    | Destroy                     |                    | Move               | to Inventory          | Sel                         | ect All | Drvina 0                                                                                                    | ~             |

Method 2

- Bring up the Plant Information screen for the plant scheduled for destruction, either by selecting the plant within its room or by using the Plant Lookup function
- Click on "Destroy"

| Plant Details                                                                |          |                    |   |                  |         |         |  |  |
|------------------------------------------------------------------------------|----------|--------------------|---|------------------|---------|---------|--|--|
| Instructions                                                                 | Strain   | ChemDawg           | ~ | Age              | 24 days | Harvest |  |  |
| In this window you can<br>transfer, destroy, move<br>rooms, or harvest/cure. | Room     | 1. Vegetative      | ~ | )  Mother        | Plant   | . Here  |  |  |
|                                                                              | barcode  | 6622 1506 6081 533 | 9 | J                |         |         |  |  |
|                                                                              | Transfer | Print              |   | Destroy          |         |         |  |  |
| [                                                                            |          |                    |   | $\mathbf{X}_{-}$ | Cancel  | ОК      |  |  |

- Regardless of which method you use to click "Destroy", if the plant's 72-hour waiting period has elapsed, then the plant is destroyed in the Traceability System.
- Should you attempt to destroy the plant prior to the 72-hour waiting period expiring, a pop-up window appears to inform you how many hours remain in the waiting period before that plant may be destroyed.

|                                                                                                    | ×                |
|----------------------------------------------------------------------------------------------------|------------------|
| The selected plant 8093 7097 6999 4594 has approximately 72 hour(s) r destruction waiting period before it may be processed. | remaining in the |
|                                                                                                    | ОК               |

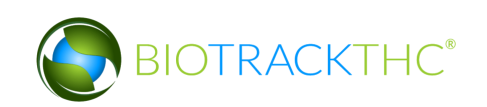

#### <u>NOTE: Destroying a plant does not delete any of that plant's already submitted</u> <u>Traceability System data. It simply removes the plant from use moving forward and</u> <u>that plant will be identified as having been destroyed.</u>

### Schedule Inventory Destruction

This function allows you to schedule inventory for destruction. This event begins the 72hour waiting period before the Destroy Inventory function may be used on the inventory item.

There are two methods through which you may schedule inventory for destruction.

<u>Method 1</u>

- Navigate to the Inventory Room within which the to-be-destroyed inventory is located (make sure that you are within the Inventory tab and the Current sub-tab).
- Click on the check box to the left of the item to be destroyed.
- Click on the "Destroy" button at the bottom of the screen.

| Administration Help                 |                               |               |            |                                                                                                    |                  |                    |
|-------------------------------------|-------------------------------|---------------|------------|----------------------------------------------------------------------------------------------------|------------------|--------------------|
| Cultivation Inventory Reports       |                               |               |            |                                                                                                    |                  |                    |
| Current Transfers Manifests Quality | Assurance                     |               | Shortcuts  |                                                                                                    |                  |                    |
| Room Bulk Inventory   Move Item     | s                             |               |            | Sefresh                                                                                                    | 15 Day Inventory | Transfer Inventory |
| Product                             | Strain Type                   | 2             | Available  | QA Statu                                                                                                    |                  |                    |
| ▷  □ Clone (2)                      |                               |               | 197        |                                                                                                    | Products         | Rooms              |
| Other Material (8)                  |                               |               | 2859.00g   |                                                                                                    |                  |                    |
| ▷                                   |                               |               | 499        |                                                                                                    |                  |                    |
| ▶                                   |                               |               | 30         |                                                                                                    |                  |                    |
| Mature Plant (3)                    |                               |               | 92         |                                                                                                    | Strains          | Transport Manifest |
| Flower Lot (3)                      |                               |               | 1324.00g   | 0.02                                                                                                    |                  |                    |
| Other Material Lot (2)              |                               |               | 765.00g    | Wet                                                                                                    |                  |                    |
| ▽ 🖾 Waste (11)                      |                               |               | 4628.30g   | 10.00                                                                                                    | Vehicles         | Search             |
| 1245 9904 7390 8253                 | Blue Dream Was                | ste           | 1000.00g   | Wet                                                                                                    | (TT)             |                    |
| 2060 4721 7143 0787                 | Blue Dream Was                | ste           | 987.00g    |                                                                                                    | 00               |                    |
| 772 0931 6349 2774                  | Blue Dream Was                | ste           | 500.00g    |                                                                                                    | Employees        | Vendors            |
| 🗆 6824 8464 0659 9217               | Blue Dream Was                | ste           | 400.00g    |                                                                                                    |                  |                    |
| 3604 6439 3568 0400                 | Blue Dream Was                | ste           | 300.00g    |                                                                                                    |                  | State 1            |
| 🗆 0315 6434 3377 6761               | Blue Drea <mark>m Wa</mark> s | ste           | 100.00g    |                                                                                                    |                  |                    |
| 1901 9697 7965 7043                 | Blue Drea <mark>m Wa</mark> s | ste           | 2.00g      | <ul> <li>Image: A start of the start of the start of</li></ul> | Switch Location  | QA Labs            |
|                                     |                               |               |            | >                                                                                                    |                  | <b>1</b> 21        |
| Details Adjust                      | Print Frcode                  | Sample        | QA Testing |                                                                                                    |                  | Bally              |
| Create Lot Convert                  | Destroy                       | Sub Lot/Batch |            | Expand All                                                                                                    |                  |                    |

Method 2

- Bring up the to-be-destroyed item's Inventory Details screen, either by selecting the item within its room or by using the Inventory Lookup function.
- Click on "Destroy".

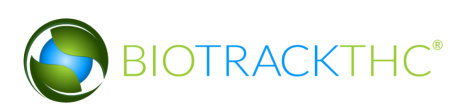

|                                       |           |                      |   |         |        | ×     |         |   |   |
|---------------------------------------|-----------|----------------------|---|---------|--------|-------|---------|---|---|
| Instructions                          | Barcode   | 2060 4721 7143 0787  |   | Product |        |       |         | ~ | 1 |
| Here you find the Product<br>Details. | Туре      | Waste                | ~ | Strain  | Blue I | Dream | 1       | ~ |   |
| To adjust the amount of               | Available | 34.815 oz (987.00 g) |   | ]       |        |       |         |   |   |
| click the Adjust button.              | Room      | Bulk Inventory       |   | ]       |        |       |         |   |   |
|                                       |           | Print                |   | Ad      | just   |       | Destroy |   |   |
|                                       | -         |                      |   |         | Ç.     | icel  | ОК      |   |   |

• Regardless of which method you use to click "Destroy", a pop-up window appears wherein you must select a Destruction Choice **and enter the reason** the item is being destroyed. Click "OK" when completed.

| Specify Reason × This will initiate the 72 hour waiting period. |                                  |       |  |  |  |  |  |  |
|-----------------------------------------------------------------|----------------------------------|-------|--|--|--|--|--|--|
| Please enter the rea                                            | son for scheduling this destruct | tion: |  |  |  |  |  |  |
| Destruction Choice                                              |                                  |       |  |  |  |  |  |  |
|                                                                 | Other                            |       |  |  |  |  |  |  |
|                                                                 | Waste                            |       |  |  |  |  |  |  |
|                                                                 | Unhealthy or Died                |       |  |  |  |  |  |  |
|                                                                 | Infestation                      |       |  |  |  |  |  |  |
|                                                                 | Product Return                   |       |  |  |  |  |  |  |
|                                                                 | Mistake                          |       |  |  |  |  |  |  |
|                                                                 | Spoilage                         |       |  |  |  |  |  |  |
| Juyo                                                            | Quality Control                  |       |  |  |  |  |  |  |

Another pop-up window appears notifying you that the Traceability System has accepted the scheduled destruction.

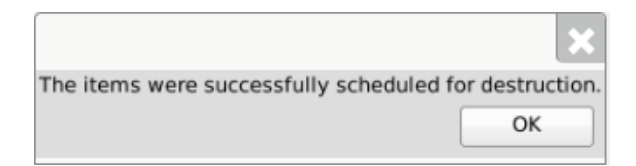

• Note that the inventory item's Status is updated to "Destruction Scheduled for MM/DD/YYYY".

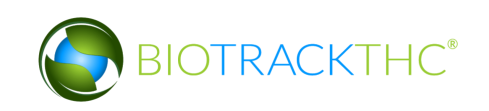

| Administration Help      |                   |                                   |             |                     |                   |                  |                    |
|--------------------------|-------------------|-----------------------------------|-------------|---------------------|-------------------|------------------|--------------------|
| Cultivation Invent       | ory Reports       |                                   |             |                     |                   |                  |                    |
| Current Transfers        | Manifests Quality | Assurance                         |             |                     |                   | Shor             | tcuts              |
| Room Bulk Inventor       | ry 🗸 Move Item    | s                                 |             |                     | 😂 Refresh         | 15 Day Inventory | Transfer Inventory |
| ✓ Strain                 | Туре              | Available                         | QA          | Status              | <u> </u>          |                  | V V V              |
|                          |                   | 197<br>1324.00g<br>92<br>2859.00g |             |                     |                   | Products         | Rooms              |
|                          |                   | 765.00g                           |             |                     |                   | Strains          | Transport Manifest |
|                          |                   | 30<br>499                         |             |                     | Wet Wet           |                  |                    |
|                          |                   | 4628.30g                          |             |                     |                   | Vehicles         | Search             |
| Blue Dream<br>Blue Dream | Waste<br>Waste    | 100.00g<br>500.00g                |             |                     |                   | 600              |                    |
| Blue Dream               | Waste             | 1000.00g                          |             |                     |                   | Employees        | Vendors            |
| Blue Dream<br>Blue Dream | Waste<br>Waste    | 2.00g<br>987.00g<br>200.00g       |             | Destruction Schedul | ed For 02/20/2014 | 8                | <b>*</b>           |
| Blue Dream               | Waste             | 1 300                             |             |                     |                   | Switch Location  | OA Labs            |
| <                        | waste             | 1.50g                             |             |                     |                   |                  | حآلم               |
| Details                  | Adjust            | Print Barcode                     | Sample      | QA Testing          | ]                 |                  | B P                |
| Create Lot               | Convert           | Destroy                           | b Lot/Batch |                     | Expand All        |                  |                    |

#### **Undo Destruction Notification - Inventory**

An "Administrator" user may remove the "Destruction Scheduled" status of an inventory item should it be necessary (e.g., the destruction action was committed to an incorrect item).

- Click on the Administration menu near the top left corner of the window.
- Hover the cursor over "Inventory", "Undo", and then click on "Destruction Notification".

| Administration Help          |              |                         |                          |                      |                            |                  |                    |
|------------------------------|--------------|-------------------------|--------------------------|----------------------|----------------------------|------------------|--------------------|
| Training Mode Rules Enforcem | nent >       |                         |                          |                      |                            |                  |                    |
| Sale Date Specify            | >            |                         |                          |                      |                            | Shor             | tcuts              |
| Synchronization              | , surance    |                         |                          |                      |                            | 15 Day Inventory | Transfor Inventory |
| Cultivation                  | >            |                         |                          |                      | 🔁 Refresh                  | 15 Day Inventory |                    |
| Inventory                    | Create N     | Ion-Mandatory QA Sample |                          |                      |                            |                  |                    |
| Product                      | Undo         |                         | Destruction Notification | oduce Fotency Status |                            |                  | <b>V</b>           |
| 🕆 🔳 Waste (26)               |              | 80359                   | Inventory Conversion     |                      |                            | Droducts         | Beems              |
| 4909 3001 0561 45            | 27 Blackber  | ry Kush Waste 4         | 500.00g                  |                      |                            | Floduces         | Rooms              |
| 0356 4258 3540 73            | 14 Blue Dre  | am Waste 5              | 00.00g                   | Destruction S        | Scheduled (Now)            |                  |                    |
| 1615 9245 9037 34            | 87 Blue Dre  | am Waste 5              | 0000.00g                 | Destruction S        | Scheduled (72 hours remain |                  |                    |
| 5329 3150 5140 04            | 37 Cinderell | la 99 Waste 1           | 0000.00g                 | Destruction S        | Scheduled (Now)            | Strains          | Transport Manifest |
| 9983 0676 3956 39            | 42 Durban F  | Poison Waste 1          | p00.00g                  | Destruction S        | Scheduled (Now)            |                  |                    |
| 7097 1017 9640 89            | 84 Girl Scou | it Cookies Waste 2      | 500.00g                  |                      |                            |                  |                    |
| 8277 3494 5691 01            | 68 Mixed     | Waste 2                 | 233.00g                  | Destruction S        | Scheduled (Now)            |                  |                    |
| 04042 4667 6778 92           | 68 Mixed     | Waste 1                 | 534 00g                  | Destruction          | Scheduled (Now)            | Vehicles         | Search             |
|                              | 97 Mixed     | Wasto 1                 | 202.00g                  | Destruction          | Scheduled (Now)            | -                |                    |
|                              | 04 Mixed     | Waste 1                 | 002.00g                  | Destruction          | Scheduled (Now)            | 500              |                    |
|                              | 15 Mixed     | Waste I                 | 000.00g                  | Destruction          | Scheduled (Now)            | -                |                    |
|                              | 15 Mixed     | waste 5                 | JU.UUg                   | Destruction          | Scheduled (Now)            | Employees        | Vendors            |
| 5197 5639 1957 74            | 48 Sour Die  | sel Waste 4             | 000.00g                  | Destruction S        | scheduled (Now)            |                  | <u></u> }44        |
| 8591 0910 3232 94            | 57 Sour Die  | sel Waste 5             | 90.00g                   | Destruction S        | Scheduled (Now)            |                  | SC                 |
| 🕨 🗆 Marijuana Mix Packag     | ged (2)      | 1                       |                          |                      |                            |                  | ***                |
|                              |              |                         |                          |                      |                            | Switch Location  | QA Labs            |
|                              |              |                         |                          |                      |                            |                  | حآلح               |
|                              |              |                         |                          |                      |                            |                  |                    |
|                              |              |                         |                          |                      |                            |                  | 04                 |
| I a I                        |              |                         |                          |                      |                            |                  |                    |
| Datalla                      | A all units  | Drink Damada            | Camala                   | OA Tratian           | Unabanti All               |                  |                    |
| Details                      | Adjust       | Print Barcode           | Sample                   | QA lesting           | Uncheck All                |                  |                    |
| Create Lot                   | Convert      | Destroy                 | Sub Lot/Batch            | Adjust Usable        | Expand All                 |                  |                    |

• The following pop-up window appears.

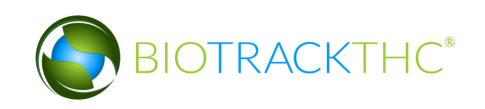

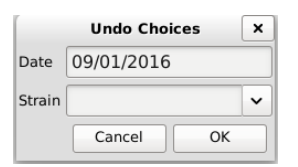

- Select the date of the to-be-undone destruction notification
- To view all scheduled destructions for a specific day, click "OK".
- To narrow your results to scheduled destructions of a specific strain, select a strain from the Strain drop down.
- A list of scheduled destructions based on your search parameters from the prior pop-up window appears.
- Click the check box beside the inventory item(s) for which the scheduled destructions(s) is(are) to be undone.
- Click "OK".

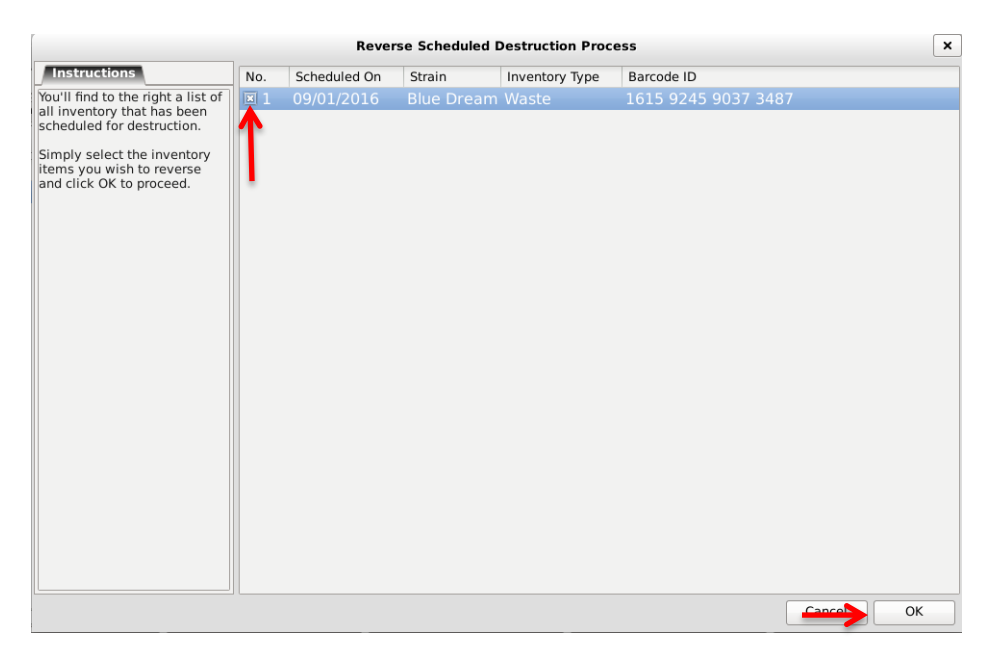

• The 'Confirm' screen displays. Click the 'Proceed' button.

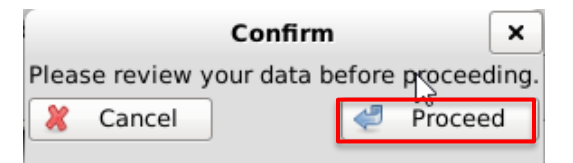

• The "Destruction Scheduled" status of the selected items will be removed.

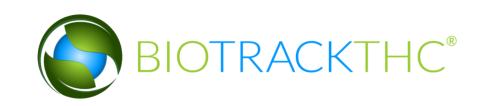

• NOTE: If the item's status is not immediately adjusted, click on the "Refresh" button found in the upper-right hand corner

## **Destroy Inventory**

This function allows you to destroy an inventory item. Inventory may only be destroyed after the waiting period has expired.

There are two methods through which you may click a "Destroy" button for inventory.

#### Method 1

- Navigate to the Inventory Room within which the to-be-destroyed inventory is located (make sure that you are within the Inventory tab and the Current sub-tab).
- Click on the check box to the left of the item to be destroyed.
- Click on the "Destroy" button at the bottom of the screen.

| Administration Help                                                                                                |                              |             |                                                      |                         |               |                                          |    |           |                  |                    |
|----------------------------------------------------------------------------------------------------|------------------------------|-------------|------------------------------------------------------|-------------------------|---------------|------------------------------------------|----|-----------|------------------|--------------------|
| Cultivation Inventory                                                                                              | Report                       | ts          |                                                      |                         |               |                                          |    |           |                  |                    |
| Current Transfers Ma                                                                                               | nifest                       | s Quality A | ssurance                                             |                         |               |                                          |    |           | Shor             | tcuts              |
| Room Bulk Inventory                                                                                                | ~                            | Move Items  | ]                                                    |                         |               |                                          |    | S Refresh | 15 Day Inventory | Transfer Inventory |
| Product                                                                                                    |                              |             | Strain                                               | Туре                    |               | Available                                | QA | Statu 🔿   |                  |                    |
| <ul> <li>▷ □ Clone (2)</li> <li>▷ □ Other Material (8)</li> <li>▷ □ Seed (3)</li> </ul>                            |                              |             |                                                      |                         |               | 197<br>2859.00g<br>499                   |    |           | Products         | Rooms              |
| <ul> <li>Plant Tissue (1)</li> <li>Mature Plant (3)</li> <li>Flower Lot (3)</li> <li>Other Material Lot</li> </ul> | (2)                          |             |                                                      |                         |               | 30<br>92<br>1324.00g<br>765.00g          |    |           | Strains          | Transport Manifest |
| <ul> <li>✓ ☑ Waste (11)</li> <li>☐ 1245 9904 7390</li> <li>☑ 2060 4721 7143</li> </ul>                             | 8253<br>0787                 |             | Blue Dream<br>Blue Dream                             | Waste<br>Waste          |               | 4628.30g<br>1000.00g<br>987.00g          | g  |           | Vehicles         | Search             |
| 772 0931 6349<br>6834 8464 0659<br>3604 6439 3568                                                                  | 2774<br>9217<br>0400<br>6761 |             | Blue Dream<br>Blue Dream<br>Blue Dream<br>Blue Dream | Waste<br>Waste<br>Waste |               | 500.00g<br>400.00g<br>300.00g<br>100.00g |    |           | Employees        | Vendors            |
| □ 1901 9697 7965                                                                                                   | 7043                         | diust       | Blue Drea m                                          | Waste                   | Sample        | 2.00g                                    |    | >         | Switch Location  | QA Labs            |
| Create Lot                                                                                                    | Co                           | onvert      | Destroy                                              |                         | Sub Lot/Batch | ]                                        | Ex | pand All  |                  | - 0                |

Method 2

- Bring up the to-be-destroyed item's Inventory Details screen, either by selecting the item within its room or by using the Inventory Lookup function.
- Click on "Destroy".

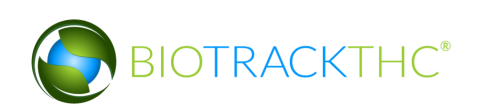

| Inventory Details                  |           |                      |   |         |        |       |    |
|------------------------------------|-----------|----------------------|---|---------|--------|-------|----|
| Instructions                       | Barcode   | 2060 4721 7143 0787  | 7 | Product |        |       | ~  |
| Here you find the Product Details. | Туре      | Waste                | ~ | Strain  | Blue D | ream  | ~  |
| To adjust the amount of            | Available | 34.815 oz (987.00 g) |   | ]       |        |       |    |
| click the Adjust button.           | Room      | Bulk Inventory       |   | ]       |        |       |    |
|                                    |           | Print                |   | Ad      | just   | Destr | юy |
|                                    |           |                      |   |         | Cano   | cel ( | ж  |

- If the item's 72-hour waiting period has elapsed, then the item is destroyed in the Traceability System.
- Should you attempt to destroy the inventory item prior to the 72-hour waiting period expiring, a pop-up window appears to inform you how many hours remain in the waiting period before that plant may be destroyed.

|                                                                                                  | ×             |
|--------------------------------------------------------------------------------------------------|---------------|
| One of the items you have selected still has approximately 72 hour(s) remaining<br>be destroyed. | before it may |
|                                                                                                  | ОК            |

NOTE: Destroying an Inventory Item does not delete any of that item's already submitted Traceability System data. It simply removes the inventory from use moving forward and that inventory will be identified as having been destroyed.

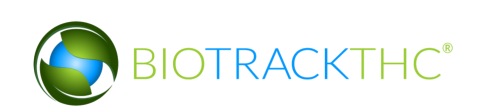

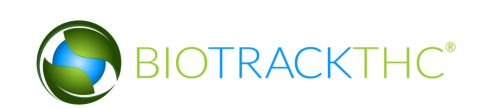

# **Chapter 17: Samples**

In this chapter, you will learn how to:

- ✓ Account for inventory deductions resulting from QA test samples. (QA Sample)
- ✓ Account for inventory deductions resulting from Non-Mandatory QA test samples. (Non-Mandatory QA Sample)
- Account for inventory deductions resulting from samples for negotiating a sale. (Vendor Sample)
- Account for inventory deductions resulting from internal sampling. (Employee Sample)
- ✓ Reassign samples to another vendor

## **QA Testing Sample**

From the Current Inventory screen, click the 'QA Testing' button.

| Current Transfers Manifests Qu   | ality Assurance |         |           |    |                 |         |               |             |
|----------------------------------|-----------------|---------|-----------|----|-----------------|---------|---------------|-------------|
| Room Bulk Inventory V Move       | tems            |         |           |    |                 |         |               | 🔁 Refresh   |
| Product                          | Strain          | Туре    | Available | QA | Medical Product | Potency | / Status      | ^           |
| Flower (7)                       |                 |         | 16959.00g |    |                 |         |               |             |
| ・ 🗷 Clone (12)                   |                 |         | 150       |    |                 |         |               |             |
| Other Material (13)              |                 |         | 23765.00g |    |                 |         |               |             |
| ▷                                |                 |         | 250       |    |                 |         |               |             |
| Mature Plant (19)                |                 |         | 8         |    |                 |         |               |             |
| Flower Lot (26)                  |                 |         | 5606.00g  |    |                 |         |               |             |
| Other Material Lot (3)           |                 |         | 8066.00g  |    |                 |         |               |             |
| Hydrocarbon Wax (2)              |                 |         | 996.00g   |    |                 |         |               |             |
| Food Grade Solvent Extract (4)   | L)              |         | 1500.00g  |    |                 |         |               |             |
| Solid Marijuana Infused Edible   | 2)              |         | 250       |    |                 |         |               |             |
| Liquid Marijuana Infused Edibl   | le (1)          |         | 200       |    |                 |         |               |             |
| Marijuana Extract for Inhalation | on (8)          |         | 1596      |    |                 |         |               |             |
| Marijuana Infused Topicals (3)   |                 |         | 350       |    |                 |         |               |             |
| Sample Jar (1)                   |                 |         | 1         |    |                 |         |               |             |
| ▷ 🗆 Waste (31)                   |                 |         | 55920.00g |    |                 |         |               |             |
| 🕨 🗆 Usable Marijuana (15)        |                 |         | 1387      |    |                 |         |               |             |
| Marijuana Mix Packaged (2)       |                 |         | 199       |    |                 |         |               |             |
| Marijuana Mix Infused (12)       |                 |         | 3057      |    |                 |         |               |             |
| Plant Sample (1)                 |                 |         | 1         |    |                 |         |               |             |
| Transdermal Patch (2)            |                 |         | 200       |    |                 |         |               |             |
| Details                          | Adjust          | Print E | Barcode   |    | Sample          |         | QA Testing    | Uncheck All |
| Create Lot                       | Convert         | De      | stroy     |    | Sub Lot/Batch   |         | Adjust Usable | Expand All  |

1. The 'Question' screen displays. Click the 'Yes' button to view valid items.

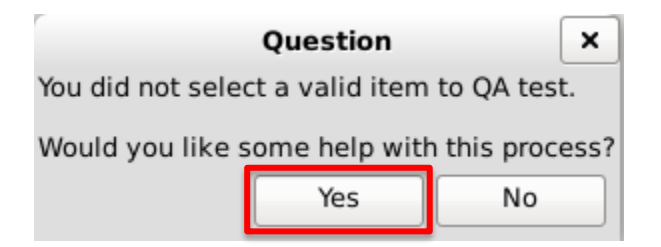

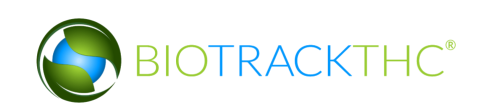

- 2. Select the 'Inventory Type' and check the box next to the inventory item to be tested.
- 3. Click the 'OK' button.

| QA Assistance                                                                                                    |                                                                     |          |  |  |  |  |  |  |
|----------------------------------------------------------------------------------------------------|---------------------------------------------------------------------|----------|--|--|--|--|--|--|
| Instructions                                                                                                    | Inventory Type Flower Lot 🗸                                         |          |  |  |  |  |  |  |
| This screen can assist you in<br>choosing an item to QA test.<br>Select the inventory type you                         | Select an inventory type above, then select an eligible item below: |          |  |  |  |  |  |  |
| wish to QA test from the drop-<br>down to the right.                                                                   | Barcode ID Strain Strain 9999 9999 6000 1005 Northernberry          | <u> </u> |  |  |  |  |  |  |
| Once you have done this, you will see a list of eligible                                                               | 9999 9999 6000 1122 Northernberry     9000 0000 1212 Northernberry  |          |  |  |  |  |  |  |
| items in the box below.<br>Select one (1) of the items by<br>checking the box to the left<br>of the item. You may then | 9999 9999 6000 1313 Northernberry                                   |          |  |  |  |  |  |  |
|                                                                                                    | 3065 6231 4292 1516 Northernberry                                   |          |  |  |  |  |  |  |
| proceed by clicking OK to<br>begin the process of                                                                      | 0450 6737 6258 8646 Northernberry                                   |          |  |  |  |  |  |  |
| providing the QA details.                                                                                              | 5355 1363 6179 5449 Northernberry                                   |          |  |  |  |  |  |  |
|                                                                                                    | □ 5105 3438 6541 3560 Northernberry                                 |          |  |  |  |  |  |  |
|                                                                                                    | Cancel                                                              | ок       |  |  |  |  |  |  |

- 4. The 'QA Test' screen displays. Enter the 'Sample Quantity'.
- 5. Select the 'Lot Use'.
- 6. Select the 'QA Lab'.
- 7. Click the 'OK' button.

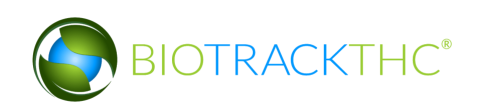
|                                                                |                                                                             | QA Test                                                                |        |            | × |
|----------------------------------------------------------------|-----------------------------------------------------------------------------|------------------------------------------------------------------------|--------|------------|---|
| Instructions                                                   | Product                                                                     |                                                                        | Strain | Blue Dream |   |
| Please select the lab you will<br>be sending the QA sample to. | Barcode                                                                     | 9999 9944 4000 0164                                                    | Туре   | Flower Lot |   |
| need to enter the quantity of the product that is being        | Sample Quantity                                                             | 4.00 g                                                                 |        |            |   |
| sampled.                                                       | Lot Use                                                                     | Usable Marijuana                                                       |        |            | ~ |
| ſ                                                              | QA Lab                                                                      | Analytical 360, LLC.                                                   |        |            | ~ |
|                                                                | QA Tests Red<br>The following te<br>Moisture C<br>Potency Arr<br>Foreign Ma | uired<br>ests will be required<br>ontent<br>halysis<br>tter Inspection |        |            |   |
|                                                                |                                                                             | gicai screening                                                        |        | Cancel     |   |

8. The 'Confirm' screen displays. Click the 'Proceed' button.

| Confirm                                    |         |  |  |  |  |
|--------------------------------------------|---------|--|--|--|--|
| Please review your data before proceeding. |         |  |  |  |  |
| X Cancel                                   | Proceed |  |  |  |  |

Note: Once a valid item has been QA Sampled, if the same item needs additional retesting it will require approval. You will get an error message if this is the case.

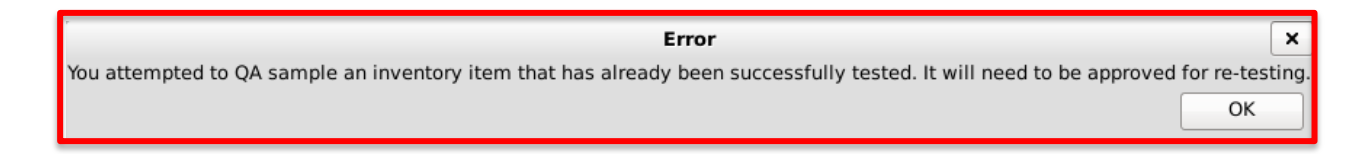

QA Samples **MUST** be Manifested and Transferred to the lab the QA Sample was created for.

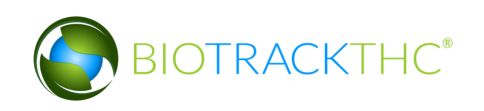

NOTE: QA Samples DO NOT have to wait the quarantine period before being Transferred. QA Samples can be created and then immediately Manifested and Transferred to the selected lab.

Once the Lab has received the sample they will test it and upload the test results to the Traceability System. The information in the QA column will change from "Pending" to "Passed" or "Failed".

| Administration Help                                                                                           |                |               |                              |                               |         |                  |                    |
|----------------------------------------------------------------------------------------------------|----------------|---------------|------------------------------|-------------------------------|---------|------------------|--------------------|
| Cultivation Inventory Reports                                                                                 |                |               |                              |                               |         |                  |                    |
| Current Transfers Manifests Quality                                                                           | ssurance       |               |                              |                               |         | Shor             | tcuts              |
| Room Bulk Inventory   Move Items                                                                              | ]              |               |                              | (                             | Refresh | 15 Day Inventory | Transfer Inventory |
| Product                                                                                                    | Strain Ty      | pe            | Available                    | QA                            | Status  |                  |                    |
| <ul> <li>▷ Clone (2)</li> <li>▷ Other Material (8)</li> <li>▷ Seed (3)</li> <li>▷ Plant Tissue (1)</li> </ul> |                |               | 197<br>3659.00g<br>499<br>30 |                               |         | Products         | Rooms              |
| Mature Plant (3)                                                                                              |                |               | 92                           |                               |         | Strains          | Transport Manifest |
| ✓ ■ Flower Lot (3) ■ 0000 0001 0000 0096                                                                      | Blue Dream Flo | ower Lot      | <b>1329.00g</b><br>679.00g   | Passed QA                     |         |                  |                    |
| 0000 0001 0000 0098                                                                                           | Blue Dream Flo | ower Lot      | 155.00g                      | Passed QA                     | Destru  | Vehicles         | Search             |
| □ 0000 0001 0000 0104<br>▷ □ Other Material Lot (2)                                                           | Blue Dream Flo | ower Lot      | 495.00g<br>765.00g           | 495.00g Pending QA<br>765.00g |         | 600              |                    |
| Vaste (10)                                                                                                    |                |               | 4627.00g                     |                               |         | Employees        | Vendors            |
|                                                                                                    |                |               |                              |                               |         | 8                | <b>*</b>           |
|                                                                                                    |                |               |                              |                               |         | Switch Location  | QA Labs            |
| Details Adjust                                                                                                | Print Barcode  | Sample        | QA Testing                   |                               | >       | Q                | B                  |
| Create Lot Convert                                                                                            | Destroy        | Sub Lot/Batch |                              | Expan                         | d All   |                  |                    |

## Create Non-Mandatory QA Testing Sample

This function will create a sample in the Traceability System of plant or inventory material designated to a QA lab for optional testing.

1. Navigate to Administration> Inventory> Create Non-Mandatory QA Sample

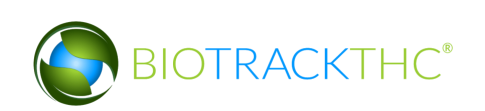

|                                                                         | WSLCB Traceability System |
|-------------------------------------------------------------------------|---------------------------|
| ministration Help                                                       |                           |
| Training Mode Rules Enforcement<br>Sale Date Specify<br>Synchronization | >                         |
| Cultivation                                                             | >                         |
| nvendy                                                                  |                           |

The following screen will appear:

|                                                                          |                 | Non-Mandatory | QA Sample |                |                     | × |
|--------------------------------------------------------------------------|-----------------|---------------|-----------|----------------|---------------------|---|
| Instructions                                                             | ]               |               | Search    | Sample Type    | 🔲 Plant 🗌 Inventory |   |
| Please select type of non-<br>mandatory sample to the                    | Barcode         |               |           | Inventory Type |                     |   |
| right. Then, search for a<br>specific item to create the<br>sample from. | Sample Quantity |               |           | Strain         |                     |   |
|                                                                          | QA Lab          |               |           |                |                     | ~ |
|                                                                          |                 | Clear         |           |                |                     |   |
|                                                                          |                 |               |           |                | Cancel Ok           |   |

- 1. Select whether the sample will be from plant or inventory by clicking the appropriate Sample Type checkbox.
- 2. Click Search, enter the barcode of the item on the lookup screen and click go. Inventory Type and Strain will automatically populate from the item you selected.

|                                                                                                    | Non-Mandatory QA Sample                |
|----------------------------------------------------------------------------------------------------|----------------------------------------|
| Instructions                                                                                                    | Search Sample Type 🔲 Plant 🗌 Inventory |
| Please select type of non-<br>mandatory sample to the<br>right. Then, search for a<br>specific item to create the<br>sample from. | Br Lookup X                            |
| L                                                                                                    | Cancel OK                              |

- 3. Enter the sample size into the Sample Quantity field.
- 4. Select the 'QA Lab'.

|                                                                          |                 | Non-Mandato | ry QA Sample |                |                     | × |
|--------------------------------------------------------------------------|-----------------|-------------|--------------|----------------|---------------------|---|
| Instructions                                                             |                 |             | Search       | Sample Type    | 🗌 Plant 🔲 Inventory |   |
| Please select type of non-<br>mandatory sample to the                    | Barcode         | 1725 2915 6 | 038 7140     | Inventory Type | Flower Lot          |   |
| right. Then, search for a<br>specific item to create the<br>sample from. | Sample Quantity | 1.00 g      |              | Strain         | Blue Dream          |   |
|                                                                          | QA Lab          | BioTrackTHC | Test Lab     |                |                     | ~ |
|                                                                          |                 | Clear       |              |                |                     |   |
|                                                                          |                 |             |              |                | Cancel OK           |   |

5. Click the 'OK' button.

Note: Non- Mandatory QA Samples **MUST** be Manifested and Transferred to the lab the QA Sample was created for.

## Account for Free Sample to Employees or Vendors

This function will notify the Traceability System of inventory deductions resulting from free samples provided to another licensee for purposes of negotiating a sale and samples provided to Employee for internal quality sampling.

Note: Though the example screen shots illustrate the accounting for internal sampling (Employee Sample), samples for negotiating a sale (Vendor Sample) follow the same path.

- Navigate to the Inventory Room within which the to-be-sampled inventory is located (make sure that you are within the Inventory tab and the Current sub-tab).
- If the product groups are collapsed, click on the expand arrow to view all of the available inventory.
- Click on the check box to left of the item to be sampled.
- Click on the "Sample" button at the bottom of the screen

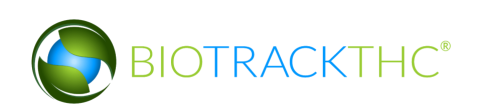

| Administration Help                                                                                                    |                                    |                    |                                                |                         |         |                  |                    |
|----------------------------------------------------------------------------------------------------|------------------------------------|--------------------|------------------------------------------------|-------------------------|---------|------------------|--------------------|
| Cultivation Inventory Reports                                                                                                    |                                    |                    |                                                |                         |         |                  |                    |
| Current Transfers Manifests Quality                                                                                                    | Assurance                          |                    |                                                |                         |         | Shor             | tcuts              |
| Room Bulk Inventory   Move Item                                                                                                    | s                                  |                    |                                                |                         | Refresh | 15 Day Inventory | Transfer Inventory |
| Product                                                                                                    | Strain Type                        | e                  | Available                                      | QA                      | Status  |                  |                    |
| <ul> <li>▷ Clone (2)</li> <li>▷ Other Material (8)</li> <li>▷ Seed (3)</li> <li>▷ Plant Tissue (1)</li> <li>▷ Mature Plant (3)</li> <li>▽ I Flower Lot (3)</li> </ul> |                                    |                    | 197<br>3659.00g<br>499<br>30<br>92<br>1330.00g |                         |         | Products         | Rooms              |
| ■ 0000 0001 0000 0096                                                                                                    | Blue Dream Flow                    | wer Lot            | 680.00g                                        | Passed QA               |         |                  |                    |
| □ 0000 0001 0000 0098<br>□ 0000 0001 0000 0104<br>▷ □ Other Material Lot (2)                                                                                          | Blue Dream Flow<br>Blue Dream Flow | wer Lot<br>wer Lot | 155.00g<br>495.00g<br>765.00g                  | Passed QA<br>Pending QA | Destru: | Vehicles         | Search             |
| <sup>▶</sup> □ waste (10)                                                                                                    |                                    |                    | 4627.00g                                       |                         |         | Employees        | Vendors            |
|                                                                                                    |                                    |                    |                                                |                         | >       | Switch Location  | QA Labs            |
| Details Adjust                                                                                                    | Print Barcode                      | Sample             | QA Testing                                     |                         |         |                  | Balls              |
| Create Lot Convert                                                                                                    | Destroy                            | Sub Lot/Batch      |                                                | Expand                  | All     |                  |                    |

• This will bring up the Sample screen.

|                                                                                      |                 | Sample              |        |                  | ×    |  |
|--------------------------------------------------------------------------------------|-----------------|---------------------|--------|------------------|------|--|
| Instructions                                                                         | Product         |                     | Strain | Blue Dream       |      |  |
| Please select whether the<br>recipient of the sample will<br>be another vendor or an | Barcode         | 9999 9944 4000 0096 | Туре   | Usable Marijuana |      |  |
| employee. Once selected,<br>you will also need to enter                              | Sample Quantity |                     |        |                  |      |  |
| the quantity of the product<br>that is being sampled.                                |                 |                     |        |                  |      |  |
|                                                                                      | Vendor          |                     |        |                  | ~    |  |
|                                                                                      |                 | or                  |        |                  |      |  |
|                                                                                      | Employee        |                     |        |                  | ~    |  |
|                                                                                      |                 | Clear               |        | Educational San  | nple |  |
|                                                                                      |                 |                     |        | Cancel OK        |      |  |

- From the Sample screen,
  - Enter the Sample Quantity, and
  - Select the recipient of the sample from either
    - Vendor drop down if for negotiating a sale. (Vendor Sample)
    - Employee drop down if internal sampling. (Employee Sample)

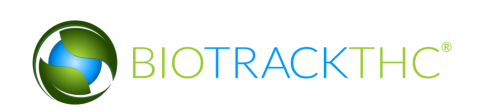

|                                                         |                 | Samples             |        |            | × |
|---------------------------------------------------------|-----------------|---------------------|--------|------------|---|
| Instructions                                            | Product         | Blue Deram          | Strain | Blue Dream |   |
| recipient of the sample will<br>be another vendor or an | Barcode         | 0000 0001 0000 0096 | Туре   | Flower Lot |   |
| employee. Once selected,<br>you will also need to enter | Sample Quantity | 1.00 g              |        |            |   |
| the quantity of the product<br>that is being sampled.   | Vender          |                     |        |            |   |
|                                                         | vendor          |                     | or     |            | ľ |
|                                                         | Employee        |                     |        |            | ~ |
|                                                         |                 | John Smith          |        |            |   |
|                                                         |                 | Jane Doe            |        |            |   |
|                                                         |                 | Alex Krochmal       |        |            |   |

• Click on the "OK" button when complete.

|                                                                                      |                 | Samples             |        | ×          |
|--------------------------------------------------------------------------------------|-----------------|---------------------|--------|------------|
| Instructions                                                                         | Product         | Blue Deram          | Strain | Blue Dream |
| Please select whether the<br>recipient of the sample will<br>be another vendor or an | Barcode         | 0000 0001 0000 0096 | Туре   | Flower Lot |
| employee. Once selected,<br>you will also need to enter                              | Sample Quantity | 1.00 g              |        |            |
| the quantity of the product<br>that is being sampled.                                |                 |                     |        |            |
|                                                                                      | Vendor          |                     |        | ~          |
|                                                                                      |                 |                     | or     |            |
|                                                                                      | Employee        | Alex Krochmal       |        | ~          |
|                                                                                      |                 | Clear               |        |            |
|                                                                                      |                 |                     |        | Cancel OK  |

Note: All samples receive a newly generated barcode/inventory ID number for the transportation manifest.

Note: All Vendor samples when correctly created will display "Passed QA (Vendor Sample)" or "Pending QA (Vendor Sample)" in the QA column. You will need to wait until QA testing has passed before sending samples to a Vendor. All Vendor sample need to be Manifested and pass the Quarantine period before being Transferred to a Vendor.

| Available | QA                | ~         | Status | ^ |
|-----------|-------------------|-----------|--------|---|
| 1902.00g  | Pending QA        |           |        |   |
| 2226.00g  | Pending QA        |           |        |   |
| 2051.00g  | Pending QA        |           |        |   |
| 676.00g   | Pending QA        |           |        |   |
| 1.00g     | Pending QA (Vendo | r Sample) |        |   |
| 1.00g     | Pending QA (Vendo | r Sample) |        |   |

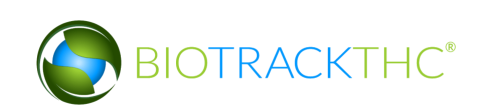

- The Traceability System automatically deducts Employee samples from inventory once the sampling action is complete. The Employee samples DO NOT need to Manifested and Transferred to the employee.
- Vendor Samples must be Manifested and Transferred in the same manner as any other shipment to a Vendor. When Transferring a properly created Vendor Sample the price section for that line item will be grayed out so you can transfer it as a free sample.
- Vendor Samples are allocated to that Vendor and can not be given to a different Vendor.

## Reassign Vendor Sample

This function will reassign a sample designated for one vendor to a different vendor.

- Navigate to the Inventory Room within which the vendor sample is located (make sure that you are within the Inventory tab and the Current sub-tab).
- If the product groups are collapsed, click on the expand arrow to view all of the available inventory.
- Click on the check box to left of the vendor sample.
- Click on the "Sample" button at the bottom of the screen

|                                           |           |        |                  | WSLCB Tra        | ceability Syst | em            |                 |         |
|-------------------------------------------|-----------|--------|------------------|------------------|----------------|---------------|-----------------|---------|
| Administration Help                       |           |        |                  |                  |                |               |                 |         |
| Cultivation Inventory Reports             |           |        |                  |                  |                |               |                 |         |
| Current Transfers Manifests Quality As    | surance   |        |                  |                  |                |               |                 |         |
| Room Bulk Inventory 🗸 Move Items          |           |        |                  |                  |                |               | 2 F             | Refresh |
| Product                                   | Strain    |        | Туре             |                  | Available      | QA            | Medical Product | 1^      |
| 🕨 🗔 Other Material (9)                    |           |        |                  |                  |                |               |                 |         |
| ▷                                         |           |        |                  |                  | 100            |               |                 |         |
| Mature Plant (19)                         |           |        |                  |                  | 8              |               |                 |         |
| Flower Lot (26)                           |           |        |                  |                  | 4534.00g       |               |                 |         |
| Other Material Lot (4)                    |           |        |                  |                  | 14732.00g      |               |                 |         |
| Bubble Hash (3)                           |           |        |                  |                  | 200.00g        |               |                 |         |
| Hydrocarbon Wax (2)                       |           |        |                  |                  | 601.00g        |               |                 |         |
| Food Grade Solvent Extract (3)            |           |        |                  |                  | 1000.00g       |               |                 |         |
| Solid Marijuana Infused Edible (2)        |           |        |                  |                  | 250            |               |                 |         |
| Liquid Marijuana Infused Edible (1)       |           |        |                  |                  | 200            |               |                 |         |
| ¬  □ Marijuana Extract for Inhalation (7) |           |        |                  |                  | 994            |               |                 |         |
| 9999 9944 4000 0078                       | Blackberr | y Kush | Marijuana Extrac | t for Inhalation | 993            |               |                 |         |
| 4459 5740 0992 3609                       | Blackberr | y Kush | Marijuana Extrac | t for Inhalation | 1              | Vendor Sample |                 |         |
| ▶ 🗋 🗛 🖓 Þ 📄 Þ                             |           |        |                  |                  | 1              |               |                 |         |
| ▶ 📑 Vaste (28)                            |           |        |                  |                  | 38420.00g      |               |                 |         |
| 🕨 🗆 🖥 sable Marijuana (13)                |           |        |                  |                  | 1234           |               |                 |         |
| 🕨 🗆 Marijuana Mix (2)                     |           |        |                  |                  | 500.00g        |               |                 |         |
| Marijuana Mix Packaged (2)                |           |        |                  |                  | 199            |               |                 |         |
| Marijuana Mix Infused (12)                |           |        |                  |                  | 3057           |               |                 | ~       |
|                                           |           |        |                  |                  | -              |               |                 | >       |
| Details Adjus                             | t         |        | Print Barcode    | Samr             | ole            | QA Testing    | Uncheck All     |         |
| Create Lot Conve                          | rt        |        | Destroy          | Sub Lot/         | Batch          | Adjust Usable | Expand All      |         |

• This will bring up the Sample screen.

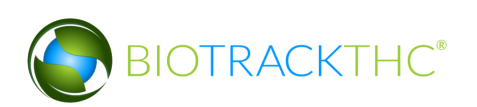

|                             |         | Sample          |          |        |                      | ×     |
|-----------------------------|---------|-----------------|----------|--------|----------------------|-------|
| Please select a new vendor. | Product | Blackberry Kush | 0.5g Car | Strain | Blackberry Kush      |       |
|                             | Barcode | 4459 5740 0992  | 3609     | Туре   | Marijuana Extract fo | r Inh |
|                             | Vendor  |                 |          |        |                      | ~     |
|                             |         | Clear           |          |        |                      |       |
|                             |         |                 |          |        | Cancel Ok            | :     |

• Select the Vendor from the dropdown menu and click 'OK' when complete.

|                             |         | Sample                   |        | x                         |
|-----------------------------|---------|--------------------------|--------|---------------------------|
| Instructions                | Product | Blackberry Kush 0.5g Car | Strain | Blackberry Kush           |
| Please select a new vendor. | Barcode | 4459 5740 0992 3609      | Туре   | Marijuana Extract for Irh |
|                             | Vendor  | BioTrackTHC Processor 1  | (Proce | essor #9960002)           |
|                             |         | Clear                    |        |                           |
|                             |         |                          |        | Cancel OK                 |

• The 'Confirm' screen displays. Click the 'Proceed' button.

| Confirm                               |       |  |  |  |  |  |  |
|---------------------------------------|-------|--|--|--|--|--|--|
| Please review your data before procee | ding. |  |  |  |  |  |  |
| 💥 Cancel 🦪 Procee                     | ed    |  |  |  |  |  |  |
|                                       | _     |  |  |  |  |  |  |

• The following screen will appear indicating the sample was successfully reassigned

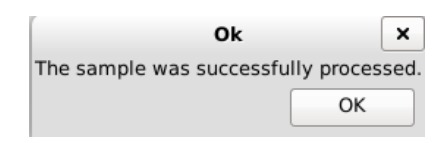

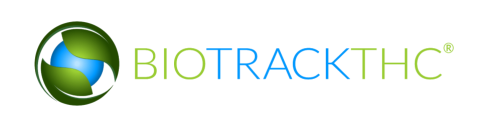

# **Chapter 18: Inventory Adjustments**

In this chapter, you will learn how to:

✓ Adjust Inventory

## **Types of Inventory Adjustments**

This function will notify the Traceability System of inventory deductions that are not attributable to sales, samples, or destruction. The list of the different adjustment types and guidelines with respect to when each type should be used are as follows:

| Туре                                        | Explanation                                   |
|---------------------------------------------|-----------------------------------------------|
| Inventory Audit                             | If after performing an inventory audit you    |
|                                             | find that actual inventory quantities do not  |
|                                             | match quantities as reported in the           |
|                                             | Traceability System, and you are unable to    |
|                                             | determine an explanation for the difference.  |
| Theft.                                      | If inventory loss is determined to be due to  |
|                                             | theft.                                        |
| Seizure by Federal, State, Local, or Tribal | If inventory loss occurred because of law     |
| Law Enforcement.                            | enforcement seizure.                          |
|                                             |                                               |
| Mistake                                     | If it is determined that prior data submitted |
|                                             | to the Traceability System was keyed          |
|                                             | incorrectly. (This is the only type of        |
|                                             | adjustment that could result in an inventory  |
|                                             | increase).                                    |
| Moisture Loss                               | If Other Material with a status of "Wet" (wet |
|                                             | weight resulting from a harvest event) is     |
|                                             | subsequently dried.                           |

Although the following example screen shots illustrate an inventory adjustment due to theft, all of the inventory adjustment types follow the same path.

### Accessing the Inventory Adjustment Screen

You may access the inventory adjustment screen by using either of two methods:

<u>Method 1</u>

• Bring up the Inventory Details screen for the item to-be-adjusted, either by doubleclicking the item within its room or by using the Inventory Lookup function described earlier.

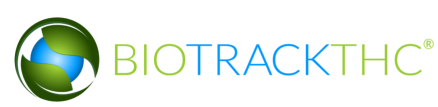

• Click on the "Adjust" button.

|                                       |           | Inventory Details    |   |         |         |         | × |
|---------------------------------------|-----------|----------------------|---|---------|---------|---------|---|
| Instructions                          | Barcode   | 0000 0001 0000 0104  |   | Product | Blue De | eram    | ~ |
| Here you find the Product<br>Details. | Туре      | Flower Lot           | ~ | Strain  | Blue Dr | ream    | ~ |
| To adjust the amount of               | Available | 17.461 oz (495.00 g) |   | ]       |         |         |   |
| click the Adjust button.              | Room      | Bulk Inventory       |   | ]       |         |         |   |
|                                       |           | Print                |   | Ad      | just    | Destroy |   |
|                                       |           |                      | 1 |         | Cance   | el OK   |   |

#### Method 2

- Navigate to the Inventory Room within which the to-be-adjusted item is located (make sure that you are within the Inventory tab and the Current sub-tab).
- Select the item to be adjusted and click on the "Adjust" button found at the bottom of the screen.

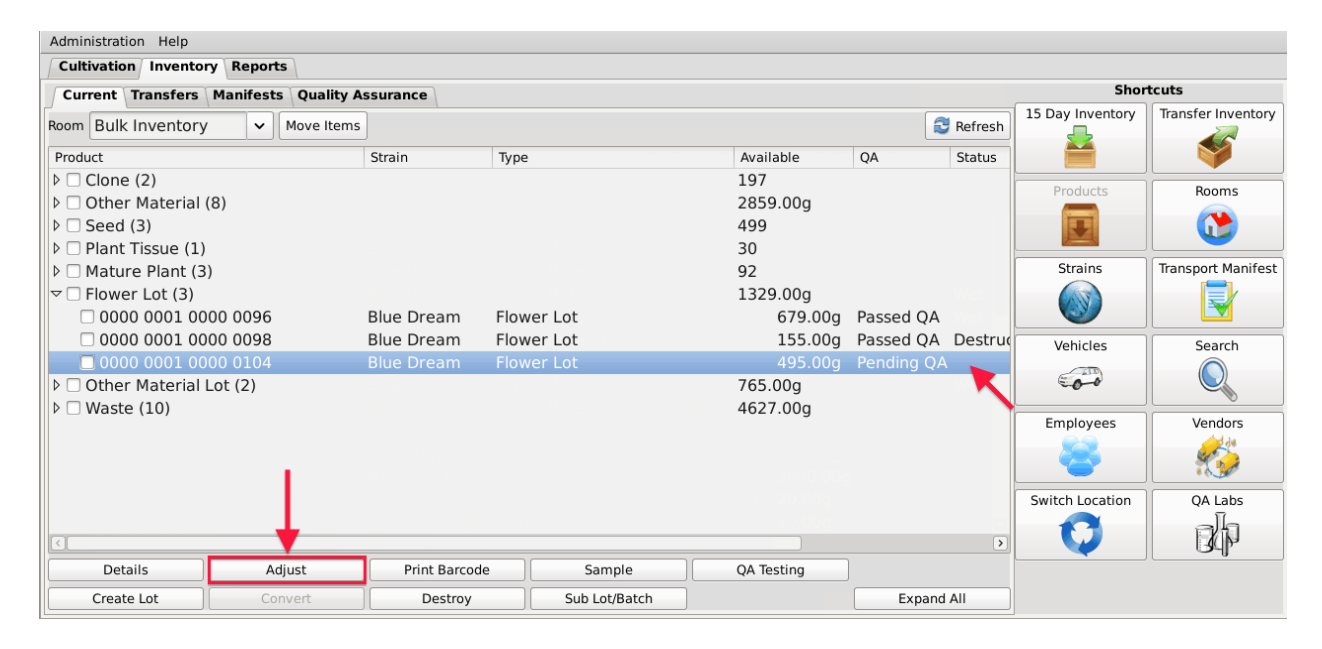

### Adjust Inventory

• Regardless of which method you use, the Inventory Adjustment screen will appear.

|                                                                                                    |                                                    | WSLCB                                         |                |                          | ×  |
|----------------------------------------------------------------------------------------------------|----------------------------------------------------|-----------------------------------------------|----------------|--------------------------|----|
| To make an inventory<br>adjustment, simply weigh<br>the inventory and the new<br>amount will be shown to the<br>right. When you are finished,<br>click OK. | Product<br>Barcode<br>Current Weight<br>New Weight | Blue Deram<br>0000 0001 0000 0104<br>495.00 g | Strain<br>Type | Blue Dream<br>Flower Lot |    |
|                                                                                                    | Adjustment Type                                    | Comments                                      | 5              |                          | ~  |
|                                                                                                    |                                                    |                                               |                |                          |    |
|                                                                                                    |                                                    |                                               |                | Cancel                   | ОК |

- From the Inventory Adjustment screen,
  - Enter the New Weight (current actual weight that needs to be reflected in the Traceability System), and
  - Select the Adjustment Type via the drop down.

|                                                           |                 | WSLCB                      |         | ×                         |  |  |  |
|-----------------------------------------------------------|-----------------|----------------------------|---------|---------------------------|--|--|--|
| Instructions                                              | Product         | Blue Deram                 | Strain  | Blue Dream                |  |  |  |
| To make an inventory<br>adjustment, simply weigh          | Barcode         | 0000 0001 0000 0104        | Туре    | Flower Lot                |  |  |  |
| amount will be shown to the right. When you are finished, | Current Weight  | t Weight 495.00 g          |         |                           |  |  |  |
| click OK.                                                 | New Weight      | 490.00 g                   |         |                           |  |  |  |
|                                                           | Adjustment Type |                            |         | ~                         |  |  |  |
|                                                           |                 | Inventory Audit            |         |                           |  |  |  |
|                                                           |                 | Theft                      |         |                           |  |  |  |
|                                                           |                 | Seizure by Federal, State, | , Local | or Tribal Law Enforcement |  |  |  |
|                                                           |                 | Mistake                    |         |                           |  |  |  |
|                                                           |                 | Moisture Loss              |         |                           |  |  |  |
|                                                           |                 | Depleted                   |         |                           |  |  |  |

- Type in a detailed explanation for the inventory adjustment within the Comments box.
- Click the "OK" button when complete.

|                                                                                                    |                              | WSLCB                          |                |                          | × |  |
|----------------------------------------------------------------------------------------------------|------------------------------|--------------------------------|----------------|--------------------------|---|--|
| To make an inventory<br>adjustment, simply weigh<br>the inventory and the new<br>amount will be shown to the<br>right. When you are finished,<br>click OK. | Product<br>Barcode           | Blue Deram 0000 0001 0000 0104 | Strain<br>Type | Blue Dream<br>Flower Lot |   |  |
|                                                                                                    | Current Weight<br>New Weight | 495.00 g<br>490.00 g           |                |                          |   |  |
|                                                                                                    | Adjustment Type              | Theft                          | ;              |                          | ~ |  |
|                                                                                                    | Stolen by emp                | loyee #1234 who has bee        | n term         | ninated.                 |   |  |
|                                                                                                    |                              |                                | -              | Gancal                   |   |  |

• The item now reflects the actual weight and the reason for the discrepancy has been submitted.

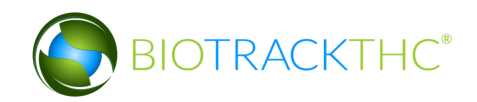

| Administration Holp                 |               |               |            |           |           |                  |                    |
|-------------------------------------|---------------|---------------|------------|-----------|-----------|------------------|--------------------|
| Administration Help                 |               |               |            |           |           |                  |                    |
| Cultivation Inventory Reports       |               |               |            |           |           | Shor             | tcuts              |
| Current Transfers Manifests Quality | assurance     |               |            |           |           | 15 Day Inventory | Transfer Inventory |
| Room Bulk Inventory V Move Items    | 5             |               |            | f         | 🖲 Refresh |                  |                    |
| Product                             | Strain 1      | Туре          | Available  | QA        | Status    |                  |                    |
| ▷ □ Clone (2)                       |               |               | 197        |           |           | Products         | Pooms              |
| Other Material (8)                  |               |               | 2859.00g   |           |           |                  |                    |
| ▷                                   |               |               | 499        |           |           |                  |                    |
| Plant Tissue (1)                    |               |               | 30         |           |           |                  |                    |
| Mature Plant (3)                    |               |               | 92         |           |           | Strains          | Transport Manifest |
| ▽ 🗆 Flower Lot (3)                  |               |               | 1324.00g   |           |           | (AU)             |                    |
| □ 0000 0001 0000 0096               | Blue Dream F  | lower Lot     | 679.00g    | Passed QA |           |                  |                    |
| □ 0000 0001 0000 0098               | Blue Dream F  | lower Lot     | 155.00g    | Passed QA | Destruc   | Vehicles         | Search             |
| 🗖 0000 0001 0000 0104               | Blue Dream F  | lower Lot     | 490.00g    | Pending Q | ۹.        | TT               |                    |
| Other Material Lot (2)              |               |               | 765.00g    |           | Web       | 00               |                    |
| ▷ 🗆 Waste (10)                      |               |               | 4627.00g   |           |           |                  | Mandam             |
|                                     |               |               |            |           |           | Employees        | vendors            |
|                                     |               |               |            |           |           |                  | 1 4 A              |
|                                     |               |               |            |           |           |                  | •                  |
|                                     |               |               |            |           |           | Switch Location  | QA Labs            |
|                                     |               |               |            |           |           | 0                | ah                 |
|                                     |               |               |            |           | >         |                  | L BUP              |
| Details Adjust                      | Print Barcode | Sample        | QA Testing |           |           |                  |                    |
| Create Lot Convert                  | Destroy       | Sub Lot/Batch |            | Expan     | d All     |                  |                    |

#### Instructions Specific to Seizure by Federal, State, Local, or Tribal Law Enforcement

Though all adjustments should include as much detail as reasonable within the Comments box, should any plant or inventory be seized by enforcement, the Licensee is responsible for including incident-specific information such as the name of the agency seizing the product; case or citation number; the name, rank, and badge number of the officer involved; and the reason for the seizure, if known.

| ſ                                                                                                    |                 | WSLCB                      |        | ×                        |  |  |  |
|----------------------------------------------------------------------------------------------------|-----------------|----------------------------|--------|--------------------------|--|--|--|
| Instructions                                                                                                    | Product         | Blue Deram                 | Strain | Blue Dream               |  |  |  |
| adjustment, simply weigh<br>the inventory and the new                                                                       | Barcode         | 0000 0001 0000 0086        | Туре   | Flower Lot               |  |  |  |
| amount will be shown to the right. When you are finished,                                                                   | Current Weight  | 316.00 g                   |        |                          |  |  |  |
| click OK.                                                                                                    | New Weight      | 0.00 g                     |        |                          |  |  |  |
|                                                                                                    | Adjustment Type | Seizure by Federal, State, | Local  | or Tribal Law Enforcer 🗸 |  |  |  |
|                                                                                                    |                 | Comments                   | 5      |                          |  |  |  |
| Agency: Thurston County Sheriff's Office<br>Case Number: 13579<br>Officer Name: Lieutenant Dan Taylor<br>Badge Number: 5678 |                 |                            |        |                          |  |  |  |
|                                                                                                    |                 |                            |        | Cancel OK                |  |  |  |

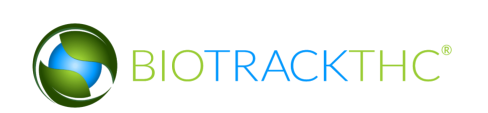

## **Chapter 20: Miscellaneous**

In this chapter, you will learn how to:

✓ Transfer mature plant from Cultivation to Inventory

#### **Plant Transfer from Cultivation to Inventory**

This function allows transfers a plant out of the Cultivation area and into Inventory for the purposes of selling a mature plant in a Producer-to-Producer transaction. (May not be available in all areas)

Double-click on a plant to view the Plant Information screen for that plant. Alternatively, you may single-click the plant to highlight it, and then click the "Details" button found in the bottom-left corner of the screen.

| Administration Help        |                     |              |                       |                             |        |              |               |
|----------------------------|---------------------|--------------|-----------------------|-----------------------------|--------|--------------|---------------|
| Cultivation Inventory Repo | orts                |              |                       |                             |        |              |               |
| Rooms                      |                     |              |                       | Current Room: 1. Vegetative | Stresh | s            | hortcuts      |
| Barcode Str                | rain Phase          | e Age        | Status                |                             |        | New Plant    | Strains       |
| 0975 4736 6122 4617 Blu    | ue Dream Grow       | ring 26 days | Descrition Scheduled  |                             |        | 4            |               |
| 3950 0397 6735 2752 Ch     | omDawa Grow         | ing 20 days  | Destruction Scheduled |                             |        |              |               |
|                            | embawg Grow         | ing 24 days  |                       |                             |        | Rooms        | Collect Waste |
| □ 6622 1506 6081 5339 Ch   | iemDawg Grow        | ing 24 days  | Destruction Scheduled |                             |        |              |               |
| 🗆 8790 8184 8294 5993 Ch   | nemDawg Grow        | ing 24 days  | Destruction Scheduled |                             |        |              |               |
| 🗆 0814 0399 6294 6571 No   | orthern Lights Grow | ing 6 days   |                       |                             |        | Search       |               |
|                            |                     |              |                       |                             |        |              |               |
|                            |                     |              |                       |                             |        | Stats Strain |               |
|                            |                     |              |                       |                             |        | Total Plants | 7             |
|                            |                     |              |                       |                             |        | Growing      | 7             |
|                            |                     |              |                       |                             |        | Drying       | 0             |
|                            |                     |              |                       |                             |        | Crowing      |               |
|                            |                     |              |                       |                             |        | Vegetative   | 7             |
|                            |                     |              |                       |                             |        | Flowering    | 0             |
| Details                    | Print               | Har          | vest/Cure             |                             |        | Draving      | 0             |
| Move                       | Destroy             | Move         | to Inventory          | Sele                        | ct All | Drvina       | 0 🔍           |

• Click on the "Transfer" button.

| Plant Details                                                                |          |                     |   |          |         |                      |
|------------------------------------------------------------------------------|----------|---------------------|---|----------|---------|----------------------|
| Instructions                                                                 | Strain   | Blue Dream          | ~ | Age      | 26 days | Harvest              |
| In this window you can<br>transfer, destroy, move<br>rooms, or harvest/cure. | Room     | 1. Vegetative       | ~ | O Mother | Plant   | 1 Martin Contraction |
|                                                                              | Barcode  | 0975 4736 6122 4617 |   | ]        |         |                      |
|                                                                              | Transfer | Print               |   | Destroy  |         |                      |
|                                                                              | <b>X</b> |                     |   |          | Cancel  | ОК                   |

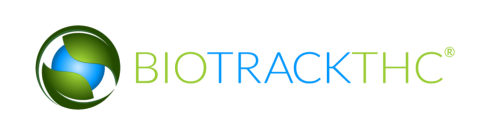

• Upon confirming the transfer, the plant may be found within the Bulk Inventory Room and may be placed on a transportation manifest for a Producer-to-Producer sale.

| Administration Help                            |                 |               |                  |            |                  |                    |
|------------------------------------------------|-----------------|---------------|------------------|------------|------------------|--------------------|
| Cultivation Inventory Reports                  |                 |               |                  |            |                  |                    |
| Current Transfers Manifests Quality            | Assurance       | Shortcuts     |                  |            |                  |                    |
| Room Bulk Inventory  Move Items                | ;]              |               |                  | Sefresh    | 15 Day Inventory | Transfer Inventory |
| Product                                        | Strain Typ      | e             | Available        | QA Status  |                  |                    |
| ▷ 🗆 Clone (2)                                  |                 |               | 197              |            | Products         | Rooms              |
| Other Material (8)                             |                 |               | 2859.00g         |            |                  |                    |
| ▷                                              |                 |               | 499              |            |                  |                    |
| Plant Tissue (1)                               |                 |               | 30               |            | Charaline        | Transact Manifest  |
| <sup> ¬</sup> □ Mature Plant (4) <sup> −</sup> |                 |               | 93               |            | Strains          |                    |
| 0975 4736 6122 4617                            | Blue Dream Mat  | ture Plant    | 1                |            |                  |                    |
| 0000 0001 0000 0024                            | Blueberry Ma    | ture Plant    | 30.00            |            |                  |                    |
|                                                | ChemDawg Mat    | ture Plant    | 12               |            | Vehicles         | Search             |
|                                                | Sour Diesel Mat | ture Plant    | 50               |            | 600              |                    |
| P  Flower Lot (3)                              |                 |               | 1324.00g         |            |                  |                    |
|                                                |                 |               | 765.00g          |            | Employees        | Vendors            |
|                                                |                 |               | 4628.50 <u>9</u> |            |                  |                    |
|                                                |                 |               |                  |            |                  | 1 - T 😏            |
|                                                |                 |               |                  |            | Switch Location  | QA Labs            |
|                                                |                 |               |                  | >          |                  | alh                |
| Details Adjust                                 | Print Barcode   | Sample        | QA Testing       |            |                  | JAP .              |
| Create Lot Convert                             | Destroy         | Sub Lot/Batch |                  | Expand All |                  |                    |

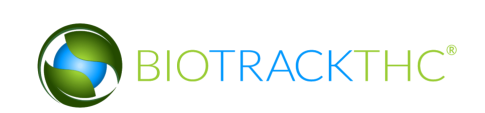